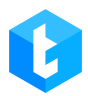

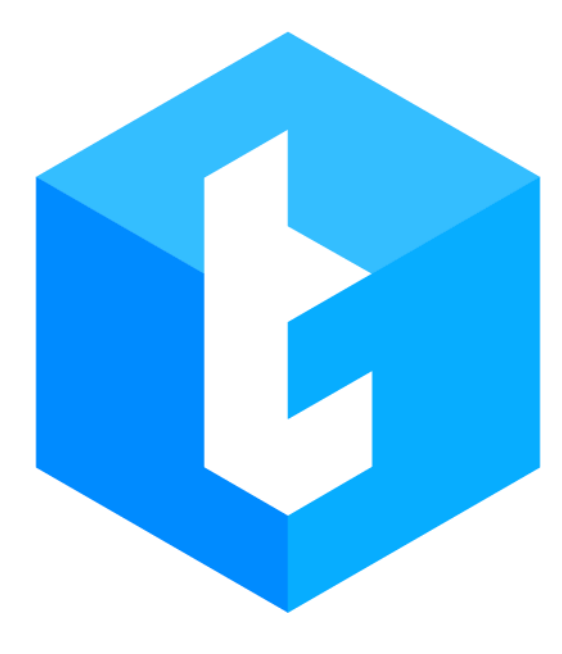

# Опис систем DELTA TEL та PJPHONE

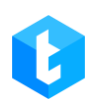

# Адміністрування

## **DELTA TEL TA PjPhone**

| 2. ЗАГАЛЬНИЙ ВИГЛЯД ТА ОСНОВНІ ВКЛАДКИ       5         3. ОПИС ФУНКЦІОНАЛЬНОСТІ ВКЛАДОК       13         3.1 ЧЕРГИ       12         3.1.1 Інфо       12         3.1.2 Стратегія, «Стартовий блок »       21         3.1.2 Стратегія, «Стартовий блок »       22         3.1.2.1 Стратегія, Картовий блок »       22         3.1.2.2 Стратегія, Блок «Дзвінок»       22         3.1.2.3 Стратегія, Блок «Дзвінок»       26         3.1.2.4 Стратегія, Блок «Порівняння»       33         3.1.2.5 Стратегія, Блок «Порівняння»       33         3.1.2.6 Стратегія, Блок «Порівняння»       34         3.1.2.7 Стратегія, Блок «Встановити»       44         3.1.2.9 Стратегія, Блок «КРК саll»       44         3.1.2.9 Стратегія, Блок «КРК       44         3.1.2.9 Стратегія, Блок «КР       44         3.1.2.10 Стратегія, Блок «КР       44         3.1.2.10 Стратегія, Блок «КРазиче елементи»       44         3.1.2.12 Стратегія, Блок «Размова»       55         3.1.2.13 Стратегія, Блок «Размова»       55         3.1.2.14 Стратегія, Блок «Розмова»       55         3.1.2.15 Стратегія, Блок «Розмова»       55         3.1.2.16 Функції у блоках стратегії       55         3.1.2.17 Сутності та їх поля       55                                                               | 1. | 1. ЗАГАЛЬНІ ВІДОМОСТІ ПРО ПРОДУКТ          | 5       |
|----------------------------------------------------------------------------------------------------|----|--------------------------------------------|---------|
| 3.       ОПИС ФУНКЦІОНАЛЬНОСТІ ВКЛАДОК       13         3.1       ЧЕРГИ       12         3.1.1       Інфо.       19         3.1.2       Стратегія, «Стартовий блок ».       21         3.1.2.1       Стратегія, «Стартовий блок ».       22         3.1.2.2       Стратегія, Блок «Дзвінок».       26         3.1.2.3       Стратегія, Блок «Дзвінок».       26         3.1.2.4       Стратегія, Блок «Порівняння»       36         3.1.2.5       Стратегія, Блок «Порівняння»       36         3.1.2.6       Стратегія, Блок «Порівняння»       36         3.1.2.5       Стратегія, Блок «Порівняння»       36         3.1.2.6       Стратегія, Блок «Порівняння»       36         3.1.2.6       Стратегія, Блок «Порівняння»       36         3.1.2.5       Стратегія, Блок «Ктасивати»       47         3.1.2.6       Стратегія, Блок «Касивана       47         3.1.2.7       Стратегія, Блок «Каскарати елементи»       43         3.1.2.10       Стратегія, Блок «Касирати (дзвінок»       31.2.11         3.1.2.11       Стратегія, Блок «Касувати елементи»       46         3.1.2.12       Стратегія, Блок «Касиратегій, Блок «Касиратегій»       55         3.1.2.13       Стратегія, Блок «Касиратегій                                                                            | 2. | 2. ЗАГАЛЬНИЙ ВИГЛЯД ТА ОСНОВНІ ВКЛ         | АДКИ 5  |
| 3.1       ЧЕРГИ       12         3.1.1       Інфо.       12         3.1.2       Стратегія, «Стартовий блок »       21         3.1.2.1       Стратегія, Блок «Дзвінок».       22         3.1.2.2       Стратегія, Блок «Дзвінок».       22         3.1.2.3       Стратегія, Блок «Иова»       33         3.1.2.4       Стратегія, Блок «Порівняння»       33         3.1.2.5       Стратегія, Блок «Next call»       34         3.1.2.6       Стратегія, Блок «Next call»       44         3.1.2.7       Стратегія, Блок «Next call»       44         3.1.2.8       Стратегія, Блок «Next call»       44         3.1.2.9       Стратегія, Блок «Wait Result»       44         3.1.2.10       Стратегія, Блок «Wait Result»       44         3.1.2.10       Стратегія, Блок «Ckacyвати елементи»       44         3.1.2.10       Стратегія, Блок «Ckacyвати елементи»       44         3.1.2.10       Стратегія, Блок «Ckacyвати елементи»       45         3.1.2.11       Стратегія, Блок «Ckacyвати елементи»       45         3.1.2.12       Стратегія, Блок «Chacyвану стратегії       55         3.1.2.13       Стратегія, Блок «Chacyвану       55         3.1.2.14       Стратегія, Блок «Сразмова»                                                                                     | 3. | 3. ОПИС ФУНКЦІОНАЛЬНОСТІ ВКЛАДОК           |         |
| 3.1.1 Інфо.       15         3.1.2 Стратегія, «Стартовий блок »       21         3.1.2.1 Стратегія, Блок «Дзвінок».       22         3.1.2.2 Стратегія, Блок «Завінок».       26         3.1.2.3 Стратегія, Блок «Умова»       36         3.1.2.4 Стратегія, Блок «Иорівняння».       36         3.1.2.5 Стратегія, Блок «Порівняння».       36         3.1.2.6 Стратегія, Блок «Next call».       41         3.1.2.7 Стратегія, Блок «Next call».       42         3.1.2.8 Стратегія, Блок «VR»       44         3.1.2.9 Стратегія, Блок «Vait Result».       44         3.1.2.10 Стратегія, Блок «Vait Result».       44         3.1.2.11 Стратегія, Блок «Скасувати елементи».       44         3.1.2.12 Стратегія, Блок «Скасувати стратегії».       44         3.1.2.12 Стратегія, Блок «Касувати стратегії».       44         3.1.2.12 Стратегія, Блок «Касувати стратегії».       44         3.1.2.10 Стратегія, Блок «Касувати стратегії».       45         3.1.2.11 Стратегія, Блок «Скасувати стратегії».       45         3.1.2.12 Стратегія, Блок «Розмова».       55         3.1.2.13 Стратегія, Блок «АРІ».       56         3.1.2.14 Стратегія, Блок «Завершення».       55         3.1.2.15 Стратегія, Блок «Стратегії.       57         3.1.2.16 Функції у блоках стратегії | 3  | 3.1 Черги                                  |         |
| 3.1.2 Стратегія,       21         3.1.2.1 Стратегія, Блок «Сартовий блок »       25         3.1.2.2 Стратегія, Блок «Дзвінок»       26         3.1.2.3 Стратегія, Блок «Умова»       36         3.1.2.4 Стратегія, Блок «Порівняння»       33         3.1.2.5 Стратегія, Блок «Next call»       42         3.1.2.6 Стратегія, Блок «Next call»       44         3.1.2.7 Стратегія, Блок «Retrahoвити»       44         3.1.2.8 Стратегія, Блок «Brahoвити»       44         3.1.2.9 Стратегія, Блок «VR»       44         3.1.2.9 Стратегія, Блок «VR»       44         3.1.2.9 Стратегія, Блок «VRat Result»       44         3.1.2.10 Стратегія, Блок «VRay       44         3.1.2.10 Стратегія, Блок «Reizepusentus»       44         3.1.2.10 Стратегія, Блок «Reizepusentus»       44         3.1.2.10 Стратегія, Блок «Reizepusentus»       44         3.1.2.10 Стратегія, Блок «Reizepusentus»       45         3.1.2.14 Стратегія, Блок «Reizepusentus»       56         3.1.2.14 Стратегія, Блок «Reizepusentus»       55         3.1.2.15 Стратегія, Блок «Стратегії       55         3.1.2.16 Функції у блоках стратегії       55         3.1.2.17 Сутності та їх поля       55         3.1.3 Відбір елементів       64         3.1.4 Сортуван                                    |    | 3.1.1 Інфо                                 |         |
| 3.1.2.1       Стратегія, «Стартовий блок »       25         3.1.2.2       Стратегія, Блок «Дзвінок»       26         3.1.2.3       Стратегія, Блок «Умова»       36         3.1.2.4       Стратегія, Блок «Порівняння»       33         3.1.2.5       Стратегія, Блок «+1 спроба набору»       47         3.1.2.6       Стратегія, Блок «Next call»       42         3.1.2.7       Стратегія, Блок «RetrahoButu»       42         3.1.2.8       Стратегія, Блок «BrahoButu»       44         3.1.2.9       Стратегія, Блок «BrahoButu»       44         3.1.2.9       Стратегія, Блок «BrahoButu»       44         3.1.2.9       Стратегія, Блок «VRay       44         3.1.2.10       Стратегія, Блок «Wait Result»       44         3.1.2.10       Стратегія, Блок «Riapesanyck crparerii»       44         3.1.2.10       Стратегія, Блок «Reipesanyck crparerii»       45         3.1.2.11       Стратегія, Блок «PosmoBa»       55         3.1.2.12       Стратегія, Блок «РозмоBa»       55         3.1.2.14       Стратегія, Блок «Сазевершення»       55         3.1.2.15       Стратегія, Блок «Стратегії       55         3.1.2.14       Стратегія, Блок «Стратегії       55         3.1.2.15       Стр                                                                            |    | 3.1.2 Стратегія                            | 21      |
| 3.1.2.2       Стратегія, Блок «Дзвінок»                                                                                                    |    | 3.1.2.1 Стратегія. «Стартовий блок»        |         |
| 3.1.2.3       Стратегія, Блок «Умова»       36         3.1.2.4       Стратегія, Блок «Порівняння»       39         3.1.2.5       Стратегія, Блок «+1 спроба набору»       41         3.1.2.6       Стратегія, Блок «Next call»       42         3.1.2.7       Стратегія, Блок «Next call»       42         3.1.2.8       Стратегія, Блок «CarahoButu»       42         3.1.2.9       Стратегія, Блок «VR»       44         3.1.2.9       Стратегія, Блок «Vait Result»       47         3.1.2.10       Стратегія, Блок «Vait Result»       47         3.1.2.10       Стратегія, Блок «CacyBatu елементи»       48         3.1.2.10       Стратегія, Блок «CacyBatu елементи»       46         3.1.2.11       Стратегія, Блок «ReayBatuk gasihok»       50         3.1.2.12       Стратегія, Блок «ReayBatuk gasihok»       50         3.1.2.13       Стратегія, Блок «API»       50         3.1.2.14       Стратегія, Блок «API»       55         3.1.2.15       Стратегія, Блок «API»       56         3.1.2.16       Функції у блоках стратегії       57         3.1.2.15       Стратегія, Блок «API»       56         3.1.2.16       Функції у блоках стратегії       57         3.1.2.16       Функції у блок                                                                            |    | 3.1.2.2 Стратегія, Блок «Дзвінок»          |         |
| 3.1.2.4       Стратегія, Блок «Порівняння»       39         3.1.2.5       Стратегія, Блок «+1 спроба набору»       44         3.1.2.6       Стратегія, Блок «Next call»       44         3.1.2.7       Стратегія, Блок «Next call»       44         3.1.2.8       Стратегія, Блок «IVR»       44         3.1.2.9       Стратегія, Блок «IVR»       44         3.1.2.9       Стратегія, Блок «Wait Result»       47         3.1.2.10       Стратегія, Блок «CkacyBaru елементи»       46         3.1.2.11       Стратегія, Блок «Скасувати елементи»       46         3.1.2.12       Стратегія, Блок «CkacyBaru елементи»       47         3.1.2.13       Стратегія, Блок «CkacyBaru елементи»       47         3.1.2.14       Стратегія, Блок «СкаcyBaru елементи»       46         3.1.2.13       Стратегія, Блок «Завершення»       55         3.1.2.14       Стратегія, Блок «АРІ»       56         3.1.2.15       Стратегія, Блок «АРІ»       56         3.1.2.16       Функції у блоках стратегії       57         3.1.2.17       Сутності та їх поля       52         3.1.3       Відбір елементив       64         3.1.4       Сортування       71         3.1.5       Режими       72     <                                                                                          |    | 3.1.2.3 Стратегія, Блок «Умова»            |         |
| 3.1.2.5       Стратегія, Блок «+1 спроба набору»                                                                                                    |    | 3.1.2.4 Стратегія, Блок «Порівняння»       |         |
| 3.1.2.6       Стратегія, Блок «Next call»       44         3.1.2.7       Стратегія, Блок «Встановити»       44         3.1.2.8       Стратегія, Блок «IVR»       44         3.1.2.9       Стратегія, Блок «Wait Result»       44         3.1.2.10       Стратегія, Блок «Vait Result»       44         3.1.2.10       Стратегія, Блок «Ckacyвати елементи»       44         3.1.2.10       Стратегія, Блок «Ckacyвати елементи»       44         3.1.2.11       Стратегія, Блок «Ckacyвати елементи»       44         3.1.2.12       Стратегія, Блок «Перезапуск стратегії»       45         3.1.2.12       Стратегія, Блок «Righuň дзвінок»       55         3.1.2.13       Стратегія, Блок «Завершення»       55         3.1.2.14       Стратегія, Блок «Завершення»       55         3.1.2.15       Стратегія, Блок «АРІ»       56         3.1.2.16       Функції у блоках стратегії       57         3.1.2.16       Функції у блоках стратегії       57         3.1.2.17       Сутності та їх поля       59         3.1.3       Відбір елементів       64         3.1.4       Сортування       71         3.1.5       Режими       74         3.1.6       Розклад       85                                                                                                    |    | 3.1.2.5 Стратегія, Блок «+1 спроба набору  | /»41    |
| 3.1.2.7       Стратегія, Блок «Встановити»       43         3.1.2.8       Стратегія, Блок «IVR»       44         3.1.2.9       Стратегія, Блок «Wait Result»       47         3.1.2.10       Стратегія, Блок «CkacyBaru елементи»       44         3.1.2.10       Стратегія, Блок «СкacyBaru елементи»       44         3.1.2.10       Стратегія, Блок «CkacyBaru елементи»       44         3.1.2.11       Стратегія, Блок «СкacyBaru елементи»       44         3.1.2.12       Стратегія, Блок «CkacyBaru елементи»       44         3.1.2.11       Стратегія, Блок «CkacyBaru елементи»       44         3.1.2.12       Стратегія, Блок «CkacyBaru елементи»       44         3.1.2.12       Стратегія, Блок «Reightunu gasihok»       50         3.1.2.13       Стратегія, Блок «Po3moBa»       55         3.1.2.14       Стратегія, Блок «API»       55         3.1.2.15       Стратегія, Блок «API»       55         3.1.2.16       Функції у блоках стратегії       55         3.1.2.17       Сутності та їх поля       55         3.1.3       Відбір елементів.       64         3.1.4       Сортування       71         3.1.5       Режими.       72         3.1.6       Розклад.       85                                                                                          |    | 3.1.2.6 Стратегія, Блок «Next call»        |         |
| 3.1.2.8       Стратегія, Блок «IVR»       44         3.1.2.9       Стратегія, Блок «Wait Result»       47         3.1.2.10       Стратегія, Блок «Скасувати елементи»       48         3.1.2.11       Стратегія, Блок «Перезапуск стратегії»       48         3.1.2.12       Стратегія, Блок «Перезапуск стратегії»       49         3.1.2.11       Стратегія, Блок «Перезапуск стратегії»       49         3.1.2.12       Стратегія, Блок «Вхідний дзвінок»       50         3.1.2.13       Стратегія, Блок «Розмова»       52         3.1.2.14       Стратегія, Блок «Завершення»       55         3.1.2.15       Стратегія, Блок «АРІ»       56         3.1.2.16       Функції у блоках стратегії       56         3.1.2.17       Сутності та їх поля       57         3.1.3       Відбір елементів.       64         3.1.4       Сортування       71         3.1.5       Режими       72         3.1.5       Режими       72         3.1.6       Розклад       85         3.1.7       Користувачі       85         3.1.8       Статистика       86         3.1.9       Обробка       87         3.1.10       Розклад для різниці у часі       90                                                                                                    |    | 3.1.2.7 Стратегія, Блок «Встановити»       | 43      |
| 3.1.2.9       Стратегія, Блок «Wait Result»       47         3.1.2.10       Стратегія, Блок «Скасувати елементи»       48         3.1.2.11       Стратегія, Блок «Перезапуск стратегії»       49         3.1.2.12       Стратегія, Блок «Вхідний дзвінок»       50         3.1.2.13       Стратегія, Блок «Розмова»       52         3.1.2.14       Стратегія, Блок «Розмова»       52         3.1.2.15       Стратегія, Блок «АРІ»       56         3.1.2.15       Стратегія, Блок «АРІ»       56         3.1.2.16       Функції у блоках стратегії       57         3.1.2.17       Сутності та їх поля       52         3.1.3       Відбір елементів       64         3.1.4       Сортування       71         3.1.5       Режими       74         3.1.6       Розклад       82         3.1.7       Користувачі       85         3.1.8       Статистика       82         3.1.9       Обробка       87         3.1.10       Розклад для різниці у часі       90         3.1.11       Мова черги       91                                                                                                    |    | 3.1.2.8 Стратегія, Блок «IVR»              | 44      |
| 3.1.2.10 Стратегія, Блок «Скасувати елементи»       .44         3.1.2.11 Стратегія, Блок «Перезапуск стратегії»       .45         3.1.2.12 Стратегія, Блок «Вхідний дзвінок»       .50         3.1.2.13 Стратегія, Блок «Розмова»       .53         3.1.2.14 Стратегія, Блок «Розмова»       .53         3.1.2.15 Стратегія, Блок «АРІ»       .56         3.1.2.16 Функції у блоках стратегії       .57         3.1.2.17 Сутності та їх поля       .55         3.1.3 Відбір елементів       .64         3.1.4 Сортування       .71         3.1.5 Режими       .74         3.1.6 Розклад       .82         3.1.7 Користувачі       .82         3.1.8 Стратика       .82         3.1.9 Обробка       .87         3.1.10 Розклад для різниці у часі       .90         3.1.11 Мова черги       .91                                                                                                    |    | 3.1.2.9 Стратегія, Блок «Wait Result»      | 47      |
| 3.1.2.11 Стратегія, Блок «Перезапуск стратегії»       .49         3.1.2.12 Стратегія, Блок «Вхідний дзвінок»       .50         3.1.2.13 Стратегія, Блок «Розмова»       .53         3.1.2.14 Стратегія, Блок «Завершення»       .55         3.1.2.15 Стратегія, Блок «АРІ»       .56         3.1.2.16 Функції у блоках стратегії       .57         3.1.2.17 Сутності та їх поля       .55         3.1.3 Відбір елементів       .64         3.1.4 Сортування       .71         3.1.5 Режими       .74         3.1.6 Розклад       .82         3.1.7 Користувачі       .82         3.1.8 Стаатистика       .86         3.1.9 Обробка       .87         3.1.10 Розклад для різниці у часі       .90         3.1.11 Мова черги       .91                                                                                                    |    | 3.1.2.10 Стратегія, Блок «Скасувати елемен | нти»48  |
| 3.1.2.12 Стратегія, Блок «Вхідний дзвінок»       .50         3.1.2.13 Стратегія, Блок «Розмова»       .53         3.1.2.14 Стратегія, Блок «Завершення»       .55         3.1.2.15 Стратегія, Блок «АРІ»       .56         3.1.2.16 Функції у блоках стратегії       .56         3.1.2.17 Сутності та їх поля       .55         3.1.3 Відбір елементів       .64         3.1.4 Сортування       .71         3.1.5 Режими       .74         3.1.6 Розклад       .82         3.1.7 Користувачі       .85         3.1.8 Статистика       .86         3.1.9 Обробка       .87         3.1.10 Розклад для різниці у часі       .90         3.1.11 Мова черги       .91                                                                                                    |    | 3.1.2.11 Стратегія, Блок «Перезапуск страт | егії»49 |
| 3.1.2.13 Стратегія, Блок «Розмова»       53         3.1.2.14 Стратегія, Блок «Завершення»       55         3.1.2.15 Стратегія, Блок «АРІ»       56         3.1.2.16 Функції у блоках стратегії       57         3.1.2.17 Сутності та їх поля       55         3.1.3 Відбір елементів       64         3.1.4 Сортування       71         3.1.5 Режими       74         3.1.6 Розклад       83         3.1.7 Користувачі       85         3.1.8 Статистика       86         3.1.9 Обробка       87         3.1.10 Розклад для різниці у часі       90         3.1.11 Мова черги       91                                                                                                    |    | 3.1.2.12 Стратегія, Блок «Вхідний дзвінок» |         |
| 3.1.2.14 Стратегія, Блок «Завершення»       55         3.1.2.15 Стратегія, Блок «АРІ»       56         3.1.2.16 Функції у блоках стратегії       57         3.1.2.17 Сутності та їх поля       59         3.1.3 Відбір елементів       64         3.1.4 Сортування       71         3.1.5 Режими       74         3.1.6 Розклад       83         3.1.7 Користувачі       85         3.1.8 Статистика       86         3.1.9 Обробка       87         3.1.10 Розклад для різниці у часі       90         3.1.11 Мова черги       91                                                                                                    |    | 3.1.2.13 Стратегія, Блок «Розмова»         | 53      |
| 3.1.2.15 Стратегія, Блок «АРІ»       56         3.1.2.16 Функції у блоках стратегії       57         3.1.2.17 Сутності та їх поля       59         3.1.3 Відбір елементів       64         3.1.4 Сортування       71         3.1.5 Режими       74         3.1.6 Розклад       83         3.1.7 Користувачі       85         3.1.8 Статистика       86         3.1.9 Обробка       87         3.1.10 Розклад для різниці у часі       90         3.1.11 Мова черги       91                                                                                                    |    | 3.1.2.14 Стратегія, Блок «Завершення»      | 55      |
| 3.1.2.16 Функції у блоках стратегії       57         3.1.2.17 Сутності та їх поля       59 <b>3.1.3 Відбір елементів</b> 64 <b>3.1.4 Сортування</b> 71 <b>3.1.5 Режими</b> 74 <b>3.1.6 Розклад</b> 83 <b>3.1.7 Користувачі</b> 85 <b>3.1.8 Статистика</b> 86 <b>3.1.9 Обробка</b> 87 <b>3.1.10 Розклад для різниці у часі</b> 90 <b>3.1.11 Мова черги</b> 91                                                                                                    |    | 3.1.2.15 Стратегія, Блок «АРІ»             |         |
| 3.1.2.17 Сутності та іх поля       59         3.1.3 Відбір елементів       64         3.1.4 Сортування       71         3.1.5 Режими       74         3.1.6 Розклад       83         3.1.7 Користувачі       85         3.1.8 Статистика       86         3.1.9 Обробка       87         3.1.10 Розклад для різниці у часі       90         3.1.11 Мова черги       91                                                                                                    |    | 3.1.2.16 Функції у блоках стратегії        |         |
| 3.1.3 Відбір елементів                                                                                                    |    | 3.1.2.17 Сутності та їх поля               |         |
| 3.1.4 Сортування       71         3.1.5 Режими       74         3.1.6 Розклад       83         3.1.7 Користувачі       83         3.1.8 Статистика       86         3.1.9 Обробка       87         3.1.10 Розклад для різниці у часі       90         3.1.11 Мова черги       91                                                                                                    |    | 3.1.3 Відбір елементів                     |         |
| 3.1.5 Режими.       74         3.1.6 Розклад.       83         3.1.7 Користувачі.       83         3.1.8 Статистика       86         3.1.9 Обробка.       87         3.1.10 Розклад для різниці у часі.       90         3.1.11 Мова черги.       91                                                                                                    |    | 3.1.4 Сортування                           |         |
| 3.1.6 Розклад                                                                                                    |    | 3.1.5 Режими                               |         |
| 3.1.7 Користувачі                                                                                                    |    | 3.1.6 Розклад                              |         |
| 3.1.8 Статистика                                                                                                    |    | 3.1.7 Користувачі                          |         |
| 3.1.9 Обробка                                                                                                    |    | 3.1.8 Статистика                           |         |
| 3.1.10 Розклад для різниці у часі                                                                                                    |    | 3.1.9 Обробка                              |         |
| <b>3.1.11 Мова черги</b>                                                                                                    |    | 3.1.10 Розклад для різниці у часі          |         |
|                                                                                                    |    | 3.1.11 Мова черги                          |         |
| <b>3.1.12</b> AMD                                                                                                    |    | ,<br>3.1.12 AMD                            |         |
| <b>3.2</b> Онлайн                                                                                                    | 3  | <b>3.2</b> Онлайн                          |         |
| <b>3.2.1 Онлайн</b>                                                                                                    | -  | 3.2.1 Онлайн                               |         |
| 3.2.2 Статуси користувачів11                                                                                                    |    | 3.2.2 Статуси користувачів                 |         |

| 3.2.3 Транки                     | 112 |
|----------------------------------|-----|
| 3.2.4 Панель моніторингу перерв  | 113 |
| 3.2.5 Стан черг                  | 114 |
| 3.3 Налаштування                 | 116 |
| 3.3.1 Користувачі                | 116 |
| 3.3.2 Групи користувачів         | 124 |
| 3.3.3 Ролі                       | 125 |
| 3.3.4 Поля                       | 132 |
| 3.3.5 Проекти                    | 134 |
| 3.3.6 Yepzu                      | 137 |
| 3.3.7 Транки                     | 141 |
| 3.3.8 Групи транків              | 148 |
| 3.3.9 Статуси операторів         | 152 |
| 3 3 10 Чорний список             | 156 |
| 3 3 11 Типи телефонів            | 158 |
| 3 3 12 Контакти                  | 160 |
| 3 3 13 <b>Γ</b> ηνημιμέρο        | 162 |
| 3 3 14 Налаштуранна српера       | 165 |
| 3 3 14 1 Ліцензія                | 166 |
| 3.3.14.2 Базові                  | 168 |
| 3.3.14.3 Комунікація             | 172 |
| 3.3.14.4 Авторизація             | 181 |
| 3.3.14.5 Чат                     | 182 |
| 3.4 Управління                   | 185 |
| 3.4.1 Записи розмов              | 185 |
| 3.4.2 Конфігурація IVM           | 188 |
| 3.4.2.1 IVM ролики               | 189 |
| 3.4.2.2 Конструктор IVR          | 191 |
| 3.4.2.3 Мапінг змінних           | 203 |
| 3.4.3 Підключені користувачі     | 208 |
| 3.4.4 Історія режимів черг       | 208 |
| 3.4.5 Імпорт                     | 209 |
| 3.4.5.1 Налаштування імпорту АРІ | 210 |
| 3.4.5.2 Імпорт елементів з файлу | 214 |
| 3.4.6 Номери провайдерів         | 218 |
| 3.4.7 Історія чатів              | 220 |
| 3.5 Статистика                   | 222 |
| 3.5.1 Загальна статистика        | 223 |
| 3.5.2 Оператори                  | 226 |
| 3.5.3 Транки                     | 231 |
| 3.5.4 Майстер звітів             | 232 |
| 3.6 Тематики                     | 236 |
| 4 PJPHONE                        | 238 |
| 4.1 Налаштування статусів        | 242 |

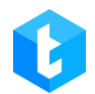

| 4.2   | Вікно налаштування РјРноле                            |  |
|-------|-------------------------------------------------------|--|
| 4.3   | Вкладки основного вікна РјРноле                       |  |
| 5. ЧА | СТІ ПИТАННЯ ТА ЇХ ВИРІШЕННЯ                           |  |
| 5.1   | Помилка «ConnectionError»                             |  |
| 5.2   | Не горить піктограма підключення до Delta Tel         |  |
| 5.3   | Замість типу підключення відображається ERROR         |  |
| 5.4   | НЕ ПІДТЯГУЮТЬСЯ УСІ РОБОЧІ СТАТУСИ                    |  |
| 5.5   | Оператор не чує клієнта (або клієнт не чує оператора) |  |
| 5.6   | ЛІЦЕНЗІЯ ЗАКІНЧУЄТЬСЯ ЧИ ПРОСТРОЧЕНА                  |  |
| 5.7   | Картка клієнта не відкривається                       |  |

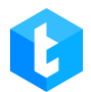

## 1. Загальні відомості про продукт

Delta Tel — омніканальне рішення для побудови комунікацій із вашими клієнтами. За допомогою інтеграції з CRM вирішуються такі бізнес-потреби:

- Побудова вхідних ліній;
- Прийом дзвінків із різних транків телефонії;
- Побудова вхідного сценарію;
- Налагодження системи зворотного зв'язку;
- Побудова кампаній вихідного дозвону автоматична генерація кол-

листів з-під CRM;

- Auto-dial у різних режимах наборів;
- Чати операторів з клієнтами.
- Побудова тематик звернень.
- Гнучка побудова звітності по користувачам.

Цей документ призначений для керівників колл-центрів, контакт-центрів, а також для їх фахівців, які використовують телефонію та чати для комунікації з клієнтами.

Основна мета документа: надати інформацію про можливості системи та налаштування комунікації з клієнтами.

Передбачається, що фахівець, який починає роботу з DELTA TEL, має розуміння простих операцій булевої алгебри, зокрема операцій «І»/«АБО», уявлення про поширені типи даних (int, boolean, string тощо), а також має уявлення про фільтрацію даних згідно з критеріями.

## 2. Загальний вигляд та основні вкладки

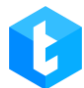

Після запуску програми відкривається діалогове вікно авторизації клієнта адміністрування Delta Tel. Авторизація проходить під обліковим записом одного із створених у системі користувачів, після чого він отримує доступ до програми з урахуванням встановлених прав для його ролі. Перший користувач створюється під час розгортання системи.

| ۴¦۴ |        | Авторі        | изація               |         |
|-----|--------|---------------|----------------------|---------|
|     | Логін  | user1         |                      |         |
|     | Пароль | •••           | Ø                    | •       |
|     |        | 🗸 Запам'ятати | Заходити автоматично |         |
|     |        |               |                      |         |
|     | У      | зійти         | Скасувати            |         |
|     |        |               |                      | 4.0.1.3 |

Під полем для введення логіна та пароля знаходяться наступні чекбокси: «Запам'ятати» — активування функції запам'ятовування введеного логіна та пароля, при наступній спробі входу в систему ці поля будуть автоматично заповнені.

«Заходити автоматично» — користувач буде автоматично авторизований у системі з використанням введених даних при наступному запуску клієнта Delta Tel. Також для автоматичного входу в систему повинен бути встановлений чекбокс «Запам'ятати». Якщо вихід з програми був виконаний не через кнопку «Закрити», а через «Вийти з облікового запису», то цей чекбокс буде знятий.

У вікні введення логіну та пароля, натиснувши на іконку у верхньому лівому куті, користувач можна змінити мову інтерфейсу та налаштувати параметри підключення. На вкладці «Підключення» налаштовуються параметри підключення до сервера APP, а на вкладці «Active Directory» необхідно ввести

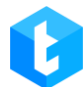

ір-адрес сервера для авторизації за допомогою Active Directory. Введена адреса повинна збігатися з вказаною в налаштуваннях Delta Tel. Система зберігає до 6 останніх доданих IP-адресів. Ця функція використовується тільки у випадках, коли система автоматично не знайшла доменну групу.

| Нала             | аштування     |           |
|------------------|---------------|-----------|
| 🛯 Ukrainian 🔹    |               |           |
| Підключення Acti | ive Directory |           |
| IP-адреса        | 127.0.0.1     | •         |
| Базовий порт     | 12001         | ¢         |
| Порт імпорту     | 12002         | ÷         |
| Порт статистики  | 12003         | ÷         |
| Порт хабу        | 12004         | ÷         |
| Збе              | регти         | Скасувати |

ВАЖЛИВО: у системі може бути запущений тільки один сервер телефонії у форматі консолі або служби. В разі спроби запустити кілька серверів телефонії, система заблокує їхній запуск, а в консолі з'явиться відповідне попередження.

| 🕡 Delta Tell Service —                                                                                                    |         | × |
|----------------------------------------------------------------------------------------------------|---------|---|
| [05.02.2024 9:40:52] Starting a second telephony server is not possible because the server is already Press any key to close current server | running | ^ |
|                                                                                                    |         |   |
|                                                                                                    |         |   |
|                                                                                                    |         |   |
|                                                                                                    |         |   |
|                                                                                                    |         |   |
|                                                                                                    |         |   |
|                                                                                                    |         | ~ |

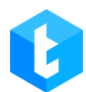

Під час запуску сервера Delta Tel система перевіряє відповідність версії Asterisk. Для цього сервер надсилає запит на Asterisk для отримання його поточної версії. Якщо версія Asterisk, отримана у відповіді на запит, не збігається з версією, зазначеною в полі «AsteriskVersion» в конфігураційному файлі застосунку (розміщеному за шляхом: ...\Server\configs\appsettings.json), тоді сервер Delta Tel не буде запущено. У консолі та лог-файлі буде відображено помилку про невідповідність версій Asterisk і сервер не буде запущено.

| 😢 DeltaTellService —                                                                                                    | × |
|----------------------------------------------------------------------------------------------------|---|
| [17:53:33 INF] DeltaSftpClient.Init: authenticationMethod - login/password                                                                                                    | ~ |
| [17:53:33 INF] Trying connect to ssh                                                                                                    |   |
| [17:53:37 INF] Connected to ssh                                                                                                    |   |
| [17:53:37 INF] MinClientVersion - 4.1.1.0;                                                                                                    |   |
| [17:53:37 INF] MinPjVersion - 4.1.1.0;                                                                                                    |   |
| [17:53:40 INF] MinPjVersion - 0                                                                                                    |   |
| [17:53:40 INF] Run                                                                                                    |   |
| [17:53:41 INF] Tell .ctor START                                                                                                    |   |
| [17:53:41 INF] Tell .ctor FINISH                                                                                                    |   |
| [17:53:41 INF] ========= VOIP Start ============                                                                                                    |   |
| [17:53:41 INF] Connecting to VoIP                                                                                                    |   |
| [17:53:42 INF] FullyBooted                                                                                                    |   |
| [17:53:42 INF] Exten: 1000                                                                                                    |   |
| 17:53:42 INF Exten: 1001                                                                                                    |   |
| 17:53:42 INF] Exten: 1002                                                                                                    |   |
| 17:53:42 INF Exten: 1003                                                                                                    |   |
| 17:53:42 INF Exten: 1004                                                                                                    |   |
| 17:53:42 INF Exten: 1005                                                                                                    |   |
| 17:53:42 INF J Exten: 1006                                                                                                    |   |
| 17:53:42 INF J Exten: 1007                                                                                                    |   |
| 17:53:42 INF   EXTEN: 1008                                                                                                    |   |
| [1/:53:42 INF] EXTEN: 1009                                                                                                    |   |
| [1/:53:42 INF] EXTEN: 1010                                                                                                    |   |
| 17:53:42 INF   IPURK: TesterIsK2/                                                                                                    |   |
| [1/:53:42 INF] ====================================                                                                                                    |   |
| [17:53:42 DP] Tell Pur Astacist/ansist/ansis |   |
| 17:53:42 INT Poltatol Concels Sources for the stated                                                                                                    |   |
| [1/.55.42 INF] DELTATEIT CONSOLE SERVER - Starten                                                                                                    |   |
| tor exit press [any key]                                                                                                    |   |

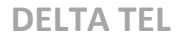

|                                                                                  |                     |          |                  |          |       | -         |
|----------------------------------------------------------------------------------|---------------------|----------|------------------|----------|-------|-----------|
| 🗐 Error.log – Блокнот                                                            |                     |          |                  | - 0      |       | ×         |
| Файл Правка Формат Вид Справка                                                   |                     |          |                  |          |       |           |
| в BLToolkit.Data.DbManager.ExecuteOperation(OperationType opera                  | ationType, Action o | peratio  | on)              |          |       | ~         |
| Конец трассировки внутреннего стека исключений                                   | ,,,,,               |          |                  |          |       |           |
| в BLToolkit.Data.DbManager.OnOperationException(OperationType o                  | op, DataException e | ex)      |                  |          |       |           |
| в BLToolkit.Data.DbManager.HandleOperationException(OperationTy                  | /pe op, Exception e | ex)      |                  |          |       |           |
| в BLToolkit.Data.DbManager.ExecuteOperation(OperationType opera                  | ationType, Action o | peratio  | on)              |          |       |           |
| в BLToolkit.Data.DbManager.OpenConnection()                                      |                     |          |                  |          |       |           |
| в BLToolkit.Data.DbManager.get_Connection()                                      |                     |          |                  |          |       |           |
| в DataAccess.Dal. <insertdbentity>d_44`1.MoveNext() в C:\azureA</insertdbentity> | Agent\_work\16\s\Co | mmon\Da  | taAccess\Dal.cs  | :строка  | 875   |           |
| Конец трассировка стека из предыдущего расположения, где возни                   | кло исключение      |          |                  |          |       |           |
| в System.Runtime.ExceptionServices.ExceptionDispatchInfo.Throw                   | ()                  |          |                  |          |       |           |
| в System.Runtime.CompilerServices.TaskAwaiter.HandleNonSuccessA                  | AndDebuggerNotifica | tion(Ta  | isk task)        |          |       |           |
| в DataAccess.Dal. <saveasync>d_43`1.MoveNext() в C:\azureAgent\</saveasync>      | _work\16\s\Common\  | DataAcc  | ess\Dal.cs:ctpd  | ка 861   |       |           |
| Конец трассировка стека из предыдущего расположения, где возни                   | икло исключение     |          |                  |          |       |           |
| в System.Runtime.ExceptionServices.ExceptionDispatchInfo.Throw                   | ()                  |          |                  |          |       |           |
| в System.Runtime.CompilerServices.TaskAwaiter.HandleNonSuccess/                  | AndDebuggerNotifica | tion(Ta  | isk task)        |          |       |           |
| в DataAccess.Dal. <saveasync>d_40`1.MoveNext() в C:\azureAgent</saveasync>       | _work\16\s\Common\  | DataAcc  | ess\Dal.cs:cтpd  | ка 785   |       |           |
| Конец трассировка стека из предыдущего расположения, где возни                   | икло исключение     |          |                  |          |       |           |
| в System.Runtime.ExceptionServices.ExceptionDispatchInfo.Throw                   | ()                  |          |                  |          |       |           |
| в System.Runtime.CompilerServices.TaskAwaiter.HandleNonSuccess/                  | AndDebuggerNotifica | tion(Ta  | isk task)        |          |       |           |
| в DeltaM.DeltaTell.Server.Savers.BaseSaver`1. <save>d_0.MoveNex</save>           | кt() в C:\azureAger | it\_work | :\16\s\Server\Li | .b\Delta | Tell  | \ <u></u> |
| [2024-08-30 17:50:36.04917] [Error] AmiListener.ConnectToNetwork.                | Error: Программа на | вашем    | хост-компьютере  | разорв   | ала у | y c       |
| [2024-08-30 17:53:14.78274] [Error] "System.UnauthorizedAccessExce               | eption: Отказано в  | доступе  | е к разделу реес | ∶тра \"Н | KEY_l | .(        |
| в Microsoft.Win32.RegistryKey.Win32Error(Int32 errorCode, Strin                  | ng str)             |          |                  |          |       |           |
| в Microsoft.Win32.RegistryKey.CreateSubKeyInternal(String subke                  | ey, RegistryKeyPerm | ission   | heck permission  | Check,   | Obje  | c1        |
| в Microsoft.Win32.RegistryKey.CreateSubKey(String subkey)                        |                     |          |                  |          |       |           |
| в DeltaM.DeltaTell.Server.Classes.DeltaLicense.LoadLicense() в                   | C:\azureAgent\_wor  | k\16\s\  | Server\Lib\Delt  | aTell\C  | lasse | 25        |
| [2024-08-30 17:53:42.46974] [Error] Tell.Run.AsteriskVersion.Error               | r: asterisk version | in cor   | figs is incorre  | ct       |       |           |
|                                                                                  |                     |          |                  |          |       | $\sim$    |
| <                                                                                |                     |          |                  |          |       | >         |
|                                                                                  | Стр 1, стлб 1       | 100%     | Windows (CRLF)   | UTF-8    |       |           |

Клієнт адміністрування виконаний у формі програми-блокнота із вкладками. Кожна вкладка має певну функціональність, що спрощує керування функціями та налаштуваннями.

У верхній частині вікна програми відображається назва проекту (опціонально), логін користувача та налаштований для його ролі доступ. З правого боку розташована кнопка «Вийти з облікового запису», після натискання на яку користувач вийде з системи, і йому автоматично відкриється вікно авторизації.

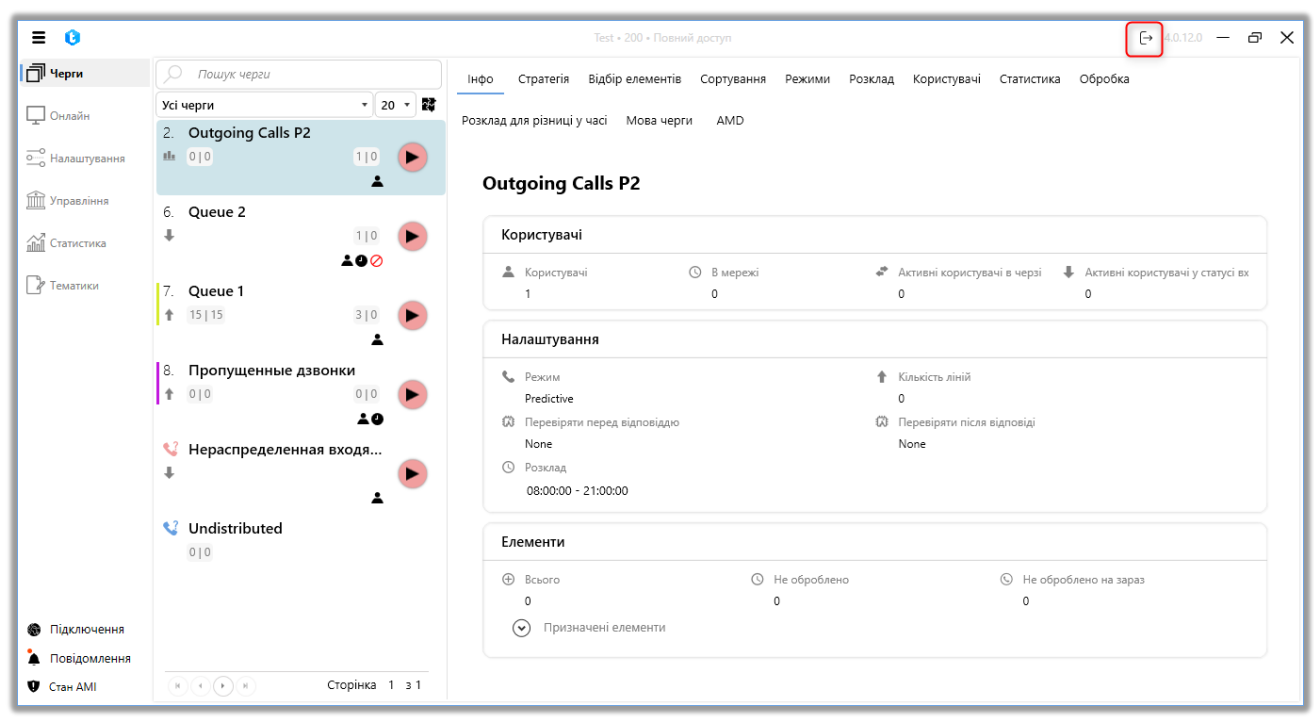

Також тут відображається поточна версія програми; кнопка для згортання додатка, яка дозволяє згорнути вікно в панель завдань; кнопка для розгортання вікна додатка на весь екран монітора або повернення робочої області до режиму вікна. Нижче розташована панель з набором вкладок, доступних поточному користувачу в залежності від прав доступу, налаштованих для його ролі. При одиночному натисканні на відповідну вкладку в області під панеллю вкладок розгортається її вміст.

У нижній лівій частині вікна програми відображається інформаційний блок із індикаторами роботи системи:

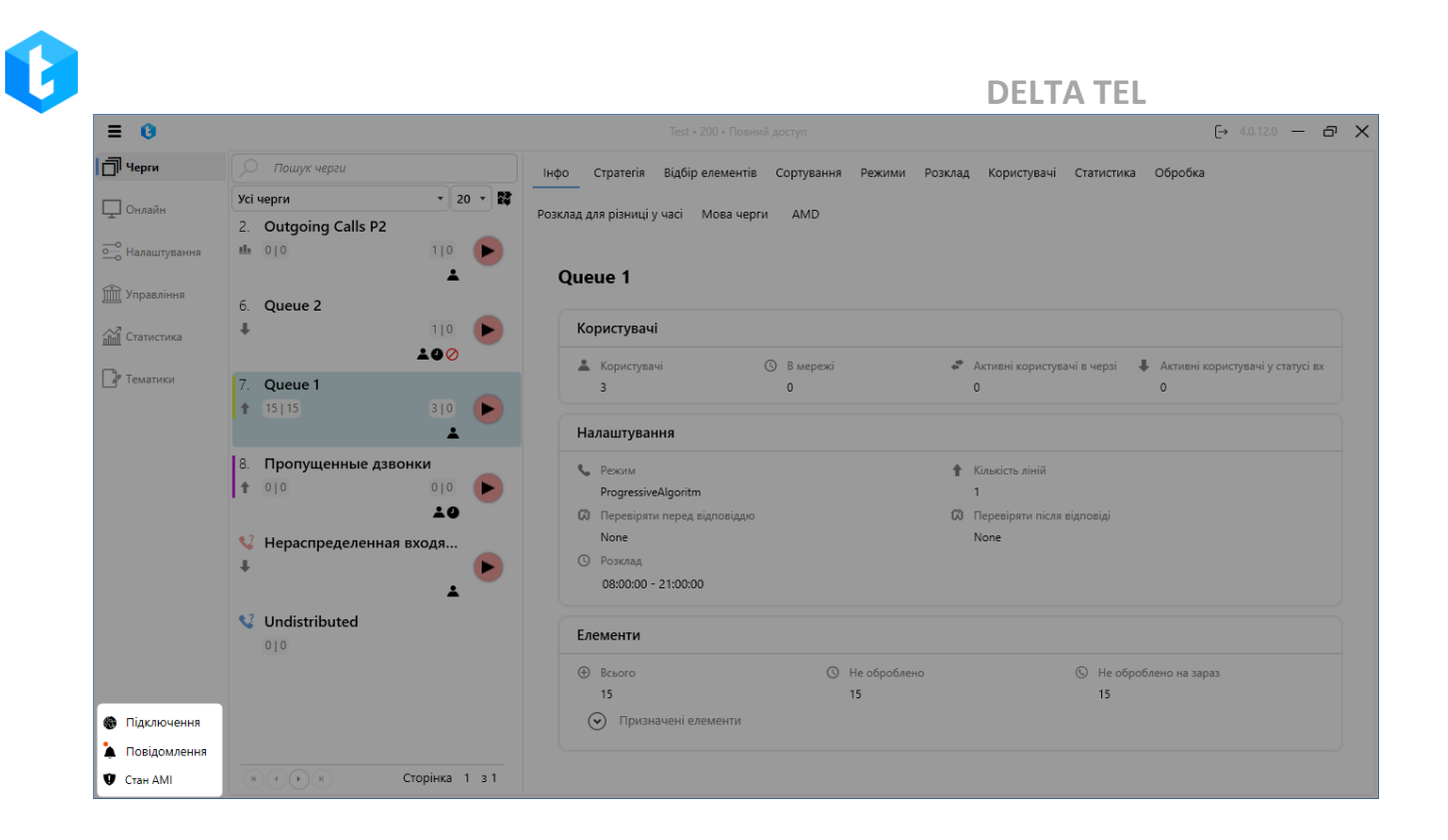

Значок «Перерахунок» сигналізує про перерахунок елементів у чергах.

При натисканні на «Підключення» користувачеві буде відображатися така інформація про підключення:

• « Й Підключено» — ping підключення до основного сервера програми.

• « 💵 Підключено» — ping підключення до сервера статистики.

• 🦷 « 🖆 Підключено» —- ріпд підключення до сервера імпорту.

• « М Підключено» — ping підключення до сервера hub (наявність або відсутність підключення). Хаб впливає на відображення та оновлення інформації у вкладці «Онлайн».

- « 📕 Підключено» ping підключення до сервера SFTP .
- «🔤 Підключено» ріпд підключення до сервера SSH .

При натисканні на кнопку **«Повідомлення»** користувачеві буде відображено таку інформацію: підключення/відключення транка, перепідключення до сервера Asterisk, статус перерахунку елементів, статус

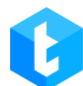

обробки WorkItems, коли оператор не прийняв дзвінок, коли оператор не прийняв паркування, статус скасування елементів з автодозвону. Індикатор у вигляді помаранчевого кружечка сигналізує про те, що є не переглянуті повідомлення.

Індикатор «**Стан AMI**» відповідає за відображення статусу підключення системи до телефонії (cepвepy Asterisk), якщо підключення відсутнє, то дзвінки не будуть здійснюватися і набор клієнтів буде зупинено. Помаранчевий колір піктограми сигналізує про відсутність підключення.

Залежно від бізнес-процесів у Delta Tel можна створити індивідуальну роль і налаштувати для неї всі необхідні права доступу.

| = 0               |                                        | Теst + 200 + Поений доступ [→ 4.0.12.0 — 🗗 🗙                                                                                                    |
|-------------------|----------------------------------------|----------------------------------------------------------------------------------------------------|
| П Черги           | 🔎 Пошук черги                          | Інфо Стратегія Відбір елементів Сортування Режими Розклад Користувачі Статистика Обробка                                                                                                    |
| 🖵 Онлайн          | Усі черги • 20 • 🕅                     | Розклад для різниці у часі Мова черги AMD                                                                                                    |
| •••• Налаштування | u 010 110 🕨                            |                                                                                                    |
| 📺 Управління      | 6. Queue 2                             | Queue 1                                                                                                    |
| Статистика        |                                        | Користувачі                                                                                                    |
| Р Тематики        | 7. Queue 1                             | 🛓 Користувачі 🕐 В мережі 💣 Активні користувачі в черзі 🌲 Активні користувачі у статусі вх<br>З 0 0 0                                                                                                    |
|                   |                                        | Налаштування                                                                                                    |
|                   | 8. Пропущенные дзвонки                 | 📞 Режим 🔶 Кількість ліній                                                                                                    |
|                   | <b>1</b> 010 <b>D</b>                  | ProgressiveAlgoritm 1                                                                                                    |
|                   | ▲ •<br>• Нераспределенная входя<br>• ► | ОЗ         Перевіряти пера відповідно         ОЗ         Перевіряти після відповіді           None         None           О         Розклад           08:00:00 - 21:00:00         21:00:00                                                                                                    |
|                   | <b>Undistributed</b>                   | Елементи                                                                                                    |
|                   |                                        | Всього     О Не оброблено     О Не оброблено     О Не оброблено     Не оброблено     Не     Не      Не     Не     Не |
|                   |                                        | 15 15 15                                                                                                    |
| Підключення       |                                        | 🕑 Призначені елементи                                                                                                    |
| Повідомлення      |                                        |                                                                                                    |
| Отан АМІ          | (в) (•) (•) (•) Сторінка 1 з 1         |                                                                                                    |

Перелік основних вкладок у DELTA TEL:

• «Черги» — вкладка, яка дозволяє проводити налаштування та керування обраної черги;

• «Онлайн» — статистика наборів, з'єднань операторів із клієнтами,

завантаженість транків та стан черг у режимі реального часу;

• «Налаштування» — загальні налаштування системи;

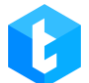

• «Управління» — паркування операторів, імпорт проектів, зміна та прослуховування записаних розмов та файлів IVM;

• «Статистика» — детальна інформація щодо операторів: початок зміни, середній час розмови, час у робочих статусах, можливість формування excel звітів;

• «Тематики» — вибір та внесення до системи тем і підтем розмови операторів із клієнтами.

За потреби можна перемикати відображення переліку вкладок меню між режимами іконок або іконок з текстовими назвами, для цього потрібно натиснути кнопку **=** у верхньому лівому куті вікна.

## 3. Опис функціональності вкладок

У цьому розділі розглядається налаштування та робота з функціями програми у розрізі вкладок.

## 3.1 Черги

Вкладка «Черги» є впорядкованим списком, в якому відображаються черги системи. Ця вкладка служить для швидкого переходу між створеними чергами та роботи з ними.

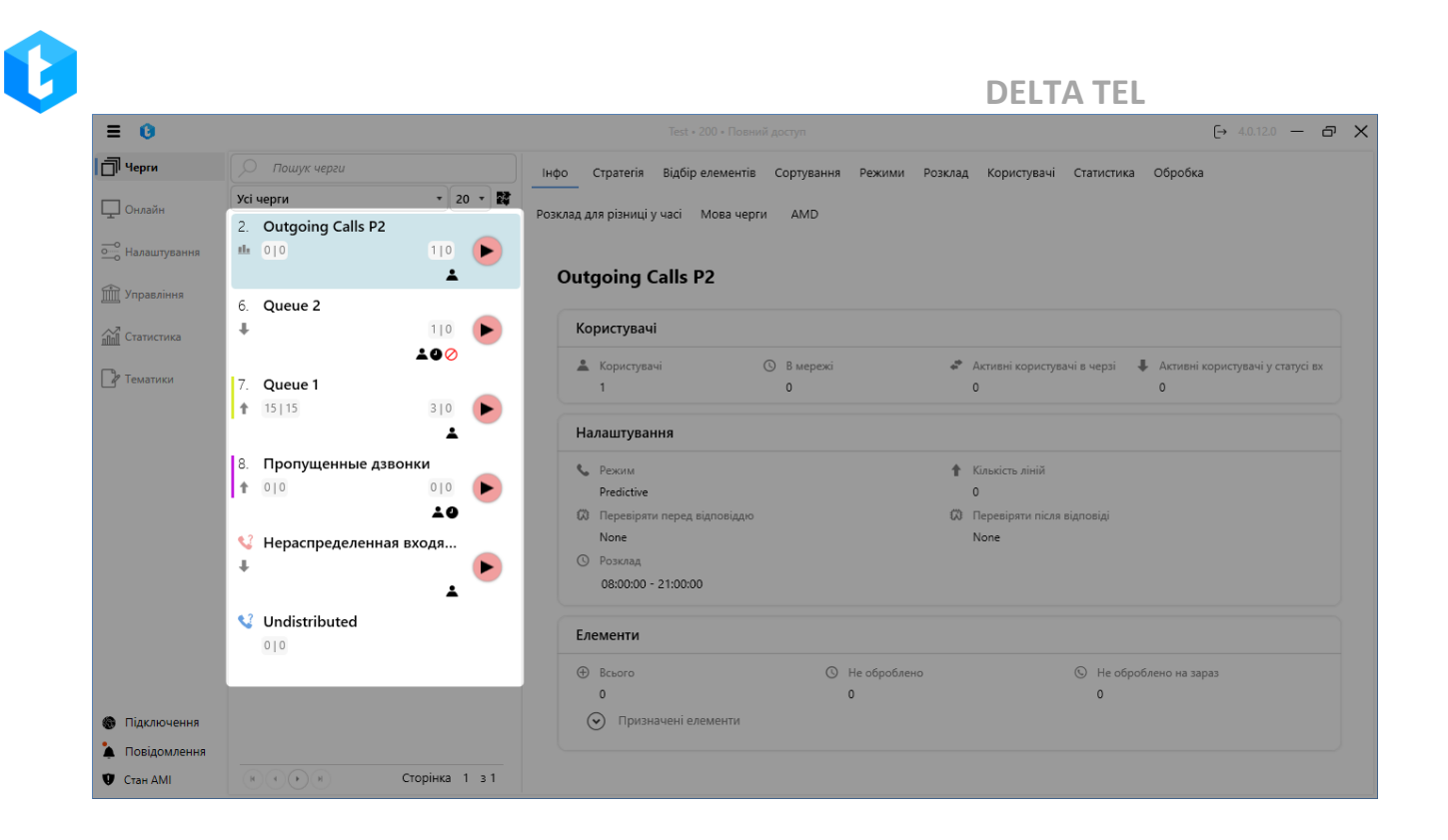

Черги бувають двох типів: вхідні та вихідні, які також поділяються на користувацькі та системні. Користувацькі черги можуть створюватися, редагуватися та видалятися користувачами. Системні черги створюються за умовчанням системою: одна для вхідної («Нерозподілена вхідна») і одна для вихідної черги («Нерозподілена»), в які потрапляють елементи, що не задовольняють умовам вибірки для черг користувача (нерозподілені елементи). Системні черги мають ту ж функціональність, що й користувацькі.

У вікні вибору черги є такі елементи інтерфейсу для роботи з чергами:

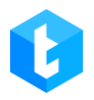

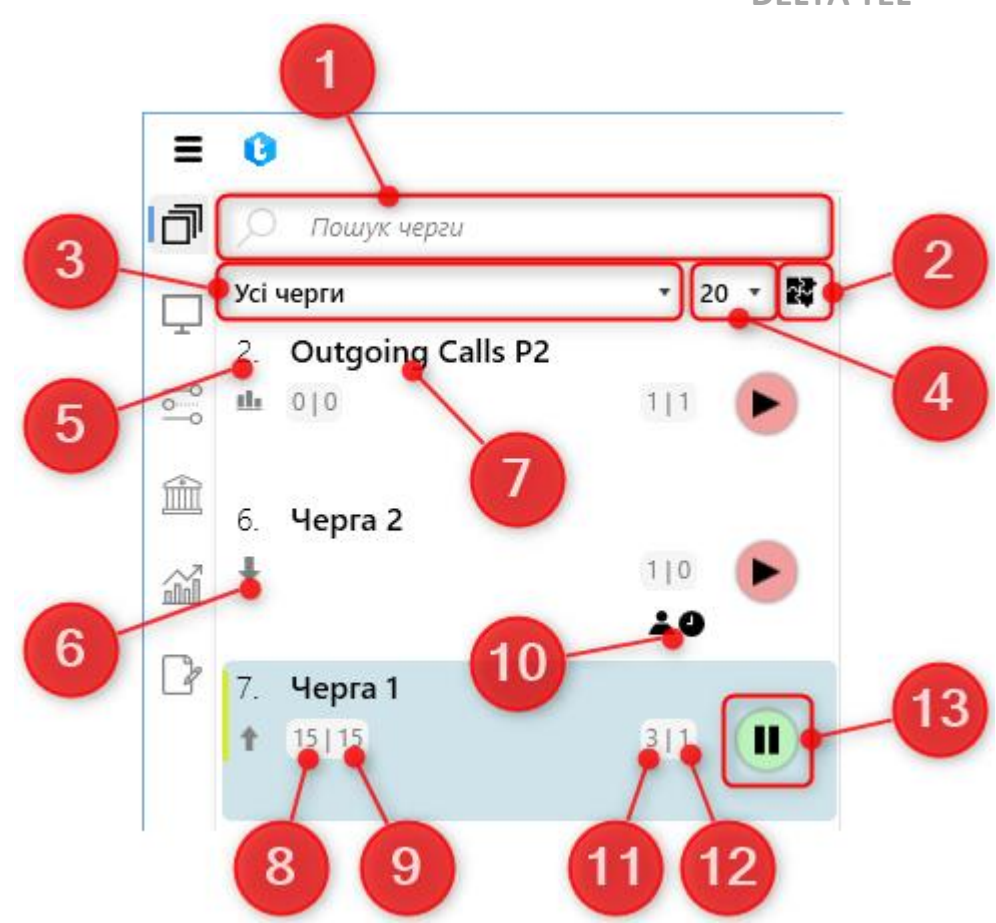

1) Пошук черги за назвою чи id;

2) Відобразити/сховати групи черг;

3) Фільтр дозволяє перемикатися між відображенням активних і неактивних черг. У разі вибору параметра «Всі» відображаються всі наявні черги, включаючи активні та неактивні, з урахуванням налаштованих прав доступу для цієї ролі.

4) Вмикання посторінкового відображення черг відповідно до обраної кількості рядків на сторінці: 10, 20 чи 50. У такому відображенні приховується кнопка для групування черг. Якщо встановлено параметр «∞», то посторінкове відображення вимикається, і відображаються всі наявні черги з урахуванням прав доступу поточного користувача. Цей функціонал допомагає зменшити навантаження на Delta Tel Client під час роботи з великою кількістю черг на вкладці «Черги».

5) Відображення пріоритету черги. При наведенні курсору буде

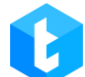

відображено повну назву черги, а також її іd;

6) Іконка, що інформує про вибраний тип режиму для черги;

7) Назва черги;

8) «Необроблених елементів» — скільки елементів не було оброблено
 і по них ще заплановані повторні дзвінки;

9) «Необроблених елементів зараз» — скільки елементів доступних до відпрацювання зараз;

10) Індикатор із попередженням для черги (наприклад: немає активних користувачів, не створено розклад);

11) Кількість користувачів, доданих до роботи в чергу (сумарно призначених на цю чергу). Для черги з увімкненим режимом «IVM» буде відображено відповідний знак;

12) Кількість активних операторів у черзі (станом зараз);

13) Кнопка-індикатор активності черги (запущена або зупинена) з можливістю ручного запуску/зупинки на паузу при натисканні;

Історія запуску та зупинки черг логірується в файлі «Information.log». Цей функціонал може бути корисним для визначення того, який користувач вмикав чергу поза встановленим розкладом роботи або, навпаки, вимикав її під час роботи.

Види можливих індикаторів попереджень для черги:

• • • • «Не встановлено розклад» — не встановлено розклад роботи черги або заданий робочий діапазон часу не відповідає поточному часу на сервері;

🖉 «Немає доступних ліній» — відсутні лінії зв'язку, по яких можуть

здійснюватися дзвінки. Необхідно перевірити наявність вибраних транків у створеній стратегії для черги (має бути обраний мінімум один транк), а також наявність доступних ліній зв'язку у вибраних транках. Автоматична перевірка цього параметра здійснюється приблизно кожні 10 секунд, якщо черга запущена;

• 🖾 «Нестача ліній зв'язку» — перевищений ліміт ліній зв'язку, який зазначений у ліцензії;

• • • BrokenCondition» — було видалено поле, яке використовується у вибірці елементів для цієї черги.

• • • BrokenStrategy» — у стратегії для цієї черги всередині блоку «Встановити» використовується поле, яке було видалено.

• • • BrokenOrdering» — видалено поле, яке використовується для сортування за зростанням.

• Кактранк недоступний» — транк, що використовується для наборів у черзі, став недоступний (для транка Asterisk надіслав статус «Avaible: False»). Робота такої черги автоматично зупиняється. Якщо в рамках однієї черги є кілька транків, то дзвінки здійснюватимуться з доступних.

При натисканні на одну з черг відкривається меню для її налаштування, що складається з набору вкладок, кожна з яких відповідає за певну функціональність.

|                   |                    |              |                               |                           | DEL                        |                                               |
|-------------------|--------------------|--------------|-------------------------------|---------------------------|----------------------------|-----------------------------------------------|
| • •               |                    |              |                               |                           |                            | [→ 4.0.12.0 — <b>☐</b>                        |
|                   | Пошук черги        |              | Інфо Стратегія Відбір елемент | ів Сортування Режими Розк | лад Користувачі Статистика | Обробка Розклад для різниці у часі Мова чер   |
| Усі че            | рги                | • 20 • 🗱     | AMD                           |                           |                            |                                               |
| 2. C              | Outgoing Calls P2  |              | AND                           |                           |                            |                                               |
| ° 😐 0             | 10                 | 110          |                               |                           |                            |                                               |
| 7                 |                    | <b>±0</b>    | Черга 1                       |                           |                            |                                               |
| <sup>6</sup> 6. 4 | lepra 2            |              | (                             |                           |                            |                                               |
| 1                 |                    |              | Користувачі                   |                           |                            |                                               |
| b                 |                    | 10           | 🚢 Користувачі                 | 🕓 В мережі                | 🗢 Активні користувачі в че | ерзі 🛛 🐥 Активні користувачі у статусі вхідні |
| 7. ч              | lepra 1            |              | 3                             | 0                         | 0                          | 0                                             |
| T U               |                    | 310 <b>D</b> | Налаштування                  |                           |                            |                                               |
| 8. <b>П</b>       | Іропущені дзвінки  |              | ежим                          |                           | Кількість ліній            |                                               |
| 1 0               | 10                 | 010 🕨        | ProgressiveAlgoritm           |                           | 1                          |                                               |
|                   |                    | ±0           | 🗭 Перевіряти перед відповідд  | ю                         | 🛱 Перевіряти після відпові | іді                                           |
| 😪 н               | Чераспределенная в | юдя          | None                          |                           | None                       |                                               |
| +                 |                    |              | © Розклад                     |                           |                            |                                               |
|                   |                    | ±0           | 08:00:00 - 21:00:00           |                           |                            |                                               |
| <b>V</b> U        | Undistributed      |              | Елементи                      |                           |                            |                                               |
|                   |                    |              | Э Всього                      | 🕓 Не оброблен             | 。                          | <ul> <li>Не оброблено на зараз</li> </ul>     |
|                   |                    |              | 15                            | 15                        |                            | 15                                            |
| )                 |                    |              | 🕞 Призначені елементи         |                           |                            |                                               |
|                   |                    |              |                               |                           |                            |                                               |

У цьому меню доступні такі вкладки:

- «Інфо» загальна інформація по черзі;
- «Стратегія» стратегія набору та обробки елементів черги;
- «Відбір елементів» вибірка елементів, які будуть задіяні в черзі;
- «Сортування» можливість сортування телефонних номерів для

## дозвону;

- «Режими» вибір та налаштування режиму розподілу дзвінків на операторів;
  - «Розклад» налаштування роботи черги за розкладом;
  - «Користувачі» додавання операторів в чергу;
  - «Статистика» перегляд статистики по черзі;
  - «Обробка» перегляд обробки по черзі;
- «Розклад для різниці в часі» налаштування розкладу дзвінків з урахуванням часових поясів клієнтів;
- «Мова черги» налаштування перетворення тесту на голос та вітання;
  - «AMD» налаштування розпізнавання системою автовідповідачів і

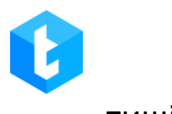

тиші.

Тепер розглянемо детальніше кожен пункт окремо.

## 3.1.1 Інфо

Ця вкладка відображає загальну інформацію щодо вибраної черги. Показники формуються автоматично відповідно до налаштувань черги.

| ≡ 0                                                   |                                                         |                 | Test • 200 • Повний                                                            | і доступ                                     |                                                              | [→ 4.0.12.0 — @ X |
|-------------------------------------------------------|---------------------------------------------------------|-----------------|--------------------------------------------------------------------------------|----------------------------------------------|--------------------------------------------------------------|-------------------|
| П Черги                                               | 🔎 Пошук черги                                           |                 | Інфо Стратегія Відбір елементів                                                | Сортування Режими Ро                         | озклад Користувачі Статистика                                | Обробка           |
| — Онлайн                                              | Усі черги<br>2. Outgoing Calls P2                       | • 20 • 🗱        | Розклад для різниці у часі Мова черги                                          | AMD                                          |                                                              |                   |
| о_о Налаштування                                      | 6. Hepra 2                                              | •               | Черга 1                                                                        |                                              |                                                              |                   |
| Статистика                                            | +                                                       | 110 <b>&gt;</b> | Користувачі                                                                    | D. R. Menewi                                 | Avrueui vonurneaui e uenzi II                                |                   |
| 📝 Тематики                                            | 7. <b>Hepra 1</b><br>15 15                              | 311             | 3                                                                              | 1                                            | 1                                                            | 0                 |
|                                                       | <ul> <li>8. Пропущені дзвінки</li> <li>1 010</li> </ul> | 010             | Режим<br>ProgressiveAlgoritm                                                   |                                              | Кількість ліній                                              |                   |
|                                                       | <ul> <li>Нераспределенная вх</li> </ul>                 | ±●<br>содя      | <ul> <li>Перевіряти перед відповіддю</li> <li>None</li> <li>Розклад</li> </ul> |                                              | <ul> <li>Перевіряти після відповіді</li> <li>None</li> </ul> |                   |
|                                                       | 🔮 Undistributed                                         | ±0              | 00:00:00 - 23:59:00<br>Елементи                                                |                                              |                                                              |                   |
|                                                       | 010                                                     |                 | ⊕ Всього<br>15                                                                 | <ul> <li>Не оброблено</li> <li>15</li> </ul> | () Не оброб<br>15                                            | лено на зараз     |
| <ul> <li>Підключення</li> <li>Повідомлення</li> </ul> |                                                         |                 | 💮 Призначені елементи                                                          |                                              |                                                              |                   |
| Стан АМІ                                              |                                                         | орінка 1 3 1    |                                                                                |                                              |                                                              |                   |

На першому рядку вкладки відображається назва вибраної черги.

У блоку «Користувачі» відображається інформація щодо кількості користувачів, які працюють з обраною чергою.

• «Користувачі» — кількість користувачів, які були призначені для цієї черги.

• «В мережі» — кількість користувачів, які перебувають у режимі автоматичної обробки дзвінків.

• «Активні користувачі в черзі» — кількість активних користувачів у черзі (на даний момент).

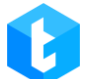

• «Активні користувачі у статусі вх» — кількість активних користувачів, які перебувають в обраній черзі в статусі «Вхідні дзвінки».

У блоку «Налаштування» відображаються встановлені параметри роботи для обраної черги.

• «Режим» — відображення назви обраного режиму для черги.

• «Кількість ліній» — кількість доступних ліній для обраної черги, яка була встановлена в рамках обраного режиму.

• «Перевіряти перед відповіддю» — назва обраного режиму перевірки на автовідповідач перед підняттям слухавки. Якщо перевірка перед відповіддю вимкнена, то в цьому параметрі буде відображено «None».

• «Перевіряти після відповіді» — назва обраного режиму перевірки на автовідповідач після підняття слухавки. Якщо перевірка після відповіддю вимкнена, то в цьому параметрі буде відображено «None».

• «Розклад» — відображення налаштувань роботи черги в рамках поточного дня.

У блоку «Елементи» відображається кількість елементів, що знаходяться в черзі, розділені на три категорії:

• «Всього» — всього елементів у черзі (включаючи відобразити елементи).

• «Не оброблено» — скільки елементів не було оброблено, і для них заплановані повторні дзвінки.

• «Не оброблено на зараз» — скільки елементів доступних для обробки на поточний момент.

У розкривному списку "Призначені елементи" під час імпорту з призначеними операторами буде відображатися перелік призначених їм елементів та кількість вже оброблених. Будуть відображені лише оператори, у яких є призначені елементи (на рівні CRM), і вони додані до обраної черги.

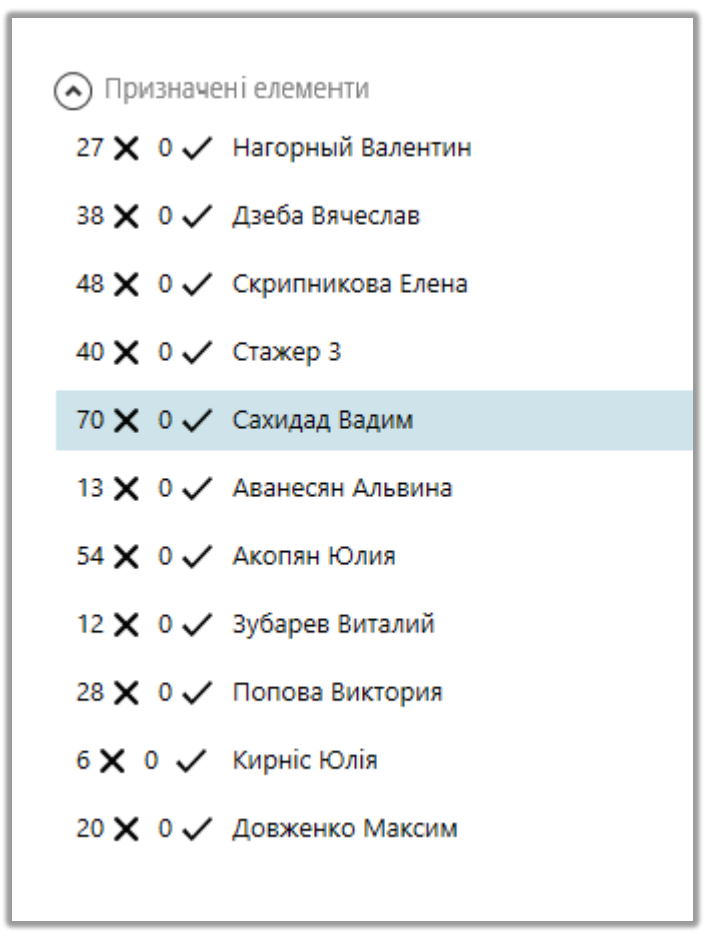

## 3.1.2 Стратегія

Стратегія — це алгоритм дій та умовних переходів, відповідаючих реальному бізнес-процесу, що дозволяє гнучко налаштовувати роботу телефонії. Переходи (зв'язки) між блоками відображаються у вигляді стрілок, що з'єднують блоки. За допомогою цієї вкладки створюється та налаштовується стратегія для кожної черги окремо.

Для додавання нових блоків у стратегію необхідно двічі натиснути на цікавий блок в панелі блоків. Для видалення необхідно виділити потрібний блок і натиснути кнопку «Delete» на клавіатурі або, натиснувши по блоку правою клавішею мишки, вибрати «Видалити». Для копіювання блоку необхідно також натиснути на нього правою кнопкою миші та вибрати пункт «Копіювати».

Запуск стратегії виконується автоматично. Також у системі передбачена можливість імпорту та експорту стратегій для черг.

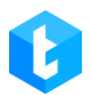

| Інфо Стра      | Інфо Стратегія Відбір елементів Сортування Режими Розклад Користувачі Статистика Обробка |  |  |   |  |  |  |  |  |  |  |
|----------------|------------------------------------------------------------------------------------------|--|--|---|--|--|--|--|--|--|--|
| Розклад для рі | Розклад для різниці у часі Мова черги АМD                                                |  |  |   |  |  |  |  |  |  |  |
| Зберегти       | 💾 Зберегти 🄊 Скасувати 🏷 Очистити 🗈 Імпорт 🖪 Експорт                                     |  |  |   |  |  |  |  |  |  |  |
| Стартовий      | Стартовий                                                                                |  |  |   |  |  |  |  |  |  |  |
| блок           | блок                                                                                     |  |  |   |  |  |  |  |  |  |  |
| <b>+ &gt;</b>  |                                                                                          |  |  | 2 |  |  |  |  |  |  |  |
|                |                                                                                          |  |  |   |  |  |  |  |  |  |  |

*Імпорт* — додавання стратегії для черги за допомогою зовнішнього файлу (у форматі .json) або копіювання з інших черг.

Щоб імпортувати стратегію з файлу: виберіть пункт «Імпортувати з файлу» і завантажте файл, з якого буде додано стратегію для черги, натисніть «Імпорт».

| Інфо Стратегія Відбір елементів Сортування Режими Розклад Користувачі Статистика Обробка<br>Розклад для різниці у часі Мова черги АМD |
|----------------------------------------------------------------------------------------------------|
| 💾 Зберегти 🔊 Скасувати 🏷 Очистити 🕒 Імпорт 🛱 Експорт<br>Стартовий<br>блок                                                             |
| + P<br>×                                                                                                    |
| Виберіть чергу для імпорту стратегії<br>Імпортувати з інших стратегій<br>Імпортирувати з файлу                                        |
| С:\Delta\Queue_2_06-10-2022.json =<br>Импорт Скасувати                                                                                |
|                                                                                                    |

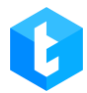

Імпортувати з інших стратегій: виберіть чергу з необхідною стратегією зі

списку, що випадає, і натисніть кнопку «Імпорт».

| Інфо Стратегія Відбір елемен<br>Розклад для різниці у часі Мова | riв Сортування Режими Розклад Користувачі Статистика Обробка<br>ерги АМD                          |
|-----------------------------------------------------------------|---------------------------------------------------------------------------------------------------|
| Н Зберегти ∽ Скасувати >><br>Стартовий<br>блок                  | Эчистити 🗟 Імпорт 🛋 Експорт                                                                       |
|                                                                 | Виберіть чергу для імпорту стратегії                                                              |
|                                                                 | <ul> <li>Імпортувати з інших стратегій</li> <li>Імпортирувати з файлу</li> <li>Черга 1</li> </ul> |
|                                                                 | Імпорт Скасувати                                                                                  |
|                                                                 |                                                                                                   |

«*Експорт»* — збереження створеної стратегії у вигляді json файлу з можливістю її подальшого використання при імпорті. Після натискання відповідної кнопки виберіть папку, в яку буде збережена стратегія.

У вкладці «Стратегія» є такі елементи:

• «Стартовий блок» — елемент, що означає початок стратегії. Використовується у стратегії тільки для вихідної черги;

• Блок «Набір» — елемент, що запускає телефонний набір з черги. Використовується у стратегії тільки для вихідної черги;

• *Блок «Умова»* — елемент, що дозволяє задати умови перевірки за угодою, для подальшого спрямування по різнии гілкам логіки (за різними результатами порівняння). Використовується у стратегіях для вихідної та вхідної черг;

0

• *Блок «Порівняння»* — елемент, що розподіляє угоду по гілкам стратегії в залежності від відповідності варіанту умови. Використовується у стратегіях для вихідної та вхідної черг;

• *Блок «+1 спроб набору»* — елемент, що збільшує кількість спроб дозвону за номером на 1;

• *Блок "Next call"* — елемент, що встановлює час, через який буде зроблено наступну спробу дозвону;

• *Блок «Встановити»* — елемент, що встановлює відповідність вибраного поля деякому значенню;

• *Блок «IVR»* — елемент, що дозволяє налаштувати IVR (доступний тільки для вхідної лінії);

• Блок «Завершення» — елемент, що позначає кінець стратегії;

• Блок «Wait Result» — елемент, що повертає значення з CRM;

• *Блок «Скасувати елементи»* — елемент, який скасовує набір номера та пов'язані з ним елементи у вихідній черзі;

• Блок «Перезапуск стратегії» — під час виконання цього блоку відбувається перезапуск усієї стратегії;

• *Блок «Вхідний дзвінок»* — елемент, що позначає початок стратегії для вхідної черги, та має додаткові налаштування на відміну від стартового блоку у вихідній черзі;

• *Блок «Розмова»* — елемент, що обробляє вхідні дзвінки від абонентів.

Блоки, які є унікальними для вхідної черги, не можу використовуватися у вихідній і навпаки.

Кожен блок стратегії має свій іd, який відображається в його верхньому лівому кутку. Їхнє значення зберігається в полях «BlockId» (для вихідної черги) та «IncomeBlockId» (для вхідної черги) у таблиці «WorkItems». Що дозволяє відстежити на якому етапі знаходиться телефонний елемент під час логування.

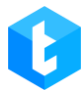

| Інфо Стратегія Відб<br>АМD                                                        | бір елементів Сортування                                                                        | Режими                   | Розклад Ко                | ристувачі           | Статистика                                                         | Обробка Розклад для різниц |
|-----------------------------------------------------------------------------------|-------------------------------------------------------------------------------------------------|--------------------------|---------------------------|---------------------|--------------------------------------------------------------------|----------------------------|
| Зберегти     Скасувати       Crm Result     Скасувати       елементи     елементи | ати 🏷 Очистити 🕒 Ім<br>Перезалуск<br>стратегії Дзвінок                                          | порт 🖪 Ексг<br>Умова     | юрт<br>Завершення         | +1 спроба<br>набору | Next call                                                          | Встановити                 |
| • Р                                                                               | 2 Дзвінок<br>Час з'єднання:00:00:0<br>Тривалість дзвінка:00<br>Режим вибору транк<br>dummyTrunk | 0<br>:00:00<br>y:Default | З Умова<br>[[Workitem].[U | serld]]             | Порівня<br><by defau<="" th=""><th>ання<br/> <br/> t&gt;</th></by> | ання<br> <br> t>           |

Працюючи зі стратегіями у системі є додаткові можливості зміни її візуального відображення. Виділивши стратегію повністю або частково лівою кнопкою миші і відпустивши її, з'явиться додатковий контур, змінюючи який відповідно змінюватиметься розмір блоків. Щоб переглянути всю стратегію на екрані, необхідно натиснути «Вирівняти».

## 3.1.2.1 Стратегія, «Стартовий блок »

«Стартовий блок» — елемент, що позначає початок стратегії і є обов'язковим для вихідної черги, не має додаткових налаштувань. Додається подвійним натисканням на панелі блоків стратегії.

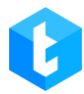

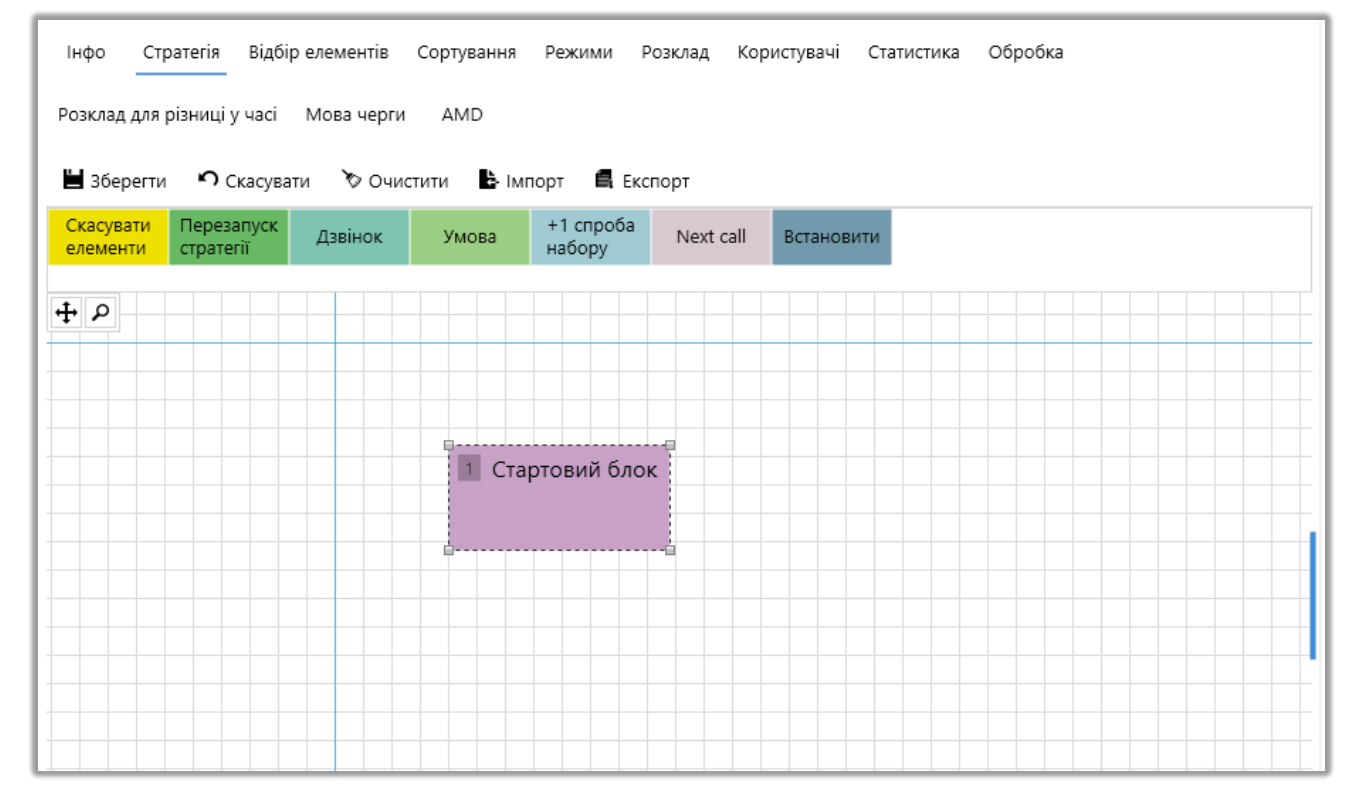

## 3.1.2.2 Стратегія, Блок «Дзвінок»

Блок «Дзвінок» — елемент, що дозволяє налаштувати параметри набору клієнтів для вихідної черги. У цьому блоці є такі налаштування:

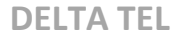

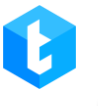

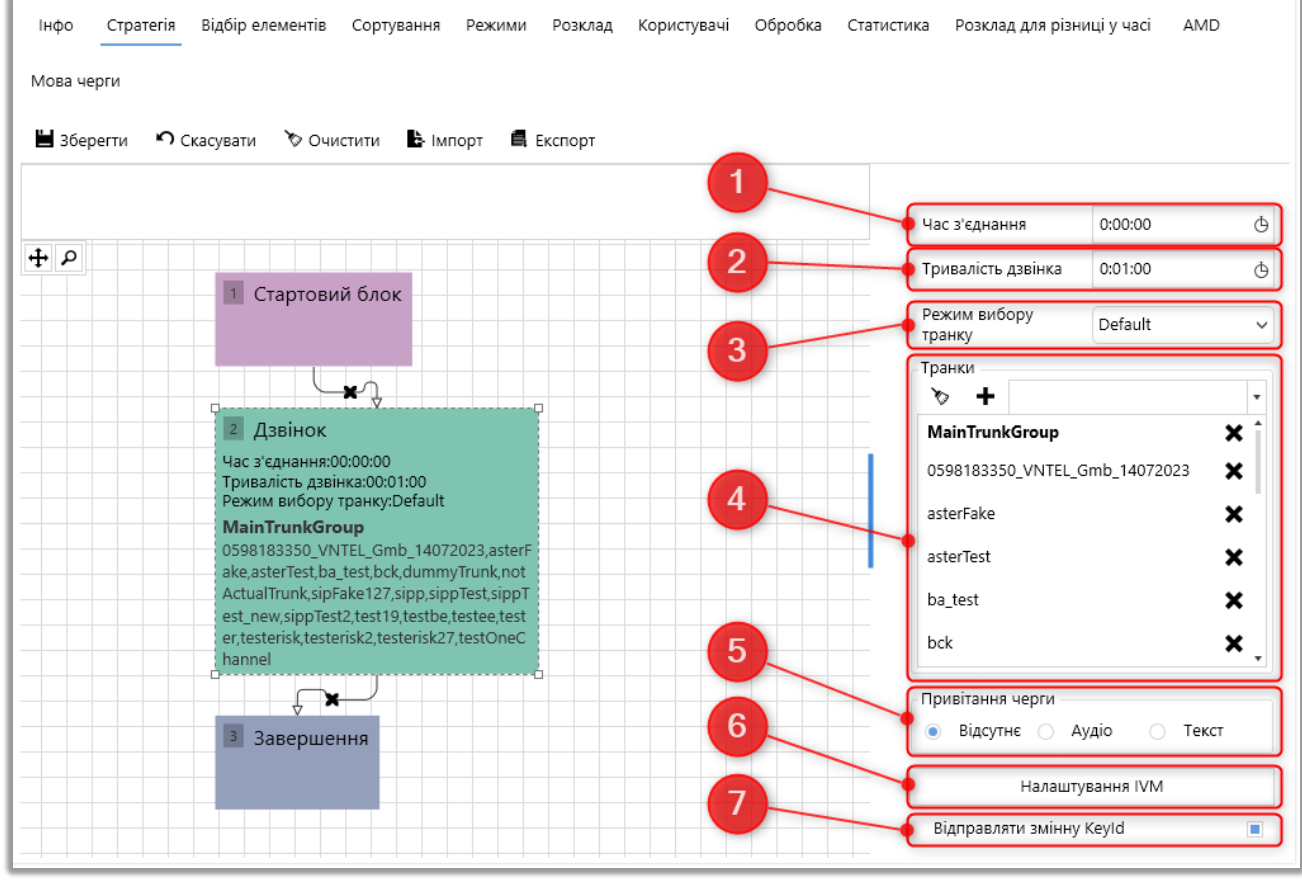

1) «Час з'єднання» — максимально допустимий час з'єднання, перевищуючи яке дозвон за цим номером припиняється;

2) «Тривалість дзвінка» — максимально допустимий час розмови, перевищуючи який поточний дзвінок припиняється;

3) «Режим вибору транку» — встановлює порядок вибору системою транків, з яких буде здійснюватися дозвон при наборі абонентів. Беруться всі доступні транки на черзі, а також транки з груп, які додані в черзі та об'єднуються в єдиний список. Якщо всі транки не доступні, то виводиться попередження про це і черга зупиняється. Якщо є хоча б один недоступний транк, виводиться повідомлення про це.

Існують наступні типи режимів вибору транку:

• *«With Rotation»* — формується список із доступних транків, після чого здійснюються набори за транками один за одним (для кожного нового набору система намагається використати транк із початку списку). Для кожного транка у

здійснюється перевірка списку за критеріями: перевищення такими встановленого обмеження CPS, відсутність вільних ліній, невідповідність заданій масці набору або доступність транка. Після чого транки з переліку обирають за допомогою формули визначення його індексу в списку: кількість спроб набору елементів %, поділена на кількість доступних транків для набору %. Де % - це залишок від ділення. Після того як список було сформовано згідно з індексами, то за нульового набору (RetryCount = 0) система використовуватиме перший транк, за першого набору (RetryCount = 1) використовується другий транк, за другого набору (RetryCount = 2) використовується третій транк тощо. Наприклад, якщо клієнт не підняв слухавку або скинув дзвінок, то набір здійснюється з наступного транка в списку;

• «Random» — випадковим чином вибирає будь-який вільний транк для здійснення набору. Система генерує випадкове число, яке не може перевищувати кількість транків у списку, після чого вибирається сам транк зі списку за цим порядковим номером. Транк пропускається, якщо виконуються такі умови: якщо перевищено встановлене обмеження за CPS, якщо у транка немає вільних ліній, якщо він не підходить під задану маску набору або якщо транк недоступний. Якщо всі перераховані умови виконані, тоді транк використовується для набору. Якщо транк недоступний для набору, система повторно генерує випадкове число і вибирає новий транк;

• «Random through all» — випадковим чином обирається будь-який вільний транк для здійснення набору, з подальшим відсіюванням транків, які не підійшли під умови. Система генерує випадкове число, яке не може перевищувати кількість транків у списку, після чого вибирається сам транк зі списку за цим номером. Транк пропускається, якщо виконуються такі умови: якщо перевищено встановлене обмеження за CPS, якщо у транка немає вільних ліній, якщо він не підходить під задану маску набору або якщо транк недоступний. перераховані Якщо всі умови виконані, тоді транк використовується для набору. Якщо транк недоступний для набору з будь-якої з

перерахованих вище причин, система повторно генерує випадкове число і вибирає новий транк, а транк, що не підійшов під критерії, виключається зі списку.

• *«Default»* — набори здійснюються по черзі (згідно з виставленими умовами для задіяних транків). Для кожного транка у списку здійснюється перевірка. Транк не береться для набору, якщо у нього перевищено встановлене обмеження за CPS, якщо немає вільних ліній, якщо він не підходить під задану маску набору або якщо транк недоступний. Якщо транк недоступний для набору з будь-якої з перерахованих вище причин, система обирає наступний транк у списку за порядком і починає перевірку з початку. Після проходження всіх умов, транк береться для набору.

4) Транки — створення списку транків, з яких будуть здійснюватись дзвінки. Також можна змінювати пріоритет транка в списку, для цього потрібно натиснути та утримувати ліву кнопку миші на транку та пересунути його на потрібну позицію;

5) Привітання черги — ви можете вибрати аудіоролик або ввести текст, який відтворюватиметься клієнту у вигляді привітання перед з'єднанням з оператором. Для вибору доступні всі аудиролики з встановленим чекбоксом IVM, які знаходяться в розділі Ролики (вкладка «Контроль»). Цей аудіоролик програється після привітання, налаштованого в модулі AMD, якщо воно активно.

6) Налаштування IVM

**IVM** (Interactive Voice Messaging) — система автоматичного здійснення вихідних дзвінків, яка самостійно набирає номер (номери) абонента, здійснює йому дозвон і автоматичне інформування клієнта.

Налаштування IVM дозволяє створити схему взаємодії із клієнтом через голосові повідомлення. Може використовуватися, наприклад, для утримання клієнтів на лінії, якщо всі оператори зайняті або сповіщення клієнтів про акції, пропозиції тощо. При налаштуванні даного модуля можна увімкнути можливість зміни послідовності вибраних блоків натисканням іконки «замка» 🖻, яка за

замовчуванням заблокована, щоб уникнути випадкового переміщення блоків при налаштуванні. Запрограмовані кнопки, де вже закладена якась логіка, будуть виділені червоним підсвічуванням. Доступні такі елементи для налаштування сценарію відтворення голосових роликів:

• *«Видалити усі»* — очищає всі створені налаштування для IVМ.

• «*Скинути»* — зробити скидання дзвінка (завершальна дія, після чого всі наступні функції не відпрацьовуватимуться);

• *«Відтворити»* — програти повністю обраний аудіоролик або його частину абоненту (наприклад : проморолик компанії, мелодія очікування);

• «Повторити» — задати кількість та інтервал повторень для всіх обраних елементів (елементи, до яких буде застосована дана функція, вибираються по черзі знизу-вгору, починаючи з того, що знаходиться над нею);

• «Проговорити текст» — завдяки інтеграції з сервісами Text-tospeech відтворює введений текст абоненту. Також можна додати відтворення значення змінної, вибравши відповідне поле проекту зі списку, що випадає, і натиснувши кнопку «Додати змінну в шаблон» («+»);

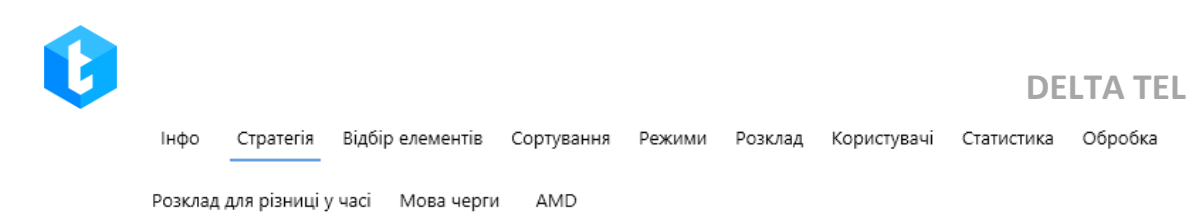

| 💾 Зберегти 🧳 |                                                                               |                                | >           | <                                     |
|--------------|-------------------------------------------------------------------------------|--------------------------------|-------------|---------------------------------------|
|              | Налаштування IVM                                                              |                                |             |                                       |
| <b>+</b> ρ   | <ul> <li>Видалити усі</li> <li>Проговорити текст</li> </ul>                   | Проговорити текст<br>Full_name | аші справи? | ⊕<br>⊕<br>✓<br>EL_Gmb_1 ▼<br>★ ↑<br>★ |
|              | Скинути<br>Відтворити<br>Повторити<br>Проговорити текст<br>Проговорити змінну |                                |             | Х<br>Х<br>Х<br>Текст                  |
|              |                                                                               | Застосувати                    | Скасувати   | Λ                                     |

• «Проговорити змінну» — відтворює значення з попередньо створеного поля користувача (наприклад : озвучити ім'я клієнта);

• «Очікування» - ставить абонента в статус очікування на заданий час із програванням аудіоролика, який встановлено за замовчуванням на сервері Asterisk. Після закінчення встановленого часу відбудеться скидання;

• «Пропущений виклик» - у разі потрапляння дзвінка в цей блок, система присвоює елементу значення IsCallBackNeeded = true. Це поле можна надалі використовувати в стратегії обдзвону елементів у різних сценаріях як індикатор пропущеного дзвінка. Поле так само може бути використано у вибірці черги пропущених дзвінків як додатковий фільтр закріплення елементів;

• *«Трансфер на VOIP»* — вибір доступних контекстів із списку для перекладу на певні транки за встановленим ключем. Самі контексти створюються на сервері Asterisk та автоматично завантажуються в систему;

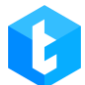

• «Номер в черзі очікування» — озвучити абоненту його порядковий номер у черзі очікування (серед усіх клієнтів, які перебувають на IVM). Для цього достатньо прописати потрібний текст, який буде відтворено синтезатором мови, після чого система самостійно підставить змінну, яка відповідає номеру в черзі очікування клієнта;

• *«QTE»* — за потреби взаємодії клієнта з інтерактивним IVR-меню у цьому блоці налаштовується логіка роботи кожної кнопки з цього меню. Для налаштування цього елемента доступні такі параметри:

a) «Час очікування натискання» — вказує скільки часу система буде очікувати натискання кнопки абонентом (максимум до 30 секунд), після чого відбудеться скидання. Час очікування додається до часу, який необхідний системі відтворення ролика/тексту встановленого в блоці QTE. Можна встановити максимум 3 хвилини.

b) «Відтворити» — відтворення вибраного аудіоролика для абонента після потрапляння в меню QTE (не може бути активним одночасно з функцією «Вступний текст»). У списку будуть доступні аудіоролики, які були завантажені на вкладці «Ролики» у розділі «Управління» (з встановленим чекбоксом «IVM»). Наприклад: озвучити функції, до яких отримає доступ абонент, після натискання кожної із запрограмованих клавіш.

с) «Вступний текст» — вводиться текст, який буде озвучений абоненту як вступ.

d) Програмовані кнопки (1, 2, 3, 4, 5, 6, 7, 8, 9, 0, #, \*) — натиснувши на необхідну кнопку, відкриється вікно, в якому можна створити свій сценарій (додавши функції з меню налаштувань IVM), який буде запущений у разі натискання абонентом. Щоб повернутися до програмування інших кнопок, натисніть «Назад».

При натисканні клієнтом на неналаштовану кнопку нічого не станеться, а перехід до наступного блоку IVM відбудеться згідно з часом, встановленим у параметрі «Час очікування натискання».

## 0

### **DELTA TEL**

7) «Відправляти змінну Keyld» — у разі встановлення цього чекбокса система передаватиме змінну «Keyld» (ключ імпорту) з таблиці Workltems на сервер Asterisk, яку підставляють у поле «variable» у запиті під час ініціації набору (івент Action:Originate). У системі Delta Tel «Keyld» являє собою поле, яке було встановлено як ключ під час маппінгу полів в імпорті. Якщо «Keyid» = NULL, то таке значення не буде передаватися. Наприклад, цей функціонал можна використовувати, коли під час імпорту даних у системі під час дзвінка визначати, до якої саме угоди належить номер телефону, що набирається. Надалі ці дані можуть використовуватися для побудови статистики тощо.

• «Стратегії IVR» — вибір стратегії IVR, створеної через «Конструктор IVR», яка буде використовуватися в черзі для інформування клієнтів.

• «Перевести на чергу» — переведення дзвінка клієнта на іншу чергу без використання Asterisk та контексту.

• «Змінна з БД» — ця функціональність дає змогу озвучувати інформацію клієнту зі змінних, отриманих зі сторонньої бази даних, під час обробки вхідних викликів за допомогою IVR.

Під час роботи з цим функціоналом необхідно вибрати створений у системі маппінг змінних і додати змінні, натиснувши кнопку «+», які будуть озвучені клієнту. Детальніше про створення та налаштування маппінгу змінних див. у розділі «Маппінг змінних».

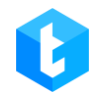

Інфо Стратегія Відбір елементів Сортування Режими Розклад Користувачі Статистика Обробка

Розклад для різниці у часі Мова черги AMD

| 💾 Зберегти 🧳 |                                                                        |                                                |           | ×                                                                                               |
|--------------|------------------------------------------------------------------------|------------------------------------------------|-----------|-------------------------------------------------------------------------------------------------|
|              | Налаштування IVM                                                       |                                                |           |                                                                                                 |
| φ. ρ         | <ul> <li>Видалити усі</li> <li>Змінна з БД</li> </ul>                  | Змінна з БД<br>GetLoanByPhone •<br>IoandId • • |           | (G)<br>(C)<br>(EL_Gmb_1 •<br>(C)<br>(C)<br>(C)<br>(C)<br>(C)<br>(C)<br>(C)<br>(C)<br>(C)<br>(C) |
|              | QTE Стратегії IVR Первести на чергу Змінна з БД Перевести на оператора |                                                |           | Х *<br>Х<br>Х<br>У Текст                                                                        |
|              |                                                                        | Застосувати                                    | Скасувати | Λ                                                                                               |

В якості змінних використовуються поля, які повертає функція в обраному маппінгу змінних.

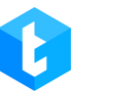

Інфо Стратегія Відбір елементів Сортування Режими Розклад Користувачі Статистика Обробка

Розклад для різниці у часі Мова черги AMD

| 💾 Зберегти 🖌 🖌 |                                                                                    |                                                                          |           | ×                                                                  |
|----------------|------------------------------------------------------------------------------------|--------------------------------------------------------------------------|-----------|--------------------------------------------------------------------|
|                | Налаштування IVM                                                                   |                                                                          |           | ф                                                                  |
|                | <ul> <li>Видалити усі</li> <li>Змінна з БД</li> </ul>                              | Змінна з БД<br>GetLoanByPhone •<br>IoandId •<br>IoandId ><br>PhoneNumber |           | €<br>•<br>•<br>•<br>•<br>•<br>•<br>•<br>•<br>•<br>•<br>•<br>•<br>• |
|                | QTE<br>Стратегії IVR<br>Первести на чергу<br>Змінна з БД<br>Перевести на оператора |                                                                          |           | Х<br>Х<br>Х<br>Х<br>Текст                                          |
|                |                                                                                    | Застосувати                                                              | Скасувати | ٨                                                                  |

У блоці під змінною, яку обирають, створюється і налаштовується текстовий шаблон із використанням змінних. Приклад налаштованого шаблону:

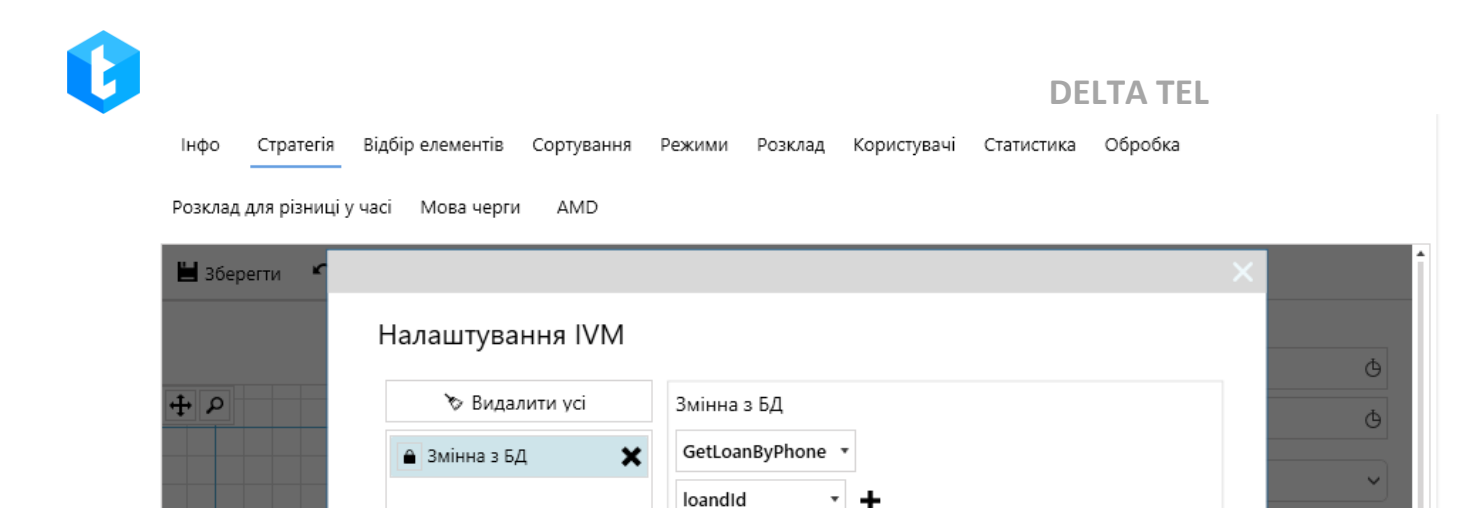

{loanId}

За номером телефону {PhoneNumber} зареэстрована угода

Скасувати

EL\_Gmb\_1 🔻

×××××

x

×

Текст

• «Перевести на оператора» — ця функціональність слугує для переведення дзвінка на операторів, які закріплені за чергою. Блок можна використовувати в IVM чергах, які не передбачають з'єднання з операторами. Адміністратор може заздалегідь додати операторів до IVM-черги і дати можливість клієнту за необхідності ініціювати з'єднання з ними, обравши цей блок за допомогою меню QTE або IVR.

Застосувати

• «Повторить QTE» — повторно відтворити аудіоролік у блоці. Ця функція працює лише з блоком QTE.

• «Повернутись до QTE» — дозволяє повернутися на вибрану кількість рівнів. Відлік рівнів починається з 0. Ця функція працює лише з блоком QTE.

## 3.1.2.3 Стратегія, Блок «Умова»

OTE

Стратегії IVR

Змінна з БД

Первести на чергу

Перевести на оператора
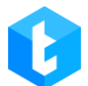

Блок «Умова» — елемент, що спрямовує стратегію в одну з дочірніх гілок системи залежно від умови переходу. Порівняння заданої умови може відбуватися безпосередньо всередині самого блоку умови або ж у блоці порівняння.

Для цього блоку в системі реалізовано такі налаштування:

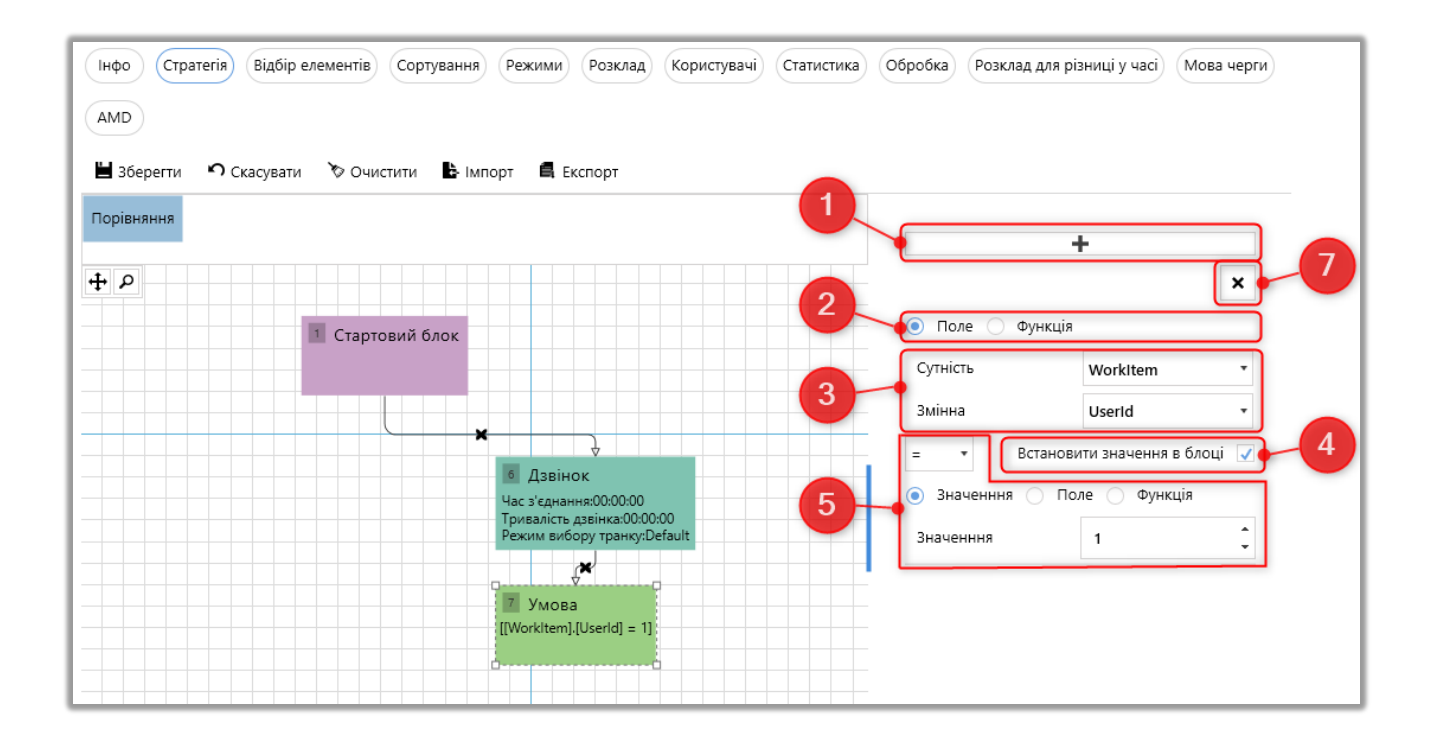

1) Додавання однієї чи більше умов, які будуть об'єднані логічними операторами «І»/«АБО»;

2) Вибір типу порівняння: по полю або функції;

3) Встановлення значення для поля/функції, за яким буде проводитися перевірка виконання умови.

Для поля доступні такі сутності та їх змінні:

- «WorkItems» сутність, що містить системні поля;
- «Project» сутність, що містить поля проектів;
- «CallFinishResult» сутність, що містить поля результату дзвінка;

• «DtmfResult» — сутність, що містить поля, які отримують своїх значення від клієнтів. Наприклад: натискання кнопки меню в блоці IVR (якщо

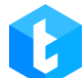

вибрано умову Input);

• «Helper» — сутність містить поля, за допомогою яких здійснюється перевірка за часом.

Під час роботи з функціями можна вибрати одну з доступних і встановити її змінні.

4) При виставленому чекбоксі «Встановити значення в блоці» з'являється можливість порівняння всередині блоку для заданого значення;

5) Вибрати тип порівняння (рівно, більше, менше тощо) і те, з чим порівнюватиметься задане значення (доступне лише при виставленому чекбоксі «Встановити значення в блоці»). Для порівняння доступні лише дані з тим самим типом, що й за умови. Провести порівняння можна за:

• «Значення» — залежно від типу вибраного поля/функції. Наприклад: задати ціле число (натуральне, від'ємне та нуль), якщо поле/функція мають цілий тип;

• «Полю» — вибрати для порівняння поле, по котрому буде проводиться перевірка умови;

• «Функції» — задати функцію для порівняння, за допомогою проведення математичних операцій над змінними.

6) Вибір логічного «І»/«АБО», для об'єднання декількох умов у блоці. При додаванні двох і більше умов чекбокс «Встановити значення в блоці» виставляється автоматично;

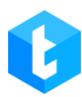

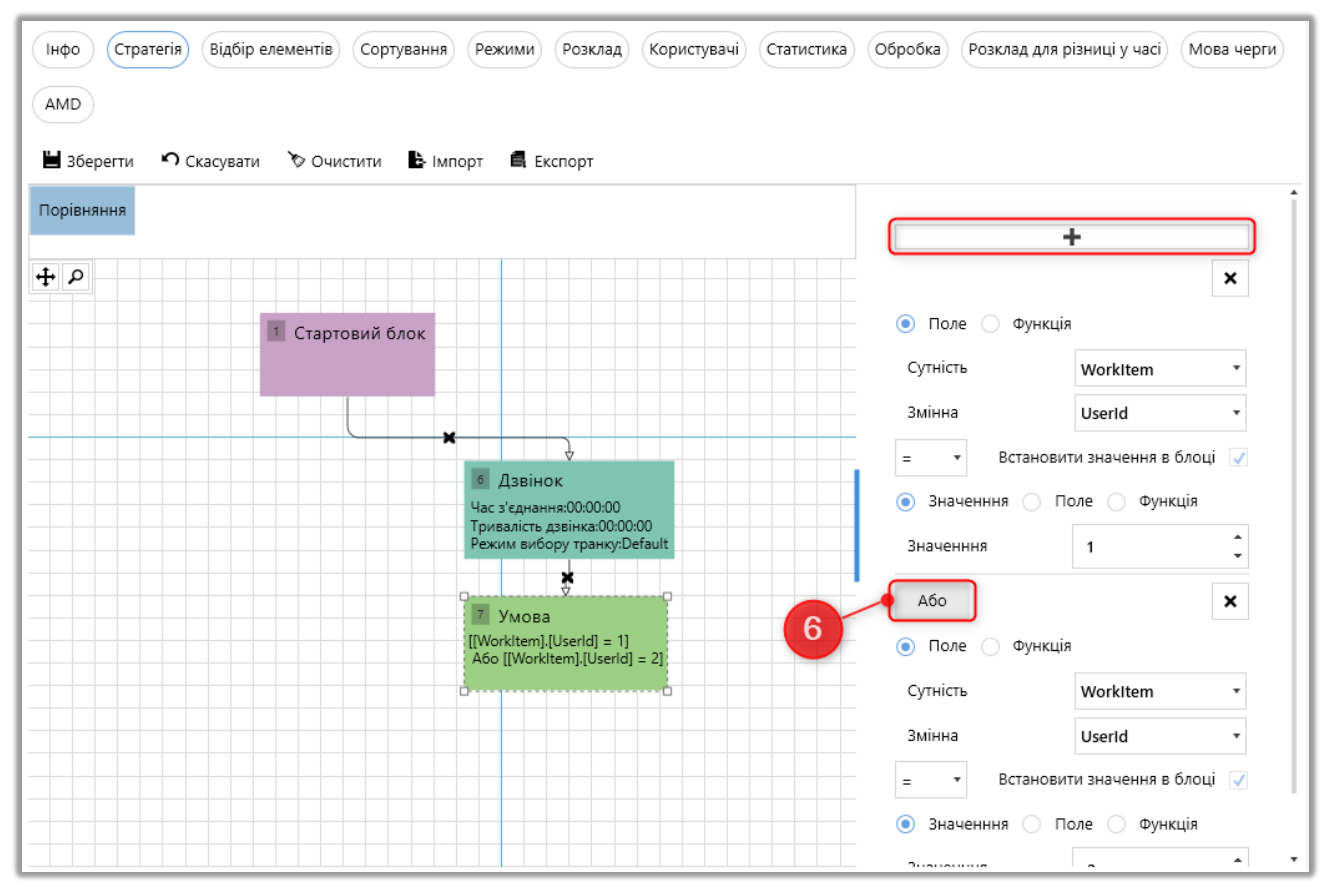

7) Видалити умову всередині блоку.

Після блоку «Умова» завжди йде блок «Порівняння».

# 3.1.2.4 Стратегія, Блок «Порівняння»

Блок «Порівняння» — елемент, що спрямовує стратегію в одну з дочірніх гілок системи згідно з умовою переходу. Встановлюється лише після блоку умови.

У блоці можна використовувати один із двох варіантів порівняння:

1) Логічне порівняння — перенаправлення на одну з гілок після виконання порівняння умови в блоці «Умова» з логічним значенням «Так»/ «Ні», де «Так» — умова виконується, «Ні» — умова не виконується;

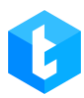

| MD<br>Зберегти | <b>Ф</b> Скасува      | ти 🏷 Очис                     | ити Вім                                  |                                                                     | TIODT                                  |                     |           |            |  |
|----------------|-----------------------|-------------------------------|------------------------------------------|---------------------------------------------------------------------|----------------------------------------|---------------------|-----------|------------|--|
| rm Result      | Скасувати<br>елементи | Перезапуск<br>стратегії       | Дзвінок                                  | Умова                                                               | Завершення                             | +1 спроба<br>набору | Next call | Встановити |  |
|                | 1 Ста                 | артовий блок                  | × .                                      | 6 Дзвінок<br>Час з'єднання:00<br>Тривалість дзвін<br>Режим вибору т | :00:00<br>ка:00:00;00<br>ранку:Default |                     |           |            |  |
|                |                       | 7 Ума<br>[[WorkIte<br>Або [[W | DBa<br>(m].[Userld] =<br>orkitem].[Userl | 1]<br> d] = 2]                                                      |                                        |                     |           |            |  |
|                | 8                     | ↓<br>Порівняння<br>False      | ×                                        | 9 Порівня<br>True                                                   | иня                                    |                     |           |            |  |

 Сорівняння за значенням — перенаправлення на одну з гілок залежно від рівності значень у блоці «Умова» та в блоці «Порівняння».
 Порівняння доступне за:

• «Значення» — ввести цифрове/рядкове значення вручну або вибрати зі списку (залежно від даних у блоці умови);

| Інфо Стра<br>АМД | атегія Відб                         | і́ір елементі́в) Сортування<br>ати 🏷 Очистити 🕒 Ім                                             | Режими    | Розклад Кор                             | ристувачі) С                   | татистика   | Обробка | Розклад для різниці у час                                                          | Мова черги     |
|------------------|-------------------------------------|------------------------------------------------------------------------------------------------|-----------|-----------------------------------------|--------------------------------|-------------|---------|------------------------------------------------------------------------------------|----------------|
| Crm Result       | Скасувати<br>елементи<br>товий блок | Перезапуск<br>стратегії Дзвінок<br>Ф Дзвінок<br>Час з'єднання:00:00:0<br>тривалість дзвінка:00 | Умова     | Завершення<br>7 Умова<br>[[WorkItem].[S | +1 спроба<br>набору<br>tatus]] | Next call   | Встанов | <ul> <li>Значенння Пол</li> <li>За замовчуванням</li> <li>Значенння Іпр</li> </ul> | e<br>rogress 🔻 |
|                  |                                     | Режим вибору транк                                                                             | /:Detault |                                         | X<br>■ Порівн<br>InProgre      | ання<br>sss |         |                                                                                    |                |

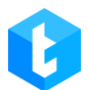

• «Поле» — зрівняння проводиться по вибраному полю з випадаючого списку, для певної сутності. Поля підтягуються залежно від типу даних, які містять поле блоку «Умова» (наприклад: у блоці умови вибрано поле з типом «*Int*», тоді в блоці порівняння буде можливість вибору лише полів з таким самим типом «*Int*»);

| Інфо Стр<br>АМД | атегія Відб<br>О Скасува | ір елементів<br>ати 🔊 Очис | Сортування                                                        | Режими                   | Розклад Ко    | ористувачі          | Статистика                                                           | Обробка  | Розклад для різниц | і у часі 🕅 | ова черги  |
|-----------------|--------------------------|----------------------------|-------------------------------------------------------------------|--------------------------|---------------|---------------------|----------------------------------------------------------------------|----------|--------------------|------------|------------|
| Crm Result      | Скасувати<br>елементи    | Перезапуск<br>стратегії    | Дзвінок                                                           | Умова                    | Завершення    | +1 спроба<br>набору | Next call                                                            | Встанові | 🔵 Значенння (      | 🖲 Поле     |            |
| ₽ ₽             |                          |                            |                                                                   |                          |               |                     |                                                                      |          | 🔵 За замовчув      | анням      |            |
|                 |                          | 6 0                        |                                                                   |                          |               |                     |                                                                      |          | Сутність           | WorkIten   | ı <b>*</b> |
| Стар            | товий блок               | Час з'е<br>Трива.<br>Режим | звінок<br>днання:00:00:00<br>пість дзвінка:00:<br>і вибору транку | )<br>:00:00<br>::Default | [[WorkItem].[ | [Userld]]           |                                                                      |          | Змінна             | UserId     | •          |
|                 |                          |                            |                                                                   |                          | ×             | *                   |                                                                      |          |                    |            |            |
|                 |                          |                            |                                                                   |                          | 🔋 Пор         | івняння             | 10 Порівн                                                            | няння    |                    |            |            |
|                 |                          |                            |                                                                   |                          | [WorkIter     | n].[Userld]         | <by defau<="" td=""><td>ult&gt;</td><td></td><td></td><td></td></by> | ult>     |                    |            |            |

• «За замовчуванням» — стратегія веде елемент через цей блок, якщо він не потрапив під умови порівняння в жодному з інших блоків.

# 3.1.2.5 Стратегія, Блок «+1 спроба набору»

Блок «+1 спроба набору» — елемент, який збільшує кількість спроб набору за цим номером на один. Проходячи через блок елементу черги збільшується значення «RetryCount» на +1.

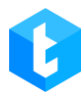

| Сгт Result         Отменить<br>элементы         Перезапуск<br>стратегии         Набор         Условие         Завершение         +1 попыток<br>набора         Next call         Установить           •         •         •         •         •         •         •         •         •         •         •         •         •         •         •         •         •         •         •         •         •         •         •         •         •         •         •         •         •         •         •         •         •         •         •         •         •         •         •         •         •         •         •         •         •         •         •         •         •         •         •         •         •         •         •         •         •         •         •         •         •         •         •         •         •         •         •         •         •         •         •         •         •         •         •         •         •         •         •         •         •         •         •         •         •         •         •         •         •         •         •         • | ание для разницы во |
|----------------------------------------------------------------------------------------------------|---------------------|
| <b>Η</b> <i>Ρ</i>                                                                                                    |                     |
| Стартовый блок     Инабор     Ремя соединения:00:00:00                                                                                                    | абора               |
| Длительность звонка:00:00 ×<br>Режим выбора транка:Default                                                                                                    |                     |

## 3.1.2.6 Стратегія, Блок «Next call»

Блок «Next call» — елемент, що встановлює час, через який буде здійснено повторний дзвінок. Коли настане час повторного дзвінка, система автоматично почне набір цього елемента поза чергою. Але до настання заданого часу система не набиратиме абонента. Здійснення повторного дзвінка можна задати на конкретний час у цей день (формат гг:хх) або через певний відрізок часу (формат д:гг:хх). Для завдання часу необхідно натиснути на іконку з зображенням секундоміра та встановити потрібне значення.

| нфо Стратег<br>АМD<br>В Зберегти в | ія Відбір<br>О Скасува | р елементів<br>ти 🏷 Очис          | Сортування                                                         | Режими                 | Розклад Ко               | ористувачі          | Статистика Обр              | робка          | Розклад для різниці у   | часі Мова чер                  |
|------------------------------------|------------------------|-----------------------------------|--------------------------------------------------------------------|------------------------|--------------------------|---------------------|-----------------------------|----------------|-------------------------|--------------------------------|
| Crm Result Ск<br>ел                | асувати<br>ементи      | Перезапуск<br>стратегії           | Дзвінок                                                            | Умова                  | Завершення               | +1 спроба<br>набору | Next call B                 | станові        |                         |                                |
| + P                                |                        |                                   |                                                                    |                        |                          |                     |                             |                | д:гг:хх                 | <ul> <li>● 00:00:59</li> </ul> |
| 1 Стартов                          | зий блок               | б Д<br>Час з'е<br>Трива.<br>Режим | звінок<br>:днання:00:00:00<br>лість дзвінка:00:<br>1 вибору транку | )<br>00:00<br>:Default | 7 Умова<br>[[WorkItem].[ | Userld]]            | 8 Порівня<br>[WorkItem].[Us | іння<br>serld] | Передзвонити В<br>гг:хх | ○ එ 00:59                      |
|                                    |                        |                                   |                                                                    |                        |                          |                     | <b>X</b>                    |                |                         |                                |

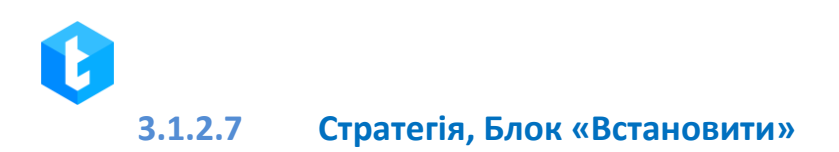

Блок «Встановити» — елемент, що встановлює відповідність (надає значення) змінній з вибраного поля деякому типу даних :

1. Значення — виберіть зі списку або введення вручну.

| Стт Result         Скасувати<br>елементи         Перезапуск<br>стратегії         Дзвінок         Умова         Завершення         +1 спроба<br>набору         Next call           Сутність                                                                                                    |                                                                                                    |
|----------------------------------------------------------------------------------------------------|----------------------------------------------------------------------------------------------------|
| 1       Стартовий блок       6       Дзвінок       12       Встановити       3мінна         1       Стартовий блок       4       4       12       Встановити       3наченняя         1       Стартовий блок       4       4       12       Встановити       3наченняя         1       У       12       Встановити       3       3наченняя         3       Режим вибору транку: Default       9       3       3наченняя | WorkItem         •           UserId         •           я         Поле         Функція           1234         • |

2. Полю — встановіть відповідність іншої змінної з вибраного поля.

| <ul> <li>Інфо Стратегія Відбір елементів Сортування Режими Розклад Користувачі Статистика</li> <li>АМД</li> <li>Ш Зберегти Л Скасувати У Очистити В Імпорт В Експорт</li> </ul> | Обробка Розклад для р | різниці у часі Мова черги |
|----------------------------------------------------------------------------------------------------|-----------------------|---------------------------|
| Стт Result         Скасувати<br>елементи         Перезапуск<br>стратегії         Дзвінок         Умова         Завершення         +1 спроба<br>набору         Next call         |                       |                           |
|                                                                                                    | Сутність              | WorkItem •                |
|                                                                                                    | Змінна                | UserId *                  |
|                                                                                                    | 🔵 Значенння 💿 Г       | Поле 🔿 Функція            |
| х Час з'єднання:00:000<br>Тривалість дзвінка:00:000 Х Userld:=[Project].[Телефон]                                                                                               | Сутність              | Project •                 |
| Режим вибору транку:Default                                                                                                    | Змінна                | Телефон 🔻                 |
|                                                                                                    |                       |                           |

3. Функції — встановити відповідність результату виконання математичних операцій над змінними. У цьому випадку функція «*Add*» додасть одне значення до іншого. Натиснувши на «*x1*» та «*x2*» можна встановити ці

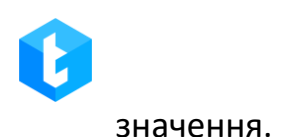

| Інфо Стратегія Від<br>АМД<br>В Зберегти Скасуе | бір елементів) Сорту<br>ати 🏷 Очистити                                              | вання Режими | Розклад Ко | ористувачі                                     | Статистика | Обробка Розклад дл                                 | Пя різниці у часі Мова черги                                                 |
|------------------------------------------------|-------------------------------------------------------------------------------------|--------------|------------|------------------------------------------------|------------|----------------------------------------------------|------------------------------------------------------------------------------|
| Стт Result Скасувати<br>елементи               | Перезапуск<br>стратегії Дзвінок<br>Фас з'єднання:<br>Тривалість дзе<br>Режим вибору | нок Умова    | Завершення | +1 спроба<br>набору<br>вити<br>=Add (x+y) ( 0, | Next call  | Сутність<br>Змінна<br>Значенння<br>Add (x+y) т ( х | WorkItem     •       WorkQueueld     •       Поле     Функція       1     x2 |

# 3.1.2.8 Стратегія, Блок «IVR»

Блок «IVR» — елемент, що дозволяє налаштувати інтерактивне голосове меню, за яким буде переміщатися клієнт за допомогою натискання кнопок (доступний лише для вхідної лінії).

**IVR** (Interactive Voice Response) — система попередньо записаних голосових повідомлень. За допомогою раніше записаних голосових повідомлень IVR спілкується із клієнтом без участі живого оператора та маршрутизує дзвінок залежно від вибору клієнта.

При натисканні на кнопку «Налаштування IVR» відкривається вікно налаштувань, яке містить такі функції:

• «Скинути» — закінчення дзвінка;

• «Відтворити» — запустити відтворення клієнту заздалегідь підготовленого звукового запису;

• «Повторити» — продублювати попередню інформацію;

• «Проговорити текст» — відтворення записаного тексту. Також можна додати відтворення значення змінної, вибравши відповідне поле проекту зі списку, що випадає, і натиснувши кнопку «Додати змінну в шаблон» («+»);

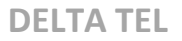

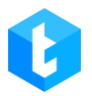

| Інфо Стратегія        | Відбір елементів Сортування Режими Розклад Користувачі Статистика Обробка |            |
|-----------------------|---------------------------------------------------------------------------|------------|
| Розклад для різниці у | часі Мова черги AMD                                                       |            |
| 💾 Зберегти 🖿          |                                                                           | ×          |
|                       | Налаштування IVM                                                          | ¢          |
| 4 P                   | 🏷 Видалити усі Проговорити текст                                          | <u>م</u>   |
|                       | ▲ Проговорити текст ★ Full_name ▼ +                                       |            |
|                       | Добрий день {Full_name}. Як ваші справи?                                  | <b>~</b>   |
|                       |                                                                           | EL Gmb 1 T |
|                       |                                                                           | <b>×</b> î |
|                       |                                                                           | ×          |
|                       |                                                                           | ×          |
|                       | Скинути                                                                   | ×          |
|                       | Відтворити                                                                | ×          |
|                       | Повторити                                                                 | ×          |
|                       | Проговорити текст                                                         |            |
|                       | Проговорити змінну                                                        | ) Текст    |
|                       | Застосувати Скасувати                                                     | л          |
|                       |                                                                           | •          |

• «Проговорити змінну» — відтворення значення вибраного поля. Доступні лише поля, створені в Delta Tel;

- «Очікування» утримування абонента на лінії задану кількість часу;
- «Введення символу(лів)» елемент, який зчитує символи, введені

абонентом. Елемент має наступні атрибути:

| луск Умова |                          |                      |         | ×   |
|------------|--------------------------|----------------------|---------|-----|
|            | Налаштування IVM         |                      |         |     |
| • •        | 🏷 Видалити усі           | Ввід символа(лів)    |         | A   |
|            | 🔒 Ввід символа(лів) 🛛 🗙  | Кількість символів   | 11      |     |
|            |                          | Символ виходу        | #       |     |
|            |                          | Час очікування вводу | 0:00:00 | C C |
|            |                          |                      |         |     |
|            |                          |                      |         |     |
|            | ·                        |                      |         |     |
|            | Проговорити текст        |                      |         |     |
|            | Проговорити змінну       |                      |         |     |
|            | Очікування               |                      |         |     |
|            | Ввід символа(лів)        |                      |         |     |
|            | Номер в черзі очікування | -                    |         |     |
|            |                          |                      |         |     |

a) «Кількість символів» — налаштовується кількість символів, яку очікує система від користувача. Наприклад : система очікує введення номера телефону абонентом і в залежності від довжини номера задаємо кількість необхідних символів.

b) «Символ виходу» — клавіша виходу, яку натискає користувач для завершення операції (введення завершується).

c) «Час очікування вводу» — час, який система буде очікувати введення заданої кількості символів абонентом . Максимальний час очікування шістдесят секунд (хвилина).

• «Номер в черзі очікування» — озвучити абоненту його номер у черзі очікування з'єднання з оператором.

• «Трансфер на VOIP» — вибір доступних контекстів із списку для перенесення на задані транки за встановленим ключем. Самі контексти

створюються на сервері Asterisk та автоматично завантажуються в систему. Наприклад, ця функція може використовуватися для перенаправлення на іншу чергу, якщо дзвінок від клієнта надійшов у неробочий час.

## 3.1.2.9 Стратегія, Блок «Wait Result»

Блок "Wait Result" зупиняє рух елемента за стратегією до отримання результату дзвінка, який передається з Delta M CRM або PjPhone. У результаті дзвінка вказується статус, тип і результат контакту. За допомогою блоку "Wait Result" і блоку "Умови" система може перевіряти, який результат контакту поставив оператор у картку клієнта, а також за допомогою блоку "Завершення" і "Скасування елементів" може зняти з додзвону тільки цей номер телефону або всі пов'язані номери телефонів, які є в картці клієнта.

Також цей блок реагує на проставлення тематики в PjPhone після завершення дзвінка.

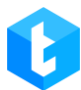

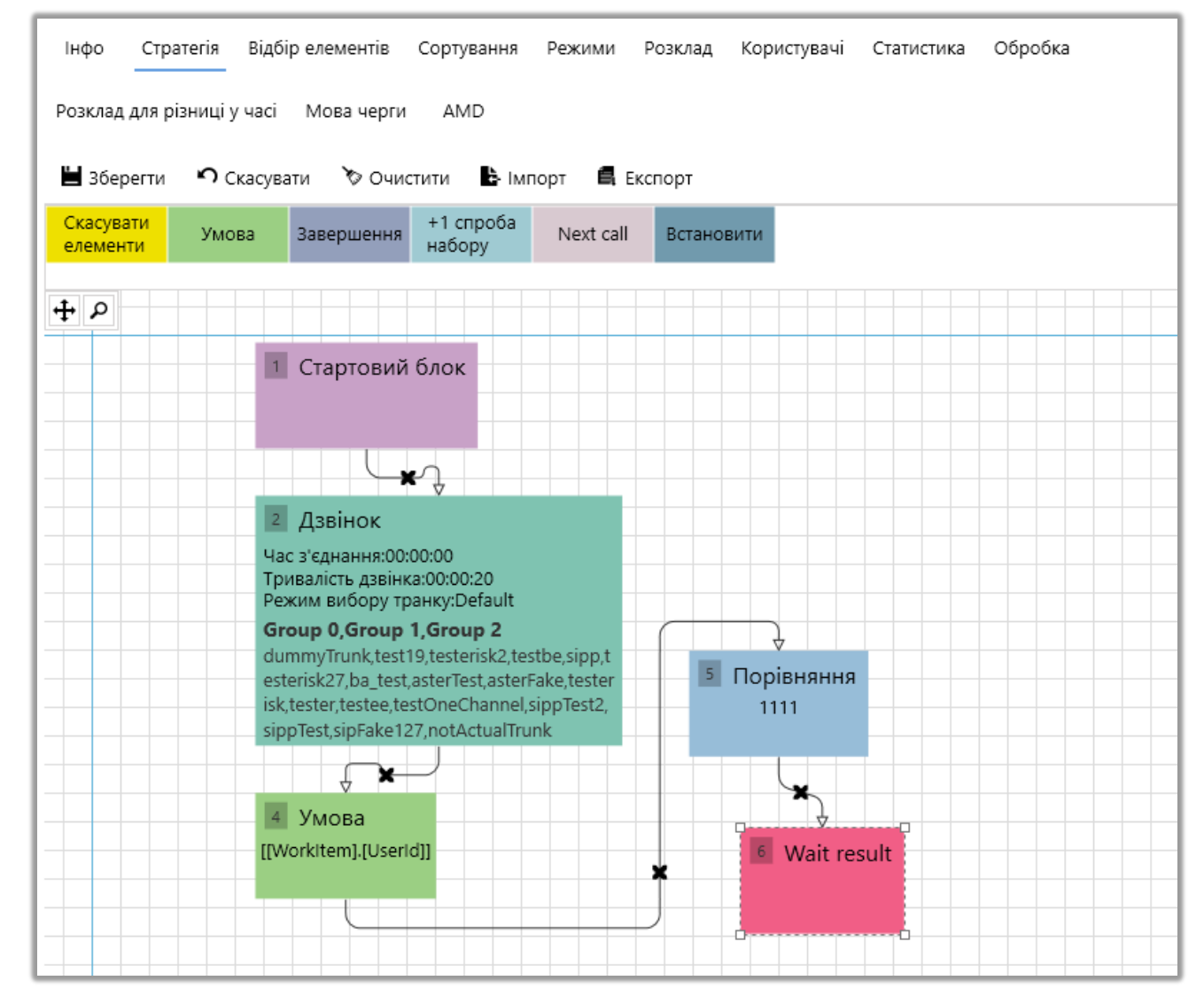

## 3.1.2.10 Стратегія, Блок «Скасувати елементи»

Блок "Скасувати елементи" - блок, що скасовує набір пов'язаних елементів для вихідних черг. Система скасовує пов'язані елементи з таблиці WorkItems за ключем ProjectEntityID, присвоюючи всім пов'язаним елементам status 6 (Canceled). Інакше кажучи, з обдзвону скасовуються всі елементи, пов'язані з абонентом, при виконанні умови попереднього блоку. Цей блок скасовує тільки пов'язані елементи, не скасовуючи поточний елемент обдзвону!

Для вхідної черги цей блок має сенс використовувати тільки у зв'язці з функціональністю "Обробляти всі елементи за цим номером", на вкладці "Вхідні черги > Стратегія > Блок вхідний дзвінок".

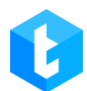

ВАЖЛИВО: якщо використовувати цей блок для вхідної черги без встановленого чекбокса "Обробляти всі елементи за цим номером", то система не буде проводити скасування елементів. Оскільки під час вхідного дзвінка завжди створюватимуться нові елементи, яким присвоюватиметься новий унікальний WorkitemId, у якого не буде пов'язаних елементів за полем ProjectEntityID.

| Інфо Стратегія Відбір елен<br>АМD                                                                                                    | ментів Сортування Режими                                                                                                    | Розклад Користувачі | Статистика Обробка Розклад для різниці у часі      |
|----------------------------------------------------------------------------------------------------|----------------------------------------------------------------------------------------------------|---------------------|----------------------------------------------------|
| <ul> <li>В Зберегти</li> <li>Скасувати</li> <li>Стт Result</li> <li>Завершення</li> <li>Э</li> <li>Э</li> <li>Стартовий блок</li> </ul> | <ul> <li>Очистити № Імпорт </li> <li>Дзвінок</li> <li>Час з'єднання:00:00:00<br/>Тривалість дзвінка:00:00:00<br/>Режим вибору транку:Default</li> </ul> | Ekcnopt             | В Порівняння<br>«unknown><br>10 Скасувати елементи |

# 3.1.2.11 Стратегія, Блок «Перезапуск стратегії»

Блок "Перезапуск стратегії" - елемент, за допомогою якого здійснюється перезапуск стратегії, переводить елемент на перший блок стратегії. Найчастіше цей блок використовують у зв'язці з блоком "Встановити" для відправки елемента в задану чергу, або з блоком "Next call" як альтернатива зациклюванню стратегії в блок "Набір".

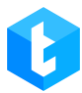

| Інфо Стратегія Відбір еле | ментів Сортування Режими                                                                                                    | 1 Розклад Користувачі            | Статистика Обробка Розклад для                              |
|---------------------------|----------------------------------------------------------------------------------------------------|----------------------------------|-------------------------------------------------------------|
| AMD                       |                                                                                                    |                                  |                                                             |
| 💾 Зберегти 🤊 Скасувати    | 🏷 Очистити 🕒 Імпорт 🛢                                                                                                    | Експорт                          |                                                             |
| Crm Result Завершення     |                                                                                                    |                                  |                                                             |
| <b>₽</b>                  |                                                                                                    |                                  |                                                             |
|                           |                                                                                                    | ↓                                | ÷.                                                          |
| 1 Стартовий блок          | <ul> <li>Дзвінок</li> <li>Час з'єднання:00:00:00</li> <li>Тривалість дзвінка:00:00:00</li> <li>Режим вибору транку:Default</li> </ul> | 7 Умова<br>[[WorkItem].[UserId]] | <ul> <li>Порівняння</li> <li><unknown></unknown></li> </ul> |
|                           |                                                                                                    |                                  |                                                             |
|                           |                                                                                                    |                                  | 12. Перезапуск стратегії                                    |
|                           |                                                                                                    |                                  | · · · · · · · · · · · · · · · · · · ·                       |
|                           |                                                                                                    |                                  |                                                             |

# 3.1.2.12 Стратегія, Блок «Вхідний дзвінок»

Блок «Вхідний дзвінок» — елемент, який входить лише для вхідної лінії, з нього починається стратегія для вхідних викликів. На відміну від стартового блоку вихідної черги має додаткові налаштування для обробки вхідних дзвінків.

| Інфо <u>Стратегія</u> Режи                    | ми Розклад Користувачі Статистика<br>ти 🏷 Очистити 🕒 Імпорт 🖪 Експи | <ul> <li>Обробка Мова черги</li> <li>орт</li> </ul> |                                                                                                    |
|-----------------------------------------------|---------------------------------------------------------------------|-----------------------------------------------------|----------------------------------------------------------------------------------------------------|
| Скасувати<br>елементи Перезапуск<br>стратегії | Умова Розмова Завершення                                            | Ivr +1 спроба<br>набору                             | IncomeContext<br>Використовувати усі активні<br>транки                                                                                                    |
|                                               | 1 Вхідний дзвінок                                                   |                                                     | Транки<br>Total Total Tot |
|                                               |                                                                     |                                                     | Оброблювати усі елементи за<br>цим номером                                                                                                    |

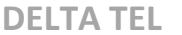

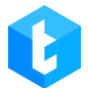

У полі «IncomeContext» вводиться контекст (ключ), який відповідає за розподіл елементів на вхідній черзі. При збігу контексту, елементи вхідної лінії розподіляються за відповідними чергами. Контекст створюється на сервері Asterisk i, виходячи з налаштованої логіки, закріплюється за елементами, що надходять на лінію. У разі потреби бізнес-логіки у розподілі вхідних дзвінків на різні черги, для цих черг встановлюється різний контекст. Наприклад: розділити вхідні лінії на «Гаряча лінія» та «Телемаркетинг».

ВАЖЛИВО: Контексти, створені на астеріску, мають починатися з income\_, далі текст самого контексту. Це необхідно для ідентифікації контекстів системою Delta Tel. Для розподілу дзвінків за вхідним контекстом необхідно, щоб до черги були додані всі наявні транки в системі або встановлено чекбокс «Використовувати усі активні транки». В іншому разі частина дзвінків може не потрапляти на вхідну чергу, а опинятися в нерозподіленій вхідній черзі.

«Використовувати усі активні транки» — включення автоматичного додавання всіх наявних транків у чергу. Якщо ця функція активна, то блок «Транки» стає недоступним для налаштування.

У блоку «Транки» визначається, за допомогою яких транків будуть збиратися вхідні дзвінки. Для додавання транку необхідно обрати його зі списку та додати, натиснувши на «+». Щоб видалити доданий транк, досить натиснути кнопку «х» поруч з ним. Також можна змінити пріоритет транку у списку: утримуючи ліву кнопку миші, перемістити транк на потрібну позицію. Натисканням кнопки «Мітла» очищається список усіх доданих транків.

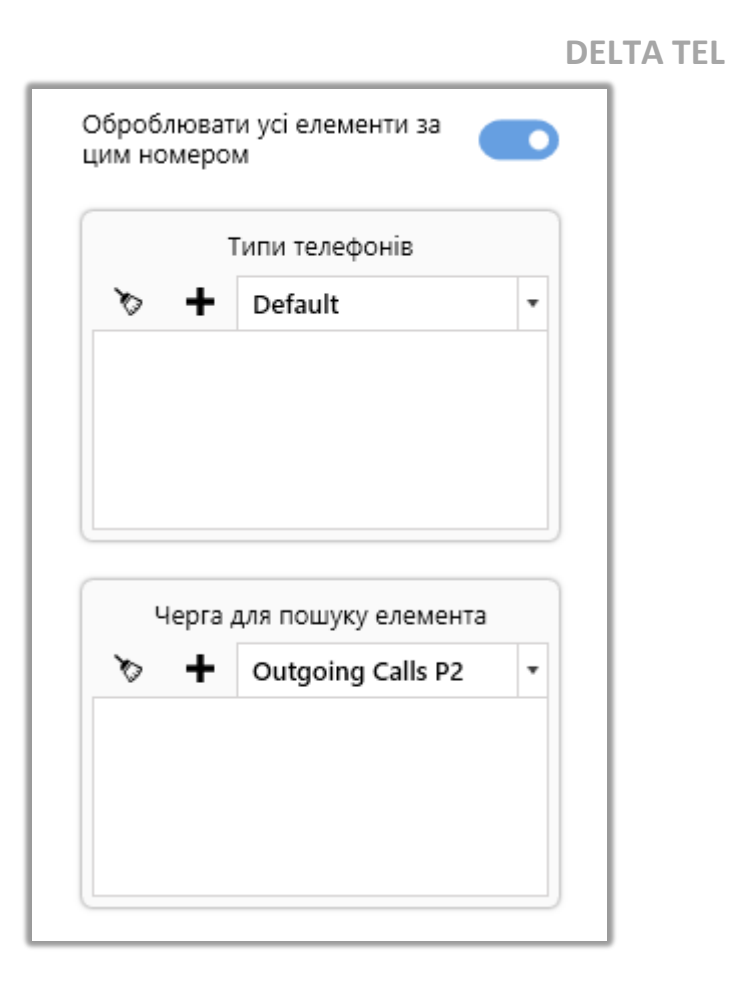

«Обробляти усі елементи за цим номером» — система порівнює номер телефону з наявними номерами в зазначених чергах із заданим типом телефону і, якщо знаходить збіг, то не створює новий WorkItem, а бере наявний, знайдений, і обробляє його згідно з умовами стратегії вхідної черги. Якщо в стратегії вхідної черги використовується блок "Скасувати елементи" і цей чекбокс не встановлений, то сам елемент і його пов'язані номери не зніматимуться з дзвінків, оскільки новий створений елемент не міститиме в собі інформацію про пов'язані номери, яку записують у ProjectEntetyld під час імпорту елементів у систему.

Якщо в блоці «Типи телефонів» був вибраний якийсь тип (мобільний, домашній і т.д.), то пов'язані елементи зніматися з дозвону, тільки якщо номер з якого надходить вхідний дзвінок відповідного типу. Необхідно вибрати тип телефону з випадаючого списку і додати за допомогою натискання на кнопку «+». Для скасування доданого типу необхідно натиснути кнопку «х» біля нього. Якщо тип телефону не вибраний, при встановленому чекбоксі «Обробляти усі

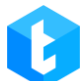

елементи за цим номером», то будуть враховуватися всі існуючі типи.

У блоці "Черги для пошуку елемента" вказуються черги, в яких відбуватиметься пошук елементів. У разі зазначення кількох черг, елементи будуть виключатися тільки в черзі з найвищим пріоритетом, навіть якщо цей номер перебуває одночасно в декількох. Черги додаються за допомогою вибору необхідної зі списку, що випадає, і натисканням "+" навпроти неї. Для видалення черги необхідно натиснути кнопку "х" біля неї, а для очищення списку черг натиснути кнопку "Очистити".

## 3.1.2.13 Стратегія, Блок «Розмова»

Блок «Розмова» — елемент стратегії для черги, що відповідає за налаштування розмови з абонентом. У цьому блоці виставляються параметри дзвінків та їх тривалість, розподіл, автоматичне вітання та робота IVM.

|                                                                                  | Тривалість дзвінка 0:00:00               | Q |
|----------------------------------------------------------------------------------|------------------------------------------|---|
|                                                                                  | Розподіл викликів                        | ~ |
| 1         Вхідний дзвінок           4534534                                      | Автоматичне привітаня                    |   |
|                                                                                  | Привітання черги                         |   |
| ×                                                                                | <ul> <li>Відсутнє Аудіо Текст</li> </ul> |   |
| 2 Розмова                                                                        | Налаштування IVM                         |   |
| Тривалість дзвінка:00:00:00<br>Розподіл викликів:<br>Автоматичне привітаня:False |                                          |   |
|                                                                                  |                                          |   |
|                                                                                  |                                          |   |

«Тривалість дзвінка» — встановлення максимальної тривалості для вхідного дзвінка.

Види розподілу викликів:

• «*MaxWaitAgent*» — при використанні даного типу виклику дзвінки переводяться на оператора, який найдовше перебуває в статусі очікування дзвінка (станом на сьогодні);

• *«LastTalkAgent»* — при використанні даного типу виклику дзвінки переводяться на оператора, з яким у абонента був останній контакт, якщо такого не знаходить — переводить на першого вільного оператора (перевірка йде по phoneid з історії, і коли він збігається з phoneid вільного оператора — перенарпавляє виклик на нього);

• «MinTalkAgent» — при використанні цього типу виклику дзвінки переводяться в першу чергу на операторів, які мали найменший час, проведений у розмові за сьогоднішній день;

• *«Individual»* — режим, під час якого дзвінки переводяться на операторів, закріплених за карткою клієнта (по UserID).

«Режим вибору оператора» — встановити режим вибору оператора для вибраного типу розподілу викликів. Ця установка стає доступною, якщо вибрано режим «LastTalkAgent» або «Individual». Де можна встановити наступні параметри вибору оператора:

• «FirstAvaliable» — вибір першого доступного користувача в статусі «В очікуванні» (таких операторів можна відстежувати на вкладці «Онлайн»).

• «MaxAwaitingAgent» — вибір користувача з максимальним часом перебування в статусі «В очікуванні».

• «MinDialProcessed» — вибір оператора з мінімальною кількістю оброблених дзвінків за поточний день. Враховується загальна кількість усіх типів дзвінків, здійснених оператором (їх кількість можна переглянути в таблиці «DialFlow» або на вкладці «Онлайн»).

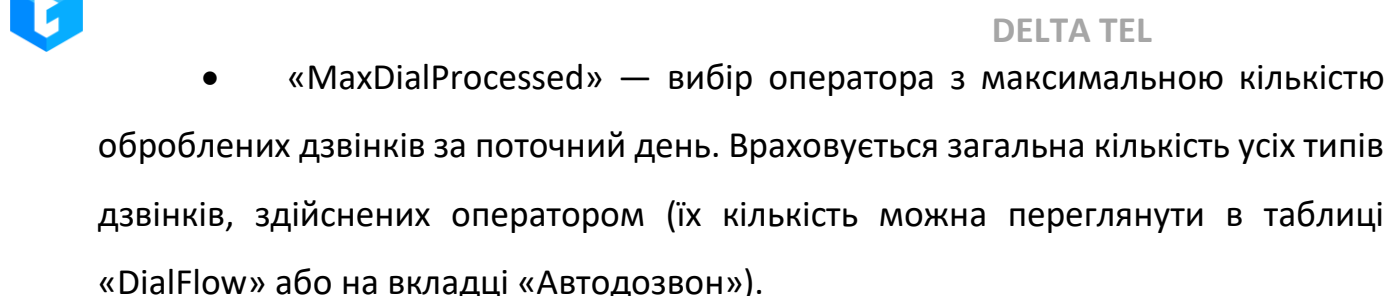

Чекбокс «*Автоматичне привітання*» — якщо даний параметр активний, то під час з'єднання з абонентом в автоматичному режимі програється персональне голосове повідомлення оператора, після чого відбудеться з'єднання із самим оператором. Наприклад: при з'єднані з оператором Майклом, система озвучить його індивідуальний аудіо-ролик «Доброго дня, моє ім'я Майкл. Чим я можу бути корисний?».

«Привітання черги» — ви можете вибрати аудіоролик або ввести текст, який буде відтворюватися клієнту у вигляді привітання перед з'єднанням з оператором. Дане привітання програється після привітання налаштованого в модулі «AMD», якщо воно активно.

Блок «Налаштування IVM» відповідає за налаштування логіки утримання виклику, якщо всі оператори зайняті. Налаштування цього блоку було детально описано в розділі блоку набору.

## 3.1.2.14 Стратегія, Блок «Завершення»

Блок «Завершення» — блок, що позначає завершення стратегії. Після потрапляння елемента в цей блок його обробка зупиняється. Цей елемент може бути тільки дочірнім блоком. Потрапляння в блок «Завершення» є основною умовою проставлення елементу статусу «Оброблено».

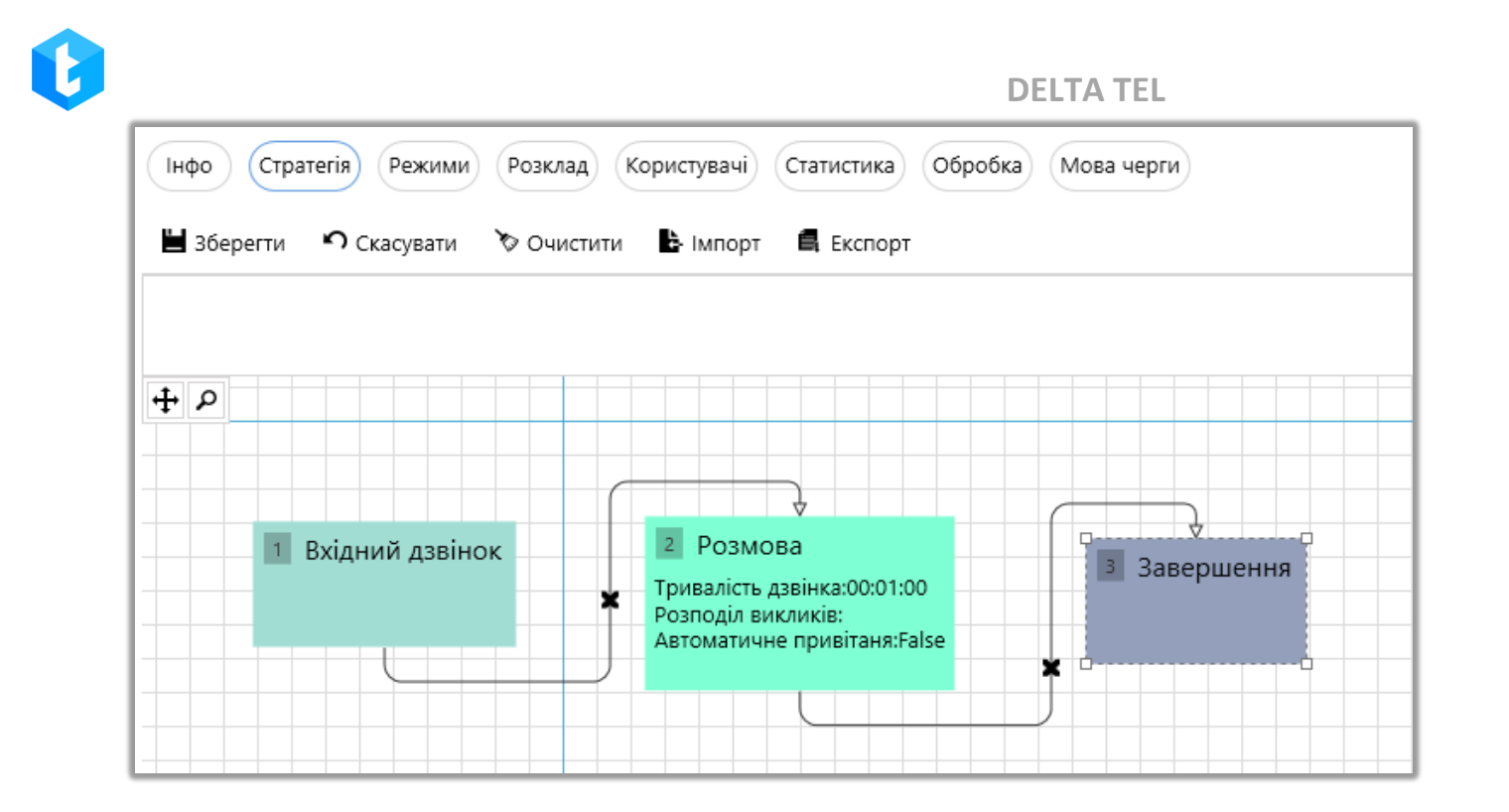

# 3.1.2.15 Стратегія, Блок «АРІ»

Блок «API» дає змогу передавати значення змінних на зовнішні точки API. Наприклад, цей функціонал може використовуватися під час роботи із зовнішніми сервісами з надсилання e-mail клієнтам, якщо не вийшло їм зателефонувати.

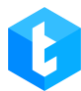

| Інфо <u>Стратегія</u> Відбір елементів Сортування Режи<br>Мова черги                                                                                                    | ми Розклад Користувачі Обробка Статистика Розклад для різниці у часі AMD |
|----------------------------------------------------------------------------------------------------|--------------------------------------------------------------------------|
| 💾 Зберегти 🤊 Скасувати 🏷 Очистити 🕒 Імпорт                                                                                                    |                                                                          |
|                                                                                                    | http://127.0.0.1:6000                                                    |
| 1 Стартовий блок                                                                                                    |                                                                          |
| 2 Дзвінок                                                                                                    | + Додати × Видалити > Очистити<br>значення Ключ                          |
| Час з'єднання:00:00:00<br>Тривалість дзвінка:00:01:00<br>Режим вибору транку:Default<br>Маіл ТильКорон                                                                                                    | 5     Порівняння     г <unknown>     Status     г</unknown>              |
| 0598183350_VNTEL_Gmb_14072023,asterF<br>ake,asterTest,ba_test,bck,dummyTrunk,not<br>ActualTrunk,sipFake127,sipp,sippTest,sippT<br>est_new,sippTest2,test19,testbe,testee,test<br>er,testerisk,testerisk2,testerisk27,testOneC | API Send                                                                 |
| hannel                                                                                                    |                                                                          |
|                                                                                                    | 7 Next call<br>Перезвон через<br>основно                                 |
|                                                                                                    |                                                                          |

Для налаштування доступні такі параметри:

1. У цьому полі вказується повна адреса, на яку API-запити будуть відправлятися для передачі даних.

2. «Request type» — вибір типу запиту, що надсилається. Доступно два типи: POST, GET.

3. Додавання, видалення та налаштування маппінгу полів даних, що передаються. Після додавання поля в параметрі «Значення» вибирається поле з БД, значення якого буде передаватися. Для вибору доступні користувацькі поля проєктів і системні поля сутності WorkItem. У параметр «Ключ» вводиться назва поля БД сторонньої системи, з яким необхідно встановити відповідність.

# 3.1.2.16 Функції у блоках стратегії

Функції — один з основних допоміжних функціоналів при роботі та налаштуванні стратегії, які спрощують роботу зі змінними у проведенні та

розрахунків значень, що використовуються стратегіями. Доступні функції у блоках стратегії:

• **«InShedulerTimer»** — перевіряє чи збігається вказаний час (у параметрі «*NextCall»* ) з розкладом для вибраної черги;

• **«TimeFromDt(x)»** — функція, яка приймає час (hh:mm) як змінну (*x1*) із значення/поля/функції, які мають формат «Дата + Час»;

• **«TimeFromStr(x)»** — функція, що приймає час як змінну (*x1*) зі значення/поля/функції, які мають формат рядка (*String*);

• **«TodayFromStr(x)»** — функція, що містить сьогоднішню дату і приймає як змінну (*x1*) час із значення/поля/функції, які мають формат рядка (String);

• **«Today?FromStr(x)»** — функція, що містить сьогоднішню дату і приймає час як змінну (*x1*) із значення/поля/функції, які мають формат рядка (String) або містять порожнє значення (NULL);

• «Add (x+y)» — функція додавання. Ця функція додає значення однієї змінної до іншої (з типом Int). Натиснувши на *x1* і *x2* можна встановити їх значення;

• **«Substract (x-y)»** — функція віднімання. Ця функція забирає значення однієї змінної від іншої (з типом Int). Натиснувши на *x1* і *x2* можна встановити їх значення;

• **«Mul (x\*y)»** — функція множення. Ця функція множить значення однієї змінної на іншу (з типом Int). Натиснувши на *x1* і *x2* можна встановити їх значення;

• **«RDiv (x%y)»** — функція поділу з залишком (%), працює тільки з цілими операндами (з типом Int) і повертає залишок від цілого поділу. Натиснувши на *x1* і *x2* можна встановити їх значення;

«isNull (x,y)» — дана функція здійснює перевірку першої змінної ( *x1*) на NULL (чи містить порожнє значення), якщо умова виконується, то бере значення другий змінної ( *x2* );

• «Contact» — функція здійснює конкатенацію (об'єднання) двох рядків типу string. Змінені для конкатенації «*string1*» та «*string2*» задаються за допомогою значення/поля/функції;

• **«Replace»** — функція заміни значення у рядку. Для виконання заміни необхідно задати значення (тип string): *source* - вибирати рядок в якому буде проведена заміна, *oldStr* - задати змінну, яка буде замінена, *newStr* - нове значення змінної для заміни;

• «DialLimit» — установка обмеження кількості дзвінків абонентам за певний період (посилається на процедуру: SELECT [dbo]. udf\_CheckLimit (@wild, @monthLimit, @weekLimit, @dayLimit)). Для функції «DialLimit» задаються такі змінні:

1) «WorkitemId» — завдання id телефону клієнта, по якому будуть виставлені обмеження набору;

2) *«timesInMonth»* — завдання обмеження дзвінків абоненту на період довжиною на місяць;

3) *«timesInWeek»* — завдання обмеження дзвінків на період довжиною на тиждень;

4) «timesInDay» — завдання обмеження дзвінків на період довжиною на день.

## 3.1.2.17 Сутності та їх поля

В інтерфейсі Delta Tel таблиці з бази даних представлені у вигляді сутностей, а значення їх полів у вигляді змінних. Для роботи в системі доступні 5 сутностей : «WorkItems», «Project», «CallFinishResult», «Helper", «DtmfResult».

«**Project**» — сутність, яка містить поля користувача, які створюються у вкладці «Налаштування», розділ «Поля».

«Workltems» — сутність, яка містить системні поля з бази даних (користувачі не можуть створювати, видалити або редагувати їх). Список її полів:

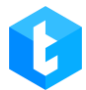

• «ID» — порядковий id-номер елемента у таблиці.

• «Phoneld» — унікальний іd із таблиці Phones.

• «ProjectEntityId» — якщо до номера клієнта прив'язані телефонні елементи третіх осіб, їх телефони будуть об'єднані в таблиці WorkQueueld під один ID.

• «ProjectId» — відображається іd проекту (проект налаштовується в "Налаштування", розділ "Проекти").

• «Userld» — id оператора в Delta M CRM. Використовується для закріплення оператора за телефонним елементом. За замовчуванням поле має тип даних int, але він може бути змінений на nvarchar (100). Для цього необхідно в конфігураційному файлі appsetting.json змінити значення "OutUserldFormatString" у параметрі "OutSettings" на "true".

п appsettings.json – Блокнот х Файл Правка Формат Вид Справка "IsCallingAvailable": true }, "RabbitMQSettings": { "HostName": "localhost", "UserName": "guest", "Password": "guest" Ι }, "OutSettings": { "OutUserIdFormatString": false

- «WorkQueueld» іd черги, в яку потрапив елемент.
- «Status» статус обробки телефонного елемента. Розшифровку

статусів можна переглянути в таблиці «EnumWorkItemStatus» (мал. 1).

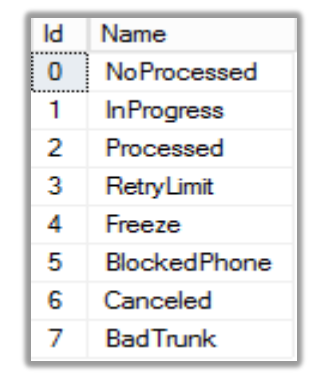

Мал. 1

Де:

0) «NoProcessed» — елемент не оброблений.

1) «InProgress» — елемент знаходиться в обробці. Даний статус присвоюється в той момент, коли елемент проходить за стратегією та найближчим часом буде набраний.

2) «Processed» — оброблений елемент.

3) «RetryLimit» — обмеження за кількістю повторів набору елемента.

4) «Freeze» — елемент вивільнений (заморожений) для набору зараз,

оскільки один з елементів пов'язаний з «ProjectEntetyID» набирається зараз.

5) «BlockedPhone» — якщо елемент додано до чорного списку.

6) «Canceled» — елемент скасовано із черги набору.

7) «BadTrunk» — не використовується.

• «RetryCount» — кількість спроб набору телефонних елементів. Система автоматично встановлює 0 при імпорті елементів із CRM, якщо під час передачі це поле було порожнім.

• «LastUpdate» — час останнього оновлення даних телефонного елемента.

• «NextCall» — час, коли телефонний елемент буде повторно набраний. За замовчуванням встановлюється статус NULL.

• «AddDate» — дата створення елемента у таблиці «WorkItems».

• «TimeDifference» – значення для різниці у часі.

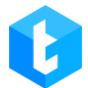

• «IsArchived» — статус архівності елемента, де: 1 — в архіві, 0 — не в

архіві.

- «IsCallBackNeed» перевірка на пропущений дзвінок.
- «PhoneTypeId» іd типу телефону (типи телефонів створюються у

вкладці "Налаштування", розділ "Типи телефонів").

- «PhoneNumber» містить номер телефону.
- «BlockId» ID блоку стратегії для вихідної черги.
- «IncomeBlockId» ID блоку стратегії для вхідної черги.
- StrategyStatus відображається статус етапу переміщення елемента

зі стратегії Delta Tel. Розшифровку статусів можна отримати з таблиці EnumWorkItemStrategyStatus (мал. 2).

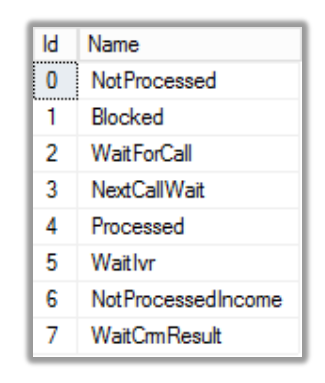

Мал. 2

Де:

0) «NotProcessed» — елемент не переміщався блоками стратегії.

1) «Blocked» — не використовується.

2) «WaitForCall» — елемент чекає набору.

3) «NexCallWait» — статус станом зараз не використовується.

4) «Proccessed» – елемент пройшов через усю стратегію.

5) «Waitlvr» – елемент зараз знаходиться на IVR блоці.

6) «NotProcessedIncome» — у цьому статусі знаходяться телефонний

елемент, перед проходом по стратегії черги.

7) «WaitCrmResult» — елемент очікує на встановлення дії в картки CRM.

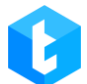

• «ImportId» — унікальний ідентифікатор імпорту, що створюється при отриманні нового імпорту від відправляючої системи.

• «NotProcessed» — елементи, що у статусі (Status) «NoProcessed».

• «Strategyld» — id стратегії. Стратегія може перенаправляти один телефонний елемент з однієї стратегії на іншу (на її початок).

• «NextCallsAllowed» — булеве поле, система перевіряє настав час наступного дзвінка чи ні (NextCall).

• «HasErrors» — вказує чи є помилка під час заповнення «WorkItems».

«CallFinishResult» — сутність, що містить наступні поля результату дзвінка:

• «FinishReason» — причина завершення дзвінка, статус якої виходить від сервера Астериск.

- «Duration» тривалість розмови.
- «PickUpTime» час до з'єднання з оператором.
- «CallingTime» час дзвінка.

• «Operatorld» — id користувача в Delta Tel. Цей параметр використовується в стратегії блоку "Умова" для визначення, чи було з'єднання з оператором. Якщо значення в блоці не порожнє або > 0, контакт з оператором відбувся..

• «IsDeleted» — це поле використовується для внутрішньої роботи телефонії. Воно фіксує отримання результатів від СРМ. Поки очікуємо результат, тримаємо в пам'яті. Коли отримуємо результат, пов'язуємо CFR із результатом від СРМ. Записуємо в БД і видаляємо з пам'яті. Відображає видалений чи ні, приймає 2 значення 0-ні, 1-так.

• «WorkItemId» — ID запису в таблиці «WorkItems».

• «IsPositive» — використовується, щоб зрозуміти чи була проставлена дія в CRM позитивна чи негативна. Дане поле може приймати 3 стани: «False» — CRM передала інформацію про те, що проставлена дія негативна; «True» — CRM передала інформація про те, що проставлена дія позитивна; «Null» (unknown) —

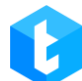

встановлюється за умовчанням системою, якщо CRM нічого не передала.

• «CrmHistoryId» — іd дії, яка була проставлена в картці при дзвінку.

• «HistoryResultId» — id результату, який було проставлено в картці під час дзвінка.

• «HistoryTypeld» — іd типу дії, яке було проставлено в картці під час дзвінка.

• «Cause» — коди завершення дзвінка, які надсилаються та надсилаються сервером Asterisk (з префіксом « r » і без).

• «Themeld» — іd створених у системі таматик.

• «Id» — порядковий іd номер елемента у таблиці.

«Helper» — сутність, що містить поля, за допомогою яких проводиться перевірка за часом. Вона містить такі поля:

• «Time» — поточний час на сервері АРР.

• «Now» — відображає поточний час на сервері APP у форматі «Дата+Час».

• «Day» — поточна дата.

• «InSchedulerTime» — перевірка чи потрапляє елемент у рамки створеного розкладу.

Сутність «**DtmfResult**» сутність, що містить поля, які отримують свої значення від клієнтів. Наприклад, встановлення кнопки меню, у блоці IVR, якщо вибрано умову Input. Містить два поля:

• «Dialld» — іd номера телефону, що набирається.

• «Input» — введене значення, яке може містити як одну цифру, так і більше.

## 3.1.3 Відбір елементів

Ця вкладка грає одну з основних ролей в управлінні чергою. Саме тут

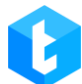

налаштовуються умови відбору елементів для обраної черги. У верхній області вкладки знаходяться блок для побудови умов відбору елементів у чергу (налаштування вибірки) та блок для фільтрації вже відібраних елементів черги (фільтрація вибірки). В нижній області відображаються відібрані неопрацьовані елементи для даної черги (результат вибірки). Оскільки кількість елементів у вибірці дуже велика — вони завантажуються посторінково. Щоб перейти на потрібну сторінку, можна скористатися посторінковою навігацією або швидким переходом на певну сторінку. Також користувачеві відображається кількість елементів у черзі згідно з налаштованими умовами вибірки та фільтрації. Користувач може скопіювати значення стовбців за допомогою комбінації клавіш «Ctrl+C».

| ≡ 0                              |                                            | Test + 200 + Обмежений доступ до вкладок та/або черг                                                                  | ⊖ 4.1.1.0 — @ X   |
|----------------------------------|--------------------------------------------|----------------------------------------------------------------------------------------------------|-------------------|
| П Черги                          | 🔎 Пошук черги                              | Інфо Стратегія Відбір елементів Сортування Режими Розклад Користувачі Статистика Обробка                              |                   |
| 🖵 Онлайн                         | Усі черги • 20 • 🗱<br>10. Черга 2          | Розклад для різниці у часі Мова черги AMD                                                                             |                   |
| о Налаштування                   | • 010                                      | 🕈 Фільтр колонок 🖸 Перерахунок 🖻 Скасувати елементи                                                                   | $\odot$           |
| Управління Статистика            | 11. <b>Vepra 1</b><br>1 15 15 310          | Відбір елементів Налаштування відбору<br>× I + елементів<br>× Id - Більше 1600 С +                                    | ідбору            |
| у Тематики                       | 12. Пропущені дзвінки                      | В Зберегти Скасувати Очистити Скасувати Скасувати Скасувати                                                           | фільтр 🏷 Очистити |
|                                  |                                            | Для групування перетягніть заголовок стовпця  PJ_idNumber T PJ_HPPhoneNumt T PJ_OverdueDate T PJ_Field T PJ_Full_name | ▼ PJ_itemid       |
|                                  | <ul> <li>Чераспределенная входя</li> </ul> | Теето                                                                                                    | 1700              |
|                                  |                                            | Garen                                                                                                    | 2222              |
|                                  | 🔮 Undistributed                            | Jinx Jinx                                                                                                    |                   |
|                                  | 010                                        | Результати відбору елементів                                                                                          | 3333              |
|                                  |                                            | C Viktor                                                                                                    | 4444              |
|                                  |                                            | Alistar                                                                                                    | 5555              |
|                                  |                                            | E Ahri                                                                                                    | 6666              |
| Eintratououun                    |                                            | Aatrox                                                                                                    | 7777              |
| <ul> <li>Повідомлення</li> </ul> |                                            | Brayer                                                                                                    | 8888              |
| 🖤 Стан АМІ                       | (к) (к) (к) Сторінка 1 з 1                 | Кількість 15                                                                                                    | Сторінка 1 з 1    |

Основним інструментом для побудови умов вибірки елементів є логічний багаторівневий фільтр відбору. «Багаторівневий логічний фільтр відбору» — вид фільтра, що дозволяє задавати умови вибірки елементів у вигляді дерева, всередині гілок якого умови поєднуються логічними операторами між собою. Фільтр використовує операції булевої алгебри — кон'юнкція (« І ») та диз'юнкція

(«АБО»).

Вибірка елементів поділяється на логічні компоненти, за допомогою яких відбувається побудова умов наповнення черги:

• Рівень вибірки — поєднує блоки з умовами в рамках одного логічного оператора (І/АБО) та визначає черговість виконання умов вибірки. Вибудовування ланцюжка логічних понять походить від вищого рівня до нижчого (підрівню).

• Блок умови — служить для завдання поля, виду порівняння та значення порівняння. Отримана умова може бути як істинною, так і хибною. На основі істинності блоків відбувається побудова логіки всередині рівнів та їх взаємодії з підрівнями.

• Оператор умови — встановлення логічного оператора, за яким відбуватиметься порівняння блоків між собою всередині рівня, так і порівняння з наступним за ним рівнем (підрівнем).

Умова вибірки елементів для черги складається з рівнів, які містять у собі блоки, які з'єднуються між собою логічними операціями (кон'юнкція та диз'юнкція). Перший рівень може бути лише один і з одним логічним оператором, а після нього вже йдуть усі інші. За допомогою логічних операторів та рівнів формуються гілки умов.

Рівні вибірки можна подати у вигляді дерева, гілки якого не перетинаються між собою, а логічні оператори встановлюють зв'язки між рівнем та підрівнем.

Приклад дерева умов, де:

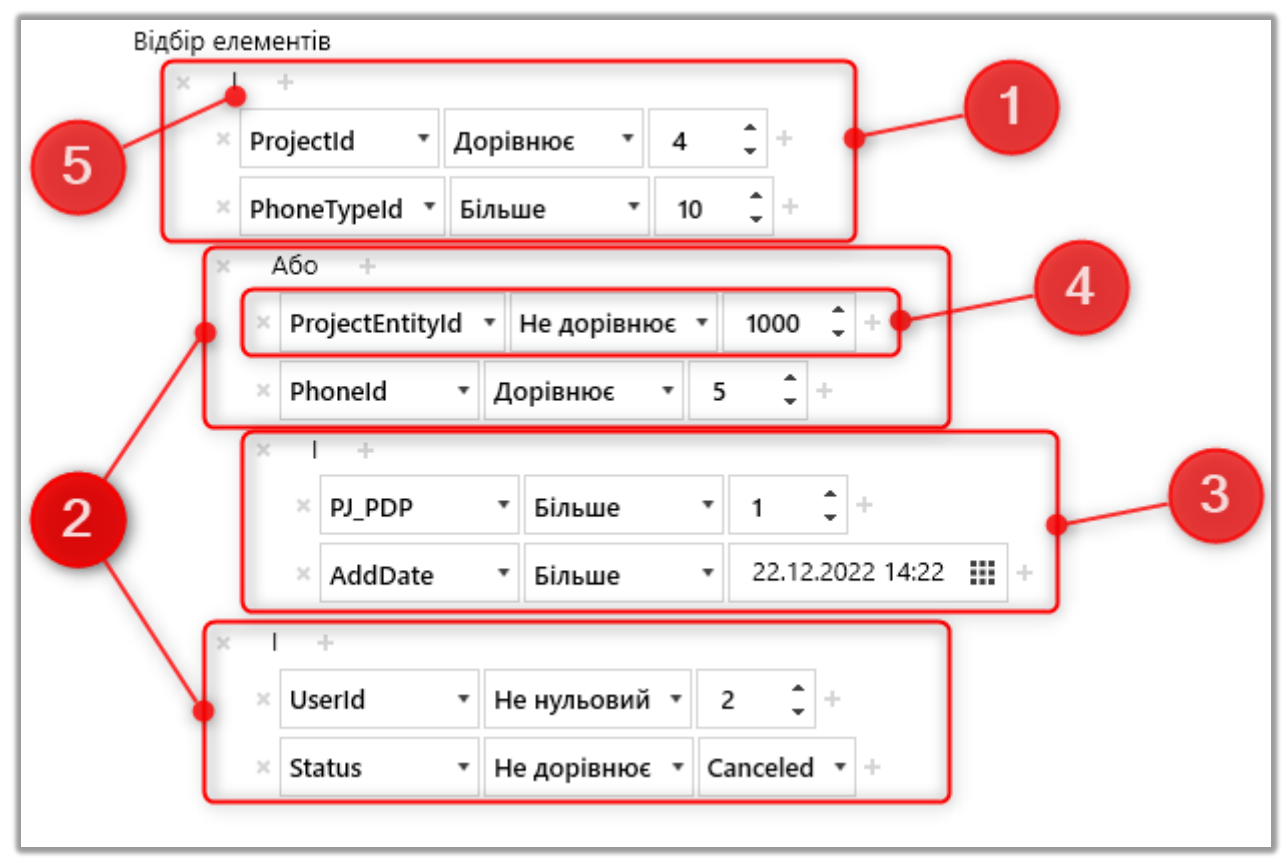

- 1. Перший рівень.
- 2. Другий рівень.
- 3. Третій рівень.
- 4. Блок усередині другого рівня вибірки елементів.

5. Логічний оператор умови першого рівня. Для перемикання логічного оператора («І»/«АБО») необхідно натиснути на нього лівою кнопкою миші.

Логічні оператори визначають логіку всередині самого рівня та його відношення з наступним за ним (підрівнем). Але в рамках своєї гілки, винятком є лише перший рівень.

Приклад з додаванням та видаленням блоків та рівнів, де:

|        |              |                                                        | DELTA TEL |
|--------|--------------|--------------------------------------------------------|-----------|
| Відбір | елементів    | 3                                                      |           |
| 1      | × Id<br>× Id | <ul> <li>Дорівнює т 2</li> <li>Дорівнює т 3</li> </ul> |           |
| 2      | PhoneId      | <ul> <li>Дорівнює</li> <li>Дорівнює</li> </ul>         | 1 + 22 +  |
| 6      |              |                                                        |           |

1. Видалення всіх блоків першого рівня (видаляться всі існуючі підрівні).

2. Видалення другого рівня та всіх його підрівнів (з їх блоками умов).

3. Створення додаткового блоку умови для першого рівня.

4. Створення додаткового блоку умов для другого рівня.

5. Видалення умови з попереднього рівня та перенесення його на новий підрівень.

6. Видалення блоку всередині рівня. При видаленні всіх блоків сам рівень видаляється, якщо він не має підрівня і відновлюється поле (блок), з якого було створено цей рівень. За наявності підрівнів сам рівень не видаляється, а стає порожнім.

Після формування умов будується вибірка елементів. Ті елементи, які не були відібрані, переходять на аналіз у наступну чергу згідно з пріоритетом, аж до потрапляння до нерозподілених черг. Налаштування вибірки недоступне для нерозподіленої вхідної та вихідної черг.

Щоб швидко вибрати елемент зі списку, натисніть першу літеру з імені шуканого поля (пошук відбувається за всіма словами, навіть якщо їх кілька у

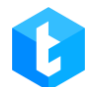

списку). У нашому прикладі списку, що зображений на скріншоті, можна натиснути на клавіатурі «Р» і список буде переміщатися за словами на «Р».

ВАЖЛИВО: одні й самі елементи що неспроможні бути у різних чергах, тобто. однакових елементів у різних чергах **не може бути**. Тут можна провести аналогію з просіюванням каменів від великої сітки до дрібної, сортуючи та відбираючи таким чином необхідні фракції.

| ≡ 0                              |                                   | Test + 200 • Обмежений доступ до вкладок та/або черг                                                      | (→ 4.1.1.0 – ∂ X                |
|----------------------------------|-----------------------------------|----------------------------------------------------------------------------------------------------|---------------------------------|
| 🗍 Черги                          | 🔎 Пошук черги                     | Стратеристыдбір елементів Сорудання Режими Розклад Користувачі Статисти                                   | ка Обробка                      |
| 🖵 Онлайн                         | Усі черги • 20 • 🗱<br>10. Черга 2 | З<br>Розклад для різниці учасі Мова черги AMD                                                             | 4                               |
| оо Налаштування                  | + 010 •                           | 🝸 Фільтр колонок 🕃 Перерахунок 🚔 Скасувати елементи                                                       | <b>I</b>                        |
| Управління Статистика            | 11. <b>Черга 1</b><br>↑ 15 15 310 | Відбір елементів Фільтрація відбору<br>× I +<br>× I +<br>Id ▼ Більше ▼ 1600 \$ +                          |                                 |
| 🛯 Тематики                       | 12. Пропущені дзвінки<br>• 010    | 💾 Зберегти 🄊 Скасувати 🏷 Очистити 🔎 Знайти 🤊 Скасувати                                                    | 🗶 Скасувати фільтр 🛛 🏷 Очистити |
|                                  | 1 010                             | Для групування перетягніть заголовок стовпця П PJ idNumber Y PJ HPPhoneNumt Y PJ OverdueDate Y PJ Field Y | PJFuliname <b>T</b> PJ itemid   |
|                                  | Нераспределенная входя            |                                                                                                    | Teemo 1700                      |
|                                  | · _ •                             |                                                                                                    | Garen 2222                      |
|                                  | 🔮 Undistributed                   |                                                                                                    | Jinx                            |
|                                  | 0   0                             |                                                                                                    | Jinx 3333                       |
|                                  |                                   |                                                                                                    | Viktor 4444                     |
|                                  |                                   |                                                                                                    | Alistar 5555                    |
|                                  |                                   |                                                                                                    | Ahri 6666                       |
|                                  |                                   |                                                                                                    | Aatrox 7777                     |
| <ul> <li>Повідомлення</li> </ul> |                                   |                                                                                                    | Brayer 8888                     |
| 🛡 Стан АМІ                       | К Сторінка 1 з 1                  | Кількість 15                                                                                              | Сторінка 1 з 1                  |

При роботі з налаштуванням вибірки для черги доступні такі функції:

 «Фільтр колонок» — дозволяє приховати або відобразити необхідні колонки при роботі з отриманою вибіркою;

2. «Перерахунок» — перерахунок та актуалізація стану елементів для обраної черги (система здійснює перерахунок лише елементів, які вже знаходяться всередині Delta Tel );

ВАЖЛИВО: Перерахунок елементів варто робити не в робочий час черги або за мінімального навантаження: оскільки запускається процес руху елементів блоками стратегії, всіма чергами, що може привести до дзвінків на

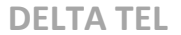

результативну дію.

3. «Скасувати елементи» — при натисканні кнопки "скасувати елементи" скасовується закріплення елементів за чергою. Всім таким елементам надається статус скасування (Status 6). Щоб повернути елементи, їх необхідно повторно імпортувати. Ця функція має три режими роботи:

• Відміна всіх елементів у черзі;

• Відміна лише елементів, які позначені чекбоксами. Варто враховувати, що будуть відмінені лише елементи, які позначені на поточній сторінці в вибірці;

• Відміна лише елементів згідно з умовами фільтрації вибірки.

Блок «Фільтрація відбору» дозволяє проводити пошук за результатами вибірки, знайти і відобразити елементи, що цікавлять (або приховати не потрібні). При цьому фільтрація не впливає на логіку відбору елементів вибірки та її роботу. Налаштування фільтрації вибірки аналогічні логіці роботи вибірки елементів. Для початку пошуку потрібно натиснути кнопку «Знайти».

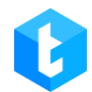

| Фільтрація відбору |             |                    |            |
|--------------------|-------------|--------------------|------------|
| × Або              | +           |                    |            |
|                    |             |                    |            |
|                    |             |                    |            |
| , ОЗнайти          | 🖒 Скасувати | 🗙 Скасувати фільтр | 🏷 Очистити |

Для фільтрації вибірки доступні такі кнопки:

- «+» додати умову фільтрації;
- «х» видалити створене умова фільтрації;
- «Знайти» розпочати пошук за налаштованим фільтром;
- «Скасувати» скасування всіх незбережених змін у налаштуваннях

фільтрації;

- «Скасувати фільтр» прибрати відображення фільтра;
- «Очистити» видаляє всі виставлені фільтри для вибірки.

# 3.1.4 Сортування

Ця вкладка визначає порядок сортування елементів усередині вибірки для черги, їхнє послідовне розташування та розбивку на групи залежно від заданих умов. Спочатку черга наповнюється елементами згідно з умовами вибірки і після цього, за вже сформованою вибіркою, проводиться сортування. Умови вибірки та сортування об'єднуються за умовою логічного « I ». Сортування відбувається за всіма елементами вибірки, її умови виконуються по черзі. За умовчанням сортування відбувається за параметром «Id» сутності «WorkItems» (від меншого до більшого). Наприклад: коли сформовано деяку вибірку елементів для черги, в якій поле «Id» для сутності «WorkItems» набуває значення від 1 до 100. Тоді при додаванні умови сортування «WorkItem.Id = 3» та «WorkItem.Id = 4», системою спершу будуть набиратися елементи в черзі для яких виконуються ці умови (спочатку рівність 3, потім рівність 4), а далі ті, у яких Id дорівнює 1, 2, 5, 6 і т.д.

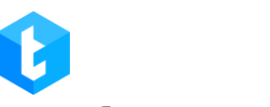

Якщо не вказано параметр «NextCall».

Саме вікно побудови сортування поділено на дві області:

| ≡ 0                                                   |                             | Test + 200 + All access → 4.0.13 → □ >                                                                               |
|-------------------------------------------------------|-----------------------------|----------------------------------------------------------------------------------------------------|
| 🗍 Черги                                               | 🔎 Пошук черги               | 🕻 Інфо Стратегія Відбір елементів Сортування Режими Розклад Користувачі Статистика Обробка Розкладдля різниці у часі |
| 🖵 Онлайн                                              | 2. Outgoing Calls P2        | Мова черги АМD                                                                                                    |
| • Налаштування                                        | *                           | 💾 Зберегти 🔊 Скасувати                                                                                               |
| 🟦 Управління                                          | 6. Для пропущенних<br>О 010 | + Додати >> Очистити                                                                                                 |
| ПП Статистика                                         | 0                           | Workitem * Userid * = *                                                                                              |
| 🛯 Тематики                                            | 7. Yepra 1<br>1 414 210     |                                                                                                    |
|                                                       | 8. <b>Черга 2</b>           |                                                                                                    |
|                                                       |                             |                                                                                                    |
|                                                       | 🔇 Нераспределенная входя    |                                                                                                    |
|                                                       | + •                         | + Додати 🔊 Очистити                                                                                                  |
|                                                       | Undistributed               | Project • Full_name • 1 ×                                                                                            |
| <ul> <li>Підключення</li> <li>Повідомлення</li> </ul> |                             | В                                                                                                    |
| <ul> <li>Повідомілення</li> <li>Стан АМІ</li> </ul>   |                             |                                                                                                    |

А. Область з умовами сортування за значеннями полів сутностей (значення відбиратимуться по черзі згідно з встановленим списком).

В. Область з умовами сортування всередині полів сутностей (від більшого до меншого та від меншого до більшого).
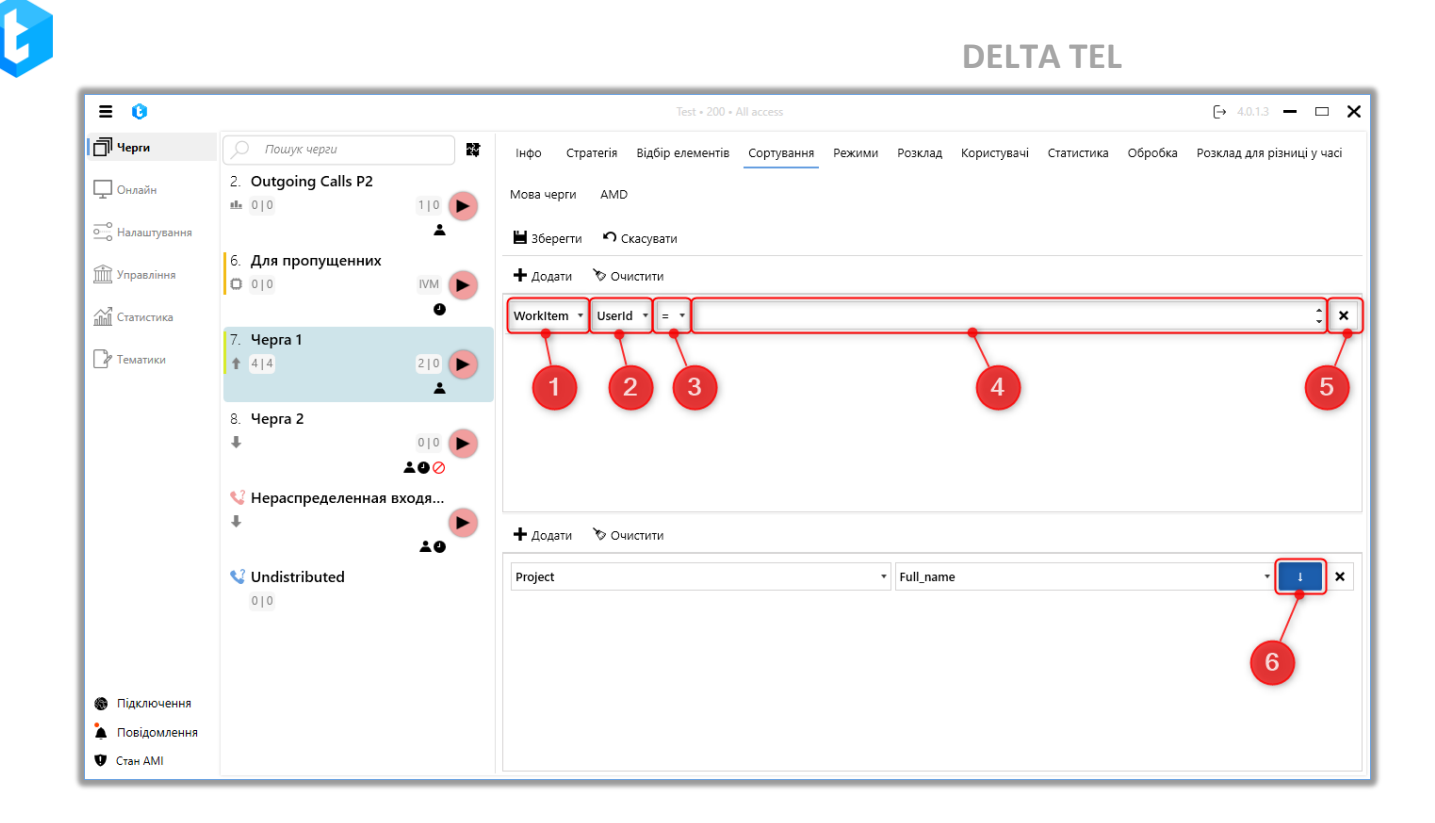

- 1. Вибір сутності;
- 2. Вибір поля сутності;
- 3. функція порівняння (оператори порівняння);
- 4. Значення, за яким буде здійснено порівняння (ввести своє значення

або вибрати зі списку);

5. Видалити умову сортування;

6. Виставити сортування усередині полів сутності. Доступно два види сортування:

📩 — «від більшого до меншого»;

📩 — «від меншого до більшого».

Для того щоб відкрити фільтри необхідно натиснути на експандер «Більше/Менше» та зробити налаштування фільтрів. Кнопка «Додати» додає нове поле умови, а «Очистити» видаляє всі створені умови сортування. Щоб видалити певну умову, необхідно натиснути кнопку «Х» навпроти нього.

При створенні сортування доступні лише поля двох сутностей: «Project» та «WorkItems».

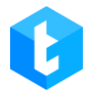

## 3.1.5 Режими

На цій вкладці відбувається налаштування логіки обробки черги. Режими — це алгоритми, які визначають, як відбуватиметься набір, прийом та розподіл дзвінків на операторів для обраної черги. Також у режимах встановлюються обмеження на час заповнення картки клієнта.

| нфо Стратегія     | Відбір елементів | Сортування Режими  | Розклад  | Користувачі | Статистика | Обробка |
|-------------------|------------------|--------------------|----------|-------------|------------|---------|
| озклад для різниц | іучасі Мовачерги | AMD                |          |             |            |         |
|                   | _                |                    |          |             |            |         |
| Зберегти )        | Скасувати        |                    |          |             |            |         |
| Режим             | Pr               | rogressive∆lgoritm | ~ ?      |             |            |         |
|                   |                  | ogressiverigentin  |          |             | 2          |         |
| Автозапуск        |                  |                    | ?        |             |            |         |
| Час заповнени     | ня картки 00     | 0:10               | <u>ه</u> |             | 2          |         |
| 🕂 Додати          | 🗙 Видалити       |                    | ?        |             |            |         |
| Від               | До               | Час заповне        | ння      |             |            |         |
| 00:00             | 00:59            | 01:00              |          |             | 4          |         |
| 01:00             | 02:00            | 00:30              |          |             |            |         |
| 02:01             | 05:00            | 00:20              |          |             |            |         |
| Кількість ліній   | 1                | 1                  | 1 2      |             |            |         |
|                   |                  | -                  | ÷ :      |             |            |         |

1. «Режим» — вибір режиму роботи черги. Доступні режими змінюються в залежності від типу черги (вхідна чи вихідна);

2. «Автозапуск» — активація автоматичного запуску черги згідно з установленим розкладом;

3. «Час заповнення картки» — параметр, у якому задається проміжок часу, відведений оператору на заповнення картки клієнта після завершення

дзвінка. Протягом цього проміжку нові виклики не надходитимуть оператору, незалежно від того, були внесені ним дані чи ні. Після закінчення зазначеного часу система автоматично направить наступний дзвінок на оператора. Необхідно враховувати, що параметри «Скидати виклик під час додавання дії» та «Ігнорувати час на заповнення картки» мають пріоритет над цим налаштуванням і можуть змінити порядок надходження дзвінків.

4. Можна встановити час на заповнення картки залежно від тривалості розмови користувача з абонентом. Для створення нового значення необхідно натиснути кнопку «Додати», а для видалення вибрати необхідний елемент і натиснути «Видалити». Час, вказаний у полі «від», не повинен перевищувати значення у полі «до». Крім того, час на заповнення не може дорівнювати нулю. Додані часові діапазони не повинні перекривати один одного. Створені проміжки часу будуть представлені у вигляді таблиці;

5. «Кількість ліній» — це кількість одночасних наборів номерів по черзі, які будуть виконуватися одним оператором (наприклад: у черзі 5 операторів, а кількість ліній 10, тоді система буде проводити 50 одночасних наборів в рамках черги і по 10 з них для кожного оператора).

Шляхом вибору зі списку встановлюється режим роботи черги. На даний момент доступними для використання режимами є: «ProgressiveAlgorithm», «ProgressiveIndividualAlgorithm», «Predictive», «IvmAlgorithm», «ProgressiveIncoming» та «IndividualIncoming».

Кожен із режимів підбирається індивідуально, з урахуванням бізнеспотреб.

У налаштуваннях режиму доступні інтерактивні елементи (значок у вигляді знака питання ?), при наведенні на які користувачеві буде відображено підказку з описом роботи цього параметра. Інтерактивні підказки в режимі реального часу допомагають зрозуміти для чого є кожен параметр і як правильно налаштувати його під свої бізнес-потреби.

| Режим                           |         | ProgressiveAlgoritm |                |   |
|---------------------------------|---------|---------------------|----------------|---|
| Автозапуск                      |         |                     |                |   |
| łас заповнення картки           |         | 00:10               | 00:10          |   |
| 🕂 Додати 🗙 В                    | идалити |                     |                |   |
| Від                             | До      |                     | Час заповнення |   |
| 00:00                           | 00:59   |                     | 01:00          |   |
| 01:00                           | 02:00   |                     | 00:30          |   |
| 02:01                           | 05:00   |                     | 00:20          |   |
| Кількість ліній                 |         | 1                   |                | * |
| Перевірка закріпле<br>оператора | ного    |                     | $\checkmark$   |   |

**ProgressiveAlgorithm** — алгоритм, за якого резервується оператор, система формує пул елементів із цієї черги й одночасно здійснює набір за цими номерами. У разі успішного з'єднання з абонентом, дзвінок переводиться на зарезервованого оператора. Якщо з пулу номерів відбулося з'єднання з двома або більше абонентами, система переводить на оператора перший контакт, а решту з'єднує з будь-якими доступними операторами, а за їхньої відсутності або недоступності перемикає в очікування на модуль IVM. Якщо абонент, який, перебуваючи на IVM, скинув дзвінок, не дочекавшись зв'язку з оператором, цей контакт вважається скинутим (присвоюється статус "Drop).

Для налаштування цього алгоритму доступні такі параметри:

• «Автозапуск» — активація автоматичного запуску черги за встановленим розкладом.

• «Час заповнення картки» — параметр, у якому задається проміжок часу, відведений оператору на заповнення картки клієнта після завершення

дзвінка. Протягом цього проміжку нові виклики не надходитимуть оператору, незалежно від того, були внесені ним дані чи ні. Після закінчення зазначеного часу система автоматично направить наступний дзвінок на оператора. Необхідно враховувати, що параметри «Скидати виклик під час додавання дії» та «Ігнорувати час на заповнення картки» мають пріоритет над цим налаштуванням і можуть змінити порядок надходження дзвінків.

• «Кількість ліній» — кількість одночасних наборів на одного оператора. З оператором з'єднується той клієнт, з тих, хто набирається, який перший візьме трубку.

• «Перевірка закріпленого оператора» — дзвінки будуть розподілятися насамперед на закріплених операторів, якщо вони доступні. Якщо немає доступних закріплених операторів, то дзвінок буде спрямований на першого вільного оператора.

| Режим                 |          | ProgressiveIndividualAlgoritm |                | • | ? |
|-----------------------|----------|-------------------------------|----------------|---|---|
| Автозапуск            |          |                               |                |   | ? |
| Час заповнення картки |          | 00:10                         | 00:10          |   | ? |
| 🕇 Додати 🗙            | Видалити |                               |                |   | ? |
| Від                   | До       |                               | Час заповнення |   |   |
| 02:00                 | 05:00    |                               | 00:10          |   |   |
| 00:30                 | 01:00    |                               | 00:30          |   |   |
| 00:00                 | 00:30    |                               | 01:00          |   |   |
| Кількість ліній       |          | 0                             |                | ÷ | ? |

**ProgressiveIndividualAlgorithm** — алгоритм, логіка якого налаштована, як і в алгоритмі *ProgressiveAlgorithm*, але для кожного оператора формується список

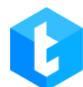

заздалегідь закріплених за ним елементів черги та у вибірку номерів на дзвін передаються абоненти з цього списку. Продзвон здійснюється за Userld закріплених операторів (якщо закріплений оператор не доступний, то система перенаправить дзвінок на першого вільного). Якщо Userld оператора не збігається з Userld елемента у черзі, він не набирається. Елементи, які не мають на момент активності закріплених користувачів, ігноруються.

Налаштування параметрів роботи цього режиму аналогічне попередньому.

| Режим                  | Predictive   | ✓ ?   |
|------------------------|--------------|-------|
| Автозапуск             |              | ?     |
| Кількість ліній        | 0            | ¢ ?   |
| Час заповнення картки  | 00:10        | Ġ ?   |
| 🕂 Додати 🛛 🗙 Видал     | ити          | ?     |
| Від                    | До Час запов | нення |
| Статистика за останні  | 0:00:00      | ¢ ?   |
| Коефіцієнт прискорення | я 0          | ¢ ?   |
| Ліміт ліній            | 0            | ¢ ?   |
| Перехопити усі IVM     |              | ?     |
|                        |              |       |

**Predictive** — алгоритм, який автоматично розраховує кількість наборів на операторів для досягнення максимального рівня контактності. Рівень контактності - за який період часу і скільки дзвінків обробляє оператор, скільки з

них позитивних (відбулося з'єднання з оператором) і скільки негативних (з'єднання з оператором не відбулося). Якщо рівень контактності низький, то система буде набирати агресивніше, збільшуючи кількість ліній у межах заданого діапазону кількості ліній і ліміту ліній на черзі. Якщо рівень контактності високий, то система не буде збільшувати кількість наборів, щоб вийти на потрібний рівень.

Під час розрахунку система враховує такі параметри: поточну контактність черги, середній час розмови оператора, середній час на заповнення картки та статистику за середнім часом підняття трубки. Мета режиму - виконувати автоматичний контроль рівня зайнятості оператора.

Система може робити набори ще до закінчення розмови оператора з абонентом. Наприклад: якщо система порахувала середній час розмови оператора - 2 хвилини, середній час підняття трубки - 20 секунд, і рівень контактності - 20% (низький рівень), то за 20 секунд до завершення розмови система почне набір номера, з упевненістю, що оператор скоро звільниться і на нього необхідно підготувати наступний контакт.

«Кількість ліній» — кількість одночасних наборів на одного оператора. З оператором з'єднується той клієнт, який перший візьме слухавку. Для режиму "Predictive" задана кількість ліній є стартовою під час запуску черги і може як збільшуватися, так і зменшуватися залежно від поточної контактності.

Параметр «Статистика за останнє» — встановлює часові проміжки, на підставі яких система буде актуалізувати статистичну інформацію для роботи алгоритму. Наприклад, якщо встановити в полі «Статистика за останнє» - 30 хвилин, це означає, що система щохвилини братиме статистику за поточною контактністю за період від поточного часу мінус зазначені 30 хвилин і залежно від отриманих даних збільшуватиме або зменшуватиме кількість ліній для операторів. Наприкінці кожного дня цей параметр скидається.

Параметр «Коефіцієнт прискорення» — дає змогу вручну додавати кількість ліній для наборів до тієї кількості, яку вирахувала система (у разі необхідності використовувати повністю ручний контроль над режимом

автодозвону з можливістю задавати кількість ліній вручну, рекомендуємо використовувати режим "ProgressiveAlgorithm"). Цей параметр розраховується за формулою:

 $x \times (y \times 0, 1) = z$ 

Де х — кількість ліній, у — виставлений користувачем коефіцієнт прискорення, 0,1 — константа, z — одержана кількість ліній зв'язку, що використовуватиметься системою, але не більше, ніж встановлено в параметрі «кількість ліній». Наприклад: кількість ліній = 10, а виставлений коефіцієнт прискорення = 1, тоді за формулою отримуємо:  $10 \times (1 \times 0.1) = 1$ . В даному випадку ми зможемо здійснювати 1 набір із 10 доступних.

Параметр «Ліміт ліній» встановлює максимальну кількість наборів для черги (ліній всього для черги). Черга в режимі Predictive може здійснювати більше наборів на оператора, ніж встановлено в параметрі «Кількість ліній» (у випадку, якщо алгоритм вважав, що оператору можна збільшити навантаження), але не більше, ніж задано в параметрі «Ліміт ліній».

При виставленому чекбоксі «Перехопити усі IVM» система бере середній час очікування клієнта на модулі IVM і використовує цей параметр при розрахунку частоти набору клієнтів, з урахуванням часу, через який у середньому звільняється оператор. Що відповідно зменшує час перебування клієнта на IVM та простоя у роботі операторів.

У разі встановлення чекбокса «Перевірка закріпленого оператора» дзвінки будуть розподілятися насамперед на закріплених операторів, якщо вони доступні. Якщо немає доступних закріплених операторів, то дзвінок буде спрямований на першого вільного оператора.

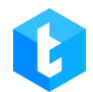

| Режим           | IvmAlgorithm | • ?      |
|-----------------|--------------|----------|
| Кількість ліній | 0            | <b>?</b> |
| Автозапуск      |              | ?        |
|                 |              |          |

**IvmAlgorithm** — алгоритм, аналогічний ProgressiveAlgorithm, але для здійснення дзвінків оператор не потрібен. Продзвон здійснюється за допомогою модуля IVM. Інформування абонента відбуватиметься згідно з налаштуваннями IVM у стратегії для обраної черги. Доступний лише для вихідної черги. Наприклад: цей режим може використовуватися для нагадувань клієнтам, follow up, оцінки якості обслуговування тощо.

У параметрі «Кількість ліній» при вибраному режимі lvmAlgorithm вказується кількість ліній, яка набиратиметься одночасно системою при продзвоні клієнтів.

Якщо активний параметр «Автозапуск», то система буде автоматично запускати чергу по встановленому розкладу.

| Режим                 |            | ProgressiveIncoming |   |  |
|-----------------------|------------|---------------------|---|--|
| Автозапуск            |            |                     |   |  |
| Час заповнення картки |            | 00:10               | Ģ |  |
| 🕂 Додати              | 🗙 Видалити |                     |   |  |
| Від                   | До         | Час заповненн       | я |  |
|                       |            |                     |   |  |

ProgressiveIncoming — алгоритм, що працює виключно з вхідною чергою.

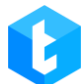

Відповідно до контексту, що надходить з сервера Asterisk (заповнюється при налаштуванні стратегії в параметрі IncomeContext блоку «Вхідний дзвінок»), режим спрямовує вхідний дзвінок на першого вільного оператора. При необхідності налаштовується на стороні Asterisk перенаправлення вхідного дзвінка на оператора, з яким абонент мав останній контакт (якщо оператор вільний).

| РЕЖИМ                         |                  | IndividualIncoming |   |  |
|-------------------------------|------------------|--------------------|---|--|
| Автозапуск                    |                  |                    |   |  |
| Час заповнення картки         |                  | 00:10              | Ģ |  |
|                               |                  |                    |   |  |
| 🕂 Додати                      | 🗙 Видалити       |                    |   |  |
| <b>+</b> Додати<br><b>Від</b> | 🗙 Видалити<br>До | Час заповнення     |   |  |

IndividualIncoming — алгоритм, який під час вхідного дзвінка здійснює перевірку на наявність закріплених за цим номером операторів у CRM і, якщо такий є, дзвінок перенаправляється на нього. Якщо немає закріплених операторів, система перенаправляє на першого вільного оператора. Або абонент перебуватиме в очікуванні до звільнення першого вільного оператора. Система визначає закріплених операторів за Userld.

Після вибору режиму обробки дзвінків для черги натисніть кнопку «Зберегти». Для скасування налаштувань «Скасувати».

«Час заповнення картки» — параметр, у якому задається проміжок часу, відведений оператору на заповнення картки клієнта після завершення дзвінка. Протягом цього проміжку нові виклики не надходитимуть оператору, незалежно від того, були внесені ним дані чи ні. Після закінчення зазначеного часу система

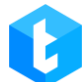

автоматично направить наступний дзвінок на оператора. Необхідно враховувати, що параметри «Скидати виклик під час додавання дії» та «Ігнорувати час на заповнення картки» мають пріоритет над цим налаштуванням і можуть змінити порядок надходження дзвінків.

## 3.1.6 Розклад

На цій вкладці можна налаштувати графік активності черги. Вихідна черга не працюватиме без налаштованого розкладу, якщо не створено розклад для черги, що входить — вона вважається активною весь час доби, будь-якого дня тижня. Розклад налаштовується окремо для кожного дня виключно в рамках одного тижня (понеділок, вівторок, середа тощо), неможливо налаштувати різний розклад на кілька тижнів уперед. Спроби додавання ідентичних або пересічних розкладів за часом у межах дня система ігноруватиме.

| Інфо Стратегія Відбір елементів Сортування | Режими Розклад Користувачі | Статистика Обробка Р | озклад для різниці у часі |
|--------------------------------------------|----------------------------|----------------------|---------------------------|
| Мова черги AMD                             |                            |                      |                           |
| 💾 Зберегти 🤊 Скасувати 🕂 Додати 🗙 Вида     | лити 🏷 Очистити            |                      | 2 3                       |
| Понеділок                                  | 08:00                      | 21:00                | 8:00 @ 21:00 @            |
| Вівторок 🗸                                 | 08:00                      | 21:00                | 8:00 ტ 21:00 ტ            |
| Середа                                     | 08:00                      | 21:00                | 8:00 ტ 21:00 ტ            |
| Четвер                                     | 08:00                      | 21:00                | 8:00 ල 21:00 ල            |
| П'ятниця 🗸                                 | 08:00                      | 21:00                | 8:00 ල 21:00 ල            |
| Субота 🗸                                   | 08:00                      | 21:00                | 8:00 ල 21:00 ල            |
|                                            |                            |                      |                           |

## 1. Вибір дня тижня;

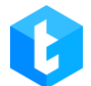

- 2. Вибір часу початку роботи черги у рамках цього дня;
- 3. Вибір часу завершення роботи черги.

Для створення нового розкладу натискаємо кнопку «Додати». У вікні необхідно вибрати дні, що цікавлять, і задати відрізок часу за допомогою повзунка або ввівши числове значення. Після цього в головному вікні з'явиться розклад. У цьому вікні редагується вже створений розклад. Щоб видалити певний відрізок для вибраного дня, необхідно виділити його та натиснути на кнопку « *Видалити* » (або кнопку «DELETE» на клавіатурі). Розклади не більше одного дня не можуть накладатися один на одного за часом. Зміни зберігаються та використовуються відразу після натискання кнопки «Зберегти».

При встановленні розкладу з 0:00 до 23:59 максимальний час, який черга буде неактивна — приблизно 15 сек, оскільки перевірка розкладу здійснюється приблизно кожні 45 сек.

Після створення розкладу для черги її необхідно запустити вручну (якщо підходить встановлений час) або черга запуститься автоматично згідно з налаштованим розкладом (якщо в режимі роботи черги вибрано чекбокс «Автозапуск»). Кнопка « *Очистити* » повністю видаляє всі створені розклади для цієї черги.

При спробі запустити чергу раніше часу, ніж виставлено у розкладі черги, система видасть помилку:

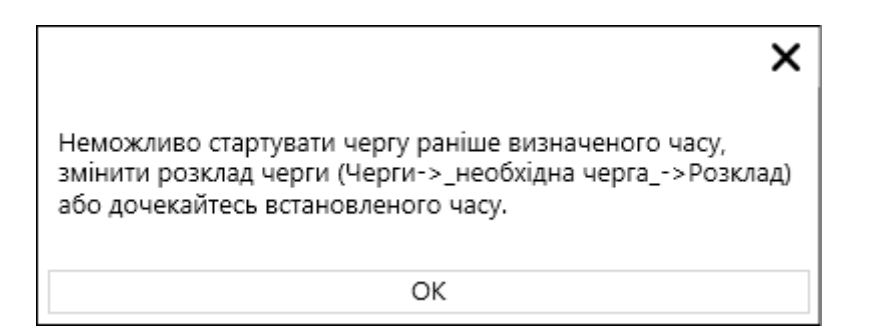

ВАЖЛИВО : Якщо розклад закінчився, черга зупиняється або стає на паузу.

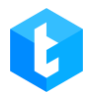

# 3.1.7 Користувачі

У цій вкладці спеціалісту дається можливість додати в роботу користувачів та групи користувачів для обраної черги. Не додані користувачі не зможуть обробляти та приймати дзвінки для цієї черги. Користувачі, у яких в налаштуваннях не виставлено чекбокс «Активний користувач» (в налаштуваннях користувачів), не відображатимуться у списку доступних для додавання.

Вкладка містить два контейнери «**Містить**» та «**Доступно**». У першому відображаються користувачі, які призначені та вже можуть працювати в даній черзі, у другому відображаються користувачі, які доступні для додавання. Переміщення між контейнерами відбувається шляхом ручного перетягування між таблицями або навігаційними клавішами.

| Пнфо Стратегія Відбір елементів С | ортування Режими Розклад Користувачі | Статистика Обробка Розклад для різниці у часі Мова черги |
|-----------------------------------|--------------------------------------|----------------------------------------------------------|
| AMD                               |                                      |                                                          |
| 📙 Зберегти 🛛 🖍 Скасувати          | 1                                    |                                                          |
| Містить                           |                                      | Доступно                                                 |
| 2                                 |                                      |                                                          |
| Group 1                           | < <                                  | Group 2                                                  |
| Admin                             |                                      | Операторы Аляска                                         |
| Nurken                            |                                      | Ярослав Ткаченко                                         |
| Оператор                          | 3                                    |                                                          |
| Yana Bubien                       |                                      |                                                          |
|                                   |                                      |                                                          |
|                                   |                                      |                                                          |
|                                   |                                      |                                                          |
|                                   |                                      |                                                          |
|                                   |                                      |                                                          |
|                                   |                                      |                                                          |
|                                   |                                      |                                                          |
|                                   |                                      |                                                          |

1. Пошук по стовбцям;

 Навігаційна клавіша для переміщення користувачів з доступних до активних;

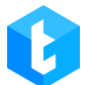

3. Навігаційна клавіша для переміщення з активних у доступні;

4. Розгорнути вміст групи.

Кнопка «Скасувати» — скасовує всі останні незбережені переміщення користувачів та груп для цієї черги.

# 3.1.8 Статистика

На вкладці показано графічне відображення дзвінків, що здійснюються за обраною чергою за певний період. Будуються окремі графіки за трьома типами дзвінків. Графік представлений у вигляді прямолінійної осі координат, де по осі У відображається кількість дзвінків, а по осі Х період.

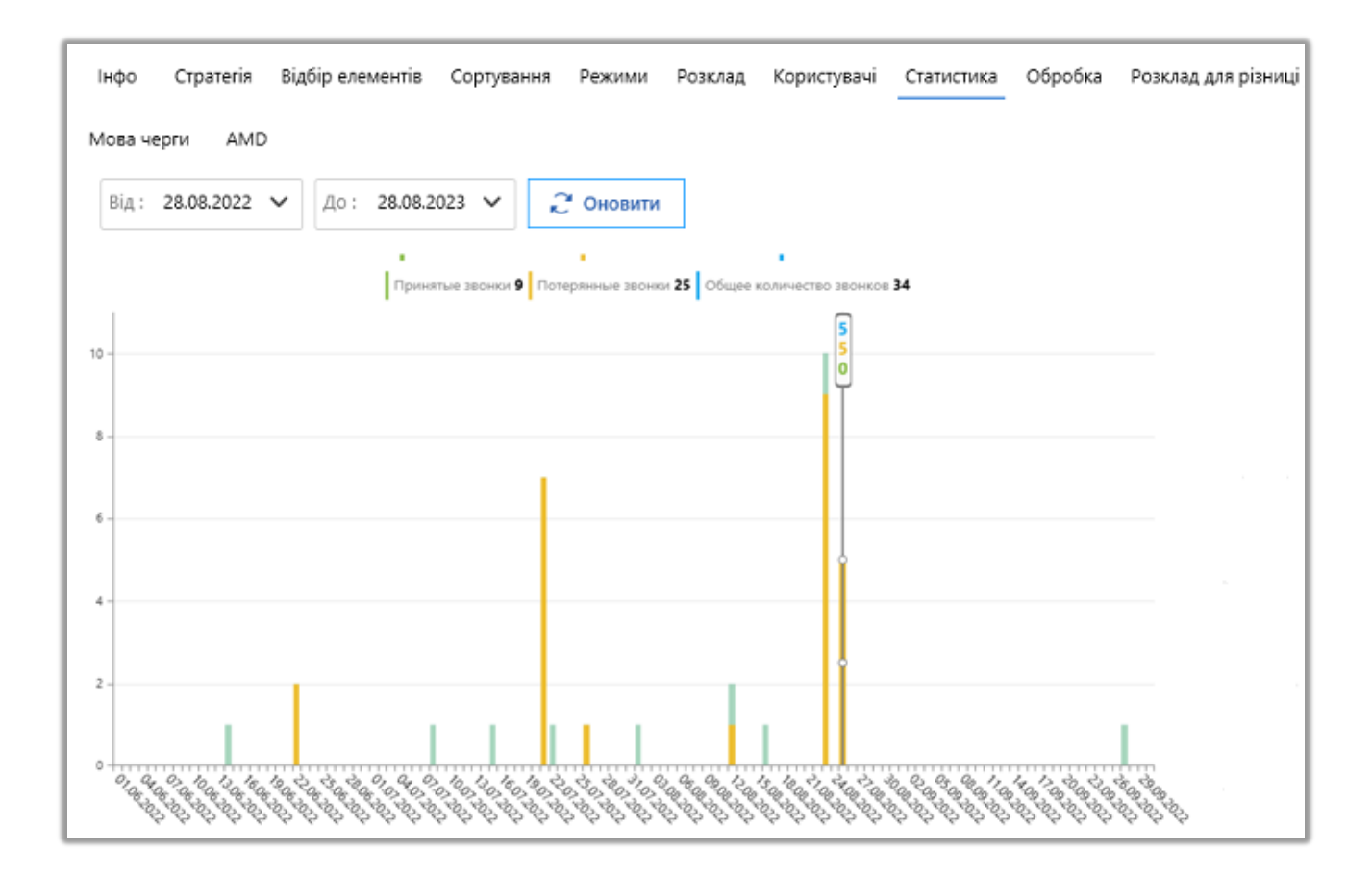

Для черг із вибраним режимом «IvmAlgorithm»:

• «Прослухані IVM» — всі дзвінки, які потрапили на етап "Ivm" (таблиця "DialStage") і отримали статус "DropIVM" ( IVM -ролик був прослуханий

абонентом, після чого дзвінок був скинутий системою після закінчення часу на його відтворення).

• «Всього IVM» — загальна кількість дзвінків, які потрапили на етап «Ivm» і отримали статус «Drop» (ролик не був прослуханий повністю абонентом).

• «Загальна кількість дзвінків» — загальна кількість зроблених спроб набору. Сюди також потрапляють усі дзвінки, які не потрапили на етап lvm (розшифровка етапів представлена в таблиці EnumTypeOfStage).

Для всіх інших режимів набору абонентів:

• «Прийняті» — кількість дзвінків, де було підняття трубки і відбувся контакт абонента з оператором. Таким дзвінкам у таблиці CallFinishResult присвоюється Operatorld, а в колонці TypeOfStageId таблиці DialStage встановлюється статус Talk (6).

• «Втрачені» — дзвінок було здійснено, але абонент із якоїсь причини не підняв слухавку.

• «Загальна кількість дзвінків» — загальна кількість прийнятих і втрачених дзвінків.

# 3.1.9 Обробка

На вкладці показано графічне відображення причин завершення дзвінків, а також відсоток оброблених елементів у вигляді кругової діаграми, розділеної на частини, щоб продемонструвати числову пропорцію. Щоб переглянути діаграму за певний період, необхідно задати потрібний період і натиснути кнопку «Оновити».

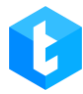

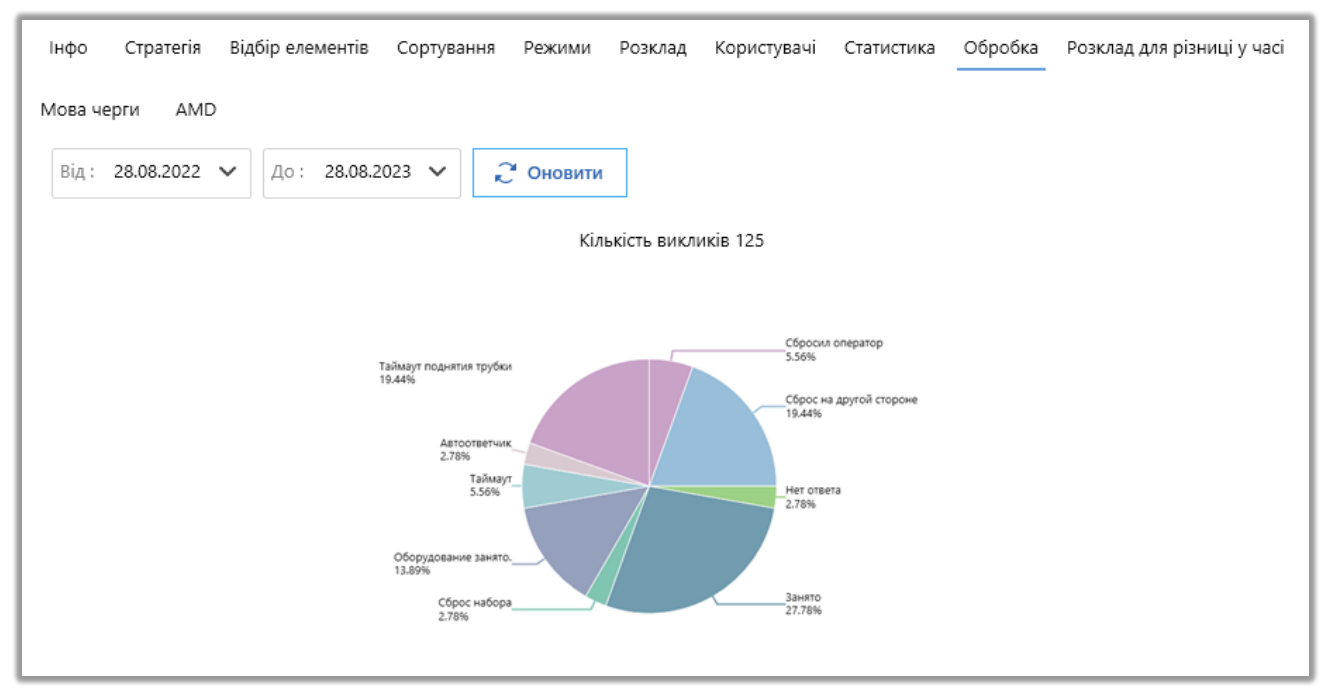

На діаграмі представлено кількість дзвінків за вибраний період із зазначенням причин їх завершення та кількості здійснених наборів.

Причину завершення дзвінка можна переглянути в базі даних, таблиця FinishReasonOfDial, де записуються їх id, розшифровка яких вказана в таблиці EnumFinishReasonOfDial. Бувають такі статус завершення дзвінка:

• «Empty» — ще немає отриманого статусу від сервера Asterisk ;

• «CallerHangUp» — з'єднання відбулося (дзвінок перейшов в етап «Talk»). Відбулося скидання дзвінка з боку того, хто дзвонив під час розмови (під час вихідних — це оператор, під час вхідних — клієнт);

• «DestanationHangUp» — сталося скидання дзвінка з боку абонента під час розмови. (при вихідних — це клієнт, при вхідних — оператор);

- «DontAnswer» абонент не відповідає;
- «Busy» абонент зайнятий (відбулося скидання дзвінка абонентом);

• «Drop» — скинутий набір. Даний параметр інтерпретується за допомогою системних статусів ( Cause ), що передаються сервером Asterisk ;

• «HardwareBusy» — обладнання зайняте. Даний параметр інтерпретується за допомогою системних статусів ( Cause ), що передаються сервером Asterisk;

• «Bridget» — з'єднано. Це проміжний статус, який вказує на те, що не отримано інформації від АТС щодо того, хто ініціював завершення дзвінка (чи був він скинутий абонентом чи оператором). Цей параметр інтерпретується з використанням системних статусів (Cause), які передаються сервером Asterisk;

• «StopAutoDial» — зупинка наборів на абонента;

• «SilentCall» — з'єднання з невизначеним джерелом;

• «AutoAnswer» — автовідповідач. Даний параметр інтерпретується за допомогою системних статусів ( Cause ), що передаються сервером Asterisk ;

• «Droplvm» — система завершила дзвінок після відтворення IVM - ролика;

• «TimeOut» — скидання дзвінка після закінчення відведеного часу на розмову встановленого в параметрі «Тривалість дзвінка», який було задано у стратегії для черги;

• «AutoAnswerMachine» — дзвінок був скинутий після визначення його системою як автовідповідач. Цей статус надається на основі відсікання автовідповідача, налаштованого в Delta Tel ;

• «WrongNumber» — неправильний номер. Відповідь отримано від провайдера;

• «DropIVR» — абонент скинув IVR;

• «PickUpTimeOut» — скидання дзвінка після закінчення часу на з'єднання встановленого у параметрі «Час на з'єднання», який був заданий у стратегії для черги.

• «RemoveFromUI» — вказує на видалення елемента в момент набору через інтерфейс програми Delta Tel Client.

• «CancelWIProcessing» — вказує на реімпорт елемента (номера телефону) в момент його набору.

Друга діаграма — це кількість елементів у черзі (для вихідної черги) або кількість унікальних номерів телефонів, з яких здійснено дзвінок (для вхідної

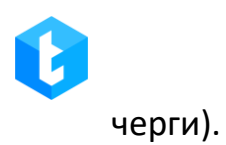

## 3.1.10 Розклад для різниці у часі

У цій вкладці налаштовується розклад роботи з абонентами, які у інших часових поясах. Якщо час клієнта потрапляє у створений проміжок, то відбувається набір, якщо ні, то система не виконає набір. Час клієнта розраховується як час на сервері APP + значення з поля, яке записується різниця для часу TimeDifference. Годинна зона клієнта передається в систему при імпорті з CRM в Delta Tel (передається інформація з замаленого поля з CRM в TimeDifference), в конфігураційному файлі (deltaTelBoxConfig) є можливість прописати TimeDifferrence як розрахункове число відібравши або додавши потрібне значення. Наприклад: «TimeDifference»: «timeZoneClient.IntOffset – 3», де ми від значення timeZoneClient.IntOffset, що надходить, забираємо 3. При необхідності створюються окремі черги для різних часових поясів.

| Інфо Ст    | ратегія Відбі | о елементів | Сортування  | Режими   | Розклад  | Користувачі | Статистика    | Обробка | Розклад для | різниці у ча   | ci |
|------------|---------------|-------------|-------------|----------|----------|-------------|---------------|---------|-------------|----------------|----|
| Мова черги | AMD           |             |             |          |          |             |               |         |             |                |    |
| 💾 Зберегті | и р Скасува   | ти 🕇 Дод    | ати 🗙 Вида. | лити 🏷 ( | Очистити | Ігнорувати  | і налаштуванн | R       |             |                | 1  |
| Понеділок  | ~             |             |             | 08:00    |          |             | 2             | 1:00    | 8:00        | <u>۵</u> 21:00 | Φ  |
| Вівторок   | ~             |             |             | 08:00    |          |             | 2             | 1:00    | 8:00        | <u>ل</u> 21:00 | Φ  |
| Середа     | ~             |             |             | 08:00    |          |             | 2             | 1:00    | 8:00        | <u>ل</u> 21:00 | Φ  |
| Четвер     | ~             |             |             | 08:00    |          |             | 2             | 1:00    | 8:00        | <u>۵</u> 21:00 | Φ  |
|            |               |             |             |          |          |             |               |         |             |                |    |
|            |               |             |             |          |          |             |               |         |             |                |    |
|            |               |             |             |          |          |             |               |         |             |                |    |

При виставленому чекбоксі «Ігнорувати налаштування» система ігноруватиме створений розклад для різниці в часі.

Якщо на черзі відображається індикатор 🚾, це означає, що є елементи для набору, які не підходять під налаштований розклад для різниці в часі, або він не налаштований.

Розклад для різниці в часі налаштовується для періоду максимального завдовжки в один тиждень (понеділок — неділя). Можна створювати декілька тимчасових відрізків роботи в межах одного дня, але вони не повинні перетинатися за часом. Система ігноруватиме спроби внесення таких налаштувань.

## 3.1.11 Мова черги

На цій вкладці вибирається сервіс перетворення тексту на голос і налаштовуються його параметри. Також можна ввімкнути та налаштувати вітання AMD, яке буде відтворюватися клієнту після підняття трубки.

| Інфо Стратегія Відбір елементів | Сортування Режими   | Розклад | Користувачі | Статистика | Обробка | Розклад для різниці у часі |
|---------------------------------|---------------------|---------|-------------|------------|---------|----------------------------|
| Мова черги АМD                  |                     |         |             |            |         |                            |
| 🗎 Зберегти 🔊 Скасувати          |                     |         |             |            |         |                            |
|                                 |                     |         | (1          |            |         |                            |
| Тип мови                        | Google              | ~       |             |            |         |                            |
| Мова                            | Ukrainian           | ~       | 2           |            |         |                            |
| 🛛 🔽 Привітання AMD активовано   |                     |         |             |            |         |                            |
| Тип привітання AMD              | Text                | ~       | 3           |            |         |                            |
| Привітання                      | Вітаю з новим днем! |         |             |            |         |                            |
|                                 |                     |         |             |            |         |                            |
|                                 |                     |         |             |            |         |                            |

1. «Тип мовлення» — вибір сервісу для перетворення тексту в голос. Доступні сервіси Google.

2. «Мова» — вибір мови, на яку буде перетворено текст. Вибрана мова повинна відповідати мові, якою введено текст для перетворення.

3. «Привітання AMD активно» — при включенні цієї функції відбуватиметься озвучення тексту клієнту після підняття трубки за допомогою вибраного сервісу. Ця функція буде працювати, тільки якщо в черзі включено перевірку на автовідповідач, перевірку після відповіді (чекбокс «Перевіряти після відповіді») та обрано один з режимів, що здійснює перевірку на тишу. Привітання може бути корисним, наприклад, при роботі з функцією визначення тиші, щоб спровокувати клієнта на відповідь, якщо він мовчить після підняття трубки.

• «Тип привітання AMD» — Виберіть тип привітання, який можна озвучити з текстового поля, якщо вибрано параметр «Text» або з вибраного аудіоролика, якщо вибрано параметр «File».

• «Привітання» — введення тексту, який озвучуватиметься клієнту за допомогою синтезатора мови. Доступно при вибраному типі привітання «Text».

• «Привітальний ролик AMD» – вибір аудіоролика, який програватиметься клієнту після підняття трубки. Доступно при вибраному типі привітання «File». У списку будуть доступні аудіоролики, які були завантажені на вкладці «Роліки» у розділі «Адміністрування» (з встановленим чекбоксом «IVM»).

## 3.1.12 AMD

Вкладка відповідає за налаштування розпізнавання автовідповідача системою Delta Tel під час здійснення вихідних дзвінків. AMD — алгоритм, який відповідає за розпізнавання автовідповідачів та тиші, перед та після підняття трубки абонентом телефонного зв'язку. Логіка визначення автовідповідачів працює так: система записує автовідповідач у реальному часі та порівнює його з доданими шаблонами записів або граматиками, використовуючи різні режими

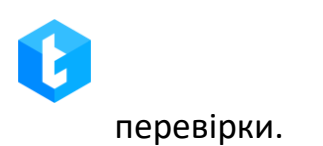

| Інфо<br>Мова чер<br>Ш Збере | Стратегія Відбір елементів Сортування Режими Розклад Користувачі Статистика Обробка<br>ти AMD 4<br>ПТИ Скасувати в Використовувати AMD Застосувати для усіх черг | Розклад для різниці у часі |
|-----------------------------|----------------------------------------------------------------------------------------------------|----------------------------|
| Базові                      | Перед підняттям<br>Перевіряти перед відповіддю<br>Виконувати перевірку до підняття трубки                                                                        | 5                          |
|                             | Метод розпізнавання<br>Метод розпізнавання відповідачів до підняття трубки<br>Обрізати запис                                                                     | MsSpeechBefore             |
| 12 <u>Speech</u>            | Обрізати запис перед розпізнаванням<br>Кількість секунд для обрізання<br>Кількість секунд до якої буде обрізано аудіо зразок. Мінімум 4 сек                      | 4 сек.                     |
| 13                          | Рівень впевненості<br>Відсоток впевненості у визначенні автовідповідача. Рекомендовано встановлювати 80-90%                                                      | 1%                         |
| MsSpeech                    | - Після підняття<br>Перевіряти після відповіді<br>Виконувати перевірку після підняття трубки                                                                     |                            |
|                             | Метод розпізнавання<br>Метод розпізнавання відповідачів після підняття трубки                                                                                    | SpeechAfter 🔹              |
|                             | Визначення тиші<br>Спосіб визначення тиші. None - тиша не визначається                                                                                           | Default 9                  |
|                             | Рівень впевненості<br>Відсоток впевненості у визначенні автовідповідача. Рекомендовано встановлювати 80-90%                                                      | 1%                         |
|                             |                                                                                                    |                            |

- 1. [Зберегти] застосування змін.
- 2. [Скасувати] скасувати всі незбережені зміни.
- 3. [Використовувати AMD] увімкнення AMD для вибраної черги.

4. [Застосувати для усіх черг] — застосувати налаштування модуля AMD вибраної черги як шаблон для всіх черг, де ввімкнено модуль (встановлений чекбокс [Використовувати AMD ]). Шаблон налаштувань не буде застосований для черг, де вимкнено модуль AMD.

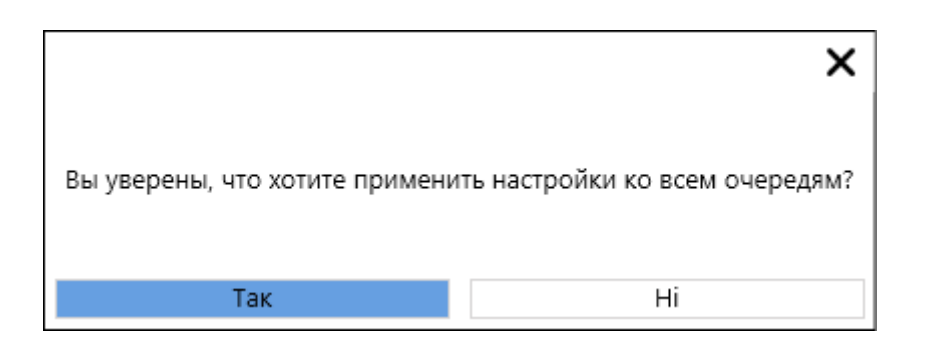

Якщо використовувати цю функцію в черзі з не встановленим чекбоксом

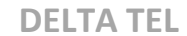

[Використовувати AMD], то система застосує налаштування модуля AMD вибраної черги як шаблон для всіх інших черг, відключивши відповідно роботу модуля AMD на них.

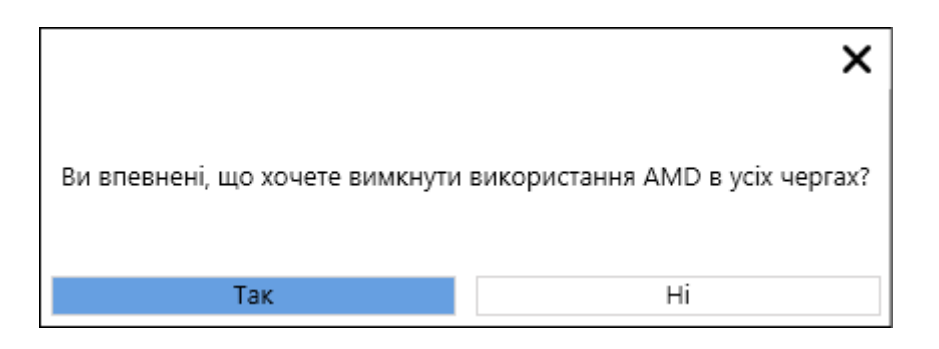

У розділі «Базові» налаштовуються параметри визначення автовідповідачів та періодів тиші перед підняттям трубки та після нього.

 [Перевірити перед відповіддю] – зняти або встановити перевірку на наявність автовідповідача до підняття трубки клієнтом за вибраним алгоритмом.
 Доступно 5 режимів перевірки на автовідповідач перед відповіддю:

• «Hard» — алгоритм шукає 100% збіг з бібліотекою.

• «Partial» — швидший алгоритм, в порівнянні з Hard, завдяки тому, що перевірка виконується у два етапи. Для цього режиму рівень впевненості за замовчуванням встановлений в районі 90-100%."

• «Partial 75» — алгоритму достатньо 75% подібності дзвінка і еталону для його відсікання. Для цього режиму рівень впевненості за замовчуванням дорівнює 75%.

• «MSSpeechBefore» — даний режим виконує перевірку на автовідповідач перед підняттям трубки, за допомогою порівняння з попередньо встановленими текстовими граматиками (налаштовуються у відповідному підрозділі модуля AMD> MSSpeech), які користувач може наповнювати вручну. При збігу текстової граматики і звукової доріжки система відсікає такий дзвінок. Рівень впевненості збігу налаштовується вручну. При роботі з даним режимом

використовується розширена мовна бібліотека, яка встановлюється і налаштовується окремо командою розробників. Така бібліотека має більше доступних мов.

 «SpeechBefore» — даний режим виконує перевірку на автовідповідач перед підняттям трубки, за допомогою порівняння з попередньо встановленими текстовими граматиками (налаштовуються у відповідному підрозділі модуля AMD> Speech), які користувач може наповнювати вручну. При збігу текстової граматики і звукової доріжки система відсікає такий дзвінок. Рівень впевненості збігу налаштовується вручну. При роботі з даними режимом використовується стандартна бібліотека підтримуваних мов, яка не вимагає додаткової настройки.

• «NeuralNetworkBefore» — в даному режимі використовується штучний інтелект з машинним навчанням, який здійснює кореляцію спектрограм для ефективного відсікання автовідповідачів. Система переводить отриманий звукозапис у спектрограму та порівнює зі своєю бібліотекою для визначення автовідповідача. За допомогою машинного навчання цей режим дозволяє відсікати автовідповідачі з ймовірністю до 85%. Наповнення бібліотеки здійснюється лише через команду розробників. Для навчання необхідно зібрати близько 800-1000 еталонів людей і автовідповідачів. Архіви з навченими бібліотеками зберігаються в мікросервісі AMD за шляхом: \DeltaBox\ Server\ NeuralModel\ MLModel.zip

6. [Обрізати запис] — система використовує не всю аудіодоріжку запису, а лише її частину. Тривалість цієї частини визначається у секундах за допомогою параметра «Кількість секунд для обрізання». Мінімальне допустиме значення становить 4 секунди. Рекомендується встановлювати значення в діапазоні від 4 до 5 секунд. Варто зауважити, що великі значення можуть суттєво навантажувати систему та уповільнити роботу черги, оскільки ця перевірка застосовується до всіх здійснюваних дзвінків.

7. [Рівень впевненості] — налаштування схожості еталона або текстової граматики з аудіодоріжкою дзвінка у відсотках. Якщо схожість аудіо ролика відповідає встановленому значенню, то такий дзвінок буде відсікатися як автовідповідач. Цей параметр можна змінювати тільки для режимів «MSSpeech», «Speech», «NeuralNetworkBefore» та «NeuralNetworkAfter», оскільки решта режимів уже мають попередньо встановлене значення рівня впевненості. Цей параметр підбирається індивідуально. Рекомендується встановлювати початкове значення в районі 60-70%. Далі за необхідності його можна змінювати.

8. [Перевірити після відповіді] — зняти або встановити перевірку на наявність автовідповідача після підняття слухавки клієнтом за вибраним алгоритмом.

Доступно 5 режимів перевірки на автовідповідач після відповіді:

• «Hard» — алгоритм шукає 100% збіг з бібліотекою.

• «Partial» — швидший алгоритм, якщо порівнювати з Hard, завдяки тому, що перевірка виконується у два етапи. Для цього режиму рівень впевненості за замовчуванням встановлено в районі 90-100%.

• «Partial 75» — алгоритму достатньо 75% схожості дзвінка й еталона для його відсікання. Для цього режиму рівень впевненості за замовчуванням дорівнює 75%.

• «MSSpeechAfter» — цей режим виконує перевірку на автовідповідач після підняттям трубки, за допомогою порівняння з попередньо встановленими текстовими граматиками (налаштовуються у відповідному підрозділі модуля AMD> MSSpeech), які користувач може наповнювати вручну. У разі збігу текстової граматики та звукової доріжки система відсікає такий дзвінок. Рівень впевненості збігу налаштовується вручну. Під час роботи з цим режимом використовується розширена мовна бібліотека, яка встановлюється і налаштовується окремо командою розробників. Така бібліотека має більше доступних мов.

• «SpeechAfter» — цей режим виконує перевірку на автовідповідач після підняттям трубки, за допомогою порівняння з попередньо встановленими текстовими граматиками (налаштовуються у відповідному підрозділі модуля AMD> Speech), які користувач може наповнювати вручну. У разі збігу текстової граматики та звукової доріжки система відсікає такий дзвінок. Рівень впевненості збігу налаштовується вручну. Під час роботи з цим режимом використовується стандартна бібліотека підтримуваних мов, яка не потребує додаткового налаштування.

• «NeuralNetworkAfter» — в даному режимі використовується штучний інтелект з машинним навчанням, який здійснює кореляцію спектрограм для ефективного відсікання автовідповідачів. Система переводить отриманий звукозапис у спектрограму та порівнює зі своєю бібліотекою для визначення автовідповідача. За допомогою машинного навчання цей режим дозволяє відсікати автовідповідачі з ймовірністю до 85%. Наповнення бібліотеки здійснюється лише через команду розробників. Для навчання необхідно зібрати близько 800-1000 еталонів людей і автовідповідачів. Архіви з навченими бібліотеками зберігаються в мікросервісі за шляхом: \DeltaBox\ Server\ NeuralModel\MLModel.zip

9. [Визначення тиші] — система перевіряє наявність тиші під час підняття трубки за вибраним алгоритмом.

• «None» — режим не вибрано. Визначення тиші не здійснюється.

• «Default» — перевірка розміру аудіо файлу.

• «Naudio» — перевіряє за гучністю аудіофайлу. Рекомендований режим.

10. [Рівень впевненості] — налаштування схожості еталона або текстової граматики з аудіодоріжкою дзвінка у відсотках. Якщо схожість аудіо ролика відповідає встановленому значенню, то такий дзвінок буде відсікатися як автовідповідач. Цей параметр можна змінювати тільки для режимів

0

«MSSpeech», «Speech», «NeuralNetworkBefore» та «NeuralNetworkAfter», оскільки решта режимів уже мають попередньо встановлене значення рівня впевненості. Цей параметр підбирається індивідуально. Рекомендується встановлювати початкове значення в районі 60-70%. Далі за необхідності його можна змінювати.

11. [Еталони] — список доданих еталонів аудіофайлів, які використовуватимуться під час перевірки на автовідповідач (для режимів «Hard», «Partial», «Partial75»). Якщо немає доданих еталонів авто-відповідачів, то всі дзвінки, які проходять через систему, будуть вважатися мовою людини, оскільки їй немає з чим порівнювати. Рекомендується використовувати лише аудіофайли, які були записані сервером Asterisk, як еталони. Інші завантажувані аудіозаписи можуть працювати некоректно (записи на диктофон і т.д.), що може завадити системі правильно розпізнавати авто-відповідачі.

Задача користувача полягає у прослуховуванні, додаванні та видаленні аудіофайлів, формуючи таким чином необхідний набір еталонів для успішного відсічення авто-відповідачів. Практика показує, що зазвичай 40-60 обраних еталонів достатньо для успішного відсічення більшості авто-відповідачів. Еталони аудіофайлів є спільними для всіх черг в системі.

Запис прикладів аудіофайлів для AMD, які будуть використовуватися як еталони для автовідповідачів, завжди здійснюється автоматично в разі активного режиму «Використовувати AMD» на черзі та увімкненої перевірки «перед або після підняття». Ролики зберігаються сервером Asterisk у директорію: ...\AMD\Resources\tmp y мікросервісі.

В імені файлу буде вказано назву каналу, транка, з якого було здійснено дзвінок, назву обраного режиму та ідентифікатор запису до або після підняття.

Для завантаження нового еталона необхідно перейти в розділ "Еталони" і натиснути кнопку «Додати», після чого у вікні, що відкрилося, вибрати необхідний аудіофайл у файловій системі. Після успішного завантаження запис відображатиметься в списку еталонів.

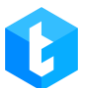

12. [Speech] — список текстових граматик, які будуть використовуватися під час перевірки на автовідповідач. Граматика — це бібліотека слів, якою позначаються репліки в аудіо запису автовідповідача абонента. Система розпізнає текст граматики та порівнює його з аудіодоріжкою під час здійснення дзвінка. Текстові граматики окремо додаються і налаштовуються перед і після підняття трубки на відповідних вкладках. Під час роботи з цими текстовими граматиками використовується стандартна бібліотека підтримуваних мов, яка за замовчуванням вбудована в операційну систему Windows і не вимагає додаткових налаштувань.

| Інфо (    | атегія Відбір елементів Сортування Режими Розклад Користувачі Статистика Обробка Розклад для різниці у | часі |
|-----------|----------------------------------------------------------------------------------------------------|------|
| Мова черг | AMD                                                                                                    |      |
|           |                                                                                                    |      |
| 📕 Зберег  | 🔊 Скасувати 🔳 Використовувати АМD 📕 Застосувати для усіх черг                                          |      |
| 66        | еред підняттям Після підняття                                                                          |      |
| Базові    | Зберегти 🤊 Скасувати 🕇 Додати 💥 Видалити 🔎                                                             |      |
| A         | ] Грамматика                                                                                           | î    |
| Еталони   | ] Ящик                                                                                                 |      |
| 10        | П приветствует автоответчик                                                                            |      |
| Speech    | ] Вызываемый                                                                                           |      |
| ~         | ] Голосовой                                                                                            |      |
| (≣)       | П Абонент                                                                                              | _    |
| MsSpeech  | П Абонента                                                                                             |      |
|           | Автоответчик                                                                                           |      |
|           | 🛛 Занят                                                                                                |      |
|           | Ваш звонок                                                                                             |      |
|           | Абонент занят                                                                                          |      |
|           | Не отвечает                                                                                            |      |
|           | Пе отвечает ваш звонок был переадресован                                                               |      |
|           | пеотвечает ваш звонок был переадресова                                                                 |      |
|           | Не отвечает ваш звонок был переадресован<br>на голосовой                                               |      |
|           | твечает ваш звонок был переадресован на                                                                |      |
|           | отвечает ваш звонок был переадресован на<br>голосовой                                                  | Ţ    |
|           |                                                                                                    |      |

13. [MsSpeech] — список текстових граматик, які будуть використовуватися під час перевірки на автовідповідач. На вкладках «Перед

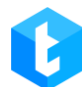

підняттям» та «Після підняття» налаштовуються відповідні граматики для перевірки перед і після підняття трубки. При роботі з текстовими граматиками використовується розширена мовна бібліотека, яка встановлюється та налаштовується окремо за допомогою команди розробників. Така бібліотека має більше доступних мов.

| Інфо С     | тратегі                        | ія Відбір елементів Сортування Режими Розклад Користувачі Статистика Обробка Розклад для різниці у часі | I |  |  |  |  |  |  |  |  |  |
|------------|--------------------------------|----------------------------------------------------------------------------------------------------|---|--|--|--|--|--|--|--|--|--|
| Мова чергі | A AI                           | MD                                                                                                    |   |  |  |  |  |  |  |  |  |  |
| 💾 Зберег   | ги 🖌                           | 🗅 Скасувати 🔳 Використовувати АМД 💾 Застосувати для усіх черг                                           |   |  |  |  |  |  |  |  |  |  |
| 60         | Перед підняттям Після підняття |                                                                                                    |   |  |  |  |  |  |  |  |  |  |
| Базові     | 3                              | берегти 🄊 Скасувати 🕇 Додати 🗱 Видалити 🔎                                                               |   |  |  |  |  |  |  |  |  |  |
| R          |                                | Грамматика                                                                                              |   |  |  |  |  |  |  |  |  |  |
| Еталони    |                                | Автоответчик                                                                                            |   |  |  |  |  |  |  |  |  |  |
| روب        |                                | Занят                                                                                                   |   |  |  |  |  |  |  |  |  |  |
| Speech     |                                | Ваш звонок                                                                                              |   |  |  |  |  |  |  |  |  |  |
|            |                                | Абонент занят                                                                                           |   |  |  |  |  |  |  |  |  |  |
|            |                                | Не отвечает                                                                                             |   |  |  |  |  |  |  |  |  |  |
| MsSpeech   |                                | Не отвечает ваш звонок был переадресован                                                                |   |  |  |  |  |  |  |  |  |  |
|            |                                | неотвечает ваш звонок был переадресова                                                                  |   |  |  |  |  |  |  |  |  |  |
|            |                                | Не отвечает ваш звонок был переадресован<br>на голосовой                                                |   |  |  |  |  |  |  |  |  |  |
|            |                                | твечает ваш звонок был переадресован на                                                                 |   |  |  |  |  |  |  |  |  |  |
|            |                                | отвечает ваш звонок был переадресован на<br>голосовой                                                   |   |  |  |  |  |  |  |  |  |  |
|            |                                | отвечает ваш звонок был переадресован на<br>голосово                                                    |   |  |  |  |  |  |  |  |  |  |
|            |                                | Не отвечает ваш звонок был переадресован<br>на голосово                                                 |   |  |  |  |  |  |  |  |  |  |
|            |                                | Не доступен ваш звонок был переадресован<br>на                                                          |   |  |  |  |  |  |  |  |  |  |
|            |                                | упен ваш звонок был переадресован на голос                                                              |   |  |  |  |  |  |  |  |  |  |
|            |                                | ступен ваш звонок был переадресован на                                                                  |   |  |  |  |  |  |  |  |  |  |
|            |                                |                                                                                                    |   |  |  |  |  |  |  |  |  |  |

За допомогою цього блоку користувач може працювати з граматиками у системі: додавати, редагувати та видаляти.

«Застосувати налаштування на сервері» — після збереження користувач може застосувати внесені зміни граматик на сервері Delta Tel.

ВАЖЛИВО: під час перевірки автовідповідача система порівнює додані зразки (еталони автовідповідачів, граматики) у інтерфейсі Delta Tel Client з аудіороликами автовідповідачів, які пишуться в реальному часі в папці

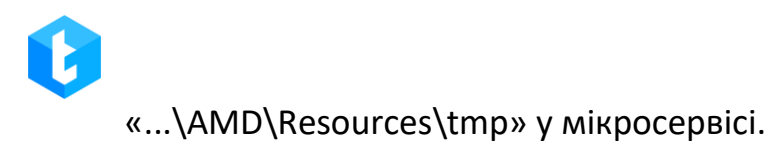

# 3.2 Онлайн

Вкладка «Онлайн» надає користувачеві інформацію для контролю роботи операторів у режимі реального часу. Вона складається із п'яти внутрішніх вкладок: «Автодозвон», «Статуси користувачів», «Транки», «Панель моніторингу перерв», «Стан черг».

## 3.2.1 Онлайн

На цій вкладці відображається інформація про дзвінки та роботу з чатами в режимі реального часу, з можливістю вибору відображення як по всіх чергах, так і вибірково по кожній окремій черзі (вибравши необхідну чергу зі списку, що випадає, у параметрі «Вибір черги»).

Вкладка складається з чотирьох умовних блоків: «Оператори», «Інформація», «Набори» та «Чати».

У блоці «Оператори» виводиться інформація щодо операторів, що на даний момент у системі, їх статуси (колір оператора змінюється залежно від зміни статусу).

У системі існує два види відображення інформації щодо операторів: базовий та розгорнутий. Кнопка зміни виду відображення блоку розташована під ним з лівого боку.

Базовий вигляд представлений у вигляді плиток з короткою інформацією про оператора, такі плитки будуть підсвічені кольором, що відповідає поточному статусу оператора.

| Image: Supporter Addition       Image: Supporter Addition       Image                                                                                                    |                                                                                                    |                                                                                                    |                                                                                                    |                                                                              |                                                                                                    |                                                                                                    |                                                                                                    |                                                                                                    |                            |
|----------------------------------------------------------------------------------------------------|----------------------------------------------------------------------------------------------------|----------------------------------------------------------------------------------------------------|----------------------------------------------------------------------------------------------------|------------------------------------------------------------------------------|----------------------------------------------------------------------------------------------------|----------------------------------------------------------------------------------------------------|----------------------------------------------------------------------------------------------------|----------------------------------------------------------------------------------------------------|----------------------------|
| Ordelit       Citry ox opportyginal       Tarenta       Handling       Handling <th>0</th> <th></th> <th></th> <th></th> <th>Test -</th> <th>SuperUser • All access</th> <th></th> <th></th> <th>[→ 4.0.1.2 —</th>                                                                                                    | 0                                                                                                    |                                                                                                    |                                                                                                    |                                                                              | Test -                                                                                                    | SuperUser • All access                                                                                                    |                                                                                                    |                                                                                                    | [→ 4.0.1.2 —               |
| Sagen A         Dinux A         Symes S         Xaccan Kycewee         Adjust         Algest         Yereik         Alme Y           401         1307         B paarceope         1415         1036         B paarceope         1258         Dinux A         1258         Dinux A         1258         Dinux A         1307         Dinux A         State Character Laproxy         Dinux A         State Character Laproxy         Dinux A         Dinux A <th>Онлайн Статуси користу</th> <th>вачів Транки Пан</th> <th>ль моніторингу</th> <th>перерв Ста</th> <th>н черг</th> <th></th> <th></th> <th></th> <th></th>                                                                                                    | Онлайн Статуси користу                                                                                                    | вачів Транки Пан                                                                                                    | ль моніторингу                                                                                                    | перерв Ста                                                                   | н черг                                                                                                    |                                                                                                    |                                                                                                    |                                                                                                    |                            |
| 1401<br>Prodewere Remporau       1307<br>B parceope       1415<br>Prodewere Remporau       1230<br>B parceope       1230<br>Prodewere Remporau       1230<br>B parceope       1230<br>Prodewere Remporau       1230<br>B parceope       1230<br>Prodewere Remporau       1230<br>B parceope       1230<br>Prodewere Remporau       1230<br>B parceope       1230<br>Prodewere Remporau       1230<br>B parceope       1230<br>Prodewere Remporau       1230<br>B parceope       1230<br>Prodewere Remporau       1230<br>B parceope       1230<br>Prodewere Remporau       1230<br>B parceope       1230<br>Prodewere Remporau       1230<br>B parceope       1230<br>Prodewere Remporau       1230<br>Prodewere Remporau                                                                                                    | Bayan A                                                                                                    | Dinara A                                                                                                    | Kymbat S                                                                                                    |                                                                              | Жаслан Хусаинов                                                                                                    | Azhar G                                                                                                    | Algazi                                                                                                    | Yenqlik                                                                                                    | Almat Y                    |
| Access K       Apage M       Nurlan Usen, TDK,1       Guinn       Kairat Zh       Makhabat 5       Umida M       Assart H         1000       Dadowes scorpocu       Boxmaakrini       1326       1259       1412       B paarceope       1412       B paarceope       1436       1027       Podowes scorpocu       Podowes scorpocu       Podowes                                                                                                    | 1401<br>Рабочие вопросы                                                                                                    | 1307<br>В разговоре                                                                                                    | 14<br>Рабочие і                                                                                                    | 15<br>вопросы                                                                | 1036<br>В разговоре                                                                                                    | 1308<br>Рабочие вопросы                                                                                                    | 1298<br>В разговоре                                                                                                    | 1409<br>Рабочие вопросы                                                                                                    | 1393<br>Заполняет карточку |
| ОВО<br>Восние вспроси         1032<br>Рабочие вспроси         1274<br>В ожидании         1336<br>Рабочие вспроси         1259<br>В разговоре         1412<br>В разговоре         1404<br>В разговоре         1000<br>Рабочие вспроси         1007<br>Рабочие вспроси           Men N<br>115<br>В разговоре         Menaja D<br>125<br>В разговоре         Menaja D<br>125<br>B radius and Menaja D<br>125<br>B radius and Menaja D<br>125<br>B radius and Menaja D<br>125<br>B radius and D<br>125<br>B radius and D<br>125<br>B radius and D<br>125<br>B radius A<br>125<br>B radius A<br>125<br>B ra | Асель К                                                                                                    | Дидар М                                                                                                    | Nurlan Us                                                                                                    | en_TDK_1                                                                     | Gulim                                                                                                    | Kairat Zh                                                                                                    | Makhabat S                                                                                                    | Umida M                                                                                                    | Азамат Н                   |
| Anel N         Малдір 0           1145         В разговоре           В разговоре         Укі черги         Image: Construct on the state of the state of                                                                                                    | 1080<br>Рабочие вопросы                                                                                                    | 1032<br>Рабочие вопросы                                                                                                    | 127<br>В ожид                                                                                                    | 74<br>дании                                                                  | 1356<br>Рабочие вопросы                                                                                                    | 1259<br>В разговоре                                                                                                    | 1412<br>В разговоре                                                                                                    | 1404<br>Рабочие вопросы                                                                                                    | 1027<br>Рабочие вопросы    |
| 1145<br>B parceope         1125<br>B parceope           Ycl vepr/<br>Calling amount 96         Ycl vepr/<br>Calling amount 96         Yc                                                                                                    | Anel N                                                                                                    | Мөлдір О                                                                                                    |                                                                                                    |                                                                              |                                                                                                    |                                                                                                    |                                                                                                    |                                                                                                    |                            |
| B parresope         B parresope           Vict veptr/<br>Celling amount 96         Vict veptr/<br>Celling amount 96         Vict veptr/<br>Vict veptr/<br>Vic                                                                                                    | 1145                                                                                                    | 1125                                                                                                    |                                                                                                    |                                                                              |                                                                                                    |                                                                                                    |                                                                                                    |                                                                                                    |                            |
| Image: Second second second                                                                                                    |                                                                                                    |                                                                                                    |                                                                                                    |                                                                              |                                                                                                    |                                                                                                    |                                                                                                    |                                                                                                    |                            |
| • Савран       • О O O O O State O O O O State O O O O State O O O O O State O O O O O O O O O O O O O O O O O O O                                                                                                    | в разговоре                                                                                                    | в разговоре                                                                                                    |                                                                                                    |                                                                              |                                                                                                    |                                                                                                    |                                                                                                    |                                                                                                    |                            |
| Image: Calling amount 96         V         O         Coll         Coll <thcoll< th=""> <thcoll< th=""> <thcoll< th=""></thcoll<></thcoll<></thcoll<>                                                                                                    | s pastosope                                                                                                    | в разговоре                                                                                                    | Ventra                                                                                                    | ·                                                                            |                                                                                                    |                                                                                                    |                                                                                                    |                                                                                                    |                            |
| Calling amount 96     Загальна інформація     SLA       Черга     7     Транк     7     Оператор     7     Талефон     7     Тил дзвінка     7     Причина завершення     7       Входящая DC     87020     Макhabat S     In     0002:07     Empty     Empty       Напо     Kcell trunk     Monzip O     Out     0011:15     Empty       Входящая DC     87020     Anel N     In     0002:07     Empty       Входящая DC     87020     Anel N     In     00002:07     Empty       Pecrpakr     Intell     OutAuto     0001:10     Empty     Intell       Dial Group MM main Mobile Phone OLD     Intell     trunk     OutAuto     0000:56     Empty       Dial Group MM main Mobile Phone NEW     Intel     OutAuto     000:056     Empty       Dial Group MM main Mobile Phone NEW     Intel     Algaz     OutAuto     000:056     Empty       Diala Group MM main Mobile Phone NEW     Intel     Algaz     OutAuto     000:056     Empty       Diala Group MM main Mobile Phone NEW     Intel     Algaz     OutAuto     000:045     Empty       Diala Group MM main Mobile Phone NEW     Intel     Algaz     OutAuto     000:045     Empty                                                                                                    | в раковоре                                                                                                    | в разговоре                                                                                                    | черги                                                                                                    |                                                                              |                                                                                                    | a∧ (a∧) ↓                                                                                                    | t X (5) (10                                                                                                    | ) (15) (20) (25) (>                                                                                                    | 25)                        |
| Черга         У         Транк         У         Оператор         У         Талефон         У         Тил дзвінка         Г         Причина завершення         Г           Входящая DC         87020         Makhabat S         in         00:02:07         Empty           Напо         Kcell trunk         Monzip O         Out         00:01:15         Empty           Входящая DC         870201         Anel N         In         00:02:07         Empty           Pecrpakr         Intell         OutAuto         00:01:00         PickUpTimeout         OutAuto           Dial         group MM main Mobile Phone OLD         Intell         Trunk         OutAuto         00:00:05         Empty           Dial Group MM main Mobile Phone NEW         Intell         OutAuto         00:00:05         Empty           Dial Group MM main Mobile Phone NEW         Intel         OutAuto         00:00:05         Empty           Dial Group MM main Mobile Phone NEW         Intel         OutAuto         00:00:05         Empty           Diale Group MM main Mobile Phone NEW         Intel         OutAuto         00:00:05         Empty           Diale Group MM main Mobile Phone NEW         Intel         OutAuto         00:00:045         Empty                                                                                                    | a pastosope                                                                                                    | в разговоре<br>О 20<br>38 0/0                                                                                                    | черги<br>О О 28194                                                                                                    | •<br>• • • • •<br>• • • • •                                                  |                                                                                                    | (%)<br>10 20 783 10<br>10 783 10                                                                                                    | €95 1 (5) (10<br>0% 8%                                                                                                    | ) (15) (20) (25) (×<br>22% 25% 16% 25                                                                                                    | 25)<br>9%                  |
| Bixogsugar DC         87020         Makhabat S         In         00:02:07         Empty           Hand         kcell_trunk         Menzip O         Out         00:115         Empty           Bixogsugar DC         870201         Anel N         In         00:02:007         Empty           Pecrpakr         Intell         OutAuto         00:01:00         PickUpTimeout           Dial         roup MM main Mobile Phone OLD         Intell         OutAuto         00:00:056         Empty           Dial         Group MM main Mobile Phone NEW         Intell         OutAuto         00:00:056         Empty           Dial         Group MM main Mobile Phone NEW         Intel         OutAuto         00:00:056         Empty           Dial         Group MM main Mobile Phone NEW         Intel         OutAuto         00:00:056         Empty           Dial         Group MM main Mobile Phone NEW         Intel         OutAuto         00:00:056         Empty           Dialer Group MM main Mobile Phone NEW         Intel         Algaz         OutAuto         00:00:45         Empty           Dialer Group MM main Mobile Phone NEW         Intel         Algaz         OutAuto         00:00:45         Empty                                                                                                    | s partosope                                                                                                    | в разговоре                                                                                                    | черги<br>С С<br>0 281941<br>Calling amount 9                                                                                                | •<br>• • • • •<br>• • • • •<br>• • • • •<br>• • • •                          | ( <b>Ç</b> ) ( <b>D</b> )<br>59% 96% 1%                                                                                                    | (%A)<br>10) (20) 783 10<br>0% 2%<br>Загальна ія                                                                                                    | *         (5)         (10)           695         1         0%         8%           кформація         1         1         1                                                                                                    | (15) (20) (25) (2<br>22% 25% 16% 25<br>SLA                                                                                                    | 25)<br>9%                  |
| Hand         kcell tunk         Menzip O         Out         00115         Empty           Bxogsugar D         870201         Anel N         in         000110         Empty           Pecrpacr         Intell         OutAuto         000110         PickUpTimeout           Dial         rp MM main Mobile Phone OLD         Intell         Tunk         OutAuto         000100         PickUpTimeout           Dial         rg MM main Mobile Phone OLD         Intell         OutAuto         0000056         Empty           Dial         Group MM main Mobile Phone NEW         Intell         OutAuto         0000056         Empty           Dial         Group MM main Mobile Phone NEW         Intel         OutAuto         0000056         Empty           Dial         Group MM main Mobile Phone NEW         Intel         OutAuto         0000049         Empty           Dialer Group MM main Mobile Phone NEW         Intel         Algar         OutAuto         0000045         Empty           Dialar Group MM main Mobile Phone NEW         Intel         Algar         OutAuto         0000045         Empty                                                                                                    | Черга                                                                                                    | в разговоре                                                                                                    | черги<br>© © •<br>0 0 281941<br>Calling amount 9<br>жк 7                                                                                    | •<br>• 0<br>• 1136 0<br>• 0<br>• 0<br>• 0<br>• 0<br>• 0<br>• 0<br>• 0<br>•   | ( <b>Ç</b> ) ( <b>O</b> )<br>59% 96% 1%<br><b>T</b> Tenepo                                                                                                    | (%А)<br>10) (20) 783 10<br>0% 2%<br>Загальна ія<br>н 7 Тип дзвінка 7                                                                                                    | <ul> <li>Собрание</li> <li>Собрание</li></ul> | (15) (20) (25) (><br>22% 25% 16% 25<br>SLA<br>Причина завершення 1                                                                                                    | 25)<br>9%                  |
| Bxoguuga D     870201     Anel N     In     0001100     Empty       Pectpakr     Intel     OutAuto     0001000     PickUpTimeout       Dial     p MM main Mobile Phone OLD     Intel     Ltrunk     OutAuto     000100     PickUpTimeout       Dial     Group MM main Mobile Phone OLD     Intel     OutAuto     0000056     Empty       Dial     Group MM main Mobile Phone OLD     Intel     OutAuto     0000056     Empty       Dial     Group MM main Mobile Phone NEW     Intel     OutAuto     0000056     Empty       Dial     Group MM main Mobile Phone NEW     Intel     OutAuto     0000049     Empty       Dial     Group MM main Mobile Phone NEW     Intel     Algaz     OutAuto     0000045     Empty       Dial     Group MM main Mobile Phone NEW     Intel     Algaz     OutAuto     0000045     Empty                                                                                                    | в разговоре<br>С<br>Черга<br>Входящая DC                                                                                                    | в разговоре                                                                                                    | черги<br>© 0 28194<br>Саling amount 9<br>ник 7<br>20                                                                                        | ородина Сородания<br>Сородания<br>Сператор<br>Макhabat S                     | (<br>59%) 96% (<br>1%)<br>T Teneфo                                                                                                    | а<br>10) (20)<br>2%<br>Загальна ія<br>н Т Тип дзвінка Т<br>іл                                                                                                    | ★ 5 (1)<br>695 1 0% 8%<br>нформація<br>Тривалість дзвінка<br>0002:07                                                                                                    | (15) (20) (25) (2<br>22% 25% 16% 25<br>SLA<br>Причина завершення 1<br>Еттру                                                                                                    | 25)<br>9%                  |
| Pectpart     Intel     OutAuto     0x01:00     PickUpTimeout       Dial     p MM main Mobile Phone OLD     Intel     CutAuto     0x0:0:00     PickUpTimeout       Dial     Group MM main Mobile Phone OLD     Intel     OutAuto     0x0:0:05     Empty       Dial     Group MM main Mobile Phone OLD     Intel     OutAuto     0x0:0:56     Empty       Dial     Group MM main Mobile Phone NLW     Intel     OutAuto     0x0:0:49     Empty       Dialer Group MM main Mobile Phone NLW     Intel     OutAuto     00:00:45     Empty       Dialer Group MM main Mobile Phone NLW     Intel     OutAuto     00:00:45     Empty                                                                                                    | в раловоре<br>Черга<br>Входящая DC<br>Hand                                                                                                    | в разговоре                                                                                                    | черги<br>© © •<br>0 0 281941<br>Calling amount §<br>ик Т<br>20<br>II_trunk                                                                  | •<br>•<br>•<br>•<br>•<br>•<br>•<br>•<br>•<br>•<br>•<br>•<br>•<br>•           | (С)<br>59% 96% 1%<br>У Телефо                                                                                                    | ВА<br>10<br>20<br>2%<br>Загальна ій<br>Н Типдзвінка Т<br>In<br>Out                                                                                                    | ★ Х (5) (10)<br>0% 8%<br>пформація<br>Тривалість дзеінка<br>0000207<br>0000207                                                                                                    | ) (15) (20) (25) (х<br>22% 25% 16% 25<br>SLA<br>Причина завершення 1<br>Етруу<br>Етру                                                                                                    | 25)<br>9%<br>7             |
| Dial     p MM main Mobile Phone OLD     Intel     CutAuto     OutAuto     000100     PickUpTimeout       Dial     Group MM main Mobile Phone OLD     Intel     OutAuto     0000056     Empty       Dial     Group MM main Mobile Phone OLD     Intel     OutAuto     0000056     Empty       Dial     Group MM main Mobile Phone NEW     Intel     OutAuto     0000056     Empty       Diale     OutAuto     0000056     Empty       Dialer Group MM main Mobile Phone NEW     Intel     OutAuto     0000045     Empty       Dialer Group MM main Mobile Phone NEW     Intel     OutAuto     0000045     Empty                                                                                                    | в разговоре<br>Черга<br>Входящая DC<br>Наля<br>Входящая D                                                                                                    | в разговоре<br>С<br>С<br>С<br>С<br>С<br>С<br>С<br>С<br>С<br>С<br>С<br>С<br>С                                                                                                    | черги<br>С С 2154<br>Calling amount 9<br>ник Т<br>20<br>Цтилк<br>201                                                                        | Сператор<br>Макћара 5<br>Алеј N                                              | ( ) ( ) ( ) ( ) ( ) ( ) ( ) ( ) ( ) ( )                                                                                                    | 8а/<br>10         20         783         10           0%         2%         Загальна ії         3агальна її           н         У Тил дзвінка У         Іп         Out           іп         Оиt         іп         10                                                                                                    | 695 1 5 (10<br>0% 8%<br>еформація<br>Тривалість дзвінка<br>000207<br>00001:15<br>00001:10                                                                                                    | ) (15) (20) (25) (х<br>22% 25% 16% 25<br>SLA<br>Причина завершення П<br>Етрту<br>Етрту<br>Етрту                                                                                                    | 25)<br>9%<br>T             |
| Dial Group MM main Mobile Phone OLD     intel     OutAuto     00000056     Empty       Dial Group MM main Mobile Phone OLD     intel     OutAuto     0000056     Empty       Dial Group MM main Mobile Phone NEW     Intel     OutAuto     0000045     Empty       Dialer Group MM main Mobile Phone NEW     Intel     Algaz     OutAuto     0000045     Empty       Dialer Group MM main Mobile Phone NEW     Intel     Algaz     OutAuto     0000045     Empty       Dial Group MM main Mobile Phone NEW     Intel     OutAuto     0000045     Empty     Made serverpaces Webers registere agents "Deserverpace"                                                                                                    | в райоворе<br>Черга<br>Входящая DC<br>Напd<br>Входящая D<br>Рестракт                                                                                                    | в разговоре                                                                                                    | черги<br>© © Ф<br>0 0 281944<br>Calling amount 9<br>ник 7<br>20<br>11 runk<br>20<br>13                                                      | Oneparop     Makhabat S     Mongip O     Anel N                              | (<br>59% 96% (<br>1%)<br>7 Teneço                                                                                                    | (ад.)<br>10 (20)<br>0% 2%<br>Н 7 Тип дзвінка 7<br>In<br>Out<br>Out<br>OutAuto                                                                                                    | ★ Х 5 00<br>695 1 0% 8%<br>формація<br>Тривалість дзвінка<br>00:02:07<br>00:01:15<br>00:01:10<br>00:01:10                                                                                                    | (15)         (20)         (25)         (25)           22%         25%         16%         25           SLA         Причина завершення         1           Empty         Еттру         Еттру           PickUpTimeout         2                                                                                                    | 25)<br>9%<br>¥             |
| Dial     Group MM main Mobile Phone NEW     Intel     OutAuto     00:00:49     Empty       Dial     Group MM main Mobile Phone NEW     Intel     OutAuto     00:00:45     Empty       Dial     Group MM main Mobile Phone NEW     Intel     OutAuto     00:00:45     Empty       Diale Group MM main Mobile Phone NEW     Intel     OutAuto     00:00:45     Empty     Main main mobile Phone NEW                                                                                                    | в райоворе<br>Черга<br>Входящая DC<br>Hand<br>Входящая D<br>Рестракт<br>Dial p MM main M                                                                                                    | в разговоре                                                                                                    | черги<br>© © •<br>0 0 28194/<br>Calling amount 9<br>Illitrunk<br>20<br>Ill trunk<br>11<br>11<br>11<br>11<br>11<br>11<br>11<br>11<br>11<br>1 | о<br>6 1136 0<br>6 Оператор<br>Макћађа Т S<br>Мелдір О<br>Алеl N             | (С)         (С)         (Ш)           5994         9694         1%           У         Телефо                                                                                                    | ал<br>10<br>0%<br>2%<br>3агальна ій<br>н У Тип дзвінка У<br>іп<br>Out<br>in<br>OutAuto<br>OutAuto                                                                                                    |                                                                                                    | (15) (20) (25) (х<br>22% 25% 16% 25<br>SLA<br>Причина завершення 1<br>Етрty<br>Етрty<br>Етрty<br>PickUpTimeout<br>PickUpTimeout                                                                                                    | 25)<br>9916<br><b>T</b>    |
| Dialer Group MM main Mobile Phone NEW     Intel     OutAuto     OutAuto     OutAuto     OutAuto       Dialer Group MM main Mobile Phone NEW     Intel     Algaz     OutAuto     OutAuto     00:00:45     Empty                                                                                                    | в райоворе<br>Черга<br>Входящая DC<br>Наля<br>Входящая D<br>Рестракт<br>Dial group MM main M<br>Dial Group MM main M                                                                          | B parrosope<br>→ yc<br>→ 0<br>18 0/0<br>T Tpt<br>87/1<br>87/1<br>87/1<br>87/1<br>87/1<br>18 0/0<br>18 0/0 | черги<br>С С Ф<br>С 28194<br>Calling amount 9<br>ник Т<br>20<br>Цтипк<br>201<br>II<br>II<br>II<br>II<br>II<br>II<br>II<br>II<br>II<br>I     | Oneparop Makhabat S Menzip O Anel N                                          | ( )         ( )         ( )         ( )         ( )         ( )         ( )         ( )         ( )         ( )         ( )         ( )         ( )         ( )         ( )         ( )         ( )         ( )         ( )         ( )         ( )         ( )         ( )         ( )         ( )         ( )         ( )         ( )         ( )         ( )         ( )         ( )         ( )         ( )         ( )         ( )         ( )         ( )         ( )         ( )         ( )         ( )         ( )         ( )         ( )         ( )         ( )         ( )         ( )         ( )         ( )         ( )         ( )         ( )         ( )         ( )         ( )         ( )         ( )         ( )         ( )         ( )         ( )         ( )         ( )         ( )         ( )         ( )         ( )         ( )         ( )         ( )         ( )         ( )         ( )         ( )         ( )         ( )         ( )         ( )         ( )         ( )         ( )         ( )         ( )         ( )         ( )         ( )         ( )         ( )         ( )         ( )         ( )         ( )         ( )         ( )         ( ) <td>(5а)         (20)         783         10           0%         2%         Загальна ін         3агальна ін           н         7         Тип дзвінка ў         іп           Out         in         Out         Out           In         OutAuto         OutAuto         OutAuto</td> <td>€95 1 5 10<br/>0% 8%<br/>еформація<br/>Тривалість дзвінка<br/>0002/15<br/>0001:15<br/>0001:10<br/>0000:56<br/>0000:56</td> <td>(15) (20) (25) (×<br/>22% 25% 16% 25<br/>SLA<br/>Причина завершення П<br/>Етрту<br/>Етрту<br/>Етрту<br/>РіскUpTimeout<br/>РіскUpTimeout<br/>Етрту<br/>Етрту</td> <td>25)<br/>9%<br/>T</td>                                                                                                    | (5а)         (20)         783         10           0%         2%         Загальна ін         3агальна ін           н         7         Тип дзвінка ў         іп           Out         in         Out         Out           In         OutAuto         OutAuto         OutAuto                                                                                                    | €95 1 5 10<br>0% 8%<br>еформація<br>Тривалість дзвінка<br>0002/15<br>0001:15<br>0001:10<br>0000:56<br>0000:56                                                                                                    | (15) (20) (25) (×<br>22% 25% 16% 25<br>SLA<br>Причина завершення П<br>Етрту<br>Етрту<br>Етрту<br>РіскUpTimeout<br>РіскUpTimeout<br>Етрту<br>Етрту                                                                                                    | 25)<br>9%<br>T             |
| Diale Group MM main Mobile Phone NEW         Intel         OutAuto         OutAuto         OutAuto         Empty           Dial Group MM main Mobile Phone NEW         Intel         OutAuto         00:00:45         Empty         Hode acceptance Strategy and the strategy and the strategy and t                                                                                                    | е райоворе<br>Черга<br>Входящая DC<br>Напо<br>Входящая D<br>Рестракт<br>Dial group MM main M<br>Dial Group MM main M<br>Dial Group MM main M                                                  | В разговоре                                                                                                    | черги<br>© © Ф<br>Саlling amount 9<br>нис 7<br>20<br>11_trunk<br>4<br>4<br>4                                                                | V<br>O 1136<br>0<br>0<br>0<br>0<br>0<br>0<br>0<br>0<br>0<br>0<br>0<br>0<br>0 | (<br>59% 96% (<br>1%)<br>7 Teneço                                                                                                    | 34.0         34.0         10         783         10           100         20         783         10         3агальна ін           3агальна ін         У         Загальна ін         3агальна ін         10           H         7         Тип дзвінка ў         10         0         0         10         0         10         10         10         10         10         10         10         10         10         10         10         10         10         10         10         10         10         10         10         10         10         10         10         10         10         10         10         10         10         10         10         10         10         10         10         10         10         10         10         10         10         10         10         10         10         10         10         10         10         10         10         10         10         10         10         10         10         10         10         10         10         10         10         10         10         10         10         10         10         10         10         10         10         < | ★ 5 00% 8% сформація Тривалість дзвінка 0000110 0001100 000056 000056                                                                                                    | (15)         (20)         (25)         (>           22%         25%         16%         25           SLA         Вина завершення         1           Етрту         Етрту         Етрту           РісКUрТітеоut         Етрту           Рірку         Етрту           РісКUрТітеоut         Етрту           Етрту         Етрту                                                                                                    | 25)<br>9%<br>7             |
| Dial Gloup Mini Hain Mobile Priorie New Inter                                                                                                    | в разговоре<br>Черга<br>Входящая DC<br>Напо<br>Входящая D<br>Рестракт<br>Dial group MM main M<br>Dial Group MM main M<br>Dial Group MM main M                                                 | B parrosope                                                                                                    | черги<br>© 0 281941<br>Calling amount 9<br>тик Т<br>20<br>IL trunk<br>201<br>31<br>4<br>4<br>4<br>4<br>4<br>4<br>4<br>4<br>4<br>4           | о<br>6 1136 0<br>6<br>Оператор<br>Макћађа 5<br>Мелдір О<br>Алеl N            | (С)         (С)         (О)           59%         96%         1%           У         Телефо                                                                                                    | ALA<br>10<br>0%<br>2%<br>3aransHa ir<br>H T Tun gzelikka T<br>in<br>OutAuto<br>OutAuto<br>OutAuto<br>OutAuto<br>OutAuto<br>OutAuto<br>OutAuto<br>OutAuto<br>OutAuto                                                                                                    |                                                                                                    | (15)         (20)         (25)         (25)           22%         25%         16%         25           SLA         Причина завершення         1           Empty         Empty         1           PickUpTimeout         1         1           Empty         Empty         1           Empty         1         1           Empty         1         1           Empty         1         1           Empty         1         1           Empty         1         1           Empty         1         1           Empty         1         1           Empty         1         1           Empty         1         1           Empty         1         1           Empty         1         1 | 25)<br>9%<br>7             |
| Deal Asian Deal Asian                                                                                                    | в разговоре<br>Черга<br>Входящая DC<br>Напd<br>Входящая D<br>Рестракт<br>Dial Group MM main M<br>Dial Group MM main M<br>Dial Group MM main M<br>Dial Group MM main M<br>Dial Group MM main M | B patrosope                                                                                                    | черги<br>С С Ф<br>С 28194<br>Calling amount 9<br>ник Т<br>20<br>Цтипк<br>201<br>11<br>4<br>4<br>4<br>4<br>4<br>4<br>4<br>4                  | Oneparop Makhabat S Menzip O Anel N                                          | ( )         ( )         ( )         ( )         ( )         ( )         ( )         ( )         ( )         ( )         ( )         ( )         ( )         ( )         ( )         ( )         ( )         ( )         ( )         ( )         ( )         ( )         ( )         ( )         ( )         ( )         ( )         ( )         ( )         ( )         ( )         ( )         ( )         ( )         ( )         ( )         ( )         ( )         ( )         ( )         ( )         ( )         ( )         ( )         ( )         ( )         ( )         ( )         ( )         ( )         ( )         ( )         ( )         ( )         ( )         ( )         ( )         ( )         ( )         ( )         ( )         ( )         ( )         ( )         ( )         ( )         ( )         ( )         ( )         ( )         ( )         ( )         ( )         ( )         ( )         ( )         ( )         ( )         ( )         ( )         ( )         ( )         ( )         ( )         ( )         ( )         ( )         ( )         ( )         ( )         ( )         ( )         ( )         ( )         ( )         ( )         ( ) <td>51.0         (20.)         783         10           10         20         783         10           0%         2%         Загальна ів         3агальна ів           H         7         Тип дзвінка ў         10           Out         In         Out         0           OutAuto         OutAuto         OutAuto         OutAuto           OutAuto         OutAuto         OutAuto         OutAuto</td> <td></td> <td>(15)         (20)         (25)         (×)           22%         25%         16%         25           SLA         Причина завершення         П           Empty         Еттру         РіскUрТітеоut         РіскUрТітеоut           Empty         Еттру         Еттру         Еттру           Empty         Еттру         Еттру         Еттру           Empty         Еттру         Еттру         Еттру           Empty         Еттру         Еттру         Еттру</td> <td>25)<br/>9%<br/>T</td> | 51.0         (20.)         783         10           10         20         783         10           0%         2%         Загальна ів         3агальна ів           H         7         Тип дзвінка ў         10           Out         In         Out         0           OutAuto         OutAuto         OutAuto         OutAuto           OutAuto         OutAuto         OutAuto         OutAuto                                                                                                    |                                                                                                    | (15)         (20)         (25)         (×)           22%         25%         16%         25           SLA         Причина завершення         П           Empty         Еттру         РіскUрТітеоut         РіскUрТітеоut           Empty         Еттру         Еттру         Еттру           Empty         Еттру         Еттру         Еттру           Empty         Еттру         Еттру         Еттру           Empty         Еттру         Еттру         Еттру                                                                                                    | 25)<br>9%<br>T             |

Якщо вибрано розгорнутий вигляд (табличний вигляд), то інформація в блоці буде представлена у вигляді таблиці, де розташовані такі стовпці:

| Онлайн Ст | татуси користувачів | Транки Панель мо   | ніторингу перерв Стан черг |                      |                        |                  |                     |                            |
|-----------|---------------------|--------------------|----------------------------|----------------------|------------------------|------------------|---------------------|----------------------------|
| Оператор  | ▼ Sip               | Групи користувачів | з 🔻 Статус оператора       | <b>у</b> Черги       | Час у статусі          | Вхідні дзвінки   | Вихідні дзвінки     | Вихідні ручні              |
| Bayan     | 1401                |                    | Рабочие вопросы            | MM 1-30 main Mob.    | . 00:03:03             | 0                | 553                 | 18                         |
| Dinara    | 1307                |                    | В разговоре                | Dial Group MM m      | . 00:00:07             | 0                | 556                 | 10                         |
| Kymbat    | 1415                |                    | Рабочие вопросы            | MM 1-30 main Mob     | . 00:04:03             | 0                | 525                 | 9                          |
| Жаслан    | 1036                |                    | В разговоре                | MM 1-30 main Mob.    | . 00:00:02             | 0                | 508                 | 13                         |
| Azhar     | 1308                |                    | Рабочие вопросы            | MM 1-30 main Mob.    | . 00:04:11             | 0                | 482                 | 8                          |
| Algaz     | 1298                |                    | В разговоре                | Dial Group MM m      | . 00:00:06             | 0                | 574                 | 3                          |
| Yenglik   | 1409                |                    | Рабочие вопросы            | MM Pre-Credit Roll   | 00:01:19               | 0                | 427                 | 11                         |
| Almat     | 1393                | Входящая           | В ожидании                 | Входящая PreCollec   | . 00:01:30             | 197              | 29                  | 0                          |
| Асель     | 1080                |                    | Рабочие вопросы            | Рестракт, Group pre. | 00:04:38               | 0                | 250                 |                            |
| Дидар     | 1032                |                    | Рабочие вопросы            | MM 1-30 main Mob.    | . 00:00:56             | 0                | 386                 | 9                          |
| Nurlan    | 1274                |                    | Рабочие вопросы            | Dialer Group MM m    | . 00:17:10             | 0                | 503                 | 4                          |
| Gulim     | 1356                |                    | Рабочие вопросы            | MM Pre-Credit Roll   | 00:00:36               | 0                | 397                 | 13                         |
| Kairat    | 259                 | D                  | вразговоре                 | Dial Group MM m      | . 00:00:01             | 0                | 419                 | 8                          |
| Maknab    | 1412                | входящая           | в разговоре                | входящая precollec.  | . 00:01:49             | 185              | 20                  | 0                          |
| Omida     | 1404                |                    | Рабочие вопросы            | MM 1-30 main Mob.    | . 00:01:45             | 0                | 440                 |                            |
| AsaMat    | 1027                | Dueseure           | Рабочие вопросы            | Pecipaki, Group pre. | 00:05:14               | 000              | 209                 |                            |
| Monain    | 1145                | Бходящая           | B pastosope                | ькък 1-20            | 00:00:20               | 220              | 34                  | 14                         |
| толдр     | 1125                |                    | p pasionope                |                      | 00.00.54               | ,                | 445                 |                            |
| 00        |                     | 🗇 Усі черги        | 1 -                        |                      |                        |                  |                     |                            |
| *         |                     | 0 0 0              |                            |                      | 1 ↓ 1                  | × (5) (10) (     | 15) (20) (25) (>25) |                            |
|           |                     |                    | 7 281946 1136 0 500        |                      | 20 / /83 10695         | 0% 8%            | 22% 25% 16% 29%     |                            |
|           |                     | Callir             | ng amount <b>71</b>        | 9076 176 076         | 276<br>Загальна інформ | ація             | SLA                 |                            |
| Dialld 🔻  | Початок             | Статус дзвінка     | 7 Yepra                    | T Tpai               | нк 🔻 Опера             | 110p <b>T</b> SI | Р 7 Телефон 7 Т     | ип дзвінка 🌹 Тривалість д: |
| 198920    | 24.08.2023 19:38    | 29 Talk            | Входящая DCA и другие      | 8702                 | 2 Makha                | ib 14            | 412 Inc. In         | 00:01:56                   |
| 198920    | 24.08.2023 19:39    | 20 Talk            | Hand                       |                      | Мөлді                  | p 11             | 125 O               | ut 00:01:05                |
| 198920    | 24.08.2023 19:39    | 22 Finished        | Dial Group M               | Intel                |                        |                  | 177170 O            | utAuto 00:01:02            |
| 198920    | 24.08.2023 19:39    | 26 Talk            | Входящая Dialer Skill 1-2  | 8702                 | 20 Anel                | 11               | 145 Ir              | 00:00:59                   |
| 198920    | 24.08.2023 19:39    | 30 Started         | Рестракт                   | Intel                |                        |                  | 777 Telefith 0      | utAuto 00:00:55            |
| 198920    | 24.08.2023 19:39    | 34 Started         | Dial Group MM main Mo      | bile Phone OLD Intel |                        |                  | (1987) O            | utAuto 00:00:51            |
| 198920    | 24.08.2023 19:39    | 38 Started         | Dial Group MM main Mo      | bile Phone OLD Intel |                        |                  | · · · · ·           | utAuto 00:00:47            |
| 198920    | 24.08.2023 19:39    | 39 Started         | Dial Group MM main Mo      | bile Phone OLD Intel |                        |                  | 0                   | utAuto 00:00:46            |
| *****     | 24.08.2023 19:39    | 39 Started         | Dial Group MM main Mo      | bile Phone OLD Intel |                        |                  | ANTIN O             | utAuto 00:00:46            |
| 198920    |                     |                    |                            |                      |                        |                  |                     |                            |

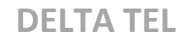

• «Оператор» — відображення ПІБ користувача.

• «Sip» — відображення Sip - номера користувача.

• «Групи користувачів» — перелік усіх груп операторів, до яких належить даний користувач.

- «Статус оператора» відображення статусу користувача.
- «Черги» відображення черги, в якій знаходиться користувач.
- «Час у статусі» час знаходження користувача у статусі.

• **«Вхідні дзвінки»** — кількість вхідних дзвінків, що надійшли на користувача. Вважаються лише дзвінки, де було підняття трубки і присвоєний Operatorld.

• **«Вихідні дзвінки»** — кількість вихідних дзвінків користувача, де було з'єднання з абонентом.

• **«Вихідні ручні»** — кількість ручних дзвінків, здійснених оператором через PjPhone . Не враховуються дзвінки здійснені за допомогою ClickTo 3 all .

У блоці «Інформація» виводиться загальна інформація щодо прийнятих/пропущених дзвінків, інформація про дзвінки та оператори для всіх черг або однієї обраної, інформація щодо роботи IVM та показники SLA (Service Level Agreement). Користувач може сам вибрати відображення інформації тільки для черг, що цікавлять. Тут розташовані такі показники:

| 0               |                     |                     |                                | Test • SuperUs                                              | er • All access |                |                 | [→ 4.0.1.2 -            |
|-----------------|---------------------|---------------------|--------------------------------|-------------------------------------------------------------|-----------------|----------------|-----------------|-------------------------|
| Онлайн Ст       | атуси користувачів  | Транки Панель моніт | орингу перерв Стан черг        |                                                             |                 |                |                 |                         |
| Оператор        | T Sip T             | Групи користувачів  | 🔻 Статус оператора 🕺           | <b>г</b> Черги                                              | Час у статусі   | Вхідні дзвінки | Вихідні дзвінки | Вихідні ручні           |
| Bayan<br>Dinara | 1401<br>1307        |                     | Рабочие вопросы<br>В разговоре | MM 1-30 main Mob.<br>Dial Group MM m.                       | . 00:03:03      | 0              | 553<br>556      | 18<br>10                |
| Kymbat          | 1415                |                     | Рабочие вопросы                | MM 1-30 main Mob.                                           | . 00:04:03      | 0              | 525             | 9                       |
| Жаслан          | 1036                |                     | В разговоре                    | MM 1-30 main Mob.                                           | . 00:00:02      | 0              | 508             | 13                      |
| Azhar           | 1308                |                     | Рабочие вопросы                | MM 1-30 main Mob.                                           | . 00:04:11      | 0              | 482             | 8                       |
| Algaz           | 1298                |                     | В разговоре                    | Dial Group MM m.                                            | . 00:00:06      | 0              | 574             | 3                       |
| Yenglik         | 1409                |                     | Рабочие вопросы                | MM Pre-Credit Roll                                          | 00:01:19        | 0              | 427             | 11                      |
| Almat           | 1393                | Входящая            | В ожидании                     | Bходящая PreCollec.                                         | . 00:01:30      | 197            | 29              | 0                       |
| Асель           | 1080                |                     | Рабочие вопросы                | Рестракт, Group pre.                                        | 00:04:38        | 0              | 250             | 11                      |
| Дидар           | 1032                |                     | Рабочие вопросы                | MM 1-30 main Mob.                                           | . 00:00:56      | 0              | 386             | 9                       |
| Nurlan          | 1274                |                     | Рабочие вопросы                | Dialer Group MM m.                                          | . 00:17:10      | 0              | 503             | 4                       |
| Gulim           | 1356                |                     | Рабочие вопросы                | MM Pre-Credit Roll                                          | 00:00:36        | 0              | 397             | 13                      |
| Kairat          | 259                 |                     | В разговоре                    | Dial Group MM m.                                            | . 00:00:01      | 0              | 419             | 8                       |
| Makhab          | 1412                | Входящая            | В разговоре                    | Входящая PreCollec.                                         | . 00:01:49      | 185            | 25              | 0                       |
| Umida           | 1404                |                     | Рабочие вопросы                | MM 1-30 main Mob.                                           | . 00:01:45      | 0              | 446             | 3                       |
| Азамат          | 1027                |                     | Рабочие вопросы                | Рестракт, Group pre.                                        | 00:05:14        | 0              | 259             | 6                       |
| Anel            | 1145                | Входящая            | В разговоре                    | Входящая PreCollec.                                         | . 00:00:28      | 220            | 34              | 0                       |
| мөлдір          | 1125                |                     | в разговоре                    | MIM 1-30                                                    | 00:00:54        | 0              | 445             | 14                      |
| 88              |                     | 🗇 Усі черги         | •                              |                                                             | ↓ ↓             | × 5 10 15      | 20 25 625       |                         |
| *               |                     | 0000                | • • • • • • • •                | ( <b>~</b> ) ( <b>0</b> ) ( <sup>10</sup> <sub>10</sub> ) ( | 20 783 10695    |                |                 |                         |
|                 |                     | 18 0/0 1 7          | 281946 1136 0 59%              | 96% 1% 0%                                                   | 2%              | 0% 8% 22%      | 25% 16% 29%     |                         |
|                 |                     | Calling             | amount 71                      |                                                             | Загальна інформ | ація           | SLA             |                         |
| Dialld 🔻        | Початок             | Статус дзвінка 🏾 🔻  | Черга                          | <b>т</b> Тра                                                | нк 🔻 Опера      | атор 🔻 SIP     | У Телефон У Тип | цзвінка 🔻 Тривалість дз |
| 198920          | 24.08.2023 19:38:29 | Talk                | Входящая DCA и другие          | 870                                                         | 2 Makha         | ib 1412        | 770107 In       | 00:01:56                |
| 198920          | 24.08.2023 19:39:20 | Talk                | Hand                           |                                                             | Мөлді           | p 1125         | 77087 Out       | 00:01:05                |
| 198920          | 24.08.2023 19:39:22 | Finished            | Dial Group M                   | Inte                                                        |                 |                | 77172 OutA      | uto 00:01:02            |
| 198920          | 24.08.2023 19:39:26 | laik                | Входящая Dialer Skill 1-2      | 870                                                         | 20 Anel         | 1145           | 777581 In       | 00:00:59                |
| 198920          | 24.08.2023 19:39:30 | Started             | Рестракт                       | Inte                                                        |                 |                | ///666 OutA     | uto 00:00:55            |
| 198920          | 24.08.2023 19:39:34 | Started             | Diai Group MM main Mob         | IIE Phone OLD Inte                                          |                 |                | //0871 OutA     | uto 00:00:51            |
| 198920          | 24.08.2023 19:39:38 | Started             | Dial Group MM main Mob         | IIE Phone OLD Inte                                          |                 |                | //0111 OutA     | uto 00:00:47            |
| 198920          | 24.08.2023 19:39:39 | Started             | Dial Group MM main Mob         | Ile Phone OLD Inte                                          |                 |                | 777713 OutA     | uto 00:00:46            |
| 198920          | 24.08.2023 19:39:39 | Started             | Diai Group MM main Mob         | lle Phone OLD Inte                                          |                 |                | 770772 OutA     | uto 00:00:46            |
| 100000          | 34.00 3033 10:35 15 | Charlend            | Diel Con Mittani 1995          | In Disease MIDM                                             |                 |                | 770560 0.11     |                         |

• **«В мережі»** — відображення кількості операторів, які знаходяться в мережі (не вибрано статус «Офлайн»). Інформація відображається за вибраною чергою.

• «Перерив\Обід» — відображення кількості користувачів, які перебувають у перерві або на обіді. Цей параметр прив'язаний до статусів «Перерив» та «Обід». Докладніша інформація відображається на вкладці «Панель моніторингу перерв».

• **«В очікуванні»** — кількість користувачів, які перебувають в очікуванні дзвінка.

• **«У розмові»** — кількість користувачів, які перебувають у розмові (відбулося з'єднання з абонентом). Враховуються усі типи дзвінків.

• «Загальна кількість дзвінків» — загальна кількість дзвінків, що надійшли за час роботи черг.

• «Дзвінки, де не було розмови з оператором» — відображення кількості неуспішних дзвінків, де не було з'єднання з оператором (не було присвоєно Operatorld ).

C

• «IVM (кількість дзвінків у черзі)» — відображення кількості клієнтів, які в даний момент знаходяться на IVM. Цей показник можна враховувати при налаштуванні черги, оскільки відображає кількість клієнтів, які чекають на з'єднання з оператором. І відповідно до цього регулювати кількість наборів для черги.

• «Calling amount» — відображення кількості поточних дзвінків (дзвінки зі статусом «Calling»).

• «Вхідних дзвінки без з'єднання з оператором \Всі вхідні дзвінки» — відображення у відсотковому співвідношенні вхідних дзвінків без з'єднання з оператором до загальної кількості вхідних дзвінків.

• «Автоматичні дії без оператора \всі автоматичні дії» відображення відсотка абонентів, які не були з'єднані з оператором. Вважається як загальна кількість неуспішних автоматичних дзвінків, де абонент не був з'єднаний з оператором (не присвоєно іd оператора), розділені на всі автоматичні дзвінки.

• «Скинуті IVM \ всі дзвінки» — відображення у відсотках кількості скинутих IVM від загальної кількості дзвінків.

• «Прийняті дзвінки за 10 сек\ Всі дзвінки, що надійшли (SLA 10)» — відображення відсотка дзвінків від загальної кількості отриманих дзвінків, які були прийняті за 10 секунд або менше.

• «Прийняті дзвінки за 20 сек\ Всі дзвінки, що надійшли (SLA 20)» — відображення відсотка дзвінків від загальної кількості отриманих, які були прийняті від 10 до 20 секунд і більше.

• «Прийнято вхідних» — кількість прийнятих вхідних дзвінків.

• **«Виконані вихідні дзвінки»** — кількість виконаних вихідних дзвінків.

• **«У черзі пропущених»** — кількість елементів, що потрапили в черги для пропущених дзвінків.

• «Прийняті за 5 секунд \ Всі прийняті» — відображення у відсотковому співвідношенні швидкості прийняття операторами дзвінків від

загальної кількості за 5 секунд.

• «Прийняті між 5 сек і 10 сек \ Всі прийняті» — відображення у відсотковому співвідношенні швидкості прийняття операторами дзвінків від загальної кількості між 5 і 10 секундами.

• «Прийняті між 10 сек і 15 сек \ Всі прийняті» — відображення у відсотковому співвідношенні швидкості прийняття операторами дзвінків від загальної кількості між 10 та 15 секундами.

• «Прийняті між 15 сек і 20 сек Всі прийняті» — відображення у відсотковому співвідношенні швидкості прийняття операторами дзвінків від загальної кількості між 15 і 20 секундами.

• «Прийняті між 20 сек і 25 сек Всі прийняті» — відображення у відсотковому співвідношенні швидкості прийняття операторами дзвінків від загальної кількості між 20 і 25 секундами.

• «Прийняті більше 25 сек. \ Всі прийняті» — відображення у відсотковому співвідношенні швидкості прийняття операторами дзвінків від загальної кількості більш ніж за 25 секунд.

У блоці «Набори» відображаються всі телефонні номери в черзі, які система набирає або надходять для вхідної лінії, та інформація щодо них.

|   | 80     |                     | Усі черги Усі черги О О О О О О О О О О О О О О О О О О О | ▲ S C C C C C C C C C C C C C C C C C C | (SLA) (SLA<br>10) (20)<br>0% 2% |            | 10 (15)<br>8% 22%<br>SLA | 20 25 >   | 25                   | ۲.<br>ب                   |
|---|--------|---------------------|-----------------------------------------------------------|-----------------------------------------|---------------------------------|------------|--------------------------|-----------|----------------------|---------------------------|
|   | Dialld | Початок             | Статус дзвінка 🛛 🔻                                        | Черга                                   | <b>т</b> Транк                  | У Оператор | Y SIP Y                  | Телефон 🔻 | Тип дзвінка 🔻        | Тривалість дзвінка 🕯      |
|   | 198920 | 24.08.2023 19:38:29 | Talk                                                      | Входящая DCA и другие                   | 8702                            | Makhab     | 1412                     | 770107    | In                   | 00:01:56                  |
|   | 198920 | 24.08.2023 19:39:20 | Talk                                                      | Hand                                    |                                 | Мөлдір     | 1125                     | 77087     | Out                  | 00:01:05                  |
|   | 198920 | 24.08.2023 19:39:22 | Finished                                                  | Dial Group M                            | Intel                           |            |                          | 77172     | OutAuto              | 00:01:02                  |
|   | 198920 | 24.08.2023 19:39:26 | Talk                                                      | Входящая Dialer Skill 1-2               | 87020                           | Anel       | 1145                     | 777581    | In                   | 00:00:59                  |
|   | 198920 | 24.08.2023 19:39:30 | Started                                                   | Рестракт                                | Intel                           |            |                          | 777666    | OutAuto              | 00:00:55                  |
|   | 198920 | 24.08.2023 19:39:34 | Started                                                   | Dial Group MM main Mobile Phone OLD     | Intel                           |            |                          | 770871    | OutAuto              | 00:00:51                  |
|   | 198920 | 24.08.2023 19:39:38 | Started                                                   | Dial Group MM main Mobile Phone OLD     | Intel                           |            |                          | 770111    | OutAuto              | 00:00:47                  |
| 6 | 198920 | 24.08.2023 19:39:39 | Started                                                   | Dial Group MM main Mobile Phone OLD     | Intel                           |            |                          | 777713    | OutAuto              | 00:00:46                  |
|   | 198920 | 24.08.2023 19:39:39 | Started                                                   | Dial Group MM main Mobile Phone OLD     | Intel                           |            |                          | 770772    | OutAuto              | 00:00:46                  |
| ۸ | 198920 | 24.08.2023 19:39:46 | Started                                                   | Dial Gro MM main Mobile Phone NEW       | Intel                           |            |                          | 770560    | OutAutors Windows, m | epel\00;00;39"Параметри". |
| V | 198920 | 24 08 2023 19:39:50 | Talk                                                      | Dial Group MM main Mohile Phone NFW     | Intellin                        | Δίαστ      | 1298                     | 770738    | OutAuto              | 00:00:35                  |

• «**Dialld**» — унікальний іd , який присвоюється кожному досконалому

дзвінку в БД.

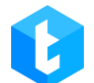

• «Початок» — відображення дати та часу початку дзвінка.

• «Статус дзвінка» — відображення статусу, в якому знаходиться дзвінок.

• «Черга» — назва черги.

• **«Транк»** — відображення назви використовуваного транка та номеру, на який надійшов вхідний дзвінок. Слід враховувати, що номер вхідної лінії буде відображатися лише у випадку, якщо провайдер передає цю інформацію у поле «Exten» при отриманні події «NewCallerid» від сервера Asterisk.

- «Оператор» відображення ПІБ користувача.
- «SIP» відображення номера користувача SIP.
- **«Телефон»** Відображення номера телефону.

• **«Тип дзвінка»** — відображення типу дзвінка. Відповідні типи беруться з таблиці бази даних «EnumTypeOfDial», де: «In»—- вхідний дзвінок; "Out" — вихідний ручний дзвінок; «Out Auto» — вихідний автоматичний набір.

• **«Тривалість дзвінка»** — відображення тривалості дзвінка.

• «Причина завершення» — причини завершення дзвінка. У цей стовпчик виводиться FinishReason, який надсилає сервер Asterisk. Значення Empty буде відображатися до моменту отримання нового значення від сервера телефонії, не більше ніж через вказаний час на спробу набору в стратегії (параметр «Час з'єднання»).

Якщо вибрано базовий вид відображення інформації у вікні "Автодозвон", то буде прихована частина стовпців.

На вкладці «Автодозвон» доступне перемикання між трьома видами відображення дзвінків і чатів у блоці «Набори». Це налаштування доступне тільки за наявності в ліцензії доступу до для роботи з чатами.

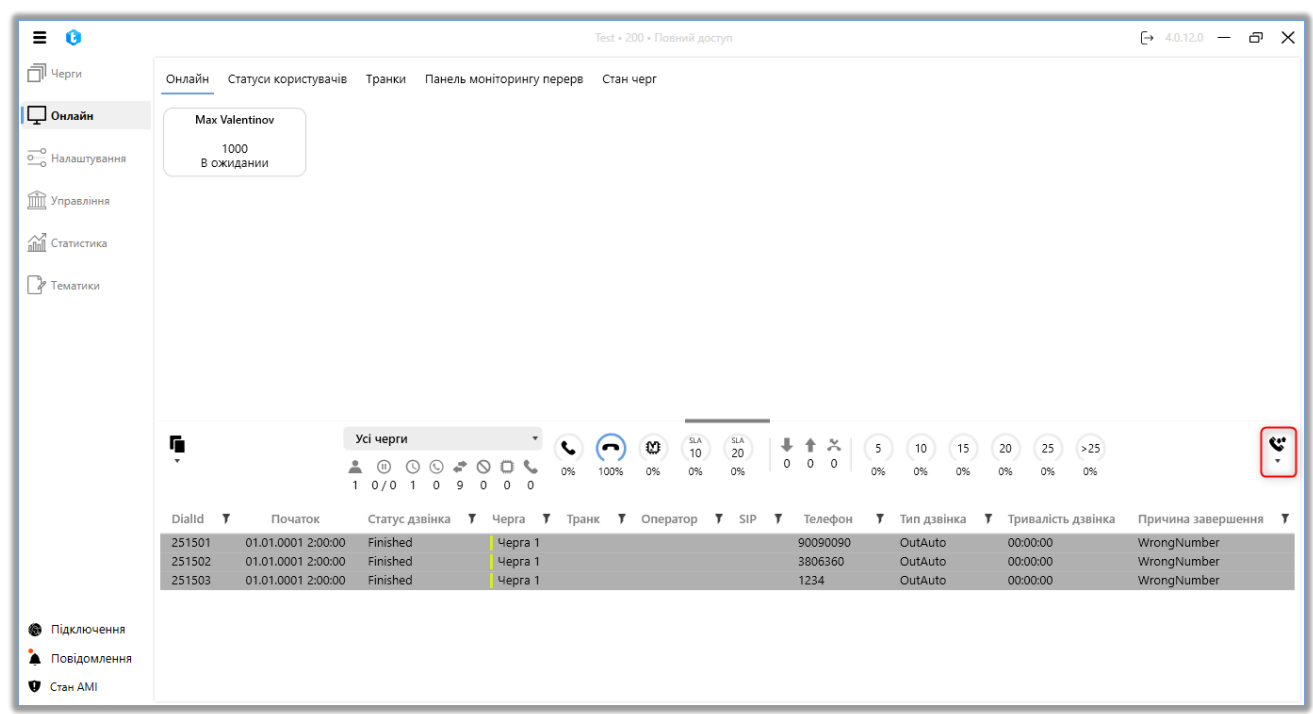

Доступно три види відображення:

відображати тільки дзвінки;
 відображати дзвінки та чати;
 відображати тільки чати.

При перемиканні на відображення чатів у блоці "Чати" відображаються всі чати в чергах та інформація щодо них. Інформація представлена у вигляді таблиці, де:
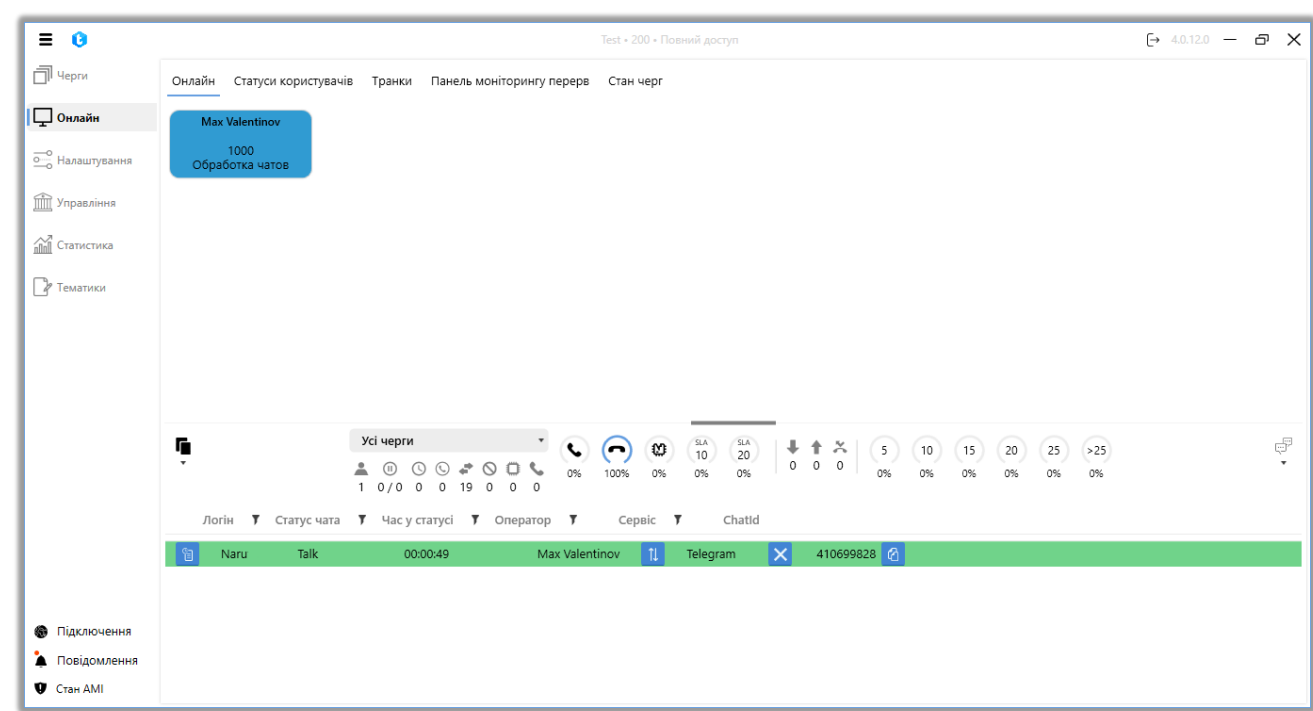

«Відобразити» — кнопка перегляду чату, після натискання на яку відкривається вікно перегляду історії листування для обраного активного чату. Також доступний перегляд надісланих зображень і медіафайлів: під час наведення курсору на мініатюру зображення в чаті відображається його збільшена версія. Це дає змогу користувачеві швидко переглянути вміст без необхідності скачування файлів, що, своєю чергою, забезпечує підвищення безпеки персональних даних клієнтів. Збільшене зображення відображається в розмірі, заданому системою, забезпечуючи зручний перегляд інформації, яка може бути невиразною на мініатюрі.

**DELTA TEL** Ξ 0 [→ 5.1.6.0 - ∂ X П Черги Онлайн Статуси користувачів Транки Панель моніторингу перерв Стан черг 0 × 🖵 Онлайн о Нала Управління П Статистика ЗРАЗОК 🛯 Тематики бланка паспорта громадянина України з безконтактним електронним носієм обрий день! Вас вітає оператор Максим вий бік здішліть будь ласка фото вашого паспорту Усі черги Ş G. 5 10 15 20 25 >25 ▲ (II) 1 0/0 094 0% 0% Статус чата T Підключення А Повідомлення **9** Стан АМІ

«Логін» — відображення ПІБ користувача.

«Статус чату» — відображення поточного статусу чату. Бувають такі статуси:

- «Empty» —порожньо.
- «Bot» абонент проходить за заздалегідь створеною стратегією чат-

бота.

- «Wait» очікування наступного чату.
- «Talk» спілкування в чаті між абонентом та оператором.
- «Finished» чат закривається.
- «Omilia» чат обробляється спеціальним чат-ботом «Омілія».

«Час у статусі» — відображення часу обробки чату.

«Оператор» — відображення SIP-номера користувача.

«Сервіс» — назва сервісу або месенджера, через який відбувається листування.

«Chatld» — унікальний іd-номер чату.

Розмір блоків можна змінювати, якщо лівою кнопкою миші затиснути на

```
DELTA TEL
```

спеціальній області (вона виділена синім кольором).

Для відображення та оновлення інформації у вкладці «Автодзвон» повинен бути відкритий порт 49816.

## 3.2.2 Статуси користувачів

На вкладці відображаються статуси всіх користувачів і час, проведений у цьому статусі, SIP-оператора, версія використовуваного софтфона (PjPhone), повне ім'я та IP-адреса. Оператори згруповані відповідно до їхнього статусу. Рядок змінює свій колір залежно від поточного статусу користувача, як це зазначено в налаштуваннях.

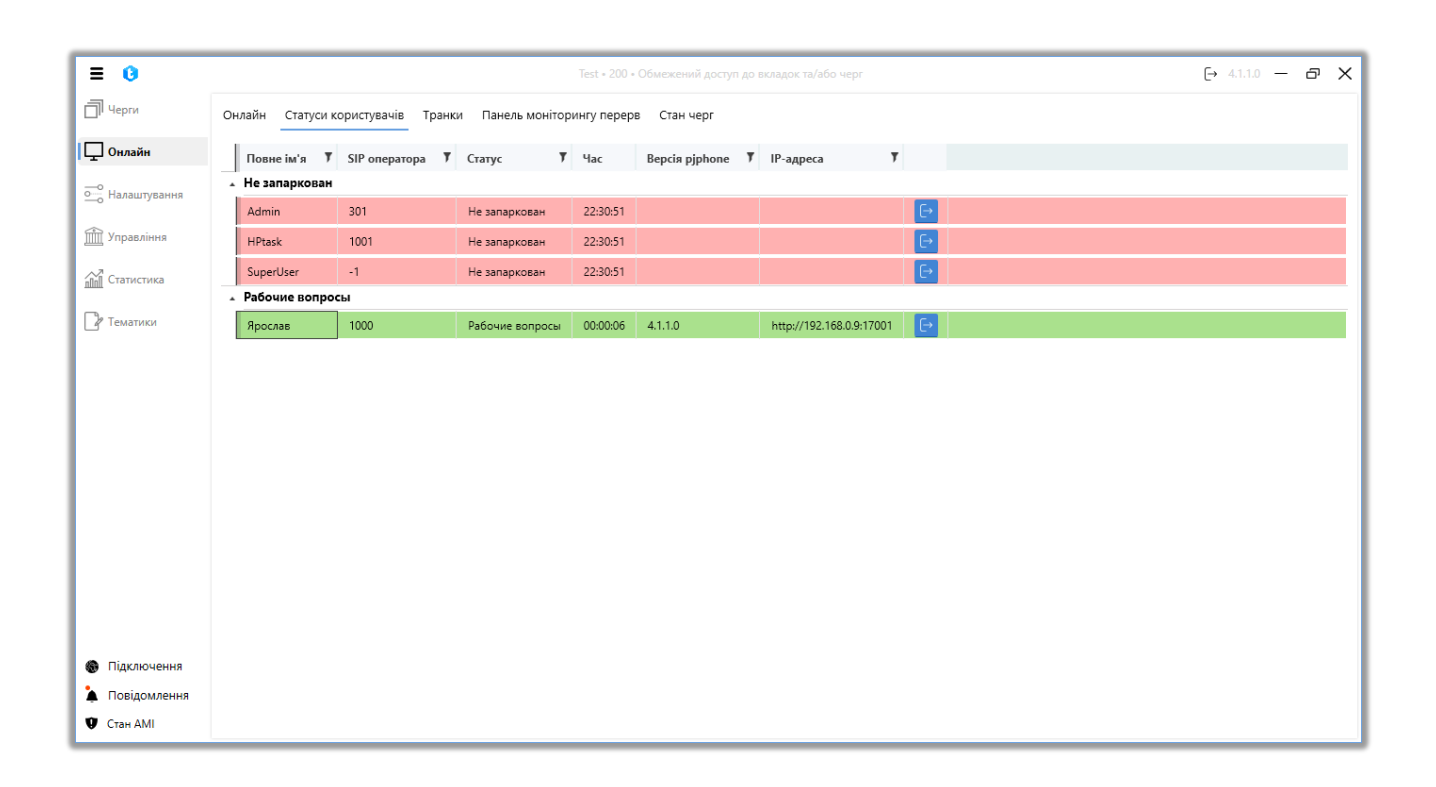

Кнопка «Offline» дає змогу змінити статус обраного оператора на «Оффлайн» у PjPhone. Після чого у вікні, що відкрилося, необхідно підтвердити цю дію.

| 0                           |                                   |                       |                            | Test • 200 • | • Обмежений доступ до | вкладок та/або черг       |                         |                 |          | [→ 4.1.1.0 | — ć | G |
|-----------------------------|-----------------------------------|-----------------------|----------------------------|--------------|-----------------------|---------------------------|-------------------------|-----------------|----------|------------|-----|---|
| Черги                       | Онлайн Статуси                    | користувачів Тран     | ки Панель монітор          | ингу перер   | ов Стан черг          |                           |                         |                 |          |            |     |   |
| Онлайн                      | Повне ім'я 🌹                      | SIP оператора 🔻       | Статус 🔻                   | Час          | Версія pjphone 🛛      | IP-адреса 🔻               |                         |                 |          |            |     |   |
| Налаштування                | <ul> <li>Не запаркован</li> </ul> |                       |                            |              |                       |                           |                         |                 |          |            |     |   |
|                             | Admin                             | 301                   | Не запаркован              | 22:31:12     |                       |                           | E•                      |                 |          |            |     |   |
| травління                   | HPtask                            | 1001                  | Не запаркован              | 22:31:12     |                       |                           | <b>€</b>                |                 |          |            |     |   |
| татистика                   | SuperUser                         | -1                    | Не запаркован              | 22:31:12     |                       |                           | Ð                       |                 |          |            |     |   |
|                             | <ul> <li>Рабочие вопро</li> </ul> | сы                    |                            |              |                       |                           |                         |                 |          |            |     |   |
| матики                      | Ярослав                           | 1000                  | Рабочие вопросы            | 00:00:27     | 4.1.1.0               | http://192.168.0.9:17001  |                         |                 |          |            |     |   |
|                             | Зміна с                           | татусу користувача (1 | 000) може спричинит        | ти перерив   | ання набору, якщо вію | н підключається до операт | ора або він зараз       | розмовляє, про, | ковжити? |            |     |   |
|                             | Зміна с                           | татусу користувача (1 | 000) може спричини<br>Так  | ти перерив   | ання набору, якщо він | н підключається до операт | ора або він зараз<br>Ні | розмовляє, про, | Х        |            |     |   |
|                             | Зміна с                           | татусу користувача (1 | 000) може спричини<br>Так  | ти перерив   | ання набору, якщо вія | н підключається до операт | ора або він зараз<br>Ні | розмовляє, про, | Х        |            |     |   |
|                             | Зміна с                           | татусу користувача (1 | 000) може спричинит<br>Так | ти перерив   | ання набору, якщо вія | н підключається до операт | ора або він зараз<br>Ні | розмовляє, про, | Ковжити? |            |     |   |
|                             | Зміна с                           | татусу користувача (1 | 000) може спричинит<br>Так | ти перерив   | ання набору, якщо вія | н підключається до операт | ора або він зараз<br>Ні | розмовляє, про, | Х        |            |     |   |
|                             | Зміна с                           | татусу користувача (1 | 000) може спричинит<br>Так | ти перерив   | ання набору, якщо вія | н підключається до операт | ора або він зараз<br>Ні | розмовляє, про  | Х        |            |     |   |
|                             | Зміна с                           | татусу користувача (1 | 000) може спричини<br>Так  | ти перерив   | ання набору, якщо вія | н підключається до операт | ора або він зараз<br>Ні | розмовляє, про, | Х        |            |     |   |
|                             | Зміна с                           | татусу користувача (1 | 000) може спричинит<br>Так | ти перерив   | ання набору, якщо вія | н підключається до операт | ора або він зараз<br>Ні | розмовляє, про, | Ковжити? |            |     |   |
| Тідключення                 | Зміна с                           | татусу користувача (1 | 000) може спричини<br>Так  | ти перерив   | ання набору, якщо вія | н підключається до операт | ора або він зараз<br>Ні | розмовляє, про  | (овжити? |            |     |   |
| Тідключення<br>Товідомлення | Зміна с                           | татусу користувача (1 | 000) може спричини<br>Так  | ти перерив   | ання набору, якщо вія | н підключається до операт | рра або він зараз<br>Ні | розмовляє, про  | (овжити? |            |     |   |

ВАЖЛИВО: Примусова зміна статусу користувача може призвести до збою набору і з'єднання, якщо в цей момент здійснюється набір номера або оператор уже перебуває в розмові. Причиною завершення дзвінка буде вказано «DestinationHangUp» або «CallerHangUp», якщо з'єднання з оператором уже було встановлено.

## 3.2.3 Транки

На цій вкладці відображаються всі доступні транки в системі та їх завантаженість. Навантаження по кожному окремому транку відображається у відсотках від 0 до 100 залежно від кількості ліній зв'язку, що використовуються в даний момент. Також колір відображення транка змінюється в залежності від його завантаженості.

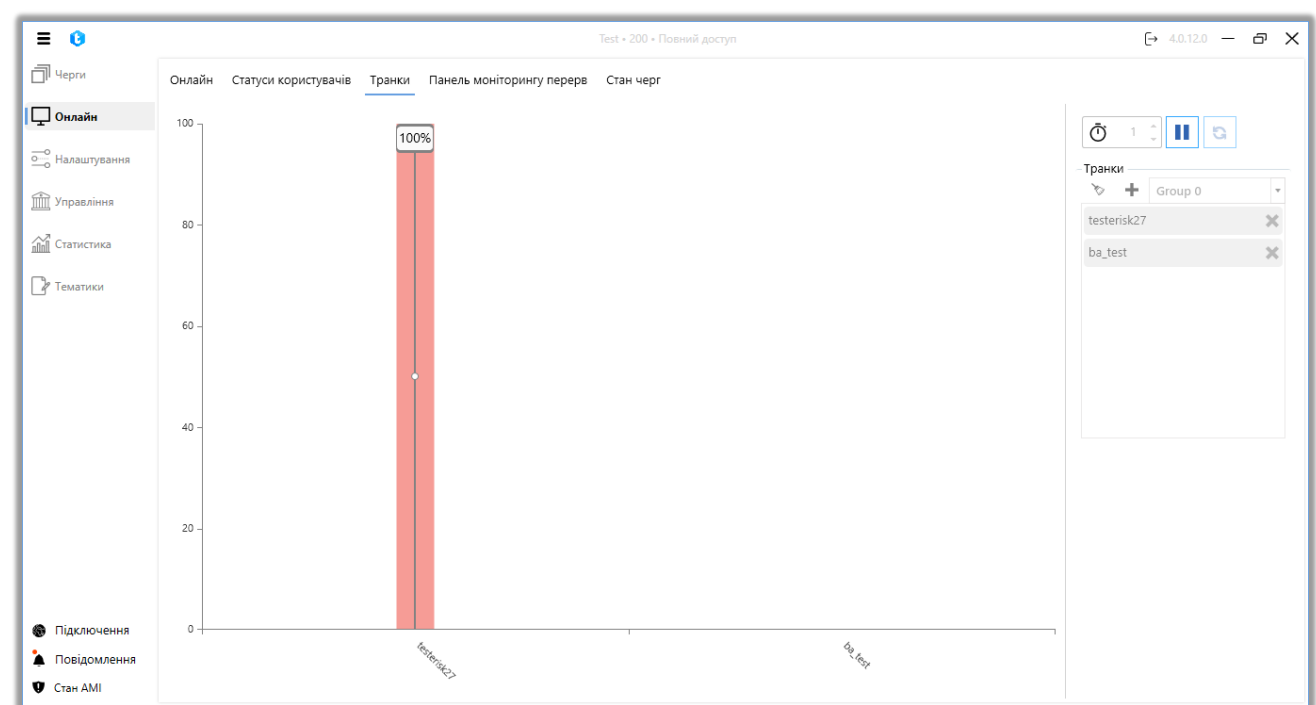

На боковій панелі вкладки розміщені наступні елементи управління:

1. «Таймер» — встановлення часового проміжку для автоматичного оновлення інформації щодо навантаження на вибрані транки та групи транків.

2. «Play» — кнопка запуску відображення навантаження на вибрані транки та групи транків згідно встановленого таймеру.

3. «Refresh» — відображення та актуалізація навантаження на додані транки та групи транків на поточний момент.

4. Список доданих транків та груп для відображення. Транки та групи транків відображаються у вигляді розкривного списку, де можна обрати потрібні для додавання їх до списку для відображення за допомогою кнопки «+». Для видалення елемента його потрібно виділити та натиснути кнопку «х». Кнопка «Мітла» дозволяє очистити список доданих елементів.

# 3.2.4 Панель моніторингу перерв

Панель моніторингу перерв відображає загальний час, який користувачі провели у статусах «Перерва» або «Обід». Також є можливість відфільтрувати їх

113

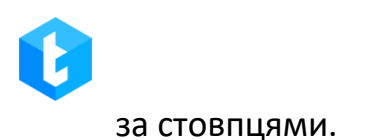

| =  | 0             |           |         |       |                  |      |                   |      |                    |
|----|---------------|-----------|---------|-------|------------------|------|-------------------|------|--------------------|
| đ  | Автодозвон    | Статусы г | тользов | вате. | лей Транки Пан   | нель | мониторинга перер | ывов | Состояние очередей |
| P  | Для группиров | ки перет  | яните з | агол  | повок столбца    |      |                   |      |                    |
|    | Оператор      | T         | SIP     | T     | Статус оператора | T    | Время в статусе   | T    |                    |
|    | Nurlan        |           | 1274    |       | Перерыв          |      | 00:09:51          |      |                    |
| Ĩ  | Aigerim       |           | 1303    |       | Перерыв          |      | 00:05:04          |      |                    |
| 11 | Amir          |           | 1314    |       | Перерыв          |      | 00:09:45          |      |                    |
| R  |               |           |         |       |                  |      |                   |      |                    |
|    |               |           |         |       |                  |      |                   |      |                    |

## 3.2.5 Стан черг

На цій вкладці відображається основна інформація про роботу та стан всіх черг у вигляді таблиці. Під час використання вкладки можна використовувати фільтр групування за заголовками, перетягуючи в поле для групування стовпець, який цікавить, для швидкого порівняння за обраним параметром. Наприклад, відсортувати черги за використовуваним у їхній роботі алгоритмом, перетягнувши стовпець «Алгоритм». При переході на інші вкладки сортування скидається.

|             |                |                                              |                        |                |              |        |          | DEL      | ΤΑΤΙ    | EL                    |                  |
|-------------|----------------|----------------------------------------------|------------------------|----------------|--------------|--------|----------|----------|---------|-----------------------|------------------|
| = 0         |                |                                              |                        | Test • 200 • П | овний доступ |        |          |          |         | (→ 4.0.12.0           | - 8 )            |
| ]] Черги    | Онлайн Стату   | си користувачів Транки Пане                  | ель моніторингу перері | в Стан черг    |              |        |          |          |         |                       |                  |
| Онлайн      | Для групування | Для групування перетягніть заголовок стовпця |                        |                |              |        |          |          |         |                       |                  |
| алаштування | Пріорітет 🔻    | Назва                                        | Алгоритм 🔻             | Елементи       | Користувачі  | Статус |          | Вхідні 🍸 | Вихідні | У Оброблених викликів | <b>у</b> Усі:Роз |
|             | 2              | Outgoing Calls P2                            | Predictive             | 0/0/0          | 1/0          | ▶ 0    | <b>±</b> | 0        | 0       | 0%                    | 0:0+0            |
| равління    | 6              | Черга 2                                      | ProgressiveIncoming    | 0/ 0/ 0        | 1/0          | •      | <b>±</b> | 0        | 0       | O96                   | 0:0+0            |
| истика      | 7              | Черга 1                                      | ProgressiveAlgoritm    | 15/ 15/ 15     | 3/ 0         | н      | *        | 0        | 19      | 0%                    | 0:0+0            |
| тики        | 8              | Пропущені дзвінки                            | ProgressiveAlgoritm    | 0/ 0/ 0        | 0/0          | ► 0    | *        | 0        | 0       | 0%                    | 0:0+0            |
| 16.01       | 9999999        | Нераспределенная входящая                    | ProgressiveIncoming    | 0/ 0/ 0        | 0/0          | •      | ÷        | 0        | 0       | 0%                    | 0:0+0            |
|             | 2147483647     | Undistributed                                |                        | 0/0/0          | 0/0          | •      |          | 0        | 0       | 0%                    | 0:0+0            |
|             |                |                                              |                        |                |              |        |          |          |         |                       |                  |
| ідключення  |                |                                              |                        |                |              |        |          |          |         |                       |                  |
| овідомлення |                |                                              |                        |                |              |        |          |          |         |                       |                  |

На вкладці відображаються такі колонки:

• «Пріоритет» — показує номер, який визначає пріоритет черги, який визначає, в яку чергу потрапить елемент, у тому випадку, коли однакові умови на вхід налаштовані у двох чергах.

• «Назва» — ім'я черги та її колір (якщо він вибраний у налаштуваннях черг).

• «Режим» – вибраний режим, за яким відбуваються набори у черзі.

• **«Елементи»** — загальна кількість елементів / кількість елементів, що

продзвонили / кількість елементів, що очікують продзвону.

• «Користувачі» — кількість призначених/активних користувачів у черзі.

• «**Статус**» — відображає статуси з інтерактивними індикаторами, які інформують про можливі проблеми для черги.

У цій колонці виводиться 5 типу статусів:

 Статус ■ —сигналізує про те, що черга не активна. При натисканні на нього буде виконано перехід до вікна роботи з чергами (обрана черга буде виділена);

# 0

## **DELTA TEL**

2) Статус • — сигналізує про те, що для цієї черги не виставлено розклад. При натисканні нею відбудеться перехід вкладку роботи з її розкладом;

3) Статус 🔺 — сигналізує про те, що в черзі немає активних користувачів. При натисканні на нього відбудеться перехід у вкладку роботи з користувачами цієї черги.

4) Статус **F** — сигналізує про наявність помилок у налаштуваннях сортування. При натисканні на нього відбудеться перехід на вкладку роботи із сортуванням елементів для цієї черги.

5) Статус 📥 — сигналізує про некоректно створену стратегію. При натисканні на цей статус буде здійснено перехід до налаштування стратегії черги. Додатково у списку черг для такої стратегії буде відображено попередження «BrokenStrategy».

• **«Вхідні»** — Кількість вхідних дзвінків для черги на даний момент.

• **«Вихідні»** — кількість вихідних дзвінків для черги на даний момент.

• «% Опрацьованих дзвінків» — Відсоток опрацьованих дзвінків на даний момент.

• «All: Talk + Ivm» — Загальна кількість наборів системою в даний момент: кількість клієнтів у розмові + кількість клієнтів на IVM.

# 3.3 Налаштування

Вкладка «Налаштування» складається з таких вкладок: «Користувачі», «Групи», «Ролі», «Поля», «Проекти», «Черги», «Транки», «Групи транків», «Статуси операторів», «Блок-лист», «Типи телефонів», «Контакти», «Групи черг», «Налаштування сервера».

# 3.3.1 Користувачі

116

0

Функціональність цієї вкладки дає змогу створювати, видаляти і редагувати нові облікові записи користувачів для роботи в Delta Tel, і являє собою таблицю з наявними користувачами, їхніми даними, а також кнопками: «Додати», «Редагувати», «Видалити» і «Додати в тел. книжку».

Кожен стовпець таблиці можна впорядкувати за назвою, для цього потрібно натиснути на назву стовпця, після чого буде застосовано одне з 3 доступних угруповань (від більшого до меншого, від меншого до більшого, за замовчуванням). Також користувачеві доступний фільтр за значеннями в клітинках стовпця, де необхідно задати потрібні параметри і натиснути «Фільтр», після чого будуть відображені елементи, які підходять під встановлені параметри фільтрації. За замовчуванням відбувається сортування списку в алфавітному порядку за полем «Повне ім'я».

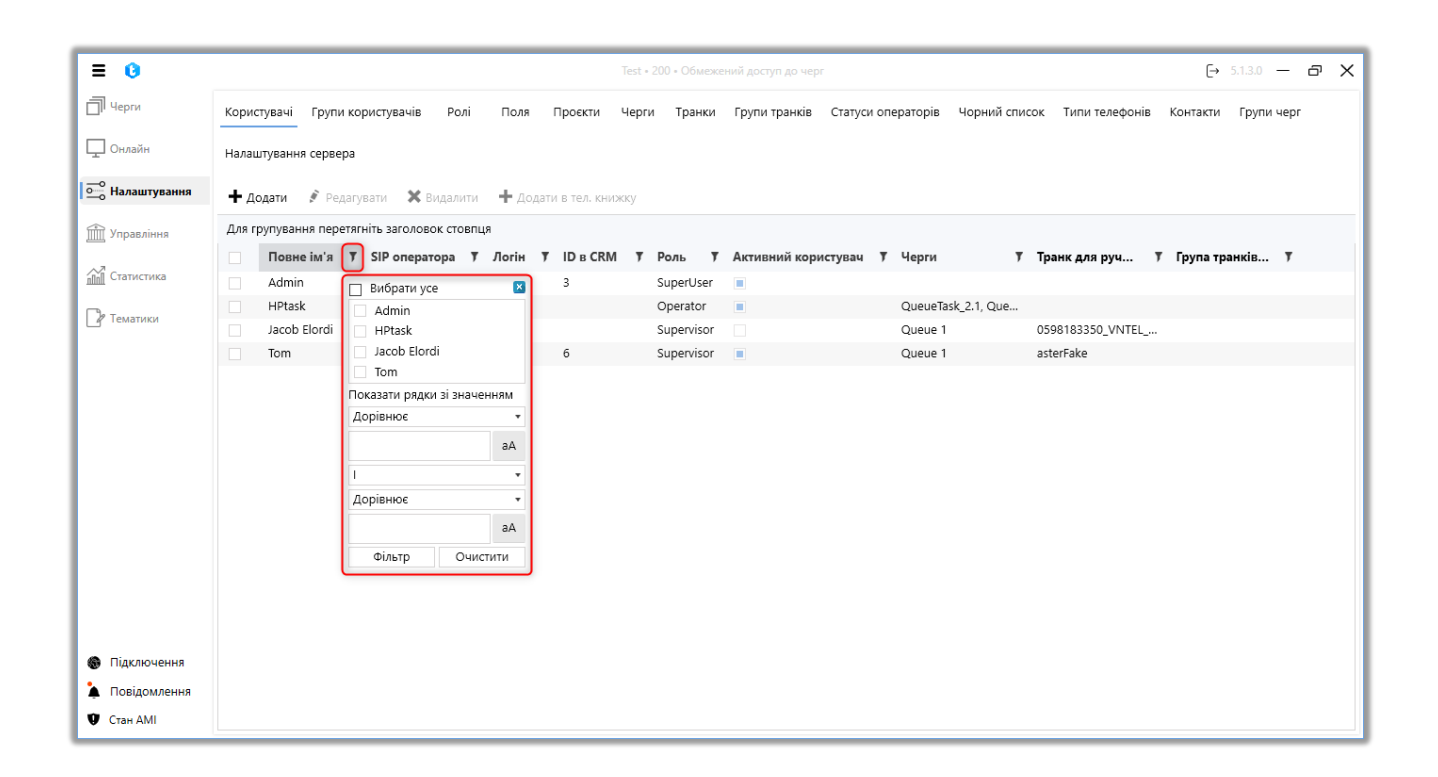

Ця вкладка відображає таблицю зі списком користувачів системи, організовану у форматі стовпців. Крім основної інформації, відображаються також стовпці з такими додатковими даними:

• «Черги» — відображення переліку черг, за якими закріплений цей

користувач.

• «Транк для ручного виклику» — відображення транків, які були закріплені за цим користувачем для виконання ручних викликів через API Click to Call. Перелік доступних транків можна налаштувати індивідуально для кожного користувача або в параметрах його ролі.

• «Група транків для ручного виклику» — відображення груп транків, закріплених за цим користувачем для здійснення ручних викликів через API Click to Call. Перелік доступних транків можна налаштувати індивідуально для кожного користувача або в параметрах його ролі.

| ≡ 0           |            |                   |                       |         | Tes              | t • 200 • Обмеж        | ений доступ до черг |              |                |                  | €→         | 5.1.3.0 — | ъ× | ( |
|---------------|------------|-------------------|-----------------------|---------|------------------|------------------------|---------------------|--------------|----------------|------------------|------------|-----------|----|---|
| П Черги       | Кори       | стувачі Групи ко  | ристувачів Ролі       | Поля    | Проєкти Че       | рги Транки             | Групи транків Стату | си операторі | в Чорний списо | ж Типи телефонів | Контакти   | Групи чер | r  |   |
| 🖵 Онлайн      | Нала       | штування сервера  |                       |         |                  |                        |                     |              |                |                  |            |           |    |   |
| Налаштування  | <b>+</b> д | одати 🖋 Редагу    | вати 🗙 Видалити       | 🕂 Дода  | ти в тел. книжку |                        |                     |              |                |                  |            |           |    |   |
| 📺 Управління  | Для г      | рупування перетяг | ніть заголовок стовпі | lя      |                  |                        |                     |              |                |                  |            |           |    |   |
| A.7           |            | Повне ім'я 🏾 🄻    | SIP оператора 🛛 🔻     | Логін 1 | / ID в CRM       | <b>Т</b> Роль <b>Т</b> | Активний користува  | ч 🍸 Черги    | Ţ              | Транк для руч    | 🕴 Група тр | анків Т   |    |   |
| ПП Статистика |            | Admin             | 301                   | 333     | 3                | SuperUser              |                     |              |                |                  |            |           |    |   |
| De Teurstury  |            | HPtask            | 1000                  | 1111    |                  | Operator               |                     | Queue        | Task_2.1, Que  |                  |            |           |    |   |
|               |            | Jacob Elordi      | 298                   | 298     |                  | Supervisor             |                     | Queue        | 1              | 0598183350_VNTEL |            |           |    |   |
|               |            | Tom               | 999                   | 200     | 6                | Supervisor             |                     | Queue        | 1              | asterFake        |            |           |    |   |
|               |            |                   |                       |         |                  |                        |                     |              |                |                  |            |           |    |   |
|               |            |                   |                       |         |                  |                        |                     |              |                |                  |            |           |    |   |
|               |            |                   |                       |         |                  |                        |                     |              |                |                  |            |           |    |   |
|               |            |                   |                       |         |                  |                        |                     |              |                |                  |            |           |    |   |

Після натискання на кнопку «Додати» користувачеві відкривається діалогове вікно для введення даних про новий обліковий запис, який буде створено в системі. Інтерфейс внесення даних про користувача поділено на дві вкладки.

На вкладці «Основна інформація» знаходяться наступні параметри:

| ≡ 0                                                   | Теst + 200 × Обмежений доступ до черг - Б.1.3.0 — 🗗 🗙                                                                                                    |
|-------------------------------------------------------|----------------------------------------------------------------------------------------------------|
| П Черги                                               | Користувачі Групи користувачів Ролі Поля Проєкти Черги Транки Групи транків Статуси операторів Чорний список Типи телефонів Контакти Групи черг                                                                                                    |
| 🖵 Онлайн                                              | Налаштування сервера                                                                                                    |
| 🛁 Налаштування                                        | 🕂 Додати 💰 Редагувати 🗙 Видалити 🕂 Додати в тел. книжку                                                                                                    |
| Управління                                            | Для групування перетягніть заголовок стовлця<br>Повне ім'я Т SIP оператора Т Лі для руч Т Група транків Т                                                                                                    |
| ПП Статистика Тематики                                | Admin         301         33         Поовна інформація           HPtask         1000         1         Активний користувач<br>Активний користувач може отримувати парковку та дзвінки         Image: Comparison of the state of the state |
|                                                       | Толе не маже бути пустим<br>Поле не маже бути пустим<br>Логин в DeltaBox<br>Поле не маже бути пустим<br>Поле не маже бути пустим                                                                                                    |
|                                                       | Опціонально         П           ID в СRМ         Х                                                                                                    |
|                                                       | Роль<br>Supervisor                                                                                                    |
| <ul> <li>Підключення</li> <li>Повідомлення</li> </ul> | Зберети Скасувати                                                                                                    |
| 🖤 Стан АМІ                                            |                                                                                                    |

• «Активний користувач» — якщо цей чекбокс не виставлений, цього користувача неможливо буде поставити для роботи в чергу (він не відображатиметься в списку доступних).

• «ПІБ» — вводиться ім'я користувача. Поле обов'язкове для заповнення.

• «Логін в DeltaBox» — логін користувача, що використовується для авторизації, повинен збігатися з полем «ПІБ» у Delta M CRM. Поле обов'язкове для заповнення.

• «Sip оператора» — визначається SIP-номер телефонії для співробітника (налаштовується на сервері Asterisk і повинен збігатися з полем "Код телефонії" в CRM).

• «Пароль в DeltaBox» — пароль користувача для авторизації, повинен збігатися з паролем у CRM (пароль до SIP облікового запису створюється на cepвepi Asterisk). Під блоком введення пароля розташовані дві кнопки, за допомогою яких можна згенерувати випадковий пароль або скопіювати його, натиснувши відповідно кнопки «Сгенерувати випадковий пароль» і «Скопіювати пароль».

119

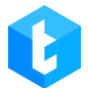

• «Sip пароль» — SIP пароль оператора (опціонально).

• «ID у CRM» — вказівка ідентифікатора співробітника в CRM для автоматичного відкриття карток під час дзвінка (має співпадати з UserID, який створюється системою Delta M CRM).

• «Роль» — призначити цьому користувачеві одну зі створених ролей.

На вкладці «Додаткова інформація» налаштовуються такі параметри:

| ≡ 0                                                |                                                | Test • 200 • Обмежений доступ р                                                    | о черг                                            | (→ 5.1.3.0 — @ X                |
|----------------------------------------------------|------------------------------------------------|------------------------------------------------------------------------------------|---------------------------------------------------|---------------------------------|
| П Черги                                            | Користувачі Групи користувачів Ролі Поля       | Проєкти Черги Транки Групи тра                                                     | нків Статуси операторів Чорний список Типи телефо | нів Контакти Групи черг         |
| 🖵 Онлайн                                           | Налаштування сервера                           |                                                                                    |                                                   |                                 |
| •••• Налаштування                                  | 🕂 Додати 💰 Редагувати 🗙 Видалити 🕂 Додат       | в тел. книжку                                                                      |                                                   |                                 |
| 🟦 Управління                                       | Для групування перетягніть заголовок стовпця   |                                                                                    | ×                                                 |                                 |
| 📶 Статистика                                       | Повне ім'я У SIP оператора У Л<br>Admin 301 3: | Додаткова інформація<br>Доступнй для чату<br>Нарос номенется користираци зрійсного | для руч                                           | <b>Т</b> Група транків <b>Т</b> |
| 🕜 Тематики                                         | HPtask 1000 1<br>Jacob Elordi 298 2:           | надає можливість користувачу здійснюва<br>Ім'я у чаті Ярослав                      | 33350_VNTI                                        | EL                              |
|                                                    | <b>8</b>                                       | Керівник                                                                           | • •                                               |                                 |
|                                                    | ~                                              | Вміння О                                                                           | \$                                                |                                 |
|                                                    |                                                | Створено:                                                                          | 30.08.2024 18:15:31                               |                                 |
|                                                    |                                                | Останнє оновлення:                                                                 | 13.11.2024 17:05:51                               |                                 |
|                                                    |                                                | Застосовано групові політики:                                                      | Hi                                                |                                 |
|                                                    |                                                | ld                                                                                 | 10028                                             |                                 |
|                                                    |                                                |                                                                                    |                                                   |                                 |
| Підключення                                        |                                                |                                                                                    | Зберегти Скасувати                                |                                 |
| <ul> <li>Повідомлення</li> <li>Стан АМІ</li> </ul> |                                                |                                                                                    |                                                   |                                 |

• «Доступний для чату» — надати доступ користувачеві до обробки чатів. Цей параметр працює незалежно від активного користувача.

• «Ім'я в чаті» — вказується ім'я в чаті, яке буде відображатися під час листування з клієнтами. Якщо це поле не заповнене, то в чаті буде виводитись «ПІБ» користувача.

• «Керівник» — призначити цьому користувачеві керівника (доступні лише користувачі за участю, на яку виставлено чекбокс «Є керівником»).

• «Вміння» — поле, в яке можна ввести рівень оцінки навиків для кожного оператора. Може використовуватися при побудові стратегії

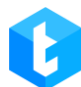

призначення кількості ліній на оператора залежно від цього параметра.

Після створення користувача внизу вікна буде відображено дату його створення («Створено») та дату внесення останніх змін у профіль вибраного користувача («Останнє оновлення»). У пункті «Застосовані групові політики» буде відображено групову політику, яка застосовується до налаштувань прав вибраного користувача в рамках «Active Directory». Якщо в цьому параметрі відображається «Ні», це означає, що користувач був створений вручну.

У разі ввімкненої авторизації за допомогою Active Directory буде відображено поле «GUID» (Globally Unique Identifier), у якому міститься інформація про внутрішній унікальний ідентифікатор користувача в системі. За замовчуванням GUID записується у фігурних дужках і у верхньому регістрі. Це поле буде доступне для копіювання.

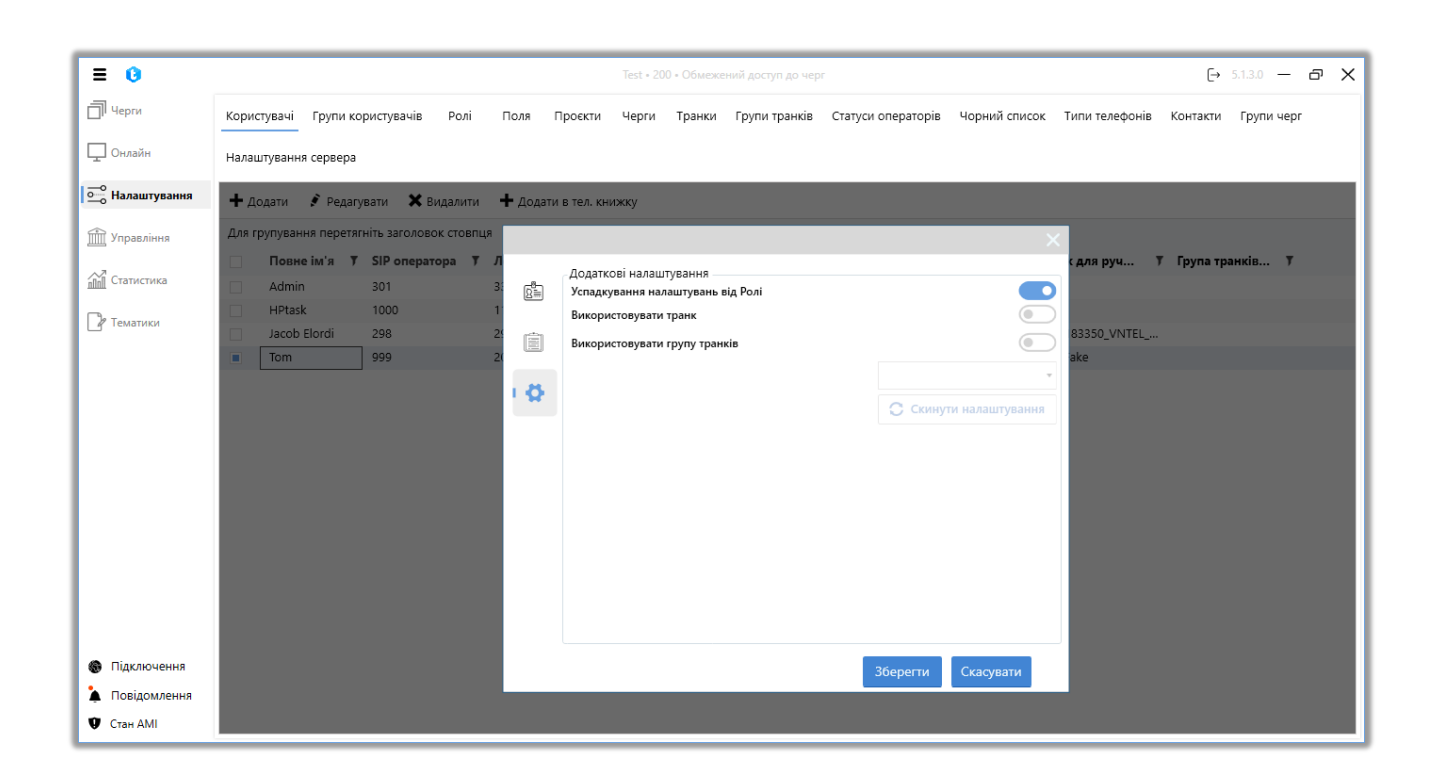

На вкладці «Додаткові налаштування» задаються параметри використання транків обраним користувачем під час здійснення ручних дзвінків (API Click to Call). Для налаштування доступні такі параметри:

• «Успадковувати налаштування від Ролі» — у разі активації цього

параметра до користувача будуть автоматично застосовуватися налаштування вибору транка для ручних дзвінків, які задані в його ролі. Цей чекбокс встановлюється за замовчуванням під час створення користувача.

• «Використовувати транк» — у разі активації цього параметра стає доступним вибір транка зі списку, що випадає, який використовуватимуть користувачі цієї ролі під час ручних викликів (API Click to Call). Може бути обраний тільки один транк.

• «Використовувати групу транків» — якщо цей параметр активний, тоді можна вибрати необхідну групу транків зі списку, що випадає, яка буде використовуватися під час здійснення ручних дзвінків (API Click to Call) користувачами цієї групи. Можна вибрати тільки одну групу транків.

• «Скинути налаштування» — кнопка скидання налаштувань параметрів вибору транка і групи транків.

Щоб зберегти або скасувати налаштування, необхідно натиснути однойменні кнопки. Кнопка «Зберегти» буде неактивною, якщо не були заповнені всі необхідні поля.

Уже створені облікові записи користувачів можна редагувати. Для цього необхідно натиснути кнопкою мишки вибрати потрібного користувача і натиснути на кнопку «Редагувати». Користувачеві буде показано знайоме вікно з доступними для редагування полями облікового запису, також з'явиться інформація про дату створення користувача та час його останнього редагування.

122

|                                                                                                    |                                                                                                    |                                                                                                    | DELTA                                         | A TEL                              |
|----------------------------------------------------------------------------------------------------|----------------------------------------------------------------------------------------------------|----------------------------------------------------------------------------------------------------|-----------------------------------------------|------------------------------------|
| ≡ 0                                                                                                    |                                                                                                    | Test • 200 • Обмежений доступ до черг                                                                             |                                               | (→ 5.1.3.0 — @ X                   |
| <ul> <li>Черги</li> <li>Онлайн</li> <li>Налаштування</li> <li>Управління</li> <li>Статистика</li> <li>Тематики</li> </ul> | Користувачії Групи користувачів Ролі Поля<br>Налаштування сервера<br>+ Додати У Редагувати Х Видалити + Дода<br>Для групування перетягніть заголовок стовпця<br>Повне ім'я У SIP оператора У Лі<br>Аdmin 301 33<br>HPtask 1000 111<br>Jacob Elordi 298 25 | Проєкти Черги Транки Групи транків<br>14 в Тел. Книжку<br>Головна інформація<br>Активний користувач<br>Повнє ім'я | Статуси операторів Чорний список              | типи телефонів Контакти Групи черг |
|                                                                                                    | □ Tom 999 20                                                                                                    | Jacob Elordi<br>Логин в DeltaBox<br>298<br>Пароль в DeltaBox<br>•••                                               | SIP оператора<br>298 С<br>SIP пароль<br>••• Ф | ske                                |
|                                                                                                    |                                                                                                    | ID в CRM<br>Роль<br>Supervisor                                                                                    | X                                             |                                    |
| <ul> <li>Підключення</li> <li>Повідомлення</li> <li>Стан АМІ</li> </ul>                                                   |                                                                                                    |                                                                                                    | Зберегти Скасувати                            |                                    |

Щоб додати користувача до списку контактів, необхідно виділити його у списку користувачів і натиснути кнопку «Додати користувача до тел. книжку», після чого з'явиться повідомлення про успішне додавання контакту.

| = •               |                                            | Test • 200 • Обмежений доступ до черг      | E→ 5.1.3.0 — @ X                                                    |
|-------------------|--------------------------------------------|--------------------------------------------|---------------------------------------------------------------------|
| 🗍 Черги           | Користувачі Групи користувачів Ролі        | Поля Проєкти Черги Транки Групи транків    | Статуси операторів Чорний список Типи телефонів Контакти Групи черг |
| 🖵 Онлайн          | Налаштування сервера                       |                                            |                                                                     |
| •••• Налаштування | 🕂 Додати 💰 Редагувати 🗙 Видалити           | и 🛨 Додати в тел. книжку                   |                                                                     |
| Управління        | Для групування перетягніть заголовок стовп | тця                                        |                                                                     |
|                   | Повне ім'я 🔻 SIP оператора 🔻               | 🖲 Логін 🔻 ID в CRM 🌹 Роль 🍸 Активний корис | істувач 🔻 Черги 🕴 Транк для руч 🔻 Група транків Т                   |
| Статистика        | Admin 301                                  | 333 3 SuperUser                            |                                                                     |
| C                 | HPtask 1000                                | 1111 Operator                              | QueueTask_2.1, Que                                                  |
| Гематики          | Jacob Elordi 298                           | 298                                        | Queue 1 0598183350_VNTEL                                            |
|                   | Tom 999                                    | 200 6                                      | Queue 1 asterFake                                                   |
|                   |                                            | Користувачів додано в список контактів     | s (1)                                                               |
| Підключення       |                                            |                                            |                                                                     |
| 🗼 Повідомлення    |                                            |                                            |                                                                     |
| 🖤 Стан АМІ        |                                            |                                            |                                                                     |

Щоб видалити користувача, достатньо виділити потрібного користувача

кліком мишки, натиснути на кнопку «Видалити» і у вікні питання про видалення підтвердити обрану дію.

# 3.3.2 Групи користувачів

Об'єднання користувачів у групи дає можливість швидкої постановки та зняття груп операторів для черг. Вкладка являє собою таблицю з відповідними даними груп, а також кнопками: «Додати», «Редагувати» та «Видалити». За замовчуванням список сортується в алфавітному порядку за полем «Ім'я групи».

Після натискання на кнопку «Додати» користувачеві надається діалогове вікно для введення даних про групу. Необхідно заповнити такі поля: ім'я групи, опис групи, а також потрібно додати користувачів, які будуть у цій групі. Користувачі додаються за допомогою перенесення їх з блоку «Утримує» до блоку «Доступні». Один і той самий користувач може перебувати в кількох групах. Щоб зберегти або скасувати, необхідно натиснути однойменні кнопки.

| = 0                          | Теst • 200 • Обмежений доступ до вкладок та/або черг 🕒 5.1.3.0 — 🗗 🗙                                                                            |
|------------------------------|----------------------------------------------------------------------------------------------------|
| П Черги                      | Користувачі Групи користувачів Ролі Поля Проєкти Черги Транки Групи транків Статуси операторів Чорний список Типи телефонів Контакти Групи черг |
| 🖵 Онлайн                     | Налаштування сервера                                                                                                    |
|                              | 🕂 Додати 💉 Редагувати 🕱 Видалити                                                                                                    |
| 🟦 Управління                 | Для групування перетягніть заголовок стовпця                                                                                                    |
|                              | Ім'я групи Т Кількість користувачів Т Дата створення Т Останнс оновлення Т                                                                      |
| ПП Статистика                | Група 1         0         26.07.2023 15:11:32         15.02.2024 11:38:28                                                                       |
| П Тематики                   | Група 2         0         26.07.2023 15:11:42         15.02.2024 11:39:00                                                                       |
|                              |                                                                                                    |
| Підключення                  |                                                                                                    |
| 📮 Повідомлення<br>😲 Стан АМІ |                                                                                                    |

Також є можливість редагування групи. Для цього необхідно натиснути

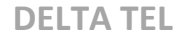

кнопкою мишки вибрати потрібну групу і натиснути на кнопку «Редагувати». Користувачеві буде показано знайоме вікно з доступними для редагування полями групи.

| ≡ 0                                                   |                                         |                                          | Test • 200 • Обме | кений доступ до вкладок та/а | або черг           |                           |                | <b>[→</b> 5 | .1.3.0 — E | γ× |
|-------------------------------------------------------|-----------------------------------------|------------------------------------------|-------------------|------------------------------|--------------------|---------------------------|----------------|-------------|------------|----|
| П Черги                                               | Користувачі Групи корис                 | тувачів Ролі Поля Пр                     | роєкти Черги      | Транки Групи транків         | Статуси операторів | Чорний список             | Типи телефонів | Контакти    | Групи черг |    |
| 🖵 Онлайн                                              | Налаштування сервера                    |                                          |                   |                              |                    |                           |                |             |            |    |
| ••••• Налаштування                                    | 🕂 Додати 📝 Редагувати                   | и 🗙 Видалити                             |                   |                              |                    |                           |                |             |            |    |
| Управління                                            | Для групування перетягніть<br>М'я групи | заголовок стовпця                        |                   |                              |                    |                           |                | ×           |            |    |
| Тематики                                              | Група 1<br>Група 2<br>Оператори з       | Зміна групи<br>ld м'я групи              | Містить           |                              |                    | Доступні                  |                |             |            |    |
|                                                       |                                         | 1035 Оператори з Аляски<br>Опис групи    |                   |                              |                    |                           |                |             |            |    |
|                                                       |                                         | наші оператори,<br>знаходяться на Алясці | які               |                              | >                  | Admin<br>HPtask           |                |             |            |    |
|                                                       |                                         |                                          |                   |                              | <                  | Jacob Elordi<br>SuperUser |                |             |            |    |
|                                                       |                                         |                                          |                   |                              |                    | Iom                       |                |             |            |    |
|                                                       |                                         |                                          |                   |                              | Збере              | гти                       | Скасувати      |             |            |    |
| <ul> <li>Підключення</li> <li>Повідомлення</li> </ul> |                                         | _                                        | _                 | _                            | _                  | _                         | _              | -           |            |    |
| 🔮 Стан АМІ                                            |                                         |                                          |                   |                              |                    |                           |                |             |            |    |

Щоб видалити потрібну групу, достатньо виділити її кліком мишки і натиснути на кнопку «Видалити», а у вікні питання про видалення підтвердити вибрану дію.

## 3.3.3 Ролі

Ця вкладка відповідає за створення ролей та їх налаштування для користувачів Delta Tel. В рамках ролі налаштовується доступ користувачів до функціональності продукту. Сама вкладка є таблицею з існуючими ролями, а також кнопками: «Додати», «Редагувати» і «Видалити». За замовчуванням список сортується в алфавітному порядку за полем «Назва».

Після натискання на кнопку «Додати» користувачеві надається діалогове вікно для введення даних про роль. Розділ поділений на три вкладки: «Загальні»,

«Дозволи», «Active Directory», «Приховувати номер телефону» та «Налаштування суфлювання».

На вкладці «Загальні» необхідно заповнити назву, ввести опис ролі (за бажанням), а також позначити, чи є цей користувач керівником даної ролі, і чи має він доступ до клієнта Delta Tel.

У параметрі «Перевизначити IP Астеріску» для користувачів цієї ролі можна вказати ір-адресу сервера Asterisk, що буде використовувати в PjPhone. За замовчуванням ір-адреса сервера Asterisk автоматично завантажується в PjPhone з конфігураційного файлу (appsettings.json). Ця функція може використовуватися, наприклад, якщо в конфігураційному файлі використовується внутрішня ір-адреса сервера Asterisk, а в PjPhone операторів необхідно вказувати зовнішню.

При встановленому чекбоксі «Є керівником», членів цієї групи можна призначити як керівників для інших користувачів.

Користувачі ролі з встановленим чекбоксом «Доступний DeltaBoxClient» зможуть увійти в клієнт адміністрування Delta Tel.

|                     | -                                                                                                    |
|---------------------|----------------------------------------------------------------------------------------------------|
| ≡ 0                 | Тезt + 200 + Обмежений доступ до черг - [- 5.1.3.0 — 🗗 🗙                                                                                        |
| 🗍 Черги             | Користувачі Групи користувачів Ролі Поля Проєкти Черги Транки Групи транків Статуси операторів Чорний список Типи телефонів Контакти Групи черг |
| 🖵 Онлайн            | Налаштування сервера                                                                                                    |
| •••• Налаштування   | 🛨 Додати 💉 Редагувати 💥 Видалити                                                                                                    |
| <u> </u> Управління | Для групування перетягніть заголовок стовпця                                                                                                    |
| пп Статистика       | Орегатог     Створення ролі     Створення ролі                                                                                                  |
| Р Тематики          | SuperUser  Supervisor  Control Active Directory Додаткові налаштування Налаштування суфлювання                                                  |
|                     | Назва                                                                                                    |
|                     | Опис                                                                                                    |
|                     | Перевизначити IP Астеріску ІР Астеріску                                                                                                    |
|                     | Є керівником                                                                                                    |
|                     | Доступний DeltaBoxClient                                                                                                    |
|                     |                                                                                                    |
|                     |                                                                                                    |
| Підключення         |                                                                                                    |
|                     | Збереги Скасувати                                                                                                    |
|                     |                                                                                                    |
| UCTAH AMI           |                                                                                                    |

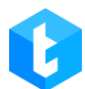

На вкладці «Дозволи» налаштовується доступ користувачів цієї ролі до модулів та вкладок Delta Tel. За замовчуванням для кожної нової створюваної ролі відкритий доступ до всіх наявних вкладок, тому при її створенні потрібно видалити чекбокси біля вкладок, які будуть недоступні для використання та перегляду користувачами з цією роллю.

| ≡ 0                                                                        | Теst + 200 + Обмежений доступ до черг                                                                                                    |
|----------------------------------------------------------------------------|----------------------------------------------------------------------------------------------------|
| П Черги                                                                    | Користувачі Групи користувачів Ролі Поля Проєкти Черги Транки Групи транків Статуси операторів Чорний список Типи телефонів Контакти Групи черг                                                                                                    |
| 🖵 Онлайн                                                                   | Налаштування сервера                                                                                                    |
| ••••••••••••••••••••••••••••••••••••••                                     | 🕇 Додати 💰 Редагувати 🗙 Видалити                                                                                                    |
| <ul> <li>Ш Управління</li> <li>Ш Статистика</li> <li>Р Тематики</li> </ul> | Для групування перетягніть заголовок стовлия      Назва Т Є керівником      Operator      SuperVsor      CTBOPEHHЯ DO.Ni      Jaraльні Дозволи Active Directory Додаткові налаштування суфлювання      · • • Черги      · • • Онлайн      · • • Онлайн      · • • Тематики      · • • Debug      · • Доступні черги      · • Доступні черги      · • Доступні транки |
| 🚯 Підключення                                                              |                                                                                                    |
| 🏠 Повідомлення<br>😲 Стан АМІ                                               | Зберети Скасувати                                                                                                    |

На вкладці «Active Directory» налаштовується закріплення необхідних доменних груп за ролями в DeltaTellBox, під яким користувачі зможуть заходити до системи. Список доменних груп формується автоматично. Для роботи з AD у компанії вже має бути створена та налаштована мережа з розподілом за ролями співробітників. Рекомендується призначати кожної ролі свою доменну групу. Не рекомендується вибирати для однієї ролі більше однієї доменної групи. Якщо вибрано кілька доменних, тоді присвоюватиметься та, яка обрана першою у списку.

|                                                    | DELTA TEL                                                                                                    |
|----------------------------------------------------|----------------------------------------------------------------------------------------------------|
| = 0                                                | Test • 200 • Обмежений доступ до черг → 5.1.3.0 — 🗗 >                                                                                                    |
| П Черги                                            | Користувачі Групи користувачів Ролі Поля Проєкти Черги Транки Групи транків Статуси операторів Чорний список Типи телефонів Контакти Групи черг                                                                                                    |
| 🖵 Онлайн                                           | Налаштування сервера                                                                                                    |
| 💁 Налаштування                                     | 🕂 Додати 🖻 Редагувати 🗙 Видалити                                                                                                    |
| 📺 Управління                                       | Для групування перетягніть заголог                                                                                                    |
| Статистика                                         | С орегатог Зміна ролі                                                                                                    |
| [] Тематики                                        | SuperUser       загальні       Дозволи       Асtive Directory       Додаткові налаштування       Налаштування суфлювання         В Supervisor       приховувати номер телефону           Приховувати номер телефону           Астивація приховування номеру без заповнених нижче полів буде блокувати історію дзвінків          та підсказки при наборі у РіРіоле.           Кількість прихованих чисел праворуч:           Налаштування транку ClickToCall           Використовувати грэпків           Озбявізазбо_VNTEL.Gmb |
| Підключення                                        | Зберетти Скасувати                                                                                                    |
| <ul> <li>Повідомлення</li> <li>Стан АМІ</li> </ul> |                                                                                                    |

Вкладка «Додаткові налаштування» розділена на два блоки, в яких налаштовуються параметри приховування телефонних номерів і використання транків або груп транків для ручних API Click to Call дзвінків, які закріплено за користувачами обраної ролі.

У блоці «Приховувати номер телефону» налаштовується маска для приховування номера телефону клієнта під час здійснення дзвінка. Замість цифр у номері телефону користувачами цієї ролі буде відображатися символ «\*». За необхідності можна вказати кількість цифр, які будуть приховані праворуч і ліворуч від цифр, що відображаються в масці.

Якщо функція приховування номера телефону активна, але кількість цифр, що приховуються, не налаштована, історія дзвінків і підказки під час набору номера в PjPhone будуть приховані.

У блоці «Налаштування транка ClickToCall» задаються параметри використання транка або групи транків користувачами цієї ролі під час здійснення ручних дзвінків. Для налаштування доступні такі параметри:

• «Використовувати транк» — у разі активації цього параметра стає доступним вибір транка зі списку, що випадає, який використовуватимуть

128

користувачі цієї ролі під час ручних викликів (Click to Call). Може бути обраний тільки один транк.

• «Використовувати групу транків» — якщо цей параметр активний, тоді можна вибрати необхідну групу транків зі списку, що випадає, яка буде використовуватися під час здійснення ручних дзвінків (Click to Call) користувачами цієї групи. Можна вибрати тільки одну групу транків.

• «Скинути налаштування» — кнопка скидання налаштувань параметрів вибору транка і групи транків.

ВАЖЛИВО: для застосування налаштувань використання транків або груп транків користувачами цієї ролі необхідно, щоб у додаткових налаштуваннях користувачів цієї ролі був активний параметр «Успадковувати налаштування від ролі».

На вкладці «Налаштування суфлювання» можна увімкнути доступ до функціоналу суфлювання для обраної ролі та вибрати ролі, дзвінки яких відображатимуться у вікні суфлювання в PjPhone.

| ≡ 0                                                                     | Теst + 200 + Обмежений доступ до вкладок та/або черг                                                                                                    |
|-------------------------------------------------------------------------|----------------------------------------------------------------------------------------------------|
| П Черги                                                                 | Користувачі Групи користувачів Ролі Поля Проєкти Черги Транки Групи транків Статуси операторів Чорний список Типи телефонів Контакти Групи черг                                                                                                    |
| 🖵 Онлайн                                                                | Налаштування сервера                                                                                                    |
| ••••• Налаштування                                                      | 🕂 Додати 📝 Редагувати 🗙 Видалити                                                                                                    |
| <ul> <li></li></ul>                                                     | Для групування перетягніть заголович стветник<br>Орегаtor Вазва У Є керівником<br>SuperVser в Загальні Дозволи Active Directory Додаткові налаштування Налаштування суфлювання<br>Аступно суфлювання дзвінків:<br>В Назва У<br>В Орегаtor В Operator<br>SuperVser |
| <ul> <li>Підключення</li> <li>Повідомлення</li> <li>Стан АМІ</li> </ul> | <ul> <li>Supervisor</li> <li>Зберегти</li> <li>Скасувати</li> </ul>                                                                                                    |

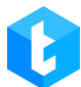

«Доступно суфлювання дзвінків» — увімкнення доступу до функціоналу суфлювання для обраної ролі. У разі активації цього чекбокса стає доступний список ролей користувачів, чиї дзвінки відображатимуться у вікні суфлювання РјPhone для користувачів поточної ролі. За необхідності ролі можна впорядкувати за стовпчиком «Назва».

| • Автоподнятие    | 00:00:03                                | ◆ - □ ×    |
|-------------------|-----------------------------------------|------------|
| 🏭 Основне 👔 👤 🖸 📀 |                                         |            |
|                   | Зміна статусу                           |            |
| Введіть номер     |                                         | ~ ***      |
|                   |                                         |            |
| •)                |                                         |            |
| <u>ه</u>          |                                         |            |
|                   |                                         |            |
|                   |                                         |            |
|                   |                                         |            |
|                   |                                         |            |
|                   |                                         |            |
| ⊘1 @              | )0 <b>O</b> 0 <b>O</b> 0 <b>i</b> 2 ()0 | )          |
| ↑↓ 1000 ഠ ് 🔊     |                                         | 4.0.12.0 🌈 |

Щоб зберегти або скасувати зміни, необхідно натиснути однойменні кнопки.

Також є можливість редагування ролі. Для цього необхідно натиснути кнопкою мишки вибрати потрібну роль і натиснути на кнопку «Редагувати». Користувачеві буде показано знайоме вікно з доступними для редагування

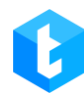

полями. У цьому вікні можна вмикати та вимикати доступність вкладок та їх функцій у меню Delta Tel для кожної з ролей.

| ≡ 0            |                                                           | Test • 200 • Обмежений доступ до вкладок та/або    | черг                                           | (→ 5.1.3.0 — @ X    |  |  |  |  |  |  |  |  |  |  |
|----------------|-----------------------------------------------------------|----------------------------------------------------|------------------------------------------------|---------------------|--|--|--|--|--|--|--|--|--|--|
| 🗍 Черги        | Користувачі Групи користувачів                            | Ролі Поля Проєкти Черги Транки Групи транків Ст    | гатуси операторів Чорний список Типи телефонів | Контакти Групи черг |  |  |  |  |  |  |  |  |  |  |
| 🖵 Онлайн       | Налаштування сервера                                      |                                                    |                                                |                     |  |  |  |  |  |  |  |  |  |  |
| 💁 Налаштування | 🕂 Додати 💰 Редагувати 🗙 В                                 | идалити                                            |                                                |                     |  |  |  |  |  |  |  |  |  |  |
| Управління     | Для групування перетягніть заголов<br>Назва Т Єкерівником | nr ctornus                                         | ×                                              |                     |  |  |  |  |  |  |  |  |  |  |
| Статистика     | Operator SuperUser                                        | Зміна ролі                                         |                                                |                     |  |  |  |  |  |  |  |  |  |  |
| 🕻 Тематики     | Supervisor                                                | Загальні Дозволи Active Directory Додаткові налашт | тування Налаштування суфлювання                |                     |  |  |  |  |  |  |  |  |  |  |
|                |                                                           | Назва                                              | Supervisor                                     |                     |  |  |  |  |  |  |  |  |  |  |
|                |                                                           | Опис                                               | Опціонально                                    |                     |  |  |  |  |  |  |  |  |  |  |
|                |                                                           | Перевизначити IP Астеріску                         | IP Астеріску                                   |                     |  |  |  |  |  |  |  |  |  |  |
|                |                                                           | Є керівником                                       |                                                |                     |  |  |  |  |  |  |  |  |  |  |
|                |                                                           | Доступний DeltaBoxClient                           | ld 2                                           |                     |  |  |  |  |  |  |  |  |  |  |
|                |                                                           |                                                    |                                                |                     |  |  |  |  |  |  |  |  |  |  |
|                |                                                           |                                                    |                                                |                     |  |  |  |  |  |  |  |  |  |  |
| 🛞 Підключення  |                                                           | 26apartu                                           | Creaman                                        |                     |  |  |  |  |  |  |  |  |  |  |
| 🌲 Повідомлення |                                                           | зоерени                                            | Скасувани                                      |                     |  |  |  |  |  |  |  |  |  |  |
| 🖤 Стан АМІ     |                                                           |                                                    |                                                |                     |  |  |  |  |  |  |  |  |  |  |

Для видалення ролі достатньо виділити її у списку ролей кліком мишки та натиснути на кнопку «Видалити», у вікні питання про видалення підтвердити обрану дію.

|                   | DELTA TEL                                                                                                    |
|-------------------|----------------------------------------------------------------------------------------------------|
| ≡ 0               | Test • 200 • Обмежений доступ до вкладок та/або черг 🕒 5.1.3.0 — 🗗 🗙                                                                            |
| П Черги           | Користувачі Групи користувачів Ролі Поля Проєкти Черги Транки Групи транків Статуси операторів Чорний список Типи телефонів Контакти Групи черг |
| 🖵 Онлайн          | Налаштування сервера                                                                                                    |
| • Налаштування    | + Додати 💰 Редагувати 🗙 Видалити                                                                                                    |
| 📺 Управління      | Для групування перетягніть заголовок стовпця                                                                                                    |
| ала<br>Статистика | Назва <b>Т</b> Є керівником <b>Т</b> Доступний DeltaBoxClient <b>Т</b>                                                                          |
|                   | SuperJoer                                                                                                    |
|                   | Ви впевнені, що хочете видалити роль (1)?                                                                                                    |
| 🚯 Підключення     |                                                                                                    |
| А Повідомлення    |                                                                                                    |
| 🛡 Стан АМІ        |                                                                                                    |

# 3.3.4 Поля

За допомогою цієї вкладки можна створювати, змінювати та видаляти поля проектів у Delta Tel. Вкладка являє собою таблицю з існуючими полями, де відображається їх іd, ім'я та тип, а також кнопками: «Додати», «Редагувати» та «*Видалити*». По замовчуванню список сортується в алфавітному порядку за полем «Ім'я».

|                        |      |                            |                |      |         |       |            |               |                    | DELTA         | TEL            |          |            |     |
|------------------------|------|----------------------------|----------------|------|---------|-------|------------|---------------|--------------------|---------------|----------------|----------|------------|-----|
| ≡ 0                    |      |                            |                |      |         |       | Test • 200 | All access    |                    |               |                | €        | 4.0.1.3 —  | • × |
| 🗍 Черги                | Кори | стувачі Групи користува    | ачів Ролі      | Поля | Проєкти | Черги | Транки     | Групи транків | Статуси операторів | Чорний список | Типи телефонів | Контакти | Групи черг |     |
| 🖵 Онлайн               | Нала | штування сервера           |                |      |         |       |            |               |                    |               |                |          |            |     |
| 🔤 Налаштування         | +4   | 1одати 🖋 Редагувати        | 🗙 Видалити     |      |         |       |            |               |                    |               |                |          |            |     |
| 📺 Управління           | Для  | групування перетягніть заг | оловок стовпца | я    |         |       |            |               |                    |               |                |          |            |     |
| ~~ ~                   |      | Iм'я Т                     | Тип 🔻          |      |         |       |            |               |                    |               |                |          |            |     |
| <u>íпіі</u> Статистика |      | Contract number            | Int            |      |         |       |            |               |                    |               |                |          |            |     |
| 🖓 Тематики             |      | Contract start date        | DateTime       |      |         |       |            |               |                    |               |                |          |            |     |
|                        |      | Field                      | String         |      |         |       |            |               |                    |               |                |          |            |     |
|                        |      | Full name                  | String         |      |         |       |            |               |                    |               |                |          |            |     |
|                        |      | Itemia                     | Int            |      |         |       |            |               |                    |               |                |          |            |     |
|                        |      | Number of days overdue     | Int            |      |         |       |            |               |                    |               |                |          |            |     |
|                        |      | Phone                      | Int            |      |         |       |            |               |                    |               |                |          |            |     |
|                        |      | THORE                      | int            |      |         |       |            |               |                    |               |                |          |            |     |
|                        |      |                            |                |      |         |       |            |               |                    |               |                |          |            |     |
|                        |      |                            |                |      |         |       |            |               |                    |               |                |          |            |     |
|                        |      |                            |                |      |         |       |            |               |                    |               |                |          |            |     |
|                        |      |                            |                |      |         |       |            |               |                    |               |                |          |            |     |
|                        |      |                            |                |      |         |       |            |               |                    |               |                |          |            |     |
|                        |      |                            |                |      |         |       |            |               |                    |               |                |          |            |     |
|                        |      |                            |                |      |         |       |            |               |                    |               |                |          |            |     |
| 🚯 Підключення          |      |                            |                |      |         |       |            |               |                    |               |                |          |            |     |
| 🗼 Повідомлення         |      |                            |                |      |         |       |            |               |                    |               |                |          |            |     |
| 😲 Стан АМІ             |      |                            |                |      |         |       |            |               |                    |               |                |          |            |     |
|                        |      |                            |                |      |         |       |            |               |                    |               |                |          |            |     |

Після натискання на кнопку «Додати» користувачеві надається діалогове вікно для введення даних про поле. Необхідно заповнити ім'я поля та вибрати його тип. Ім'я поля не може бути порожнім. Щоб зберегти або скасувати, необхідно натиснути однойменні кнопки. Після створення поля його тип неможливо змінити.

| = 0                   | _    |                            |                |      |         |        | Test • 200 • | All access    |                    |               |                | €        | 4.0.1.3 —  | <b>×</b> |
|-----------------------|------|----------------------------|----------------|------|---------|--------|--------------|---------------|--------------------|---------------|----------------|----------|------------|----------|
| П Черги               | Кори | стувачі Групи користува    | чів Ролі       | Поля | Проєкти | Черги  | Транки       | Групи транків | Статуси операторів | Чорний список | Типи телефонів | Контакти | Групи черг |          |
| 🖵 Онлайн              | Нала | штування сервера           |                |      |         |        |              |               |                    |               |                |          |            |          |
|                       | + 4  | одати 🖋 Редагувати         | 🗙 Видалити     |      |         |        |              |               |                    |               |                |          |            |          |
| 🕅 Управління          | Для  | групування перетягніть заг | оловок стовпця |      |         |        |              |               |                    |               |                |          |            |          |
| <u>апп</u> Статистика |      | Iм'я 7<br>Contract number  | Тип <b>Т</b>   |      |         |        |              |               |                    |               |                |          |            |          |
| 🖓 Тематики            |      | Contract start date        | DateTime       |      |         |        |              |               |                    |               |                |          |            |          |
|                       |      | Field<br>Full name         | String         |      |         |        |              |               |                    | ×             |                |          |            |          |
|                       |      | Itemid                     | Int            |      | Ст      | ворити | поле         |               |                    |               |                |          |            |          |
|                       |      | Number of days overdue     | Int            |      | C.      | bopini | Поле         |               |                    | _             |                |          |            |          |
|                       |      | PDP                        | Int            |      | IM'8    | 1      |              |               |                    |               |                |          |            |          |
|                       |      | Phone                      | Int            |      |         |        |              | Поленем       | оже бути пустим    | _             |                |          |            |          |
|                       |      |                            |                |      | Тип     |        |              | String        |                    | ~             |                |          |            |          |
|                       |      |                            |                |      |         | 36     | ерегти       |               | Скасувати          |               |                |          |            |          |
|                       |      |                            |                |      |         |        |              |               |                    |               |                |          |            |          |
|                       |      |                            |                |      |         |        |              |               |                    |               |                |          |            |          |
|                       |      |                            |                |      |         |        |              |               |                    |               |                |          |            |          |
|                       |      |                            |                |      |         |        |              |               |                    |               |                |          |            |          |
| Підключення           |      |                            |                |      |         |        |              |               |                    |               |                |          |            |          |
| Dopinowner            |      |                            |                |      |         |        |              |               |                    |               |                |          |            |          |
| Повідомлення          |      |                            |                |      |         |        |              |               |                    |               |                |          |            |          |
| 👽 Стан АМІ            |      |                            |                |      |         |        |              |               |                    |               |                |          |            |          |

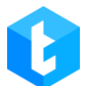

Також є можливість редагування поля. Для цього необхідно натиснути кнопкою мишки вибрати потрібне поле і натиснути на кнопку «Редагувати». Користувачеві буде показано знайоме вікно для редагування полів. Для збереження внесених змін або їх скасування необхідно натиснути відповідну кнопку.

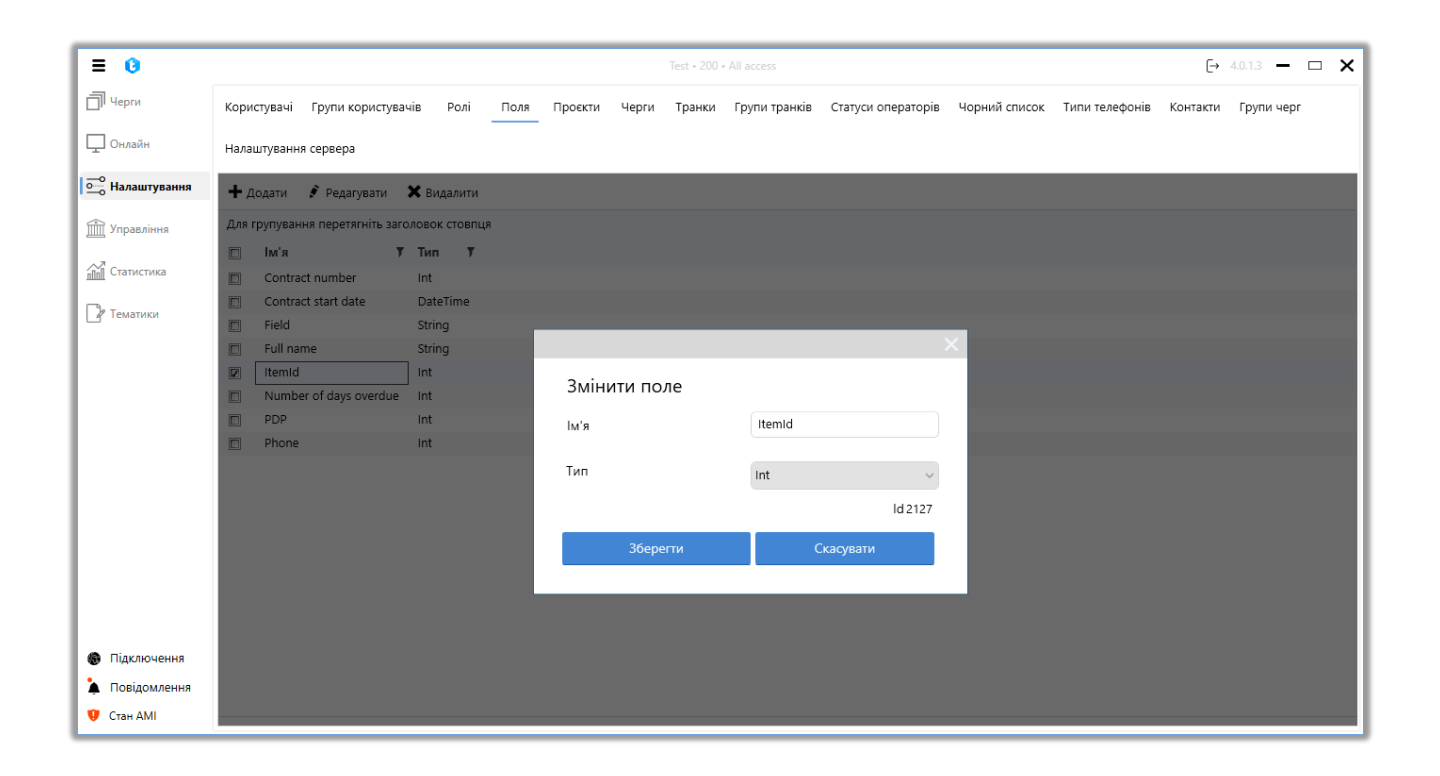

Для видалення достатньо виділити потрібне поле кліком мишки і натиснути кнопку «Видалити», у вікні питання про видалення підтвердити обрану дію.

ВАЖЛИВО: імена створюваних типів полів не повинні дублюватися, а також збігатися з іменами системних полів (поля з таблиці WorkItem). При спробі створення поля з недоступним ім'ям появиться вікно з відповідним попередженням.

## 3.3.5 Проекти

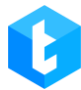

Проекти служать розподілу елементів по замапленим полям при наповненні системи через імпорт. Також вони використовуються для побудови звітності у рамках одного обраного проекту. Проект виступає унікальним ідентифікатором для елементів, щоб вони правильно ідентифікувалися системою, при імпорті даних до системи елементам присвоюється іd проекту (ProjectId). Проектів у системі може бути декілька. Через цю вкладку відбувається додавання та налаштування проектів у Delta Tel, вона є таблицею з існуючими проектами, а також кнопками: «Додати», «Редагувати» та «Видалити».

По замовчуванню список сортується в алфавітному порядку за полем «Ім'я».

Після натискання на кнопку «Додати» користувачеві надається діалогове вікно для введення даних про проект. Необхідно ввести ім'я проекту, призначити поля для цього проекту та за необхідності заповнити опис. Додавання полів у проект відбувається за допомогою перенесення створених полів із блоку «Доступні поля» до блоку «Призначені поля». Для цього необхідно виділити бажане поле та натиснути кнопку перенесення. Одне й те ж поле можна призначити відразу на кілька проектів. Щоб зберегти або скасувати, необхідно натиснути однойменні кнопки.

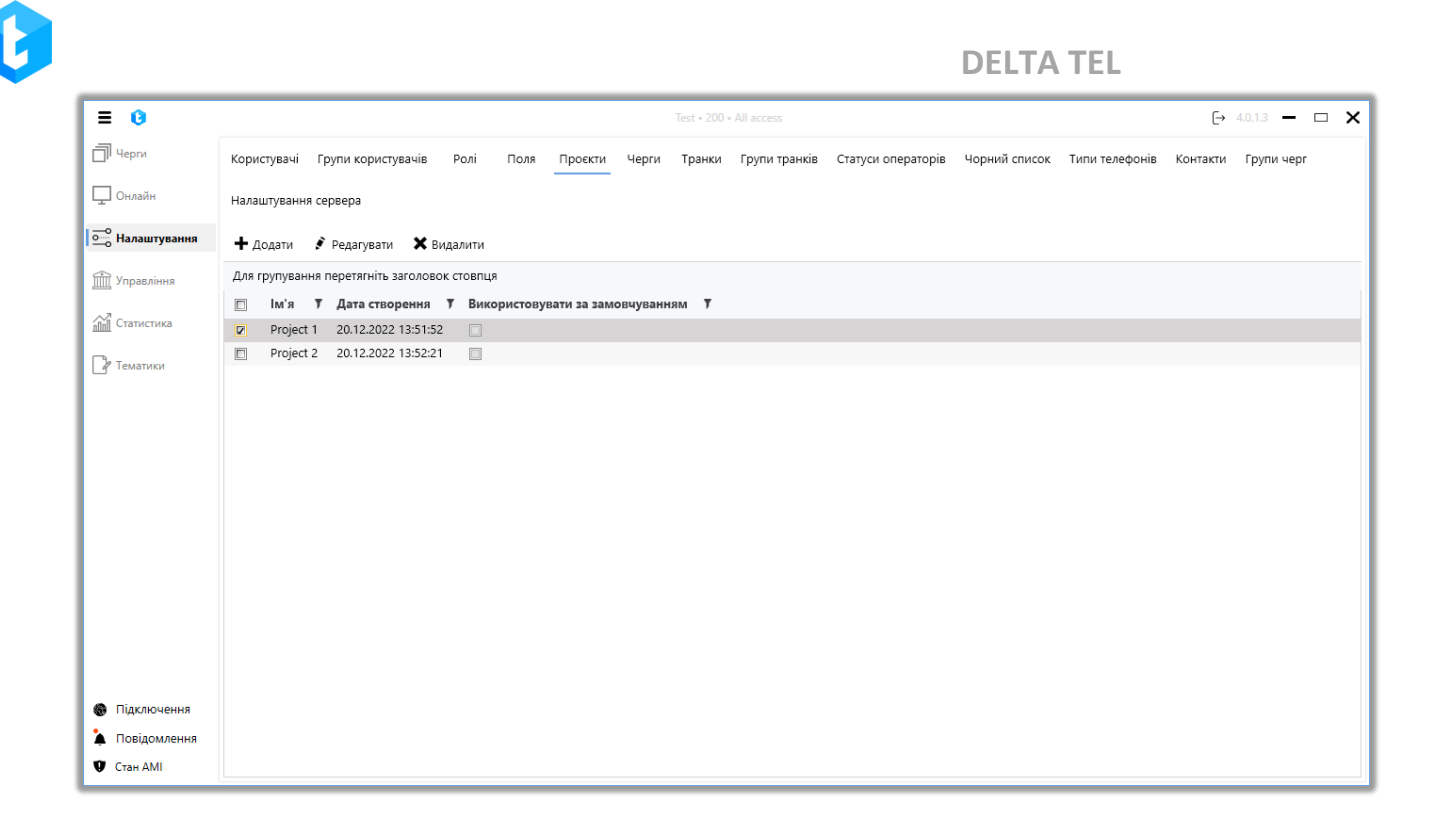

Список проєктів представлений у вигляді таблиці, де є такі стовпці:

- «Ім'я» назва проєкту;
- «Дата створення» дата створення проєкту;
- «Використовувати за замовчуванням» відображення інформації

про те, який з проєктів буде використовуватись у системі за замовчуванням (чекбокс «Використовувати за замовчуванням»).

Також є можливість редагування проекту. Для цього необхідно натиснути кнопкою мишки вибрати потрібний проект і натиснути на кнопку «Редагувати». Користувачеві буде показано знайоме вікно для редагування проектів.

|                                  |                    |              |          |            |            |                 |               |               |            |           | DELTA                    | TEL                  |    |             |
|----------------------------------|--------------------|--------------|----------|------------|------------|-----------------|---------------|---------------|------------|-----------|--------------------------|----------------------|----|-------------|
| ≡ 0                              |                    |              |          |            |            |                 | Test • 200    | All access    |            |           |                          |                      | €→ | 4.0.1.3 🗕 🗖 |
| 🗍 Черги                          | Користувачі Групи  | користувачів | Ролі     | Поля       | Проєкти    | Черги           | Транки        | Групи транків | Статуси ог | ператорів | Контакти                 | Групи черг           |    |             |
| 🖵 Онлайн                         | Налаштування серве | Da           |          |            |            |                 |               |               |            |           |                          |                      |    |             |
| 🛁 Налаштування                   | 🕂 Додати 💰 Ред     | агувати 🗙    | Видалити |            |            |                 |               |               |            |           |                          |                      |    |             |
| 📺 Управління                     | Для групування пер |              |          |            |            |                 |               |               |            |           |                          |                      |    | ×           |
| Статистика                       | Project 1 2        | Зміна        | проєкт   | у          |            |                 |               |               |            |           |                          |                      |    |             |
| 🖓 Тематики                       | Project 2 2        | ld           | Ім'я     |            |            | Містит          | ь             |               |            |           | Доступні                 |                      |    |             |
|                                  |                    | 3040         | Project  | 1          |            |                 |               |               |            |           |                          |                      |    |             |
|                                  |                    |              | Опис     |            |            |                 |               |               |            |           |                          |                      |    |             |
|                                  |                    |              | project  | descriptio | n          | Contra<br>Field | ct start date | 2             |            | >         | Contract nu<br>Number of | mber<br>davs overdue |    |             |
|                                  |                    |              |          |            |            | Full nar        | me            |               |            |           | PDP                      |                      |    |             |
|                                  |                    |              |          |            |            | itemia          |               |               |            | <         | Phone                    |                      |    |             |
|                                  |                    |              |          |            |            |                 |               |               |            |           |                          |                      |    |             |
|                                  |                    |              |          |            |            |                 |               |               |            |           |                          |                      |    |             |
|                                  |                    |              |          |            |            |                 |               |               |            |           |                          |                      |    |             |
|                                  |                    |              | Використ | овувати :  | за замовчу | ванням          |               |               |            |           |                          |                      |    |             |
| Biaraiououun                     |                    |              |          |            |            |                 |               |               |            | 3бе       | регти                    | Скасува              | ти |             |
| <ul> <li>Повідомлення</li> </ul> |                    |              |          |            |            |                 |               |               |            |           |                          |                      |    |             |
| Ф Стан АМІ                       |                    |              |          |            |            |                 |               |               |            |           |                          |                      |    |             |

Для видалення достатньо виділити потрібний проект кліком мишки і натиснути кнопку «Видалити» і у вікні питання про видалення підтвердити обрану дію.

У системі може бути лише один проект, зазначений як "Використовувати за замовчуванням". Той проект, що заливається з CRM, завжди повинен бути відзначений як «Використовувати за замовчуванням». Інакше його елементи не будуть імпортовані до Delta Tel.

ВАЖЛИВО: в системі повинен бути хоча б один проект, який використовується за замовчуванням, інакше не будуть імпортовані.

## 3.3.6 Черги

Через цю вкладку здійснюється створення черг у DeltaTellBox. У чергах формується порядок набору та розподілу елементів на операторів. Вкладка являє собою таблицю з існуючими чергами, а також кнопками: «Додати», «Редагувати», «Видалити», «Копіювати», «Зберегти пріоритетність» і «Відновити пріоритетність». Черги бувають трьох типів:

• «Вхідна» — черга, яка працює виключно на прийом вхідних дзвінків від клієнтів, може працювати тільки з певним типом дзвінків залежно від контексту.

• «Вихідна» — система здійснює автоматичний набір номерів клієнтів відповідно до налаштованих параметрів. При піднятті слухавки клієнтом, номер переводиться на з'єднання з оператором.

• «Для пропущених» — вихідна черга, для якої враховується статистика пропущених дзвінків (її можна подивитися на вкладці "Онлайн", блок "Загальна інформація", пункт "Пропущено дзвінків").

У системі є таке поняття, як пріоритетність черг під час роботи програми. Якщо вона зустрічатиме вибірки з однаковими умовами у двох і більше чергах, то система передаватиме елементи у найвищу за пріоритетністю чергу. Пріоритетність між чергами виставляється за порядком розміщення у списку е. Черги, які перебувають у верху списку, — найвищий пріоритет. Черги, які перебувають у низу списку, — нижчий пріоритет. Можна змінити пріоритет черги, перетягнувши її всередині списку. Черги завжди виводяться списком у порядку пріоритетності. Щоб скасувати незбережені зміни пріоритетності, необхідно натиснути кнопку «*Відновити пріоритетність*».

138

|                   | DELTA TEL                                                                                                    |                         |
|-------------------|----------------------------------------------------------------------------------------------------|-------------------------|
| ≡ 0               | Test + 200 + All access                                                                                                 | (→ 3.1.5.1 <b>– □ X</b> |
| П Черги           | Користувачі) Групи Ролі Пола Проєкти Черги Транки Групи транків Статуси операторів Чорний список) Типи телефонів Контак | кти Групи черг          |
| 🖵 Онлайн 🚺        | Налаштування сервера 2 3 4 5 6                                                                                          |                         |
| •••• Налаштування | 🕂 Додати 💉 Редагувати 🗮 Видалити 🖉 Копновати 🗮 Зберегти пріорітетність 🌀 Відновити пріорітетність                       |                         |
| 📺 Управління      | 🗮 1 Входящий (задание 1) 🕴 🛑                                                                                            |                         |
| Статистика        | ⊒ 2 Исходящий (задание 2) ↑                                                                                             |                         |
| Р Тематики        | ≡ 3 4epra 1 ↑                                                                                                    |                         |
|                   | ≡ 4 Черга 2 ↓                                                                                                    |                         |
|                   | ≡ 5 Черга 3 <b>↑</b>                                                                                                    |                         |
|                   | ≡ 6 Черга 4 <b>↑</b>                                                                                                    |                         |
|                   | 🚍 7 Для пропущених                                                                                                    |                         |

1. [Додати] — створення нової черги;

Підключення
 Повідомлення
 Стан АМІ

- 2. [Редагувати] відкрити вікно зміни налаштувань черги;
- 3. [Видалити] видалення обраної черги;
- 4. [Копіювати] дублювання обраної черги;
- 5. [Зберегти пріоритетність] зберегти внесені зміни у пріоритетності;

6. [Відновити пріоритетність] — відновити незбережені зміни налаштувань пріоритетності;

7. Інтерактивний елемент, за допомогою якого можна перетягувати чергу в списку, тим самим змінюючи її пріоритетності;

8. Порядковий номер черги, що відображає її пріоритетність, що впливає на заповнення її елементами ;

9. Найменування черги;

- 10. Тип черги (вхідна/вихідна);
- 11. Черга для пропущених дзвінків;
- 12. Колір черги (за замовчуванням білий).

Після натискання на кнопку «Додати» користувачеві надається діалогове вікно для введення даних про чергу. Необхідно заповнити назву черги, що

створюється, і вибирати її тип: «Вхідна» або «Для пропущених», якщо не обраний жоден з чекбоксів, то черга створюється з типом «Вихідна». Назва кожної черги має бути унікальною.

Також можна задати колір черги через одну з колірних моделей (RGB, CMYK, HLS, HLV) або за допомогою переміщення повзунка на колірній панелі (колір черги відображатиметься поряд з її назвою). Щоб зберегти або скасувати зміни, необхідно натиснути однойменні кнопки.

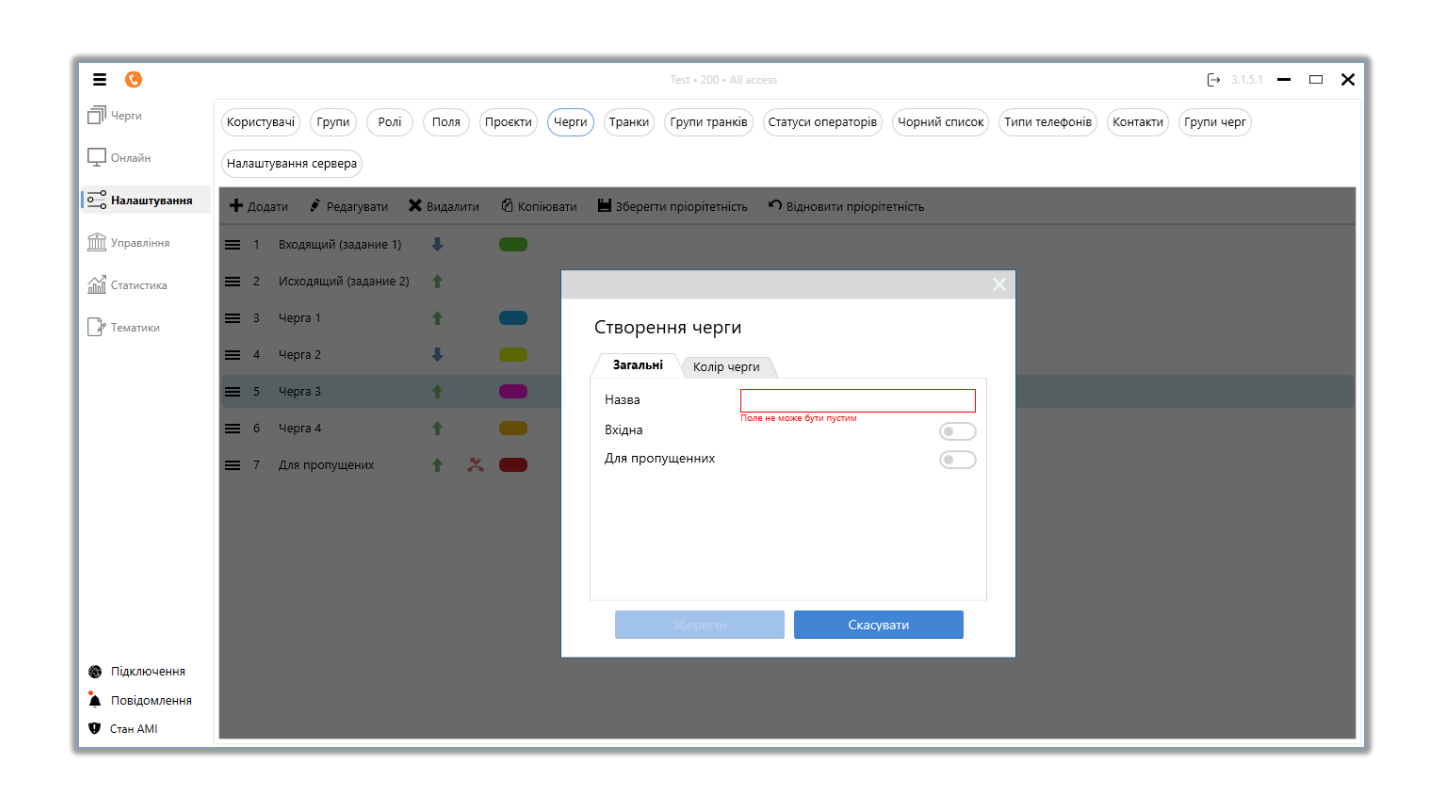

ВАЖЛИВО: за замовчуванням, створені черги будуть доступні для роботи та відображатимуться лише користувачам з роллю, яка була у того користувача, що створив її. Щоб включити відображення такої черги, необхідно налаштувати відповідні дозволи для ролі в розділі «Доступні черги» на вкладці «Дозволи».

Черги за потреби можна копіювати, вибравши потрібну чергу і натиснувши кнопку «*Копіювати»*. Будуть повністю скопійовані її налаштування (стратегія, режим, вибірка, розклад тощо.). Дублікат створюється з тим самим ім'ям, що й оригінал, але в кінці дописується символ «<sup>\*</sup>».

Також є можливість редагування черги. Для цього необхідно клацанням

мишки вибрати потрібну чергу і натиснути на кнопку «Редагувати». Користувачеві буде показано знайоме вікно для редагування черг.

| ≡ 🔇                              | Test + 200 + All access                                                                                                    |
|----------------------------------|----------------------------------------------------------------------------------------------------|
| 🗍 Черги                          | Користувачі Групи Ролі Поля Проєкти Черги Транки Групи транків Статуси операторів Чорний список Типи телефонів Контакти Групи черг |
| 🖵 Онлайн                         | Налаштування сервера                                                                                                    |
|                                  | 🕂 Додати 💰 Редагувати 🗙 Видалити 🕜 Копіювати 🗮 Зберегти пріорітетність 🤊 Відновити пріорітетність                                  |
| 📺 Управління                     | 🚍 1 Входящий (задание 1) 🕴 🜑                                                                                                    |
| Статистика                       | 🚍 2 Исходящий (задание 2) 🕇                                                                                                    |
| 🛛 Тематики                       | ≡ з черга 1 <b>т П</b> Зміна черги                                                                                                 |
|                                  | 🚍 4 Черга 2 🖡 🌑 🧷 Загальні Колір черги                                                                                             |
|                                  |                                                                                                    |
|                                  | 🚍 6 Черга 4 🕇 🌑 Вхідна 💿                                                                                                    |
|                                  | ≡ 7 для пропущених ↑ Х — Для пропущенни — Id 5171                                                                                  |
|                                  |                                                                                                    |
|                                  |                                                                                                    |
|                                  |                                                                                                    |
|                                  | Зберегти Скасувати                                                                                                    |
| Пілтлюцення                      |                                                                                                    |
| <ul> <li>Повідомлення</li> </ul> |                                                                                                    |
| 🔮 Стан АМІ                       |                                                                                                    |

Для видалення достатньо виділити потрібну чергу кліком мишки, натиснути кнопку «*Видалити*» і у вікні питання про видалення підтвердити обрану дію.

# 3.3.7 Транки

Транк — канал передачі даних. У нашому випадку це засіб зв'язку, що агрегує в собі певну кількість ліній зв'язку і номерами на них (самі номери можуть як бути закріплені, так і не закріплюватися за лініями зв'язку). Лінії зв'язку — саме те місце, де здійснюється сам дзвінок. Транки надаються телефонним провайдером, приєднуються до DTB і вже з їх допомогою здійснюється набір телефонних номерів клієнтів. Кількість ліній зв'язку на транці відповідає за максимальну кількість дзвінків, які система може здійснювати одночасно.

Один транк може використовуватися одночасно для вхідної та вихідної

черг. У такому разі ми призначаємо через режими певну кількість ліній зв'язку для вихідної черги, а інші будуть використовуватися для вхідної. Але в залежності від навантаження на вихідну чергу, якщо одночасно нею використовується менша кількість ліній, ніж було призначено, то вільні лінії зв'язку можуть бути задіяні для вхідної черги. Коли один транк призначений на кілька вихідних черг, його лінії зв'язку, при перевищенні ліміту доступних, будуть розподілятися між чергами залежно від їх пріоритету (черга яка вище пріоритетом отримуватиме більше ліній).

Ця вкладка представлена в виді таблиці з налаштуваннями існуючих вже транків та їх каналів зв'язку на сервері телефонії. За замовчуванням список сортується в алфавітному порядку за полем «Ім'я в клієнті». Також у стовпчику відображається «Черги», при наведенні курсору, список черг, де використовується цей транк. Користувач може скопіювати назву транка, використовуючи комбінацію клавіш «Ctrl+C». У стовпчику «Дата створення» відображається дата додавання обраного транка в систему (відповідно до даних у таблиці dbo.Trunks.CreatedOn) з можливістю фільтрації та налаштування вибірки за фільтром.

| ≡ 0            | Test • 200 • Обмежений доступ до вкладок та/або черг 🕞 4.1. |           |                                  |                 |              |           |                          |                     |                   |          |           |   |      |
|----------------|-------------------------------------------------------------|-----------|----------------------------------|-----------------|--------------|-----------|--------------------------|---------------------|-------------------|----------|-----------|---|------|
| 🗍 Черги        | Кори                                                        | стувачі   | Групи користувачів Ролі Па       | оля Проєкти Ч   | ерги Транк   | и Групи 1 | ранків Статуси опе       | раторів Чорний спис | ок Типи телефонів | Контакти | Групи чер | r |      |
| 🖵 Онлайн       | Нала                                                        | штування  | сервера                          |                 |              | _         |                          |                     |                   |          |           |   |      |
| о Налаштування | <b>∦</b> ⊨                                                  | едагуваті | 1 🗙 Видалити 😽 Поширити на       | лаштування 🖪 Пе | ерезавантажи | ги транки | <b>С</b> Перезавантажити | и контексти         |                   |          |           |   |      |
| Управління     | Для                                                         | групувані | ня перетягніть заголовок стовпця |                 |              |           |                          |                     |                   |          |           |   |      |
|                |                                                             | ld T      | Ім'я в клієнті 🔰                 | Кількість ліній | 🖲 Маска      | T CPS T   | Черги                    | Дата створення      | Ŧ                 |          |           |   | 1    |
| Статистика     |                                                             | 3035      | 0598183350_VNTEL_Gmb_14072023    | 0               |              | 0         | Черга 1                  | 16.01.2024          |                   |          |           |   | 11   |
|                |                                                             | 22        | asterFake                        | 0               |              | 0         | Черга 1                  |                     |                   |          |           |   |      |
| Гематики       |                                                             | 21        | asterTest                        | 1               |              | 0         | Черга 1                  |                     |                   |          |           |   |      |
|                |                                                             | 20        | ba_test                          | 2               | Х.           | 0         | Нераспределенная         |                     |                   |          |           |   |      |
|                |                                                             | 3034      | bck                              | 0               | Х.           | 0         | Черга 1                  | 08.06.2023          |                   |          |           |   |      |
|                |                                                             | 31        | dummyTrunk                       | 0               |              | 0         | Черга 1                  |                     |                   |          |           |   |      |
|                |                                                             | 30        | notActualTrunk                   | 0               |              | 0         | Черга 1                  |                     |                   |          |           |   |      |
|                |                                                             | 29        | sipFake127                       | 0               |              | 0         | Черга 1                  |                     |                   |          |           |   |      |
|                |                                                             | 34        | sipp                             | 0               |              | 0         | Черга 1                  |                     |                   |          |           |   |      |
|                |                                                             | 28        | sippTest                         | 0               |              | 0         | Черга 1                  |                     |                   |          |           |   |      |
|                |                                                             | 1034      | sippTest_new                     | 0               |              | 0         | Черга 1                  |                     |                   |          |           |   |      |
|                |                                                             | 27        | sippTest2                        | 0               |              | 0         | Черга 1                  |                     |                   |          |           |   |      |
|                |                                                             | 32        | test19                           | 0               |              | 0         | Черга 1                  |                     |                   |          |           |   | _    |
|                |                                                             | 2         | testbe                           | 50              |              | 0         | Hepra 1                  |                     |                   |          |           |   |      |
|                |                                                             | 25        | testee                           | 5               | X.77         | 0         | Черга 1                  |                     |                   |          |           |   |      |
|                |                                                             | 24        | tester                           | 0               |              | 0         | Hepra 1                  |                     |                   |          |           |   | - 11 |
| 🛞 Підключення  |                                                             | 23        | testerisk                        | 0               |              | 0         | Черга 1                  |                     |                   |          |           |   |      |
| 🗼 Повідомлення |                                                             | 33        | testerisk2                       | 0               |              | 0         | Hepra 1                  |                     |                   |          |           |   |      |
| 🖤 Стан АМІ     |                                                             | 2034      | testerisk27                      | 1               | Х.           | 0         | QueueMissed, Queu        | L                   |                   |          |           |   |      |

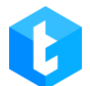

Додавання каналів зв'язку до системи відбувається автоматично сервером Delta Tel, що він у свою чергу отримує з сервера Asterisk. Але варто враховувати, що сервер додає сам елемент та його ім'я, решту параметрів вводить фахівець. При видаленні або додаванні транків необхідно натиснути кнопку «Перезавантажити транки» для актуалізації відображуваної інформації.

«Змінити» — функція редагування обраних транків.

«Видалити» — функція видалення зазначених транків.

ВАЖЛИВО: транки, які використовуються в ручних дзвінках, неможливо видалити. Під час спроби їхнього видалення буде відображено відповідне nonepegжenhя, i система запропонує сформувати та зберегти текстовий файл (users\_and\_roles.txt) із переліком транків, які недоступні для видалення. У сформованому файлі будуть вказані ролі та користувачі, для яких використовується цей транк у ручних дзвінках (API Click to Call). Цей файл можна використовувати як підказку, оскільки він містить усі ролі та користувачів, у налаштуваннях яких потрібно вимкнути доступ до цього транка для його успішного видалення. Це особливо зручно за великої кількості користувачів і ролей у системі.

| ≡ 0            |                                              |           |                             | Te                                 | st • 200 •   | Обмежений    | і доступ до вк             | ладок та/або черг  |               |                |                | €        | 5.1.3.0 —  | ъ× | < |
|----------------|----------------------------------------------|-----------|-----------------------------|------------------------------------|--------------|--------------|----------------------------|--------------------|---------------|----------------|----------------|----------|------------|----|---|
| П Черги        | Кори                                         | стувачі   | Групи користувачів Ролі     | Поля Проєк                         | ги Чеј       | оги Тран     | ки Групи                   | гранків Статуси    | операторів    | Чорний список  | Типи телефонів | Контакти | Групи черг |    |   |
| 🖵 Онлайн       | Нала                                         | штування  | сервера                     |                                    |              |              |                            |                    |               |                |                |          |            |    |   |
| Налаштування   |                                              | едагувати | і 🗙 Видалити  < Поширити    | налаштування                       | <b>G</b> Пер | езавантажі   | ити транки                 | 🔓 Перезаванта>     | кити контекс  | ти             |                |          |            |    |   |
| 🕅 Управління   | Для групування перетягніть заголовок стовпця |           |                             |                                    |              |              |                            |                    |               |                |                |          |            |    |   |
| <u></u>        |                                              | ld T      | Ім'я в клієнті              | Жількість.                         | ліній 1      | / Маска      | T CPS                      | Черги              | т Да          | та створення 🛛 |                |          |            | 1  |   |
| Статистика     |                                              | 3035      | 0598183350_VNTEL_Gmb_140720 | 023 0                              |              |              | 0                          | Queue 1            | 16            | .01.2024       |                |          |            |    |   |
|                |                                              | 22        | asterFake                   | 0                                  |              |              | 0                          | Queue 1            |               |                |                |          |            |    |   |
| 🖉 Тематики     |                                              | 21        | asterTest                   |                                    |              |              |                            |                    |               | ~              |                |          |            |    |   |
|                |                                              | 20        | ba_test                     |                                    |              |              |                            |                    |               | ^              |                |          |            |    |   |
|                |                                              | 3034      | bck He                      | можливо видал                      | ити тран     | к, який вико | ористовуєтьс               | я для ручних дзвін | ків ClickToCa | 2023           |                |          |            |    |   |
|                |                                              | 31        | dummyTrunk Id:              | 3035 Назва: 059<br>хоцете зберегти | 8183350      | VNTEL_Gm     | b_14072023<br>Ri Rukopucti |                    | v             |                |                |          |            |    |   |
|                |                                              |           | notActualTrunk              | глочете зоереги                    | I CHINCOK    | сутностей, л | кі викорисі                | звуютв цей транк,  | у фанла:      |                |                |          |            |    |   |
|                |                                              |           | sipFake127                  |                                    | Так          |              |                            | Hi                 |               |                |                |          |            |    |   |
|                |                                              | 34        | sipp                        | 0                                  |              |              | 0                          | Queue T            |               |                |                |          |            |    |   |
|                |                                              | 28        | sippTest                    | 0                                  |              |              | 0                          | Queue 1            |               |                |                |          |            |    |   |
|                |                                              | 1034      | sippTest_new                | 0                                  |              |              | 0                          | Queue 1            |               |                |                |          |            |    |   |
|                |                                              | 27        | sippTest2                   | 0                                  |              |              | 0                          | Queue 1            |               |                |                |          |            |    |   |
|                |                                              | 32        | test19                      | 0                                  |              |              | 0                          | Queue 1            |               |                |                |          |            |    |   |
|                |                                              | 2         | testbe                      | 50                                 |              |              | 0                          | Queue 1            |               |                |                |          |            |    |   |
|                |                                              | 25        | testee                      | 5                                  |              | X.77         | 0                          | Queue 1            |               |                |                |          |            |    |   |
|                |                                              | 24        | tester                      | 0                                  |              |              | 0                          | Queue 1            |               |                |                |          |            |    |   |
| 🛞 Підключення  |                                              | 23        | testerisk                   | 0                                  |              |              | 0                          | Queue 1            |               |                |                |          |            |    |   |
| 🛓 Повідомлення |                                              | 33        | testerisk2                  | 0                                  |              |              | 0                          | Queue 1            |               |                |                |          |            |    |   |
| Ф Стан АМІ     |                                              | 2034      | testerisk27                 | 1                                  |              | Х.           | 0                          | Queue 1, Queue     | eMiss         |                |                |          |            |    |   |
|                |                                              | 26        | tortOnoChannal              | 0                                  |              |              | 0                          | Oueue 1            |               |                |                |          |            |    | 1 |

«Поширити налаштування» — функція, яка дозволяє скопіювати налаштування обраного транка та застосувати їх до інших транків. Для цього необхідно встановити чекбокс біля потрібного транка, натиснути кнопку «Поширити налаштування» і у вікні що відкрилося вибрати необхідні налаштування, які будуть скопійовані та застосовані для відмічених транків зі списку. Транк, з якого здійснюється копіювання налаштувань, не буде відображатися у списку доступних.
|                                                       |                         |                              |                                                                  |                        |                                  |                                       |           |           |           |        |                                                           | DELIA         | IEL              |          |            |  |
|-------------------------------------------------------|-------------------------|------------------------------|------------------------------------------------------------------|------------------------|----------------------------------|---------------------------------------|-----------|-----------|-----------|--------|-----------------------------------------------------------|---------------|------------------|----------|------------|--|
| ≡ 0                                                   | Test + 200 + All access |                              |                                                                  |                        |                                  |                                       |           |           |           |        |                                                           | [-)           | [→ 4.0.1.3 — □ ] |          |            |  |
| П Черги                                               | Кори                    | стувачі                      | Групи користувачів                                               | Ролі                   | Поля                             | Проєкти                               | Черги     | Транки    | Групи тра | нків   | Статуси операторів                                        | Чорний список | Типи телефонів   | Контакти | Групи черг |  |
| 🖵 Онлайн                                              | Нала                    | штування                     | а сервера                                                        |                        |                                  |                                       |           |           |           |        |                                                           |               |                  |          |            |  |
| •••• Налаштування                                     | 👂 Pi                    | едагуваті                    | и 🗙 Видалити                                                     | 🗢 Пошириті             | и налашт                         | /вання 🕻                              | 🕽 Переза  | вантажити | транки 🕻  | 🕽 Пере | завантажити контек                                        | сти           |                  |          |            |  |
| 📺 Управління                                          | Для г                   | рупуван                      | ня перетягніть заголо                                            | вок стовпця            |                                  |                                       |           |           |           |        |                                                           |               | ×                |          |            |  |
| Статистика                                            |                         | 22                           | Iм'я в кліснті 🧳                                                 | Кількість л<br>0       | ba_te                            | st                                    |           |           |           |        |                                                           |               |                  |          |            |  |
| Р Тематики                                            |                         | 21<br>20<br>3034<br>31       | asterTest<br>ba_test<br>bck<br>dummyTrunk                        | 1<br>2<br>0<br>0       | Кількі<br>CPS<br>Змінн<br>Моніт  | сть ліній<br>а<br>ор                  |           |           |           |        | <b>Ім'я в клієнті</b><br>asterFake<br>asterTest<br>bck    | Ŧ             |                  |          |            |  |
|                                                       |                         | 30<br>29<br>34<br>28<br>1034 | notActuaiTrunk<br>sipFake127<br>sipp<br>sippTest<br>sippTest_new | 0<br>0<br>0<br>0       | Маска<br>Маска<br>Додат<br>Видал | заборони<br>ковий преф<br>яти префікс | рікс<br>с |           |           |        | dummyTrunk<br>notActualTrunk<br>sipFake127<br>sipp        |               |                  |          |            |  |
|                                                       |                         | 27<br>32<br>2<br>25<br>24    | sippTest2<br>test19<br>testbe<br>testee<br>tester                | 0<br>0<br>50<br>5<br>0 | Довжа                            | на телефол                            | ну        |           |           |        | sippTest<br>sippTest_new<br>sippTest2<br>test19<br>testbe |               |                  |          |            |  |
| <ul> <li>Підключення</li> <li>Повідомлення</li> </ul> |                         | 23<br>33<br>2034             | testerisk<br>testerisk2<br>testerisk27                           | 0<br>0<br>1            |                                  | _                                     |           | _         |           |        | Застосува                                                 | ти Скасувати  |                  |          |            |  |
| 🛡 Стан АМІ                                            |                         | 26                           | testOneChannel                                                   | 0                      |                                  |                                       | 0         |           |           |        |                                                           |               |                  |          |            |  |

«Перезавантажити контексти» — це синхронізація контексту розподілу вхідних дзвінків між сервером Asterisk і Delta Tel, без необхідності перезавантаження сервера телефонії. Після використання цієї функції список контекстів у випадаючому списку при налаштуванні параметра «Трансфер на VOIP» буде оновлений.

| <ul> <li>Трансфер на VOIP</li> </ul> | × |
|--------------------------------------|---|
| XferToAsterisk                       | * |

Для того, щоб почати редагування налаштувань транку, необхідно натиснути кліком мишки виділити потрібний транк і натиснути «Редагувати». Розглянемо доступні для редагування параметри:

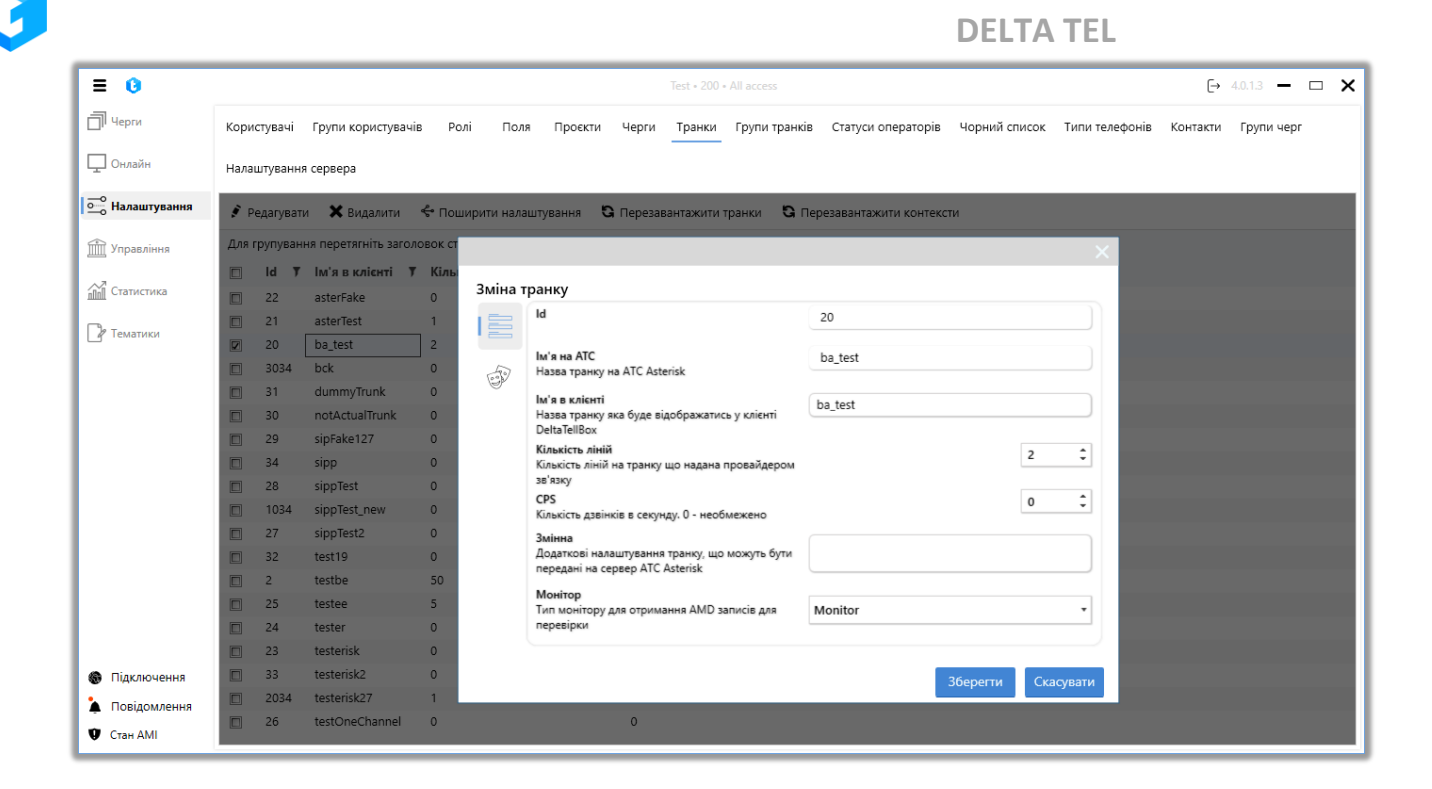

• «Id» — id елемента.

• «Ім'я на АТС» — ім'я транка на сервері телефонії, яке заповнюється системою автоматично;

• «Ім'я в клієнті» — ім'я транка, яке відображатиметься в клієнті Delta Теl доступно для редагування користувачем;

• «Кількість ліній» — всього ліній в даному транці (обмежує кількість одночасних наборів). Як додаткова інформація у заголовку стовпця вказується кількість всіх ліній по всіх транках. Ця інформація враховується у ліцензуванні;

• «CPS» — встановлення обмеження на кількість дзвінків, що здійснюються в секунду. Тип поля — int;

 «Маска» — номерна маска, яка вказує, які номери можна набирати через цей транк. «Х» — будь-яка цифра. «Х.» – будь-який номер (наприклад: 38Х.
 маска, яка дозволяє дзвонити на всі номери, що починаються на 38). Поле обов'язкове для заповнення.

• «Маска заборони» — номерна маска, яка вказує, які номери заборонено набирати через цей транк.

• «Додатковий префікс» — вказуються цифри, які додаватимуться до

DELTA TEL

номера телефону, при наборі через вибраний транк;

• «Видаляти префікс» — вказуються цифри, які будуть видалені з номера телефону, при здійсненні набору на обраний транк (може вказується в незалежності від наявності додаткового префікса);

• «Довжина телефону» — обмеження кількості символів, що використовуються в номерах телефонів (наприклад: при виставленому обмеженні в 10 символів, номери скорочуватимуться до десяти останніх символів).

• «Змінна» — контекст, за яким працює обраний транк. Налаштовується на сервері Asterisk;

• «Монітор» — задання типу монітору, який дозволяє отримувати записи розмов з сервера Asterisk в межах вибраного транку. Ці записи використовуються для перевірки та відсічення авто-відповідачів перед і після підняття трубки за допомогою AMD. Доступні два типи монітору: «Monitor» запис розмови викликаючого та відповідаючого абонентів зберігається в окремих аудіофайлах; «MixMonitor» — аудіо з обох каналів (приймача та передавача) мікшується та зберігається в одному файлі.

За допомогою налаштування маски та маски заборони дзвінків можна оптимізувати та керувати витратами на дзвінки всередині провайдерів телефонії. Наприклад, під час роботи з кількома операторами можна налаштувати вихідні дзвінки для транків провайдера, що надаються, тільки на його номери.

ВАЖЛИВО: При вказівці «Маски» та «Маски заборони» символ «Х» повинен вводитися на англійській розкладці клавіатури.

Транки налаштовуються залежно від цього у вигляді зберігається номер у базі даних (його можна подивитися, як у самій базі, і у вибірці (PhoneNumber)) і формату, у якому необхідно робити набір. Наприклад: номери абонентів записуються в базу даних у вигляді 10 цифр, а для здійснення дзвінків необхідний формат з 11, тоді дописується необхідна цифра додатковий префікс

147

і вказується маска «Х.» (дозволяє всі номери). Нехай у нашому прикладі номери зберігатимуться у форматі «0991234567», а необхідно набирати «80991234567», тоді «8» буде наш внесений додатковий префікс.

| ≡ 0               |                                      |                                 |                        |            | Test + 200 + All access                                                                                  |
|-------------------|--------------------------------------|---------------------------------|------------------------|------------|----------------------------------------------------------------------------------------------------|
| П Черги           | Користувачі                          | Групи користувач                | ів Рол                 | лі Поля    | я Проекти Черги Транки Групи транків Статуси операторів Чорний список Типи телефонів Контакти Групи черг |
| 🖵 Онлайн          | Налаштувані                          | ня сервера                      |                        |            |                                                                                                    |
| •••• Налаштування | 👂 Редагува                           | ати 🗙 Видалити                  | 🔶 Пош                  | ирити нала | штування 🖏 Перезавантажити транки 🖏 Перезавантажити контексти                                            |
| 📺 Управління      | Для групува                          | ння перетягніть заго.           | товок ст               | _          | ×                                                                                                    |
| Статистика        | Id         1           22         22 | 7 Ім'я в кліснті 1<br>asterFake | <sup>7</sup> Кілы<br>0 | Зміна т    | ранку                                                                                                    |
| 🕜 Тематики        | <ul><li>21</li><li>20</li></ul>      | asterTest<br>ba_test            | 1                      |            | Маска<br>Маска встаювлює допустимий формат номеру<br>Талова маска: Х.                                    |
|                   | <ul> <li>3034</li> <li>31</li> </ul> | bck<br>dummyTrunk               | 0                      | <b>I</b>   | Маска заборони<br>Маска заборони обмежує використання номера                                             |
|                   | <ul> <li>30</li> <li>29</li> </ul>   | notActualTrunk                  | 0                      |            | телефону у певному форматі<br>Додатковий префікс<br>Профікс зацій бице влазатись по номеро телефони в    |
|                   | □ 34<br>□ 28                         | sipp<br>sippTest                | 0                      |            | Ридаляти префікс<br>Префікс клич буде прибиратись з номеру телефону                                      |
|                   | <ul> <li>1034</li> <li>27</li> </ul> | sippTest_new                    | 0                      |            | Довжина телефону<br>Масимальна довжина номеру телефону                                                   |
|                   | 32                                   | test19                          | 0                      |            |                                                                                                    |
|                   | 2 25                                 | testee                          | 50                     |            |                                                                                                    |
|                   | <ul><li>24</li><li>23</li></ul>      | tester<br>testerisk             | 0                      |            |                                                                                                    |
| 🛞 Підключення     | 33                                   | testerisk2                      | 0                      |            | Зберегти Скасувати                                                                                       |
| 🛓 Повідомлення    | 2034                                 | testerisk27                     | 1                      | _          |                                                                                                    |
| 🖤 Стан АМІ        | 26                                   | testOneChannel                  | 0.                     |            |                                                                                                    |

Для видалення достатньо виділити потрібний транк кліком мишки і натиснути на кнопку «Видалити», у вікні підтвердити обрану дію.

## 3.3.8 Групи транків

За допомогою цієї вкладки створюються, налаштовуються та видаляються групи транків. Група транків дозволяє об'єднувати велику кількість транків і надалі додавати їх усіх одним натисканням при налаштуванні стратегії. За замовчуванням список сортується в алфавітному порядку за полем «Ім'я групи».

Після натискання на кнопку «Додати» користувачеві надається діалогове вікно з налаштуваннями групи транків, де:

|                                                                         |                                                                                                    |                                  |                             |               |              | DELTA                               | TEL            |          |            |     |
|-------------------------------------------------------------------------|----------------------------------------------------------------------------------------------------|----------------------------------|-----------------------------|---------------|--------------|-------------------------------------|----------------|----------|------------|-----|
| ≡ 0                                                                     |                                                                                                    |                                  | Test • 200 ·                | All access    |              |                                     |                | €        | 4.0.1.3 —  | • × |
| 🗍 Черги<br>🖵 Онлайн                                                     | Користувачі Групи корист<br>Налаштування сервера                                                                                                    | гувачів Ролі Поля Проє           | кти Черги Транки            | Групи транків | Статуси опер | раторів Чорний список               | Типи телефонів | Контакти | Групи черг |     |
|                                                                         | 🕂 Додати 💰 Редагувати                                                                                                    | и 🗙 Видалити                     |                             |               |              |                                     |                |          |            |     |
| Управління Статистика                                                   | Для групування перетягніть      IM'я групи Т і      Group 0 0                                                                                                    | заголовок стовяця                | vie                         |               |              |                                     |                | ×        |            |     |
| Тематики                                                                | Group 1 Group 2 Group 2 Group 2 Group 2 Group 2 Group 3 Group 3 Group | Створення груптран<br>Ім'я групи | Містить<br>Пошук транка(ів) |               |              | <b>Доступні</b><br>Пошук транка(ів) |                |          |            |     |
|                                                                         |                                                                                                    | Опис групи<br>Опціонально        |                             |               | >>           | asterFake<br>asterTest              | •              |          |            |     |
|                                                                         |                                                                                                    |                                  |                             |               | > <          | ba_test<br>bck<br>dummyTrunk        |                |          |            |     |
|                                                                         |                                                                                                    |                                  |                             |               | < <          | notActualTrunk                      |                |          |            |     |
|                                                                         |                                                                                                    |                                  |                             |               | Зберегти     | Ск                                  | асувати        |          |            |     |
| <ul> <li>Підключення</li> <li>Повідомлення</li> <li>Стан АМІ</li> </ul> |                                                                                                    |                                  |                             |               |              |                                     |                | d        |            |     |

«Id» — відображення ідентифікатора групи транків. Присвоюється тільки після створення групи.

«Ім'я групи» — введення назви групи, яка буде відображатися в системі. Це поле є обов'язковим для заповнення, назва групи не може бути порожньою. Також назви груп транків не можуть повторюватися; якщо користувач спробує створити таку групу, йому буде відображено відповідне попередження.

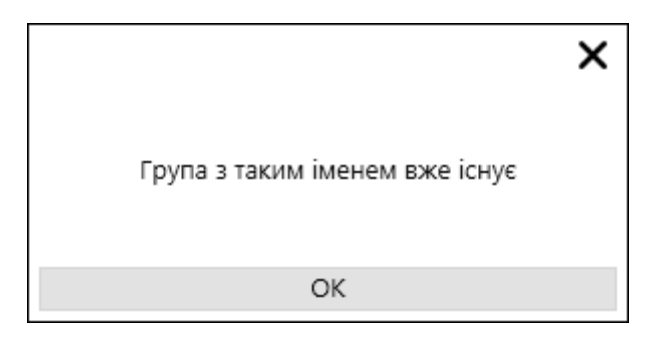

«Опис групи» — введення текстового опису для створюваної групи. Цей блок не є обов'язковим для заповнення. Опис має виключно інформативний характер.

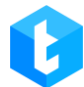

«Містить» — пошук серед відібраних у групу транків. Нижче розташований блок із переліком транків, відібраних у групу.

У вікні створення чи редагування групи транків знаходиться навігаційний блок, який містить кнопки:

– кнопка масового видалення транків з доступних.
 – видалення обраного транку з доступних.

• — переміщення обраного транку з блока «Містить» в доступні.

• — кнопка переміщення всіх транків в доступні.

«Доступні» — пошук транків для додавання до групи. Можна здійснювати пошук одразу кількох транків, вказавши їх назви через кому. Крім того, користувач може здійснити пошук необхідних транків, скопіювавши і вставивши їх назви за допомогою комбінацій клавіш «Ctrl+C» та «Ctrl+V». Якщо їх перелік був скопійований у вигляді стовпця (таблиця Excel або результат вибірки з БД), система автоматично розставить коми між ними. Нижче розташований блок із переліком усіх створених транків у системі.

Для завершення створення групи транків потрібно натиснути кнопку «Зберегти». Кнопка буде неактивною, якщо поле з назвою групи не заповнено.

Кнопка «Скасувати» закриє вікно редагування групи транків, а всі внесені зміни не будуть збережені.

Також є можливість редагування вже створені групи транків. Для цього необхідно натиснути кнопкою мишки вибрати потрібну групу і натиснути на кнопку «Редагувати». Користувачеві буде показано знайоме вікно з доступними для редагування полями групи.

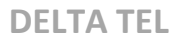

| ≡ 0                                    |                       |               |               |           | Test • 200     | All access    |                   |                 |                | €        | 4.0.1.3 —  | □ > |
|----------------------------------------|-----------------------|---------------|---------------|-----------|----------------|---------------|-------------------|-----------------|----------------|----------|------------|-----|
| П Черги                                | Користувачі Групи ко  | ористувачів   | Ролі Поля     | Проєкти   | Черги Транки   | Групи транків | Статуси операторі | в Чорний список | Типи телефонів | Контакти | Групи черг |     |
| 🖵 Онлайн                               | Налаштування сервера  |               |               |           |                |               |                   |                 |                |          |            |     |
| •••••••••••••••••••••••••••••••••••••• | 🕂 Додати 💉 Редагу     | увати 🗙       | Видалити      |           |                |               |                   |                 |                |          |            |     |
| 🟦 Управління                           | Для групування перетя | гніть заголог | вок стовпця   |           |                |               |                   |                 |                | _        |            |     |
| ~7                                     | 🔲 Ім'я групи 🔻        |               |               |           |                |               |                   |                 |                | ×        |            |     |
| ПП Статистика                          | Group 0               | Реда          | агування груг | 1 транків |                |               |                   |                 |                |          |            |     |
| Р Тематики                             | Group 1               | Id            | lua'a sovou   | ·         | Micture        |               |                   | Лостипиі        |                |          |            |     |
|                                        |                       | 1024          | Group 1       |           | Пошук транка   | (18)          |                   | Пошук транка(іє |                |          |            |     |
|                                        |                       |               |               |           |                | .07           |                   |                 | /              |          |            |     |
|                                        |                       |               | Опијонально   |           | bek            |               |                   | astarEako       |                | •        |            |     |
|                                        |                       |               | Chiqionaneno  |           | dummyTrunk     | dummyTrunk    |                   | asterTast       |                |          |            |     |
|                                        |                       |               |               |           | notActualTrunk |               | >                 | ba test         |                |          |            |     |
|                                        |                       |               |               |           | sipFake127     |               |                   | sippTest        |                |          |            |     |
|                                        |                       |               |               |           | sipp           |               | <                 | sippTest_new    |                |          |            |     |
|                                        |                       |               |               |           |                |               | <<                | sippTest2       |                |          |            |     |
|                                        |                       |               |               |           |                |               |                   |                 |                | •        |            |     |
|                                        |                       |               |               |           |                |               | Зберегти          | 1               | Скасувати      |          |            |     |
| 🛞 Підключення                          |                       |               |               |           |                |               |                   |                 |                |          |            |     |
| 🛓 Повідомлення                         |                       |               |               |           |                |               |                   |                 |                |          |            |     |
| 🛡 Стан АМІ                             |                       |               |               |           |                |               |                   |                 |                |          |            |     |

Для видалення групи транків достатньо виділити її кліком мишки і натиснути на кнопку «Видалити», а у вікні питання про видалення підтвердити обрану дію. Також у вікні видалення буде вказана кількість видаляємих груп.

| ≡ 0            | Test + 200 + All access 🕒 4.0.1.3 🗕 🗆 🗙                                                                                                    |
|----------------|----------------------------------------------------------------------------------------------------|
| П Черги        | Користувачі Групи користувачів Ролі Поля Проєкти Черги Транки Групи транків Статуси операторів Чорний список Типи телефонів Контакти Групи черг                                                                                                    |
| 🖵 Онлайн       | Налаштування сервера                                                                                                    |
| 🛁 Налаштування | 🕂 Додати 💰 Редагувати 🗶 Видалити                                                                                                    |
| П Управління   | Для групування перетягніть заголовок стовпця                                                                                                    |
|                | 🔲 Ім'я групи 🔻 Кількість транків 🔻 Дата створення 🔻 Останнє оновлення 🔻                                                                                                    |
| Статистика     | Group 0 0 20.12.2022 9:59:19 13.02.2023 5:28:57                                                                                                    |
| П Тематики     | Group 1         5         15.12.2022 16:28:10         22.08.2023 20:27:34                                                                                                    |
| La remarka     | Image: Construct of the second second seco |
|                |                                                                                                    |
|                | Ви впевнені, що хочете видалити групу (2)?                                                                                                    |
|                |                                                                                                    |
|                | Так Ні                                                                                                    |
|                |                                                                                                    |
|                |                                                                                                    |
|                |                                                                                                    |
|                |                                                                                                    |
|                |                                                                                                    |
|                |                                                                                                    |
|                |                                                                                                    |
| Підключення    |                                                                                                    |
| 🎍 Повідомлення |                                                                                                    |
| 🖤 Стан АМІ     |                                                                                                    |

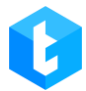

Після видалення групи транків або декількох, користувачеві буде показане

вікно про успішне видалення.

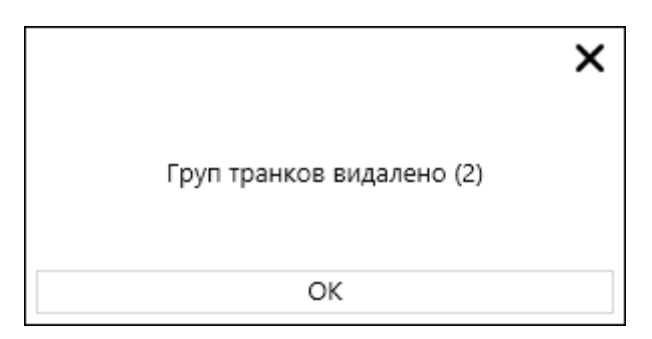

## 3.3.9 Статуси операторів

Вкладка відповідає за створення та редагування статусів у Delta Tel, які оператори можуть обирати у себе у софтфоні. Існує два типи статусів: системні та користувальницькі. Більша частина системних статусів недоступна для редагування, їх налаштування здійснюється в БД під час розгортання системи. Користувальницькі доступні для редагування та створення безпосередньо в Delta Tel. Системні статуси: «Онлайн», «Автопідняття», «Перерва», «Пауза», «Робочі питання», «В очікуванні», «У розмові», «Підключення», «Заповнює картку», «Скидання набору», «На утриманні», «Офлайн», «Вхідні дзвінки», «Обробка чатів». На вкладці знаходиться таблиця з існуючими статусами, а також кнопки: «Додати», «Редагувати» і «Видалити». За замовчуванням список сортується в алфавітному порядку за полем «Ім'я».

Після натискання на кнопку «Додати» користувачеві надається діалогове вікно для введення даних про статус. Поле Ім'я обов'язкове для заповнення і не може бути порожнім. Кожному статусу після створення надається свій унікальний ID.

На вкладці «Загальні» знаходяться наступні чекбокси:

152

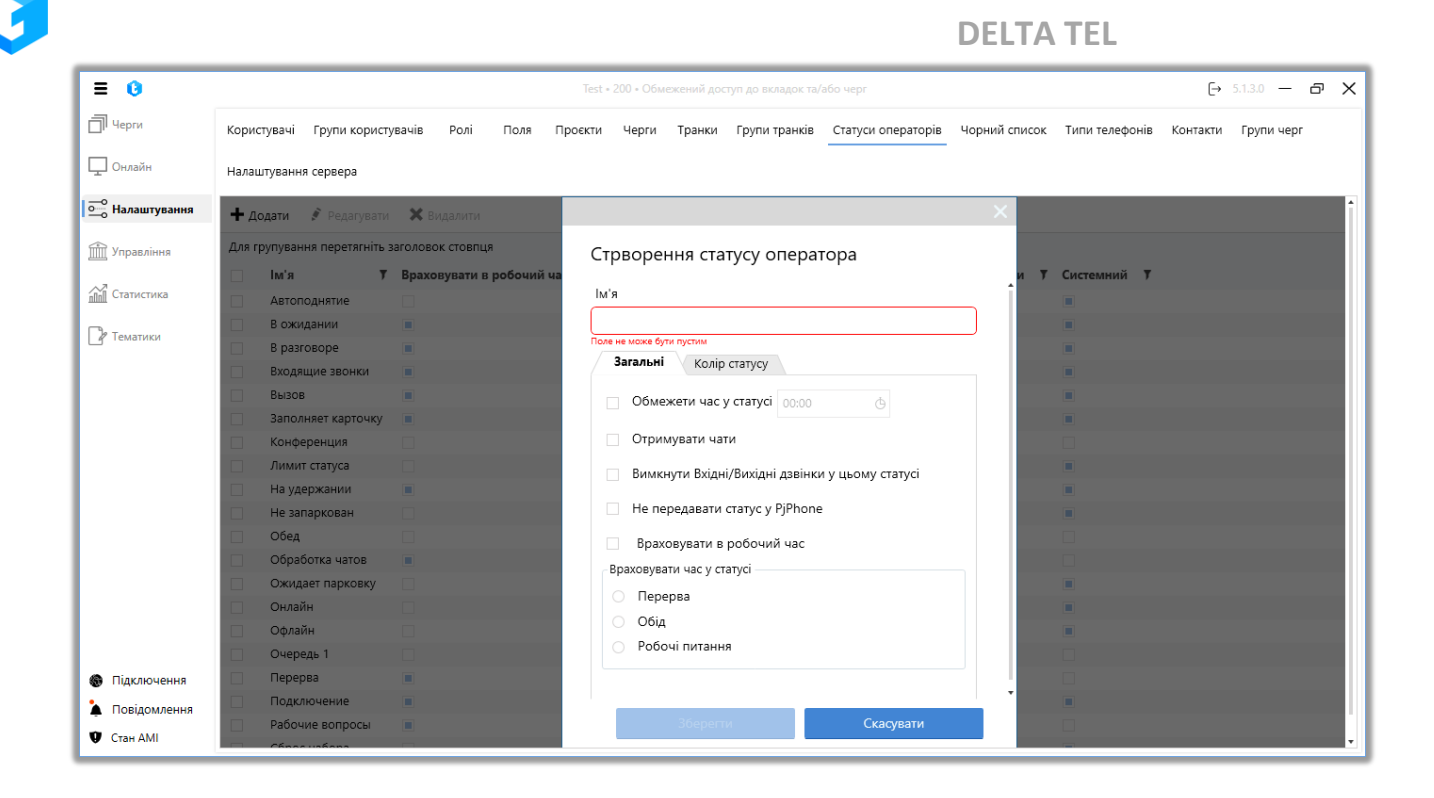

• «Обмежити час у статусі» — встановити обмеження на час перебування користувачів у цьому статусі. Час, проведений у цьому статусі, користувач може переглянути в PjPhone на вкладці «Статистика оператора». Скидання обмежень перебування в такому статусі відбувається щоденно о 00:00 за серверним часом. Якщо користувач перевищив встановлений ліміт перебування в цьому статусі, то його буде переведено в статус «Офлайн», а при спробі повторного переходу в такий статус йому буде відображено повідомлення про те, що час перебування в даному статусі минув. Наприклад, користувачі можуть бути в статусі «Обід» не більше години.

• «Отримувати чати» — користувачі зможуть обробляти чати, перебуваючи в цьому статусі. Також у налаштуваннях ролі користувача повинен бути встановлений чекбокс «Доступний для чату».

• «Вимкнути вхідні/вихідні дзвінки у цьому статусі» — користувачі не зможуть приймати або здійснювати дзвінки в автоматичному режимі, якщо вони перебувають в цьому статусі. Це налаштування не застосовується до ручних типів дзвінків.

• «Не передавати статус у PjPhone» — цей статус не буде

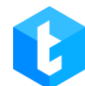

відображатися і не буде доступний для вибору користувачем у софтфоні. Це налаштування може застосовуватися як до користувацьких, так і до системних статусів PjPhone.

• «Враховувати в робочий час» — час, проведений у цьому статусі оператором, буде враховуватися як робочий час у статистиці та звітності.

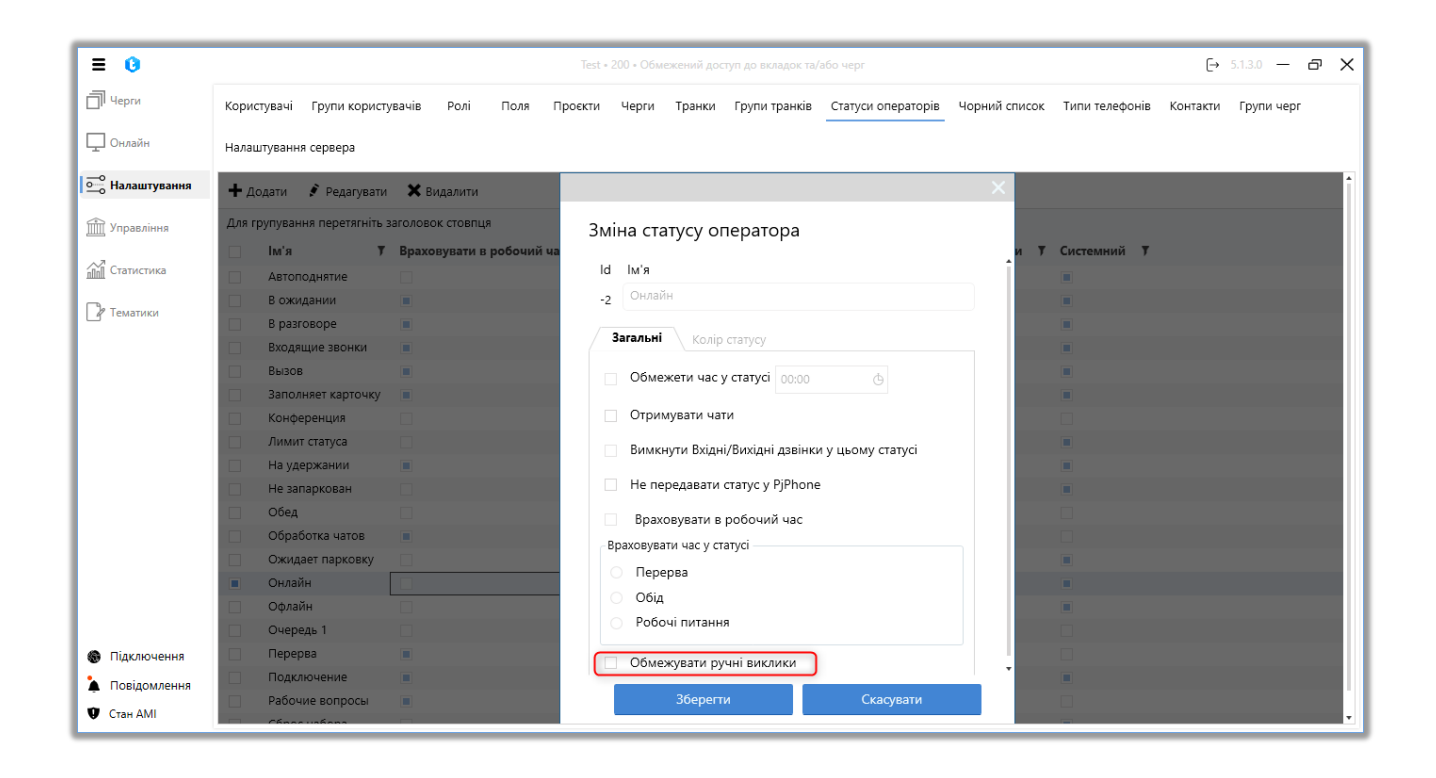

• «Обмежувати ручні виклики» — у разі встановлення цього чекбокса користувачам буде заборонено здійснювати вихідні дзвінки вручну (API Click to Call, Click to Call, pyчні дзвінки з PjPhone). Цей параметр доступний для налаштування тільки в таких системних статусах: «Автопідняття», «Онлайн» і «Вхідні дзвінки».

У блоці «Враховувати час у статусі» обирають один із трьох системних статусів, до статистики якого враховуватимуть час, проведений користувачем у цьому статусі. Можна вибрати тільки один системний статус. Під час перемикання на такий статус оператору в PjPhone відображатиметься статистика часу перебування в системному статусі, обраному в цьому параметрі.

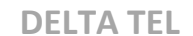

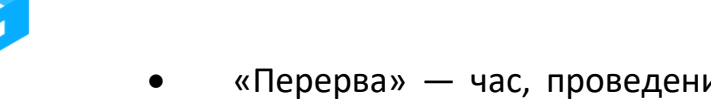

• «Перерва» — час, проведений у цьому статусі, буде записувати в системний статус «Перерва».

• «Обід» — час, проведений у цьому статусі, записуватиме в системний статус «Обід».

• «Робочі питання» — час, проведений у цьому статусі, записуватиметься в системний статус «Робочі питання».

На вкладці «Колір статусу» можна встановити необхідний колір для обраного статусу, задав його в одному з пропонованих форматів (RGB, CMYK, HLS, HLV) або обрав за допомогою графічної палітри кольорів.

Для збереження або скасування внесених змін необхідно натиснути відповідні кнопки з такими ж назвами. Внесені зміни будуть застосовані автоматично, без необхідності перезапуску системи.

Також є можливість редагування вже створеного статусу. Для цього необхідно натиснути кнопкою мишки вибрати потрібний статус і натиснути на кнопку «Редагувати». Користувачеві буде показано знайоме вікно для редагування статусів.

Системні статуси неможливо редагувати або видалити. При спробі зміни системного статусу користувачу буде показано відповідне попередження.

| ≡ 0               |            |                       |                    |               | Test • 20        | 0 • All access     |                    |                   |              | €        | 4.0.1.3 🗕 | □ > |
|-------------------|------------|-----------------------|--------------------|---------------|------------------|--------------------|--------------------|-------------------|--------------|----------|-----------|-----|
| П Черги           | Кори       | стувачі Групи корист  | увачів Ролі Пе     | оля Проєкти   | Черги Транк      | 1 Групи транків    | Статуси операторів | Чорний список Ти  | пи телефонів | Контакти | Групи чер | л   |
| 🖵 Онлайн          | Нала       | штування сервера      |                    |               |                  |                    |                    |                   |              |          |           |     |
| •••• Налаштування | +д         | одати ያ Редагувати    | 1 🗙 Видалити       |               |                  |                    |                    |                   |              |          |           |     |
| Управління        | Для і      | рупування перетягніть | заголовок стовпця  |               |                  |                    |                    |                   |              |          |           |     |
| anna 1            |            | Iм'я <b>т</b>         | Враховувати в робо | очий час 🔻 Ко | лір статусу 🔻    | Обмеження часу     | у статусі 🔻 Вимкну | ути дзвінки 🔻 Сис | темний 🌹     |          |           |     |
| Статистика        |            | Work issues           |                    |               |                  |                    |                    |                   |              |          |           |     |
| у Тематики        |            | Автоподнятие          |                    |               |                  |                    |                    |                   |              |          |           |     |
| Р Тематики        | В ожидании |                       |                    |               |                  | _                  | ×                  | X                 |              |          |           |     |
|                   |            | В разговоре           |                    |               |                  |                    | ^                  |                   |              |          |           |     |
|                   | 🗈 Вызов    |                       |                    |               |                  |                    |                    | ×.                |              |          |           |     |
|                   |            | Заполняет карточку    |                    | Неможливо ред | агувати чи видал | ити системний стат | ус Автоподнятие!   |                   |              |          |           |     |
|                   |            | Лимит статуса         |                    |               |                  |                    |                    |                   |              |          |           |     |
|                   |            | На удержании          |                    |               |                  | ОК                 |                    |                   |              |          |           |     |
|                   |            | Не запаркован         |                    |               |                  |                    |                    |                   |              |          |           |     |
|                   |            | Обід                  |                    |               |                  | 1                  |                    |                   |              |          |           |     |
|                   |            | Обробка чатів         | $\square$          |               |                  |                    |                    |                   |              |          |           |     |
|                   |            | Ожидает парковку      |                    |               |                  |                    |                    |                   |              |          |           |     |
|                   |            | Онлайн                |                    |               |                  |                    |                    |                   |              |          |           |     |
|                   |            | Офлайн                |                    |               |                  |                    |                    |                   |              |          |           |     |
|                   |            | Перерыв               | $\square$          |               |                  | X                  |                    |                   |              |          |           |     |
|                   |            | Подключение           |                    |               |                  |                    |                    |                   |              |          |           |     |
| 🛞 Підключення     |            | Робочі питання        | $\checkmark$       |               |                  |                    |                    |                   |              |          |           |     |
| 🗼 Повідомлення    |            | Сброс набора          |                    |               |                  |                    |                    |                   |              |          |           |     |
| 🔮 Стан АМІ        |            |                       |                    |               |                  |                    |                    |                   |              |          |           |     |
| Стан АМІ          |            |                       |                    |               |                  |                    |                    |                   |              |          |           |     |

Щоб видалити статус, достатньо його виділити кліком мишки і натиснути на кнопку «Видалити». У вікні питання видалення підтвердити вибрану дію.

## 3.3.10 Чорний список

На цій вкладці відбувається додавання номерів телефонів клієнтів до «чорного списку» Delta Tel. Для внесених номерів буде заблоковано можливість здійснення дзвінків, незалежно від типу черги (система встановлює таким номерам статус Blocked). Вкладка являє собою таблицю з існуючими телефонами в блок-листі, а також кнопками: «Додати», «Редагувати», «Видалити» та «Знайти».

Пошук по блок-листу здійснюється за допомогою введення цифр з номера телефону, після чого необхідно натиснути «Знайти». За замовчуванням список сортується за датою додавання (поле "Доданий").

Для додавання телефонного номера клієнта до чорного списку необхідно натиснути «Додати», після чого користувачеві надається діалогове вікно для внесення даних. Необхідно заповнити номер телефону (тільки цифри), вибрати

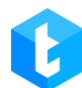

причину додавання до блок-листу з переліку доступних (причини блокування мають виключно інформативну функцію), а також задати дату розблокування або заблокувати назавжди цей номер (встановивши відповідно чекбокс «Блок назавжди»). Спочатку доступні причини блокування в інтерфейсі є системними, нові статуси створюються в базі даних (таблиця «EnumBlockListReason»). Щоб зберегти або скасувати зміни, необхідно натиснути однойменні кнопки.

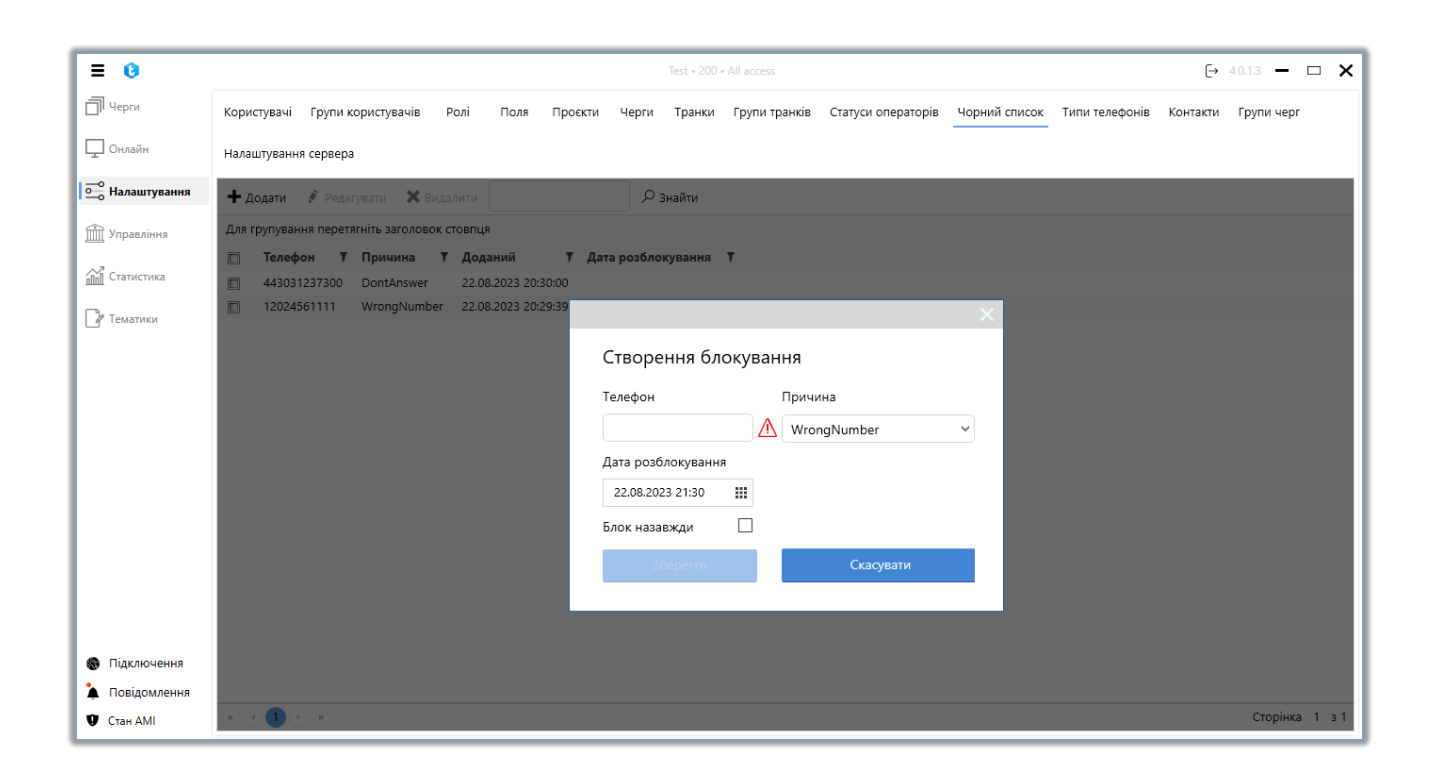

Також є можливість редагування створеного блокування. Для цього необхідно натиснути кнопкою мишки вибрати потрібний телефон і натиснути на кнопку «Редагувати». Користувачеві буде показано знайоме вікно для редагування даних.

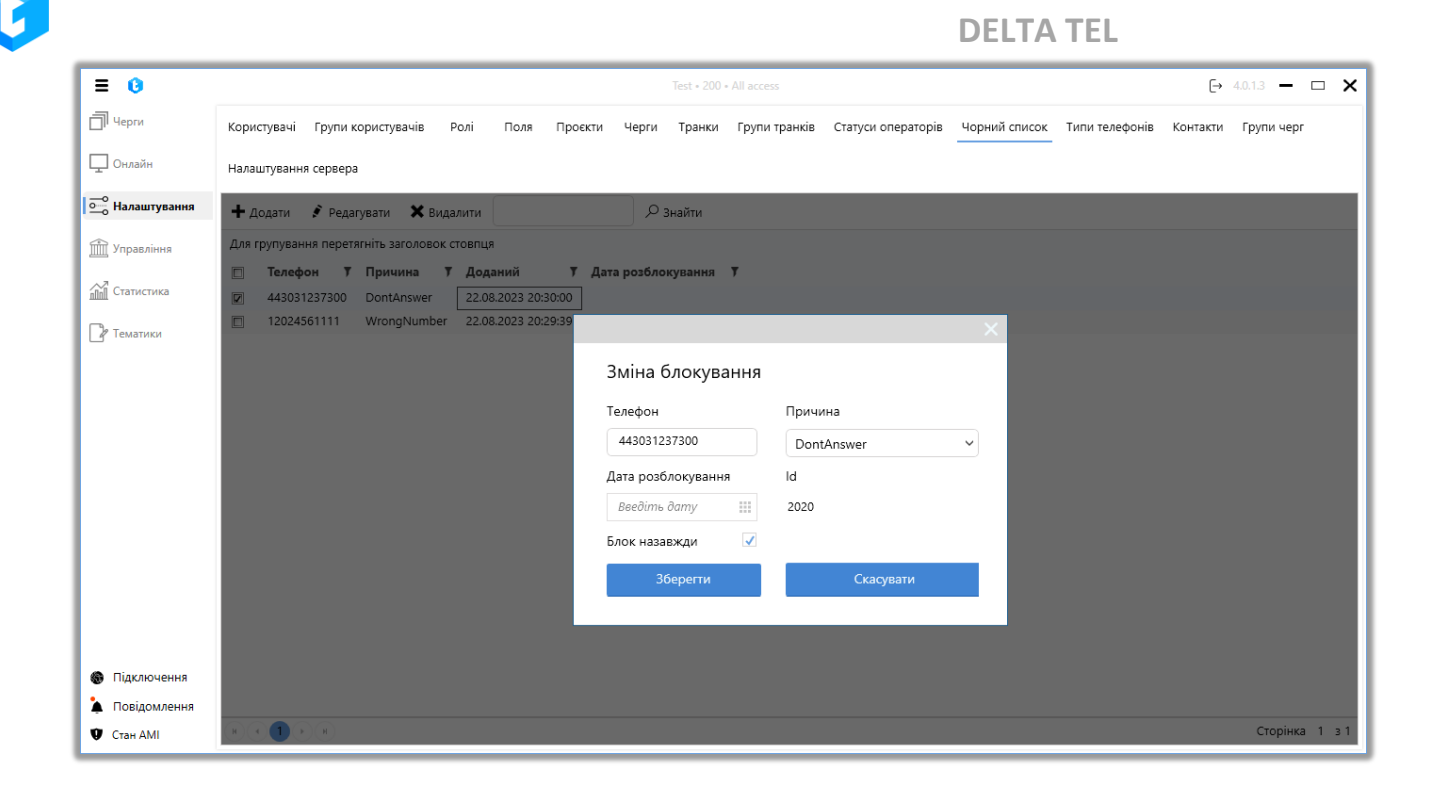

Для видалення блокування достатньо виділити потрібний телефон кліком мишки і натиснути кнопку «Видалити», після чого у вікні питання про видалення підтвердити обрану дію.

## 3.3.11 Типи телефонів

Ця вкладка надає можливість редагування та додавання нових типів телефонів до Delta Tel. Тип «Default» — системний, він встановлюється при розвороті системи і його неможливо видалити. Типи телефонів зберігаються у полі «PhoneTypeld» таблиці «WorkItems». Вкладка являє собою таблицю з існуючими типами телефонів, а також кнопками: «Додати», «Редагувати» і «Видалити».

За замовчуванням список сортується в алфавітному порядку за полем «Назва».

Після натискання на кнопку «Додати» користувачеві надається діалогове вікно для введення даних про тип телефону. Необхідно ввести назву типу телефону (поле не може бути порожнім) і, якщо потрібно, то додати опис. Щоб

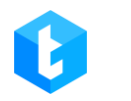

## зберегти або скасувати, необхідно натиснути однойменні кнопки.

| = 0                                                   | Test + 200 + All access                                                                        |               |                | €        | 4.0.1.3 🗕  | - x |
|-------------------------------------------------------|------------------------------------------------------------------------------------------------|---------------|----------------|----------|------------|-----|
| 🗍 Черги                                               | Користувачі Групи користувачів Ролі Поля Проєкти Черги Транки Групи транків Статуси операторів | Чорний список | Типи телефонів | Контакти | Групи черг |     |
| 🖵 Онлайн                                              | Налаштування сервера                                                                           |               |                |          |            |     |
|                                                       | 🛨 Додати 💰 Редагувати 🗙 Видалити                                                               |               |                |          |            |     |
| 🟦 Управління                                          | Для групування перетягніть заголовок стовпця                                                   |               |                |          |            |     |
| Статистика                                            | <ul> <li>Назва Т Системний Т</li> <li>Default</li> </ul>                                       |               |                |          |            |     |
| 🛯 Тематики                                            | Mobile Phone     Work phone                                                                    |               |                |          |            |     |
|                                                       | Створити тип телефону                                                                          | ^             |                |          |            |     |
|                                                       | Назва                                                                                          |               |                |          |            |     |
|                                                       | Опис Опціонально                                                                               |               |                |          |            |     |
|                                                       |                                                                                                | _             |                |          |            |     |
|                                                       | Збереги Скасувати                                                                              |               |                |          |            |     |
|                                                       |                                                                                                |               |                |          |            |     |
|                                                       |                                                                                                |               |                |          |            |     |
| <ul> <li>Підключення</li> <li>Порідомарния</li> </ul> |                                                                                                |               |                |          |            |     |
| <ul> <li>Повідомлення</li> <li>Стан АМІ</li> </ul>    |                                                                                                |               |                |          |            |     |

Також є можливість редагування створених типів телефонів (системні типи не можуть редагувати користувачі). Для цього необхідно натиснути кнопкою мишки вибрати потрібний тип телефону і натиснути на кнопку «Редагувати». Користувачеві буде показано знайоме вікно для редагування типів телефонів.

|                | DELTA TEL                                                                                                    |
|----------------|----------------------------------------------------------------------------------------------------|
| ≡ 0            | Test + 200 + All access 🕒 4.0.13 🗕 🗆 🗙                                                                                                    |
| П Черги        | Користувачі Групи користувачів Ролі Поля Проєкти Черги Транки Групи транків Статуси операторів Чорний список типи телефонів Контакти Групи черг |
| 🖵 Онлайн       | Налаштування сервера                                                                                                    |
| 🔤 Налаштування | 🛨 Додати 💰 Редагувати 🗙 Видалити                                                                                                    |
| Управління     | Для групування перетягніть заголовок стовпця                                                                                                    |
|                | 🔲 Назва 🔰 Системний 🕇                                                                                                    |
| ппп Статистика | Default 🛛                                                                                                    |
| Па Тематики    | Ø         Mobile Phone                                                                                                    |
|                | Work phone     X                                                                                                    |
|                | Змінити тип телефону                                                                                                    |
|                | Hassa Mobile Phone                                                                                                    |
|                | Опис castomers mobie phone                                                                                                    |
|                | ld 25                                                                                                    |
|                | Зберегти Скасувати                                                                                                    |
|                |                                                                                                    |
|                |                                                                                                    |
|                |                                                                                                    |
| Підключення    |                                                                                                    |
| 🗼 Повідомлення |                                                                                                    |
| 🖤 Стан АМІ     |                                                                                                    |

Для видалення достатньо виділити потрібний тип телефону кліком мишки і натиснути кнопку «Видалити», після чого у вікні питання про видалення підтвердити вибрану дію.

## 3.3.12 Контакти

Через цю вкладку відбувається додавання контактів до Delta Tel. Створені контакти будуть доступні операторам швидкого набору під час роботи в софтфоні. Наприклад: це можуть бути номери супервізорів, керівників, адміністраторів тощо. Вкладка являє собою таблицю з контактами, що вже існують, а також кнопками: «Додати», «Редагувати», «Видалити» та «Імпорт». За замовчуванням список сортується в алфавітному порядку за полем «Ім'я».

Після натискання на кнопку «Додати» користувачеві надається діалогове вікно для введення даних контакту. Необхідно заповнити ім'я та ввести номер (або номер SIP). Щоб зберегти або скасувати, необхідно натиснути однойменні кнопки.

За допомогою чекбоксу «Контакт клієнта» вмикається відображення імені

вибраного контакту в PjPhone під час дзвінка.

| = 0            | Test + 200 + All access                                                                                                    |
|----------------|----------------------------------------------------------------------------------------------------|
| П Черги        | Користувачі Групи користувачів Ролі Поля Проєкти Черги Транки Групи транків Статуси операторів Чорний список Типи телефонів Контакти Групи черг                                                    |
| 🖵 Онлайн       | Налаштування сервера                                                                                                    |
| 🛁 Налаштування | 🕂 Додати 💰 Редагувати 🗙 Видалити 🕒 Імпорт                                                                                                    |
| 📺 Управління   | Для групування перетягніть заголовок стовпця                                                                                                    |
| ппп Статистика | IM'я         У         Номер         У         Контакт кліснта         У           Max Valentinov         1000         III         IIII         IIIII         IIIIIIIIIIIIIIIIIIIIIIIIIIIIIIIIIIII |
| Р Тематики     | Operator 304     Vana Bubien 298                                                                                                    |
|                | Створення контакту                                                                                                    |
|                | lw'я                                                                                                    |
|                | Поле не може бути пустим Номер                                                                                                    |
|                | "Номер" може містити лише цифри<br>Контакт клієнта                                                                                                    |
|                |                                                                                                    |
|                | Зберегти Скасувати                                                                                                    |
|                |                                                                                                    |
| Підключення    |                                                                                                    |
| 🗼 Повідомлення |                                                                                                    |
| 🛡 Стан АМІ     |                                                                                                    |

Для редагування вже збережених контактів необхідно натиснути кнопкою мишки вибрати потрібний контакт і натиснути на кнопку «Редагувати».

Також на цій вкладці можна імпортувати контакти до системи з файлів з розширенням «.csv».

|                  | DELTA TEL                                                                                                    |
|------------------|----------------------------------------------------------------------------------------------------|
| ≡ 0              | Test + 200 + All access → 4.0.13 → □ ×                                                                                                    |
| 🗍 Черги          | Користувачі Групи користувачів Ролі Поля Проєкти Черги Транки Групи транків Статуси операторів Чорний список Типи телефонів Контакти Групи черг |
| 🖵 Онлайн         | Налаштування сервера                                                                                                    |
| ••• Налаштування | 🕂 Додати 💰 Редагувати 🗮 Видалити 陆 Імпорт                                                                                                    |
| 🟦 Управління     | Для групування перетягніть заголовок стовлця                                                                                                    |
|                  | 🔲 Ім'я Т Номер Т Контакт кліснта Т                                                                                                    |
| П Статистика     | Max Valentinov 1000                                                                                                    |
| Р Тематики       | Operator 304                                                                                                    |
|                  | Vana Bubien 298                                                                                                    |
|                  | Імпорт контактів                                                                                                    |
|                  |                                                                                                    |
|                  | K Hasag X Aari                                                                                                    |
|                  |                                                                                                    |
|                  |                                                                                                    |
|                  | Імпортирувати з файлу                                                                                                    |
|                  |                                                                                                    |
|                  |                                                                                                    |
|                  |                                                                                                    |
|                  |                                                                                                    |
| Пілклюцення      |                                                                                                    |
| Парізомарі       |                                                                                                    |
| Повідомлення     |                                                                                                    |
| Стан АМІ         |                                                                                                    |

Для видалення достатньо виділити потрібний контакт кліком мишки, натиснути кнопку «Видалити» і у вікні питання про видалення підтвердити обрану дію.

| = 0                   |      |                         |               |            |           |         |                   | Test • 200  | All access             |                    |               |                | €→       | 4.0.1.3 —  | × |
|-----------------------|------|-------------------------|---------------|------------|-----------|---------|-------------------|-------------|------------------------|--------------------|---------------|----------------|----------|------------|---|
| 🗍 Черги               | Кори | стувачі Групи к         | ористувачів   | Ролі       | Поля      | Проєкти | Черги             | Транки      | Групи транків          | Статуси операторів | Чорний список | Типи телефонів | Контакти | Групи черг |   |
| 🖵 Онлайн              | Нала | штування сервера        |               |            |           |         |                   |             |                        |                    |               |                |          |            |   |
| •••• Налаштування     | +4   | цодати 🖋 Редаг          | увати 🗙 Е     | видалити   | 🔓 імпо    | рт      |                   |             |                        |                    |               |                |          |            |   |
| 🟦 Управління          | Для  | групування перетя       | гніть заголов | ок стовпця | 1         |         |                   |             |                        |                    |               |                |          |            |   |
| ~~~~                  |      | Ім'я ⊽                  | Номер 🔻       | Контакт    | г клієнта | Ŧ       |                   |             |                        |                    |               |                |          |            |   |
| <u>inn</u> Статистика |      | Max Valentinov          | 1000          |            |           |         |                   |             |                        |                    |               |                |          |            |   |
| 🛯 Тематики            |      | Operator<br>Vana Bubian | 304           |            |           |         |                   |             |                        |                    |               |                |          |            |   |
|                       |      |                         |               |            |           | Вив     | певнені, ц<br>Так | цо хочете в | идалити ці конта<br>Ні | сти (2)?           |               |                |          |            |   |
| Підключення           |      |                         |               |            |           |         |                   |             |                        |                    |               |                |          |            |   |
| 🏠 Повідомлення        |      |                         |               |            |           |         |                   |             |                        |                    |               |                |          |            |   |
| 🖤 Стан АМІ            |      |                         |               |            |           |         |                   |             |                        |                    |               |                |          |            |   |

## 3.3.13 Групи черг

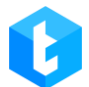

На цій вкладці можна налаштовувати об'єднання черг в групи. Після цього з'являється можливість їх сортування на вкладці «Черги», що прискорює навігацію та покращує візуальне сприйняття під час роботи з великою кількістю черг.

За замовчуванням список сортується в алфавітному порядку за полем «Ім'я групи».

| = 0               |            |                 |                        |              |                  |      |          | Test • 200 • / | All access | ;         |                   |               |                | €        | 4.0.1.3 —  | □ > | × |
|-------------------|------------|-----------------|------------------------|--------------|------------------|------|----------|----------------|------------|-----------|-------------------|---------------|----------------|----------|------------|-----|---|
| П Черги           | Кори       | стувачі Групи   | 1 користувачів         | Ролі         | Поля Про         | екти | Черги    | Транки         | Групи т    | ранків    | Статуси операторі | Чорний список | Типи телефонів | Контакти | Групи черг |     |   |
| 🖵 Онлайн          | Нала       | штування сервеј | ра                     |              |                  |      |          |                |            |           |                   |               |                |          |            |     |   |
| •••• Налаштування | <b>+</b> 4 | одати ያ Ред     | цагувати 🗙 Ви,         | цалити       |                  |      |          |                |            |           |                   |               |                |          |            |     |   |
| Управління        | Для        | групування пере | етягніть заголовок     | стовпца      | я                |      |          |                |            |           |                   |               |                |          |            |     |   |
|                   |            | Ім'я групи      | <b>7</b> Кількість чер | г <b>т</b> , | Дата створення   | Ţ    | Останне  | оновлення      | a 🔻 (      | Оновлен   | o <b>T</b>        |               |                |          |            |     |   |
| Статистика        |            | Проект 1        | 2                      |              | 18.07.2023 17:07 | 54   | 21.08.20 | 23 17:14:16    | I          | Max Valen | tinov             |               |                |          |            |     |   |
| 🖓 Тематики        |            | Проект 2        | 2                      |              | 18.07.2023 17:08 | 00   | 21.08.20 | 23 17:14:23    | r          | Max Valen | tinov             |               |                |          |            |     |   |
|                   |            |                 |                        |              |                  |      |          |                |            |           |                   |               |                |          |            |     |   |
| Підключення       |            |                 |                        |              |                  |      |          |                |            |           |                   |               |                |          |            |     |   |
| Повідомлення      |            |                 |                        |              |                  |      |          |                |            |           |                   |               |                |          |            |     |   |
| 🖤 Стан АМІ        |            |                 |                        |              |                  |      |          |                |            |           |                   |               |                |          |            |     | _ |

Створення нової групи черг провадиться за допомогою кнопки «Додати». Далі необхідно ввести назву групи, вибрати з блоку «Містить» необхідні об'єднання черги та перемістити їх у блок «Доступно», при необхідності заповнити опис групи та натиснути «Зберегти».

|                  |                                                                    |                       |              |              |               |                    | DELTA                                | TEL            |          |             |     |
|------------------|--------------------------------------------------------------------|-----------------------|--------------|--------------|---------------|--------------------|--------------------------------------|----------------|----------|-------------|-----|
| = 0              |                                                                    |                       |              | Test • 200   | All access    |                    |                                      |                | €        | 4.0.1.3 — [ | - × |
| П Черги          | Користувачі Групи кор                                              | истувачів Ролі        | Поля Проєкти | Черги Транки | Групи транків | Статуси операторів | Чорний список                        | Типи телефонів | Контакти | Групи черг  |     |
| 🖵 Онлайн         | Налаштування сервера                                               |                       |              |              |               |                    |                                      |                |          |             |     |
| ••• Налаштування | 🕂 Додати 💰 Редагув                                                 | ати 🗙 Видалити        |              |              |               |                    |                                      |                |          |             |     |
| 🟦 Управління     | Для групування перетягн                                            | іть заголовок стовпця |              | _            | _             | _                  | _                                    |                | ×        |             |     |
| Статистика       | <ul> <li>Ім'я групи</li> <li>Проект 1</li> <li>Проект 2</li> </ul> | Створення гр          | упи          |              |               |                    |                                      |                |          |             |     |
| / Тематики       |                                                                    | Назва                 | Містить      |              |               | Д                  | оступні                              |                |          |             |     |
|                  |                                                                    | Опис групи            |              |              |               |                    |                                      |                |          |             |     |
|                  |                                                                    | Опціонально           |              |              |               | > 2                | Dutgoing Calls P2<br>Гля пропущенних |                |          |             |     |
|                  |                                                                    |                       |              |              |               |                    | lepra 1<br>lepra 2                   |                |          |             |     |
|                  |                                                                    |                       |              |              |               | <                  |                                      |                |          |             |     |
|                  |                                                                    |                       |              |              |               |                    |                                      |                |          |             |     |
|                  |                                                                    |                       |              |              |               |                    | _                                    |                |          |             |     |
| Підключення      |                                                                    |                       |              |              |               | Зберегти           |                                      | Скасувати      | •        |             |     |
| 🗼 Повідомлення   |                                                                    |                       |              |              |               |                    |                                      |                |          |             |     |
| 🖤 Стан АМІ       |                                                                    |                       |              |              |               |                    |                                      |                |          |             |     |

Для редагування вже створених груп черг потрібно виділити бажану групу та натиснути «Редагувати». Відкриється вікно зміни групи. Після внесення змін натисніть «Зберегти».

| ≡ 0                                                |                                                 |                 |                |                    | Test • 200 • All access |                    |                                      | [→ 4.0.1.3 - □ 🗙        |
|----------------------------------------------------|-------------------------------------------------|-----------------|----------------|--------------------|-------------------------|--------------------|--------------------------------------|-------------------------|
| П Черги                                            | Користувачі Г                                   | рупи користува  | ачів Ролі Поля | Проєкти Черги      | Транки Групи транків    | Статуси операторів | Чорний список Типи телефо            | нів Контакти Групи черг |
| 🖵 Онлайн                                           | Налаштування с                                  | ервера          |                |                    |                         |                    |                                      |                         |
| ••••••••••••••••••••••••••••••••••••••             | 🕂 Додати 🌶                                      | Редагувати      | 🗙 Видалити     |                    |                         |                    |                                      |                         |
| 📺 Управління                                       | Для групування                                  | перетягніть заг | оловок стовпця | -                  | -                       | -                  | _                                    | ~                       |
| Статистика                                         | <ul> <li>Ім'я груп</li> <li>Проект 1</li> </ul> | и 2             |                |                    |                         |                    |                                      |                         |
| 🛯 Тематики                                         | 😰 Проект 2                                      | JMI             | Чазра          | Micrury            |                         |                    | 0.000 mili                           |                         |
|                                                    |                                                 | 1021            | Проект 2       | О                  |                         |                    |                                      |                         |
|                                                    |                                                 |                 | Опис групи     |                    |                         |                    |                                      |                         |
|                                                    |                                                 |                 | Опціонально    | Черга 1<br>Черга 2 |                         | >                  | Outgoing Calls P2<br>Для пропущенних |                         |
|                                                    |                                                 |                 |                |                    |                         |                    |                                      |                         |
|                                                    |                                                 |                 |                |                    |                         | <                  |                                      |                         |
|                                                    |                                                 |                 |                |                    |                         |                    |                                      |                         |
|                                                    |                                                 |                 |                |                    |                         |                    |                                      |                         |
|                                                    |                                                 |                 |                |                    |                         | Зберегт            | и Скасува                            | ти                      |
| Підключення                                        |                                                 |                 |                |                    |                         |                    |                                      |                         |
| Повідомлення Повідомлення                          |                                                 |                 |                |                    |                         |                    |                                      |                         |
| <ul> <li>Повідомлення</li> <li>Стан АМІ</li> </ul> |                                                 |                 |                |                    |                         |                    |                                      |                         |

Для видалення групи черг необхідно виділити потрібну групу та натиснути

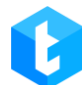

«Видалити». Після цього підтвердити видалення. Перевірити налаштування угруповання черги можна, перейшовши у вкладку «Черги» і натиснувши на «Group». Повторне натискання скасовує угруповання.

| ≡ 0                                       |                                    |                 |
|-------------------------------------------|------------------------------------|-----------------|
| П Черги                                   | 🔎 Пошук черги                      |                 |
| 🖵 Онлайн                                  | Усі черги<br>• Проект 1 2 черга(и) | • 20 • 🗱        |
| ——<br>О—————————————————————————————————— | 2. Outgoing Calls P2               |                 |
| 🟦 Управління                              | <u>alla</u> 0   0                  | 110 <b>&gt;</b> |
| Статистика                                | 8. Пропущені дзвінки               |                 |
| 🛯 Тематики                                | 1 010                              |                 |
|                                           | • Проект 2 2 черга(и)              |                 |
|                                           | б. Черга 2                         |                 |
|                                           | Ŧ                                  | 1 0             |
|                                           |                                    | <b>10</b>       |
|                                           | 7. <b>Hepra 1</b>                  | 210             |
|                                           |                                    |                 |
|                                           | <b>2</b> черга(и)                  | -               |

## 3.3.14 Налаштування сервера

У цьому розділі здійснює налаштування параметрів роботи DeltaTellBox . Розділ містить п'ять внутрішніх вкладок: «Ліцензія», «Базові», «Комунікація», «Авторизація» та «Чат».

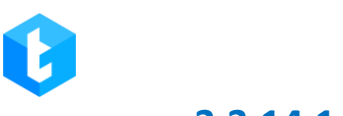

## 3.3.14.1 Ліцензія

На вкладці «Ліцензія» відображається стан ліцензії, підключені модулі у рамках поточної ліцензії, а також за допомогою цієї вкладки відбувається її активація та продовження.

| ≡ 0             |             |                        |              |           |       | Test • 200 · | All access    |                    |               |                | €→       | 4.0.1.3 🗕  | <b>×</b> |
|-----------------|-------------|------------------------|--------------|-----------|-------|--------------|---------------|--------------------|---------------|----------------|----------|------------|----------|
| П Черги         | Користувачі | Групи користувачів     | Ролі Пол     | я Проєкти | Черги | Транки       | Групи транків | Статуси операторів | Чорний список | Типи телефонів | Контакти | Групи черг |          |
| 🖵 Онлайн        | Налаштуванн | я сервера              |              |           |       |              |               |                    |               |                |          |            |          |
| оо Налаштування |             | Ліцензія               |              |           |       |              |               |                    |               |                |          |            |          |
| 🟦 Управління    |             |                        |              |           |       |              |               |                    |               |                |          |            |          |
| ПП Статистика   | 88          | Версія серверу :       |              | 4.0.1.6   |       |              |               |                    |               |                |          |            |          |
| 🛯 Тематики      | Базові      | Час закінчення ліцен   | BÌĨ :        | Unlimited |       |              |               |                    |               |                |          |            |          |
|                 | Ş           | Кількість активних ко  | ристувачів : | 999       |       |              |               |                    |               |                |          |            |          |
|                 | Комунікація | Кількість активних лін | ій :         | 999       |       |              |               |                    |               |                |          |            |          |
|                 | $\odot$     | Чат модуль :           |              | ~         |       |              |               |                    |               |                |          |            |          |
|                 | Авторизація | Інфо модуль :          |              | ~         |       |              |               |                    |               |                |          |            |          |
|                 |             | Ключ сервера для акт   | ивації:      |           |       |              |               |                    |               |                |          | 🔁 Копік    | овати    |
|                 | Чат         | Ліцензійний ключ       |              |           |       |              |               |                    |               |                |          | 🔁 Застос   | увати    |
|                 |             |                        |              |           |       |              |               |                    |               |                |          |            |          |
|                 |             |                        |              |           |       |              |               |                    |               |                |          |            |          |
| 🛞 Підключення   |             |                        |              |           |       |              |               |                    |               |                |          |            |          |
| 🗼 Повідомлення  |             |                        |              |           |       |              |               |                    |               |                |          |            |          |
| 🖤 Стан АМІ      |             |                        |              |           |       |              |               |                    |               |                |          |            |          |

• **«Версія сервера»** — виводиться версія сервера Delta Tel.

• «Статус ліцензії» — відображається інформація про статус ліцензії. Вона може набувати статусів: «*Limited*» — ліцензія активована, є обмеження щодо роботи модулів; «*Unlimited*» — ліцензія активована, немає обмежень щодо модулів; «*NotActivated*» — ліцензія не активована; «*Overdue*» — ліцензія прострочена.

• «Час завершення ліцензії» — дата завершення ліцензії відображається в цьому пункті.

• «Кількість активних користувачів» — максимальна кількість можливих користувачів, яка може одночасно знаходиться в системі. Якщо ліміт перевищено, буде відображено відповідне оповіщення.

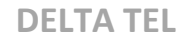

• «Кількість активних ліній» – максимальна кількість доступних ліній для вхідних та вихідних дзвінків, більше якої система не набиратиме. Значення, що перевищують цей ліміт, будуть ігноруватися системою. Можливо встановлено необмежену кількість ліній.

- «Модуль чату» індикатор підключення до системи чат модуля.
- «Інфо модуль» індикатор підключення до системи інфо модуля.

Модуль дозволяє використовувати тематики, вкладку «Інфо» та бічну панель статистики в PjPhone.

| • 0  | Онлайн  |            |   |            |   |     | 00:00:17 |            |     | ¢ | - 🗆    | ×     |
|------|---------|------------|---|------------|---|-----|----------|------------|-----|---|--------|-------|
|      | і Інфо  | Ł          | Θ | 0          |   |     |          |            |     |   |        |       |
|      |         |            |   |            |   |     |          |            |     | Ŧ | Надісл | ати   |
|      |         |            |   |            |   |     |          |            |     | Ŧ |        |       |
|      |         |            |   |            |   |     |          |            |     |   |        |       |
|      |         |            |   |            |   |     |          |            |     |   |        |       |
|      |         |            |   |            |   |     |          |            |     |   |        |       |
|      |         |            |   |            |   |     |          |            |     |   |        |       |
|      |         |            |   |            |   |     |          |            |     |   |        |       |
|      |         |            |   |            |   |     |          |            |     |   |        |       |
|      |         |            |   |            |   |     |          |            |     |   |        |       |
|      |         |            |   |            |   |     |          |            |     |   |        |       |
|      |         |            |   |            |   |     |          |            |     |   |        |       |
|      |         |            |   |            |   |     |          |            |     |   |        |       |
|      |         |            | ſ | <b>⊘</b> 1 | 0 | 0 🕐 | 0 ②      | <b>i</b> 2 | 0 ① |   |        |       |
| 1↓ 1 | 000 O C | <i>ب</i> ا |   |            |   |     |          |            |     |   | 4.0.12 | 2.0 📶 |

• «Ключ сервера для активації» — ключ програмного продукту, який використовується при генерації ліцензійного ключа (створюється при розгортанні системи).

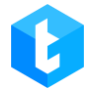

«Ліцензійний ключ» — це поле для введення ліцензійного ключа та

кнопка його активації.

## 3.3.14.2 Базові

У цьому розділі налаштовуються базові параметри роботи програми Delta Tel.

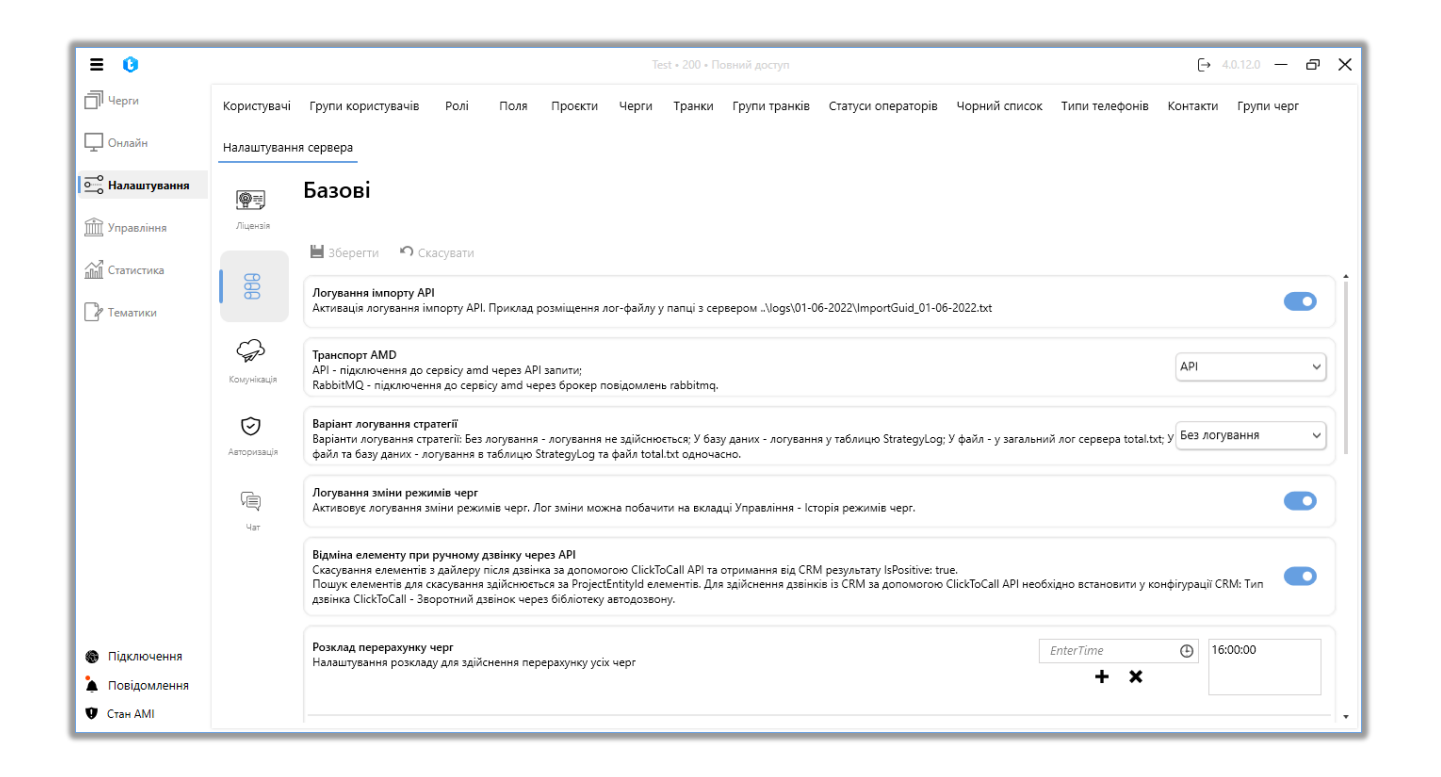

На цій вкладці доступні наступні параметри:

**«Логування імпорту API»**— активація запису логів імпортів, що виробляються по **API** (імпорт із С RM-системи). Логи дозволяють проводити аналітику імпорту даних з API. Системи записує логи імпорту в один файл за добу (з 00:00:01 до 23:59:59), такий файл буде називатися «ImportGuid». Приклад розміщення такого файлу в папці із сервером: ....\logs\01-06-2022\ImportGuid\_01-06-20222.txt.

ВАЖЛИВО: при включенні будь-якого з доступних видів логування необхідно враховувати, що воно підвищує навантаження на систему.

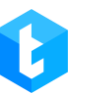

«Транспорт AMD» — це вибір типу запиту, за допомогою якого встановлюється з'єднання між сервером Delta Tel та мікросервісами AMD (додатком для розпізнавання автовідповідачів). Доступні два типи з'єднання: «API» — сполучення з сервісом AMD через API-запити; «RabbitMQ» — з'єднання з сервісом AMD через брокер повідомлень RabbitMQ.

«Варіант логування стратегії» — запис логів всіх елементів, які проходять через всі блоки кожної зі стратегій. Доступно чотири варіанти логування стратегії:

- «Без логування» логування не здійснюється;
- «У базу даних» логування в таблицю StrategyLog;

• «У файл» — логи записуються у файл «total.txt», який знаходить за шляхом: ...\DeltaTellBox\Server\logs ;

• «У файл і базу даних» — логи одночасно записуються у файл «total.txt» і таблицю «StrategyLog».

**«Логування зміни режимів черг»** — увімкнення запису змін режимів черг. Журнал змін можна переглянути на вкладці «Контроль» у розділі «Історія режимів черг».

«Скасувати елементи при ручному дзвінку» — елемент буде видалений з черг на продзвон у DeltaTellBox, якщо по цьому елементу було здійснено дзвінок за допомогою функції ClickToCall за API в CRM, і був отриманий запит з боку CRM (IsPositive: true). Пошук елементів для скасування здійснюється за їх «ProjectEntityId». Для здійснення дзвінків за допомогою функції ClickToCall у CRM має бути встановлена конфігурація «Зворотний виклик через бібліотеку автодозвону» у параметрі «Тип виклику ClickToCall».

«Скасування елемента при звичайному ручному дзвінку» — скасування елементів з автоматичного додзвону при отриманні від CRM результату «IsPositive:true» і «Dialld:0». Пошук елементів для скасування здійснюється за їхніми «Loanld». Для правильного пошуку та скасування елементів необхідно здійснити мапінг полів у блоці «ProcessedCardField», у яких міститься «Loanld».

«Розклад перерахунку черг» — цей параметр відповідає за автоматичний

запуск перерахунку елементів черг відповідно до встановленого часу. Система звертається до БД, забирає всі номери телефонів і перераховує стан черги. Відпрацьовані елементи видаляються із значення «Всього елементів» у черзі. Після перерахунку система передає всі елементи для повторного набору на наступний день. Час можна задати вибравши зі списку (натиснувши на іконку годинника) або набрав значення (формат hh:mm) і натиснувши на іконку «+». Для видалення необхідно вибрати значення та натиснути "х". Щоб уникнути повторних дзвінків, рекомендується встановлювати час запуску перерахунку в неробочий час черги.

«Розклад очищення черг» — налаштування автоматичного очищення черг від елементів. Встановлений розклад дозволяє очистити черги перед надходженням наступного імпорту з CRM, щоб уникнути дублювання елементів у системі, які можуть з'явитися, якщо якийсь елемент не був оброблений і він поступив повторно на обробку в наступному імпорті. Ця функція дозволяє очистити черги без використання додаткових завдань (джоб) у БД. Також очищення черг дозволяє очищати всі черги або вибрані в заданий час. Всім необробленим елементам, які були оброблені (продзвонені) протягом робочого дня (зазвичай такі елементи мають статус «NotProcessed»), буде присвоєно Status = 6 («Canceled»).

Інформація з полів, пов'язаних із WorkItems, буде автоматично переміщатися в таблицю History під час очищення черги або ручного видалення елементів із вибірки. Це дасть змогу легко переглядати історичну інформацію щодо них за потреби (які дані було завантажено в певний день тощо). Під час очищення черги всі ці дані, пов'язані зі скасованими WorkItems, будуть перенесені в таблицю History\_projectdynamic.

«Очистити всі черги» — включення очищення всіх черг в рамках Delta Tel за встановленим розкладом. Якщо розклад не встановлений, то очищення не проводитиметься. Якщо цей параметр увімкнено, то вибір черг для очищення стає неактивним.

170

# 0

#### **DELTA TEL**

«Зберігати тимчасові файли записів AMD» — встановити кількість днів, протягом яких зберігатимуться записи шаблонів автовідповідача AMD, після чого їх буде видалено. Якщо встановлено значення «0», тоді очищення не буде здійснюватися.

**«Зберігати файли з логами»** — завдання необхідної кількості днів, що зберігатимуться файли з логами, які розміщені в директорії: «… \Logs». Якщо встановлено значення «0», очищення не буде виконано.

«Очищення лог-файлу за розміром» — у разі досягнення ліміту виділеного об'єму пам'яті для зберігання логів система видалить кількість найстаріших лог-файлів відповідно до зазначеного об'єму.

«Розмір очистки» — встановити об'єм пам'яті в Гб, який буде видалятися системою при досягнені вказаного розміру логів в параметрі «Очистка лог файлів за розміром».

«Налаштування назви поля» — вказує назву поля в базі даних Asterisk, з якої DeltaTellService може отримати нехай розміщення записів розмов. Це поле відповідає за зберігання записів розмов. Якщо це поле вказано неправильно, то користувач не матиме доступу до записів розмов через інтерфейс DeltaTellBox.

«Довжина стандартного телефону» — обмеження довжини (кількість цифр) імпортованих телефонних номерів у DeltaTellBox, яке буде встановлено за замовчуванням. Якщо довжина телефонного номера перевищує вказане значення, номер наводиться до заданого вигляду. Відсікання починається з початкових цифр телефону. Бажано не редагувати значення, виставлене за умовчанням, а всі необхідні маніпуляції з довгою номером телефону робити в налаштуваннях транків.

«Синхронізація робочих елементів з базою даних» — після натискання кнопки «Перерахувати всі черги» система повністю очищає існуючу вибірку елементів у всіх чергах і приводить її до актуального стану в базі даних (включно з усіма елементами і динамічними полями).

ВАЖЛИВО: Перерахунок елементів варто робити не в робочий час черг або

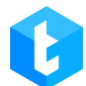

за мінімального навантаження: оскільки запускається процес руху елементів блоками стратегії, в усіх чергах, що може спричинити дзвінки на результативну дію. Під час перерахунку всіх черг елементи, які були в статусі Freeze або WaitCRMResult, можуть вийти з цього статусу.

Після внесення всіх необхідних налаштувань та змін потрібно натиснути кнопку «Зберегти». Щоб скасувати незбережені зміни, потрібно натиснути кнопку «Скасувати».

## 3.3.14.3 Комунікація

На вкладі «Комунікація» налаштовується взаємодія DeltaTellBox із CRM та зовнішніми сервісами.

| = 0            |             |                                                                                                    |                           |                              | Test • 20                    | 0 • Обмежа  | ний доступ до чер  | r                       |                     |                    | ſ→           | 5.1.6.0 -       | ъх    |  |
|----------------|-------------|----------------------------------------------------------------------------------------------------|---------------------------|------------------------------|------------------------------|-------------|--------------------|-------------------------|---------------------|--------------------|--------------|-----------------|-------|--|
| П Черги        | Користувачі | Групи користувачів Ролі                                                                                                    | Поля                      | Проєкти                      | Черги                        | Транки      | Групи транків      | Статуси операторів      | Чорний список       | Типи телефонів     | Контакти     | Групи черг      | - /1  |  |
| 🖵 Онлайн       | Налаштуванн | я сервера Чати                                                                                                    |                           |                              |                              |             |                    |                         |                     |                    |              |                 |       |  |
| 🛁 Налаштування | @=          | Комунікація                                                                                                    |                           |                              |                              |             |                    |                         |                     |                    |              |                 |       |  |
| 📺 Управління   | Ліцензія    |                                                                                                    |                           |                              |                              |             |                    |                         |                     |                    |              |                 |       |  |
| ПП Статистика  | 96          | 💾 Зберегти 🤊 Скасувати                                                                                                    |                           |                              |                              |             |                    |                         |                     |                    |              |                 |       |  |
| 🖓 Тематики     | Базові      | Відкривати картку у CRM<br>Відправляти запит на відкриття                                                                                                    | картки при с              | отриманні дз                 | вінка опер                   | атором      |                    |                         |                     |                    |              |                 |       |  |
|                | <b>P</b>    | Скидати виклик при додаванні дії<br>Скидання виклику при додаванні дії у картці дії CRM або проставлення тематики спілкування в РјРhone, скине дзвінок і поверне оператора в очікування дзвінка, без таймауту на заповнення картки |                           |                              |                              |             |                    |                         |                     |                    |              |                 |       |  |
|                | Ø           | Відкрити картку при переводі<br>Відкрівати картку при переведе                                                                                                    | нні дзвінка м             | иіж оператор                 | ами                          |             |                    |                         |                     |                    |              |                 |       |  |
|                | Авторизація | Ігнорувати час на заповнення<br>якщо дзвінок уже було заверш                                                                                                    | картки<br>но, система     | направить н                  | рвий викл                    | ик на опера | тора після простав | лення результатів у CRM | , ігноруючи таймаут | встановленого часу | на заповнени | ня картки.      |       |  |
|                | Чат (Пак    | Використовувати комунікацій<br>Надсилання даних для відкритт                                                                                                    | ий сервер д<br>картки чер | ия відкриття<br>ез сервер ко | і <b>картки</b><br>мунікації |             |                    |                         |                     |                    |              |                 |       |  |
|                |             | IP адреса розташування CRM                                                                                                    |                           |                              |                              |             |                    |                         |                     |                    | http         | p://localhost:1 | 1105  |  |
|                |             | Ендпоінт для вікриття картки у                                                                                                    | CRM при от                | риманні дзв                  | інка                         |             |                    |                         |                     |                    | car          | d/openByCall    |       |  |
| Підключення    |             | Відкрити картку в CRM (чати)<br>Надіслати запит на відкриття ка                                                                                                    | ртки при отр              | оиманні опер                 | атором ча                    | ту          |                    |                         |                     |                    |              |                 |       |  |
| 🏠 Повідомлення |             | Відкрити картку за переказом                                                                                                    | в чаті                    |                              |                              |             |                    |                         |                     |                    |              |                 |       |  |
| 🖤 Стан АМІ     |             | 1                                                                                                    |                           |                              |                              |             |                    |                         |                     |                    |              |                 | · • • |  |

На вкладці налаштовуються наступні параметри:

«Відкривати картку в CRM» — надсилати запит на відкриття картки при отриманні дзвінка. Дана опція спрацьовується при автоматичному дзвоні, при

вхідному дзвінку і дзвінку «ClickToCall». Не відкривається лише у разі ручного дзвінка (у статусі «Робочі питання»).

«Скидувати виклик при додаванні дії» — скидання виклику та закриття картки після додавання дії користувачем у картці клієнта. СRM автоматично завершить дзвінок та поверне користувача на паркування (для продовження обдзвону), без часу на заповнення картки. Якщо ця установка не активна або дзвінок був завершений без додавання дії, тоді після закінчення дзвінка буде спрацьовувати параметр «Час заповнення картки» (вкладка «Режими» в налаштуваннях черги).

«Відкрити картку при переводі» — у разі встановлення цього чекбокса, система автоматично відкриває картку клієнта в оператора, на якого було переведено дзвінок. Що дає змогу оператору, на якого здійснюється переведення дзвінка, одразу ж отримати доступ до необхідної інформації та продовжити роботу з клієнтом. За замовчуванням картка не відкривається в оператора, на якого було здійснено переведення дзвінка. Відстежити, яким саме оператором було проставлено результативну дію в картці клієнта, можна за допомогою «UserID», який відповідає ID користувача в CRM.

«Ігнорувати час на заповнення картки» — якщо цей параметр активний, то після завершення дзвінка і проставлення результатів у СRM оператором система автоматично надішле йому новий дзвінок, ігноруючи встановлений у налаштуваннях режимів черги час на заповнення картки (параметр "Час заповнення картки"). Наприклад, після завершення дзвінка оператор проставив результат у CRM за 1 хвилину, а час на заповнення картки встановлений 5 хвилин, то система не чекатиме на 4 хвилини, що залишилися, а одразу направить новий дзвінок на оператора.

«Використовувати комунікаційний сервер для відкриття картки» — У разі активації цього чекбокса надсилання даних для відкриття картки здійснюється через сервіс HTTPS. Налаштування методу конфігуруються через інтерфейс Delta Tel Client використовуючи наявні поля комунікації. У разі активації цього

173

чекбокса налаштування «Ендпоінт для відкриття картки в CRM при отриманні чату» буде недоступне.

«IP адреса розташування CRM» — введення IP-адреси сервера CRM.

«Ендпоінт для відкриття картки в СRM при отриманні дзвінка» введення звернення, яке буде використовуватися для відкриття в CRM при отриманні дзвінка. Стандартне значення, яке використовується за умовчанням при роботі з CRM : card/openByCall.

«Відкрити картку в CRM (чати)» — у разі активації цього чекбокса система автоматично надсилає запит на відкриття картки клієнта в CRM, щойно оператор приймає чат. Під час надсилання запиту використовується метод POST.

Приклад запиту:

{

"UserId": 1,

"ChatId": "6050140131",

"MessengerUserName": "deltam",

"SessionId": "65c3a72e8868f24534280f68",

"MassengerName": "Telegram",

```
"PhoneNumber": "380667356920"
```

}

де:

- «UserId» Id оператора в CRM (Int);
- «Chatld» Id клієнта в месенджері (string);

• «MessengerUserName» — Username клієнта в месенджері, якщо вдалося його отримати (string);

• «SessionId» — Id ceciї чату (string);

• «MessengerName» — назва месенджера, яка задається в адміністративній панелі чат-бота (string);

• «PhoneNumber» — номер телефону, якщо клієнт ним поділився (string).

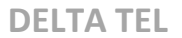

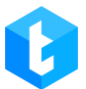

**«Відкрити картку за переказом в чаті»** — у разі встановлення цього чекбокса система автоматично надсилає запит на відкриття картки клієнта в нового оператора після переказу чату.

«Ендпоінт для відкриття картки в СRM при отриманні чату» — введення звернення, яке буде використовуватися для відкриття в CRM при отриманні чату. Стандартне значення, яке використовується за умовчанням при роботі з CRM: «OpenCardChat».

«Поля для передачі в CRM» — поля, значення з яких передаються з DeltaTellBox до CRM, для відкриття картки.

«Поля для отримання від CRM» — значення в полях, які очікує отримати DeltaTellBox від CRM, коли там встановлюється дія.

— іконка у вигляді ланцюжка, що візуально відображає відповідність даних для полів (мапінг). Синє підсвічування вказує на виділення рядка (наприклад, для видалення).

**«Активувати надсилання результатів дзвінків»** — У разі ввімкнення цієї функціональності Delta Tel, після обдзвону заімпортованих елементів з специфічним ImportIdPrefix передаватиме результати дзвінків на зовнішнє API.

Delta Tel очікує імпорт елементів за таким шляхом:

[POST]

http://{ServerIpAddress}:12004/api/v1/Import/SavePhoneNumber

, де ServerIpAddress - це адреса сервера, на якому знаходиться Delta Tel. JSON, який приймає цей метод API:

```
{
    "PhoneNumber": "0123456789",
    "ImportId": "ImportTest\\1
  }
```

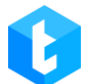

PhoneNumber - номер телефону, який був відправлений в імпорті; ImportId - унікальний ідентифікатор імпорту;

У разі успішного імпорту Delta Tel поверне назад такий результат:

Successfully add phone number (ph:0123456789 id:APIImport\\\ ImportTest\\\1): wi: 1;

, де ph - номер заімпортованого елемента, id - унікальний ідентифікатор імпорту та wi - ідентифікатор створеного WorkItem для обдзвону.

Для того, щоб черга "спіймала" заімпортовані елементи, треба вибрати необхідну чергу, перейти на вкладку "Вибірка", додати вибір за полем Importld і вказати в ньому ImportldPrefix, що використовувався під час імпорту елементів.

У разі завершення обдзвону, активної функціональності для надсилання результату обдзвону та заповненого ImportIdPrefix, Delta Tel надішле результат обдзвону за вказаним [POST] External IP + ExportCallController за допомогою такого JSON:

```
"PhoneNumber": "0123456789",
"ImportId": "ImportTest\\1",
"DialFinishReason": "Drop"
```

{

}

PhoneNumber - номер телефону, який був заімпотований; ImportId - ImportIdPrefix унікальний ідентифікатор імпорту з; DialFinishReason - результат обдзвону;

«IP-адреса для надсилання результатів» — External IP адреса зовнішнього

сервісу, куди експортуватимуться результати по дзвінкам.

«Назва контролера на який будуть відправлені результати» — ім'я контролера, на яке здійснюватиметься відправка результату обдзвону.

«Ідентифікатор імпорту для елементів, отриманих для обробки» — ImportIdPrefix ідентифікатор WorkItem-а, який прийшов засобами зовнішнього імпорту.

Увага: якщо ImportIdPrefix порожній, зовнішній імпорт елементів у Delta Tel Client не буде здійснюватися.

«Активувати надсилання даних про вхідний дзвінок» — надсилання даних про вхідний дзвінок з бази даних DeltaTellBox до сторонньої програми. Наприклад: надсилання даних оператора (номер, його іd тощо) з БД в вебдодаток при вхідному дзвінку.

«Відправляти результат дзвінка» — якщо увімкнути цю функцію, система автоматично відправляє результати дзвінка на певний АРІ після його завершення.

• «Тип дзвінка» — вибір типу дзвінка, після завершення якого будуть передаватися параметри на сторонню точку АРІ. Доступні такі типи:

«In» — вхідний дзвінок;

«Out» — вихідний ручний дзвінок з PjPhone;

«OutAuto» — вихідний автоматичний дзвінок.

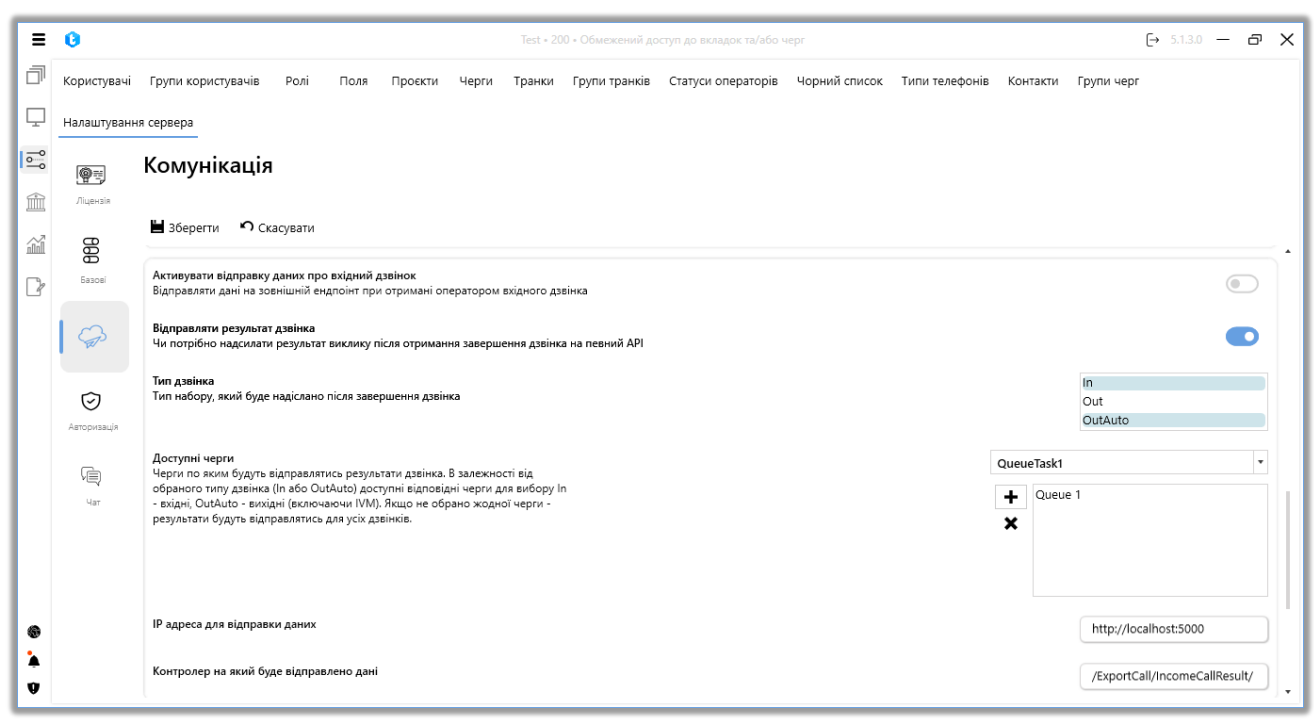

• «Доступні черги» — у цьому параметрі обираються черги, з яких система надсилатиме дані про результат дзвінка через АРІ. Для роботи з цим функціоналом має бути активним чебокс «Відправляти результат дзвінка». Доступні для додавання черги залежать від типу виклику, обраного в параметрі «Тип дзвінка» (In або OutAuto): In - вхідні, OutAuto - вихідні та IVM-черги. Для додавання необхідних черг потрібно вибрати їх у випадаючому списку і натиснути кнопку «+». Для видалення черги потрібно вибрати її з переліку доданих і натиснути кнопку «-».

ВАЖЛИВО: якщо немає доданих черг, тоді результати дзвінків будуть надіслані для всіх черг, з обраними типами в параметрі «Тип дзвінка».

• «IP-адреса для відправки даних» — введення IP-адреси, на яку будуть надсилатися дані.

• «Контролер на який буде відправлено дані» — точка АРІ на яку будуть надсилатися дані.

Дані для відправки:

"Dialld": Ідентифікатор виклику, "StartTime":"Початок виклику",

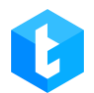

"CallType":"Тип виклику", "CallerPhoneNumber":"Номер телефона клієнта", "WaitingDuration":"Час очікування", "SpeakingDuration":"Тривалість розмови", "FinishReasonOfDial":"Причина завершення виклику", "TrunkGroupId": "Група транків", "CRMHistoryId":"Запис із таблиці CRMHistory", "KeyId": "Ключ імпорту".

«Активувати авторизацію» — увімкнути передачу даних для авторизації на зовнішній ендпоінт під час надсилання даних.

- «Спосіб авторизації» завдання способу авторизації.
- «Логін користувача» введення логіна користувача для авторизації.

• «Пароль користувача» — введіть пароль користувача для авторизації.

**«Встановлення стартового статусу PjPhone»** — встановлення стартового статусу, який буде автоматично встановлено під час запуску PjPhone.

**«Заборонити ручну зміну статусу в PjPhone»** — ця функція дозволяє заборонити користувачам змінювати вручну статус у PjPhone. Статус можна буде змінити тільки через точку API. Для використання цієї функції необхідно встановити стартовий статус у параметрі «Встановлення стартового статусу PjPhone», за винятком статусу "Оффлайн".

«Використовувати пароль для коригування налаштувань у PjPhone» після активації цього чекбокса користувачі не зможуть змінювати налаштування софтфона PjPhone без введення пароля. При спробі зберегти внесені зміни в налаштуваннях софтфона користувачеві буде показано вікно з полем для введення пароля. Якщо введений пароль не збігається із заданим, то зміни в РjPhone не будуть збережені.

| • Обработка чатов            | 80723                                            |          | ٠ | - | • × |
|------------------------------|--------------------------------------------------|----------|---|---|-----|
| <u>⊞</u> 000000 <b>i 1</b> 5 | 00                                               |          |   |   |     |
|                              | 5.1.5.0 / 192.168.0.9 / TCP                      | ×        |   |   |     |
| Energi's scale               | Обліковий запис Основні налаштування Пристро     | ĩ        |   | ¥ |     |
| •                            | Введіть пароль для зміни налаштувань ×<br>Для пі | <b>`</b> |   | _ | _   |
| *                            | Зберіг<br>Динам Ні                               | ~        |   |   |     |
|                              | Хh<br>uA English                                 | ~        |   |   |     |
|                              | Залишатися в статусі, у сплячому режимі          |          |   |   |     |
|                              |                                                  | Ÿ        |   |   |     |
|                              | Зберегти Скасувати                               | 1        | J |   |     |
|                              | @1 @0 ©0 ©0 <b>i</b> 1 ©0                        |          |   |   |     |

У разі ввімкнення цієї функції стає доступним поле для завдання нового пароля або редагування вже встановленого. Якщо пароль було задано, а потім цю функцію було вимкнено, раніше введений пароль не буде видалено — він залишиться збереженим і доступним для подальшого використання або редагування в разі повторного ввімкнення цієї функції.

Цей функціонал дає змогу встановити порожній пароль. У цьому разі під час збереження змін у налаштуваннях користувачеві не потрібно буде вводити пароль — достатньо натиснути кнопку «ОК». Якщо користувач введе пароль у поле, але він виявиться неправильним, система не дасть змоги зберегти зміни в софтфоні.

Поруч із полем для введення пароля розташована кнопка у вигляді іконки
«Око». Вона дає змогу тимчасово відобразити введений пароль, щоб користувач міг перевірити його правильність.

За замовчуванням введені символи замінюються маскувальними символами (password masking characters), що захищає конфіденційність пароля, а поруч із полем розташована кнопка «Копіювати», яка дає змогу швидко скопіювати введений пароль.

Після внесення всіх необхідних налаштувань та змін потрібно натиснути кнопку «Зберегти». Щоб скасувати незбережені зміни, потрібно натиснути кнопку «Скасувати».

## 3.3.14.4 Авторизація

На вкладці «Авторизація» налаштовуються параметри роботи DeltaTellBox is Active Directory.

| ≡ 0            |                    |                                                                                                    |                                                                                                    |              | Test      | • 200 • Повн | ний доступ   |                    |               |                | [→ 4     | 4.0.12.0 — | 8 X |
|----------------|--------------------|----------------------------------------------------------------------------------------------------|----------------------------------------------------------------------------------------------------|--------------|-----------|--------------|--------------|--------------------|---------------|----------------|----------|------------|-----|
| П Черги        | Користувачі        | Групи користувачів                                                                                                    | Ролі Поля                                                                                                    | Проєкти      | Черги     | Транки Г     | рупи транків | Статуси операторів | Чорний список | Типи телефонів | Контакти | Групи черг |     |
| 🖵 Онлайн       | Налаштуванн        | я сервера                                                                                                    |                                                                                                    |              |           |              |              |                    |               |                |          |            |     |
| — Налаштування | @#                 | Авторизація                                                                                                    |                                                                                                    |              |           |              |              |                    |               |                |          |            |     |
| 🟦 Управління   | Ліцензія           |                                                                                                    |                                                                                                    |              |           |              |              |                    |               |                |          |            |     |
| ПП Статистика  | 60                 | 🗎 Зберегти 🤊 Скас                                                                                                    | сувати                                                                                                    |              |           |              |              |                    |               |                |          |            |     |
| 🖓 Тематики     | Базові             | Використовувати Active<br>Активує авторизацію за р<br>запису" у клієнті.                                                                                                    | икористовувати Active Directory<br>тивує авторизацію за допомогою Active Directory. Доступ до системи за допомогою логіну та паролю з DeltaTellBox буде заблоковано. Блокує функціональність "Вихід із облікового<br>Посу' у Клівні. |              |           |              |              |                    |               |                |          |            |     |
|                | Сур<br>Комунікація | Запитувати пароль<br>Активує вимогу введення паролю при вході в систему за допомгою Active Directory. При активації можлива авторизація за допомогою логіну та паролю DeltaTellBox.<br>Також активує функціональність "Вихід із облікового запису" у кліенті. |                                                                                                    |              |           |              |              |                    |               |                |          |            |     |
|                | Ø                  | Об'єднувати з поточним користувачем<br>При успішній авторизації, об'єднувати існуючий обліковий запис користувача, якщо логін існуючого користувача співпадає з логіном користувача Active Directory                                                          |                                                                                                    |              |           |              |              |                    |               |                |          |            |     |
|                | ГЩ<br>Чат          | <b>Доменна адреса</b><br>Адреса серверу для автор                                                                                                    | оизації                                                                                                    |              | Доменна   | адреса       |              |                    |               |                |          |            |     |
|                |                    | Логін користувача доме<br>Ім'я користувача під яким                                                                                                    | е <b>ну</b><br>буде авторизова                                                                                                    | но сервер    | Логін кор | ристувача і  | домену       |                    |               |                |          |            |     |
|                |                    | Пароль користувача до<br>Пароль користувача для а                                                                                                    | <b>мену</b><br>авторизації в дом                                                                                                    | енній мережі | Пароль к  | сористувач   | а домену     |                    |               |                |          |            |     |
| 🚯 Підключення  |                    |                                                                                                    |                                                                                                    |              |           |              |              |                    |               |                |          |            |     |
| 🏠 Повідомлення |                    |                                                                                                    |                                                                                                    |              |           |              |              |                    |               |                |          |            |     |
| 🛡 Стан АМІ     |                    |                                                                                                    |                                                                                                    |              |           |              |              |                    |               |                |          |            |     |

На цій вкладці налаштовуються такі параметри авторизації:

«Використовувати Active Directory» — включення авторизації користувачів за допомогою Active Directory (AD).

ВАЖЛИВО: Можливість входу в систему за допомогою логіну та пароля DeltaTellBox буде заблокована.

«Запитувати пароль» — увімкнути обов'язкове введення пароля користувачами під час входу до системи за допомогою Active Directory. При активації цієї функції стає можливою авторизація за допомогою логіну та пароля «Delta Tel».

«Об'єднувати з поточним користувачем» — опція, яка дозволяє об'єднати облікові записи користувачів під час першої успішної авторизації за допомогою AD, якщо логін існуючого користувача співпадає з логіном в Active Directory.

Далі знаходиться блок підключення до сервера Active Directory, який заповнюється у випадку, якщо сервер знаходиться віддалено або система автоматично не розпізнала доменні групи.

• «Доменна адреса» — адреса сервера для авторизації.

• «Логін користувача домену» — введіть ім'я користувача, під яким він буде авторизований на сервері.

• «Пароль користувача домену» — пароль користувача для авторизації в доменній мережі.

Після ввімкнення AD необхідні доменні групи можна встановити для кожної ролі.

Після внесення всіх необхідних налаштувань та змін потрібно натиснути кнопку «Зберегти». Щоб скасувати незбережені зміни, потрібно натиснути кнопку «Скасувати».

### 3.3.14.5 Чат

Чати дозволяють здійснювати комунікацію операторів із клієнтами в режимі реального часу в месенджерах за допомогою тестових повідомлень,

182

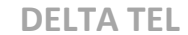

обмінюватися файлами, геоданими тощо. Створення чат-ботів здійснюється стороннім додатком, який взаємодіє з меседжерами (Telegram, Viber, WhatsApp і т.д.)

На вкладці «Чат» налаштовуються параметри роботи чатів і створюється шаблон автоматичного привітання. Для роботи з чатами в оператора в налаштуваннях профілю має бути встановлений чекбокс «Доступний для чату». Також для отримання чатів оператор повинен перебувати в призначеному для користувача статусі зі встановленим чекбоксом «Отримувати чати» або в одному із системних статусів: «Обробка чатів», «Автопідняття», «Онлайн», «Вхідні дзвінки».

| = 0               |                    |                                                                                                    |                 |           | Test •       | • 200 • O6w | ежений до | туп до вкладок та/ | або черг           |               |                | [->      | 5.1.5.0 —  | 8 X |
|-------------------|--------------------|----------------------------------------------------------------------------------------------------|-----------------|-----------|--------------|-------------|-----------|--------------------|--------------------|---------------|----------------|----------|------------|-----|
| П Черги           | Користувачі        | Групи користувачів                                                                                                    | Ролі            | Поля      | Проєкти      | Черги       | Транки    | Групи транків      | Статуси операторів | Чорний список | Типи телефонів | Контакти | Групи черг |     |
| 🖵 Онлайн          | Налаштуванн        | я сервера                                                                                                    |                 |           |              |             |           |                    |                    |               |                |          |            |     |
| •••• Налаштування | @=:                | Чат                                                                                                    |                 |           |              |             |           |                    |                    |               |                |          |            |     |
| 📺 Управління      | Ліцензія           |                                                                                                    |                 |           |              |             |           |                    |                    |               |                |          |            |     |
| ПП Статистика     | 900                | ₩ 36ерегти • • Скасувати                                                                                                    |                 |           |              |             |           |                    |                    |               |                |          |            |     |
| Р Тематики        | Базові             | Советствия     Алгорити     Individual       Базоб     Алгорити розподілу чатів між операторами     Individual                                                                        |                 |           |              |             |           |                    |                    |               |                |          |            |     |
|                   | Сур<br>Комунікація | К-сть чатів з оператором<br>Клькість чатів які може паралельно оброблювати оператор                                                                                                   |                 |           |              |             |           |                    |                    |               |                |          |            |     |
|                   | $\odot$            | Час очікування<br>Час очікування чату перед закриттям до приєднання оператора           15         \$           15         \$                                                         |                 |           |              |             |           |                    |                    |               |                |          |            |     |
|                   | Авторизація        | Як довго зберігати файл<br>Кількість днів які сервер                                                                                                    | и<br>буде збері | гати файл | и отримані у | / чат-боті  |           |                    |                    |               |                |          | 1          | •   |
|                   | KĘ,                | Автоматичне привітаня<br>Увімкнути автовітання п                                                                                                    | ои першом       | у підключ | енні чату до | оператор    | a         |                    |                    |               |                |          |            |     |
|                   |                    | Шаблон привітання<br>Повідомлення яке буде відправлена до чату при першому підключенні до оператора (Ми'я оператора). Чим можу вам допомоти (Ми'я оператора). Чим можу вам допомоти ( |                 |           |              |             |           |                    |                    |               |                |          |            |     |
| 🛞 Підключення     |                    |                                                                                                    |                 |           |              |             |           |                    |                    |               |                |          |            |     |
| Повідомлення      |                    |                                                                                                    |                 |           |              |             |           |                    |                    |               |                |          |            |     |
| Стан АМІ          |                    |                                                                                                    |                 |           |              |             |           |                    |                    |               |                |          |            |     |

На цій вкладці для налаштування доступу такі параметри:

«Режим» — вибір режиму розподілу клієнтів на операторів. Доступно чотири режими:

- «MaxLoad» максимальна завантаженість.
- «MinLoad» мінімальна завантаженість.
- «Random» випадковий розподіл.

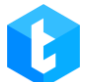

• «Individual» — система намагається розподілити чати на операторів, з якими був останній діалог. Якщо оператор не доступний, система переводить чат на будь-якого доступного.

«Кількість чатів з оператором» — встановлення максимальної кількості чатів, доступних для одного оператора.

«Час очікування» — встановлення часу очікування підключення оператора перед завершенням чату. Чат може бути завершений тільки в статусах «З'єднання» і «Очікування відповіді». Час задається в хвилинах.

«Як довго зберігати файли (днів)» — тривалість зберігання файлів на сервері, які були відправлені в чат.

«Автоматичне привітання» — увімкнення функції автоматичного привітання.

«Шаблон привітання» — цей інструмент дозволяє створити та налаштувати шаблон автоматичного привітання, яке відображатиметься у чаті під час першого з'єднання клієнта з оператором. У списку, що випадає, відображаються доступні для використання змінні. Після вибору змінної її необхідно додати кнопкою «+» до шаблону привітання. Наприклад: «Вітаю, моє ім'я {Ім'я оператора}. Чим я можу вам допомогти?". {Ім'я оператора} — задане ім'я оператора в додатковій інформації користувача в параметрі «Ім'я у чаті».

| <ul> <li>Chat processing</li> </ul> | 00:00:13 🌣 — 🗆 🗙                                  |
|-------------------------------------|---------------------------------------------------|
| ≣ i L 🖸 🛛 🕄                         | Chat                                              |
| Naru                                | Naru (Telegram) + 38063                           |
|                                     | Chat subject                                      |
|                                     | Choose a chat topic 🔻                             |
|                                     | 11 00 øf                                          |
|                                     |                                                   |
|                                     | /ctart                                            |
|                                     | 17:36                                             |
|                                     | Вітаю, моє ім'я Yaroslav. Чим можу вам допомогти? |
|                                     | 17:36                                             |
|                                     | D Enter text to send                              |
|                                     | Ø1 @0 ©0 ©0 i1 ⊙0                                 |
| ↑↓1000 ് ് ക്                       | 5.1.5.0 🔏                                         |

Після внесення всіх необхідних налаштувань та змін потрібно натиснути кнопку «Зберегти». Щоб скасувати незбережені зміни, потрібно натиснути кнопку «Скасувати».

# 3.4 Управління

Цей розділ складається з наступних внутрішніх вкладок: «Записи розмов», «Ролики», «Підключені користувачі», «Історія режимів черг», «Імпорт», «Номера провайдерів», «Історія чатів».

# 3.4.1 Записи розмов

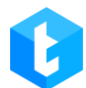

Функціональність цієї вкладки служить для пошуку та роботи із записами розмов, їх прослуховуванням та оцінкою. Пошук аудіозаписів розмов здійснюється за допомогою гнучких критеріїв фільтра, об'єднаних за допомогою логічних операторів «І»/«АБО».

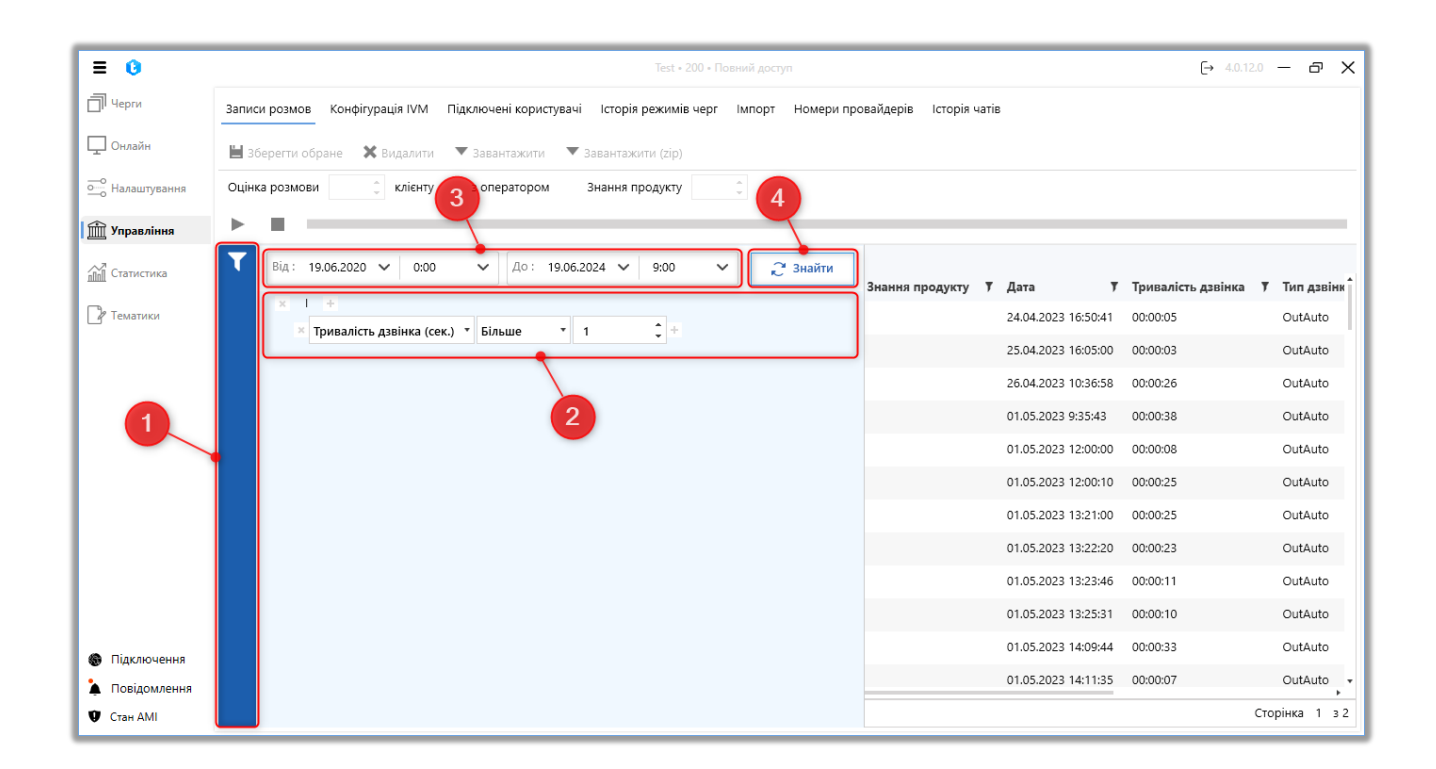

1. Кнопка відкриває/приховує вікно налаштувань фільтра глобального пошуку на основі аудіозаписів. З цієї кнопки необхідно розпочинати роботу з аудіозаписами.

2. Всередині фільтра глобального пошуку можна встановити умови, за якими відбуватиметься пошук та відбір аудіозаписів для відображення.

Принцип роботи самого фільтра аналогічний налаштуванню вибірки елементів, яке було розглянуто раніше у цій інструкції (налаштування вибірки у чергах).

3. Вибір часового періоду для пошуку записів.

4. «Знайти» — кнопка початку пошуку записів розмов за встановленими параметрами.

186

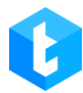

Після завершення налаштування фільтра та проведення пошуку на базі

аудіозаписів, стануть доступні функції для їх обробки:

| ≡ 0              |              |        |                         |                    | Test • 200 • Повний доступ 🕞 4.0.12                                                                                                    | X              |
|------------------|--------------|--------|-------------------------|--------------------|----------------------------------------------------------------------------------------------------|----------------|
| П Черги          | Записи       | розм   | ов Конфігурація IVM     | Підключені користу | вачі Історія режимів черг Імпор Номери провайдерів Історія чатів                                                                                                    |                |
| 🖵 Онлайн         | <b>H</b> 36e | регти  | обране 🗙 Видалити       | ▼ Завантажити      | ▼ Завантажити (zip) 6                                                                                                    |                |
| ощо Налаштування | Оцінка       | розм   | ови 🏮 клієнту           | 0636507536 3 01    | ератором Max Valentinov Знання продукту                                                                                                    |                |
| 🟦 Управління     | ►            |        |                         |                    |                                                                                                    |                |
| Статистика       | 7            | Для гр | упування перетягніть за | аголовок стовпця   |                                                                                                    | <b>.</b>       |
| Р Тематики       |              |        | 0636507536              | 1000               | Оператор         Група         Иксть розмови         Знанни продукту         дата         Гривалисть дзвика           Max Valentinov         24.04.2023         16:50:41         00:00:05 | OutAuto        |
|                  |              |        | 0636507536              | 1000               | Max Valentinov 25.04.2023 16:05:00 00:00:03                                                                                                    | OutAuto        |
|                  |              |        | 0636507536              | 1000               | Max Valentinov 26.04.2023 10:36:58 00:00:26                                                                                                    | OutAuto        |
|                  |              |        | 0636507536              | 1000               | Max Valentinov 01.05.2023 9:35:43 00:00:38                                                                                                    | OutAuto        |
|                  |              |        | 0636507536              | 1000               | Max Valentinov 01.05.2023 12:00:00 00:00:08                                                                                                    | OutAuto        |
|                  | 1            |        | 0636507536              | 1000               | Max Valentinov 01.05.2023 12:00:10 00:00:25                                                                                                    | OutAuto        |
|                  |              |        | 0636507536              | 1000               | Max Valentinov 01.05.2023 13:21:00 00:00:25                                                                                                    | OutAuto        |
|                  | 1            |        | 0636507536              | 1000               | Max Valentinov 01.05.2023 13:22:20 00:00:23                                                                                                    | OutAuto        |
|                  |              |        | 0636507536              | 1000               | Max Valentinov 01.05.2023 13:23:46 00:00:11                                                                                                    | OutAuto        |
|                  |              |        | 0636507536              | 1000               | Max Valentinov 01.05.2023 13:25:31 00:00:10                                                                                                    | OutAuto        |
| Підключення      |              |        | 0636507536              | 1000               | Max Valentinov 01.05.2023 14:09:44 00:00:33                                                                                                    | OutAuto        |
| 🏠 Повідомлення   | ς.           |        | 0636507536              | 1000               | Max Valentinov 01.05.2023 14:11:35 00:00:07                                                                                                    | OutAuto +      |
| 🖤 Стан АМІ       | × E          | H) (4  | 1 2 · H                 |                    |                                                                                                    | Сторінка 1 3 2 |

1. Після використання глобального фільтра користувач має можливість провести сортування всередині сторінки по колонках, що цікавлять, всередині обраної сторінки, натиснувши на нього і згрупувавши від меншого до більшого або від більшого до меншого, або перетягнувши в поле для угрупування по заголовках стовпців.

2. Панель з кнопкою відтворення аудіозапису — **«Play»** (трикутник) і кнопкою зупинка програвання аудіозапису — **«Stop»** (квадрат). Поруч із цими кнопками розташовується смуга з відтворенням аудіозапису. Перед початком прослуховування запису необхідно вибрати цікаву з доступних у списку, клацнувши на неї правою кнопкою миші.

3. Панель керування аудіо записом, де доступні такі функції:

• «Зберегти вибраний» — збереження змін, внесених адміністратором у поля «Оцініть розмову» та «Знання продукту», для вибраних аудіозаписів.

• «Видалити» — видалення вибраних аудіо записів.

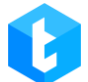

• «Експорт в AMD» — додавання аудіозапису до бібліотеки автовідповідачів AMD.

• «Завантажити» — завантажити вибраний аудіозапис на робочий комп'ютер користувача.

• «Завантажити (zip)» — завантаження обраного аудіозапису на робочий комп'ютер користувача у вигляді архіву.

4. «Управління сторінками» — навігатор для перемикання між сторінками зі знайденими аудіозаписами.

5. «Індикатор сторінок» — відображення актуальної сторінки, де користувач та інформація з кількістю доступних сторінок за результатами пошуку.

6. Панель з інформацією про аудіозапис і функціональність для її оцінки, де доступні такі функції:

• «Оцініть розмову» — адміністратор може встановити оцінку розмови для обраного аудіозапису (що може бути використане, наприклад, для мотивації співробітників, розробки та впровадження плану навчання користувачів).

• *«Клієнта \*мобільний номер»* — номер клієнта для вибраного аудіо запису.

• «З оператором» — ПІБ оператора (ім'я користувача).

• *Знання продукту* — адміністратор може встановити оцінку знання продукту оператором для вибраного аудіо запису.

ВАЖЛИВО: на доступ до записів розмов впливають лише налаштування ролі.

## 3.4.2 Конфігурація IVM

Вкладка «Конфігурація IVM» призначена для налаштування та управління інтерактивними голосовими повідомленнями та відповідями (IVM і IVR). Тут

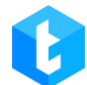

можна завантажувати і прослуховувати ролики, створювати складні сценарії взаємодії з клієнтами, а також налаштовувати маппінг змінних.

### 3.4.2.1 ІVМ ролики

Вкладка призначена для завантаження в систему роликів IVM або автовітань, з можливістю їх прослуховування, і є таблицею з раніше доданими роликами. На вкладці розміщені всі доступні ролики у вигляді таблиці з детальною інформацією про параметри ролика та можливість групування. На вкладці знаходиться пошук за доданими роликами та кнопки: «Додати», «Редагувати» та «Видалити».

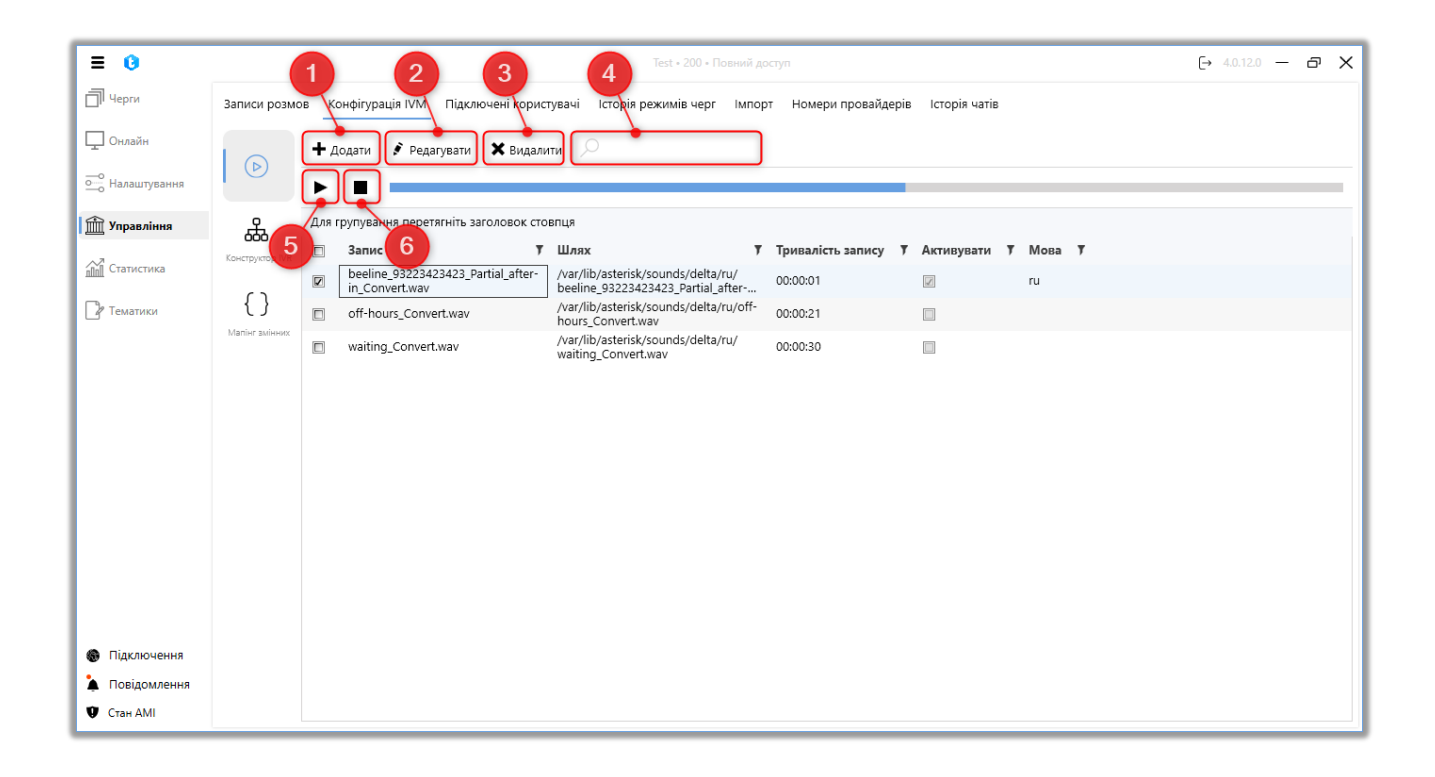

- 1. «Додати» завантаження нового ролика;
- 2. «Редагувати» редагувати налаштування вибраного ролика;
- 3. «Видалити» видалення вибраного ролика;
- 4. Пошук за назвою ролика;
- 5. Запуск прослуховування вибраного ролика;

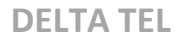

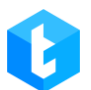

### 6. Зупинка прослуховування ролика.

Після натискання на кнопку «+ *Додати*» користувачу відкривається діалогове вікно для введення даних про ролик. Необхідно вказати розташування файлу ролика в системі, відмітити чи є ролик IVM, чи є він автовітанням, вибрати необхідного оператора з списку (для прив'язки ролика до цього оператора) і задати мову відтворення ролика.

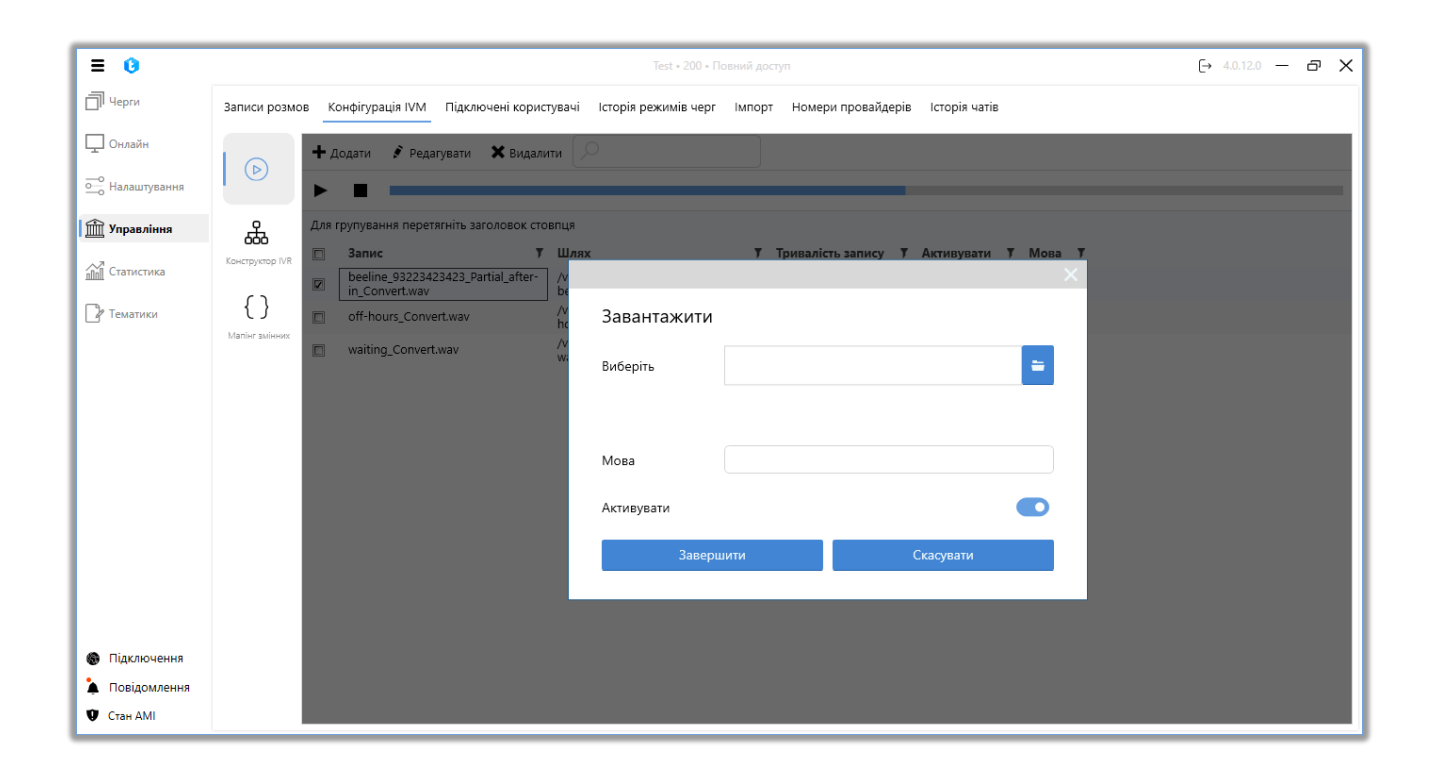

«Виберіть» — необхідно вказати місце розташування файлу ролика в системі;

«Мова» — вказати мову для аудіоролика.

«Активувати» — відмітити чи є ролик IVM. Якщо чекбокс не встановлено, ролик неможливо використовувати під час роботи з модулем IVM. Такі ролики, відмічені як IVM, можливо встановити як привітання черги (у налаштуваннях стратегії черги).

Після завантаження ролика для збереження необхідно натиснути кнопку «Додати» (ролик завантажується на сервер Asterisk), потім «Завершити»

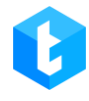

(застосовуються зміни у вікні інтерфейсу Delta Tel).

## 3.4.2.2 Конструктор IVR

На вкладці «Конструктор IVR» створюються і налаштовуються за допомогою стратегії багаторівневі IVR (Interactive Voice Response) і IVM (Interactive Voice Messaging). Цей конструктор дає змогу створити схему взаємодії з клієнтами через попередньо записані голосові повідомлення. IVR може спілкуватися з клієнтами без участі живого оператора і маршрутизувати дзвінки залежно від натискання кнопок клієнтом у створеному меню.

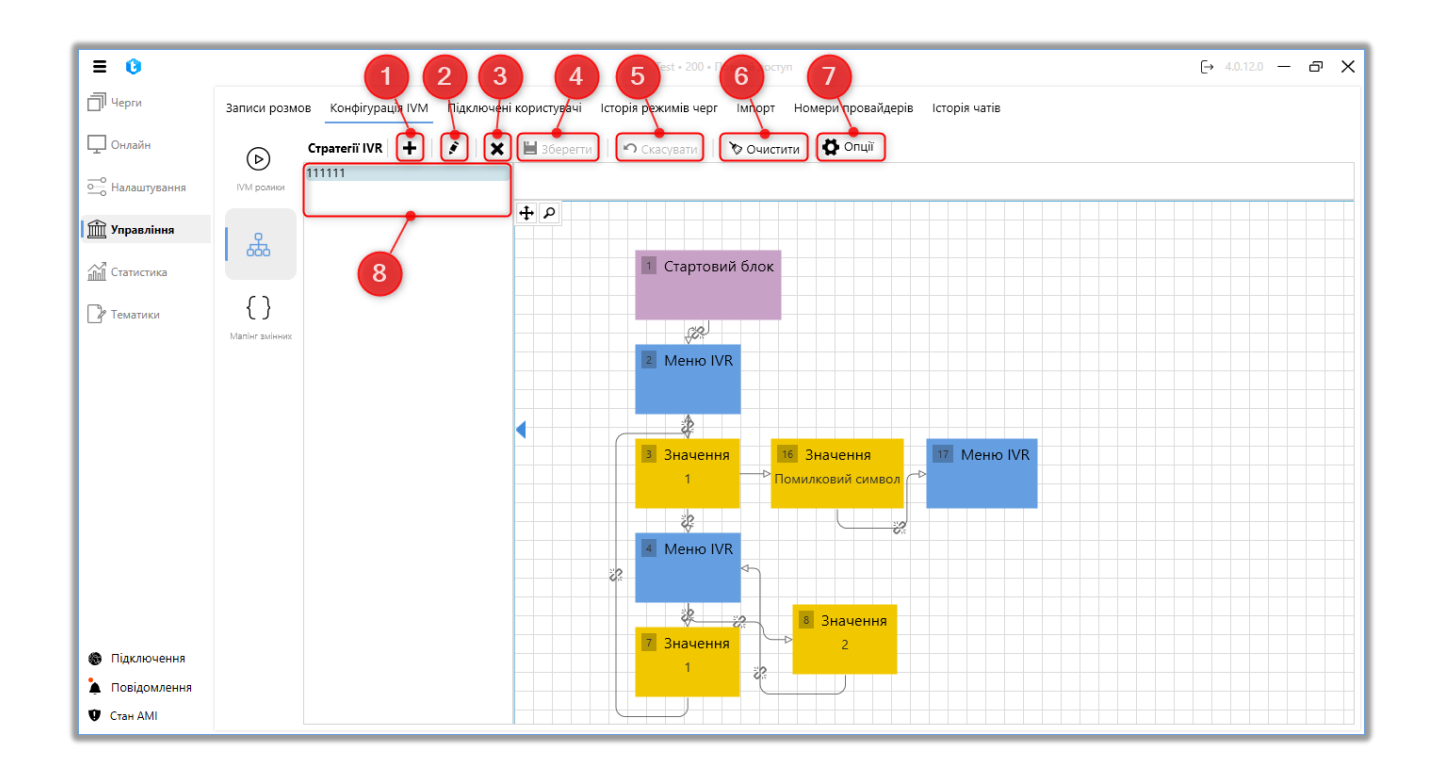

1. «+» — створити нову стратегію IVR. У вікні, що відкрилося, необхідно ввести назву стратегії та натиснути кнопку «Зберегти».

**DELTA TEL** (→ 4.0.12.0 - @ X ≡ 0 🗍 Черги Записи розмов Конфігурація IVM Підключені користувачі Історія режимів черг Імпорт Номери провайдерів Історія чатів 🖵 Онлайн тратегії IVR 💍 Опь + X  $\bigcirc$ 4 P 前 Управління ሔ Статистика { } 🛯 Тематики Створити стратегію IVR Назва Підключення 🛓 Повідомлення 🔮 Стан АМІ

- 2. «Редагувати» редагувати обрану стратегію.
- 3. «Х» видалити обрану стратегію IVR.
- 4. «Зберегти» зберегти внесені зміни.
- 5. «Скасувати» скасувати останні незбережені зміни.
- 6. «Очистити» видалити всі додані блоки в стратегії.
- 7. «Опції» функції імпорту та експорту стратегій IVR.

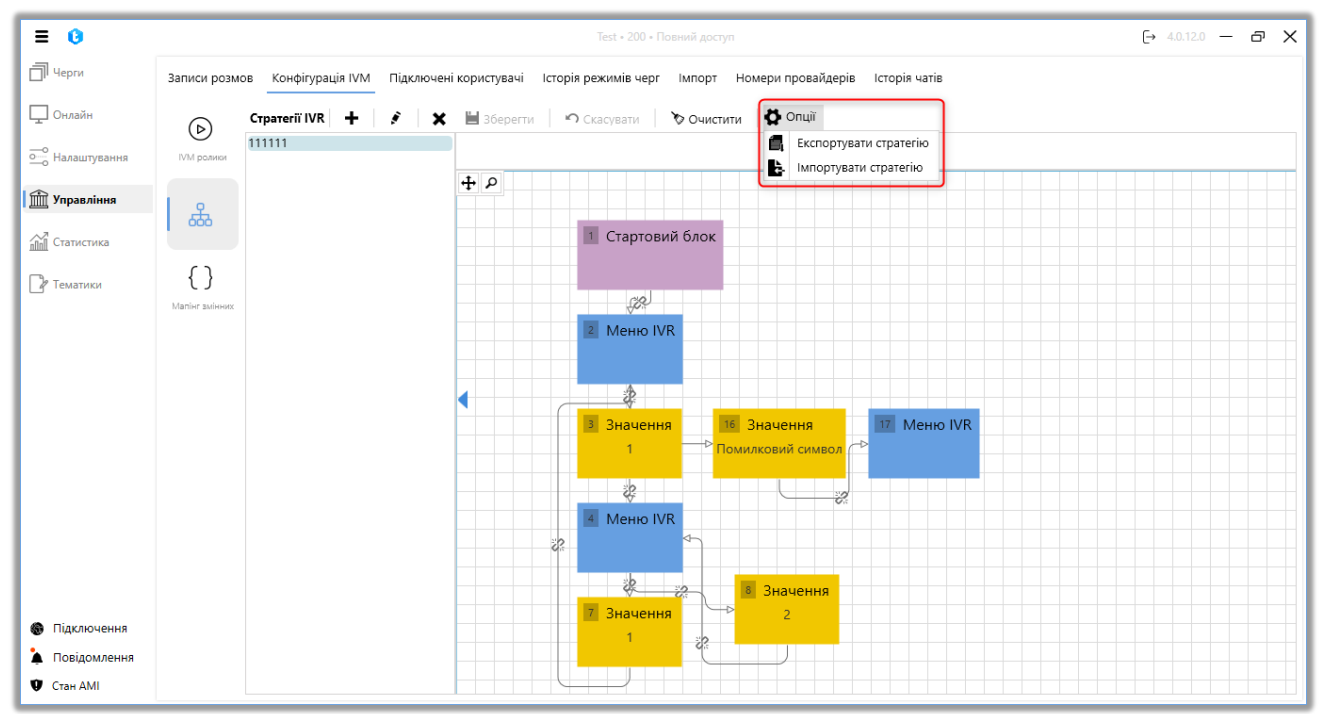

«Експортувати стратегію» — збереження створеної стратегії у вигляді JSONфайлу з можливістю її подальшого використання під час імпорту. Після натискання відповідної кнопки виберіть папку, в яку буде збережена стратегія.

«Імпортувати стратегію» - завантаження стратегії для обраної стратегії IVR. Доступні два типи імпорту:

• «Імпортувати з файлу» — імпорт стратегії із зовнішнього файлу у форматі json. Після вибору необхідного необхідно натиснути «Імпорт».

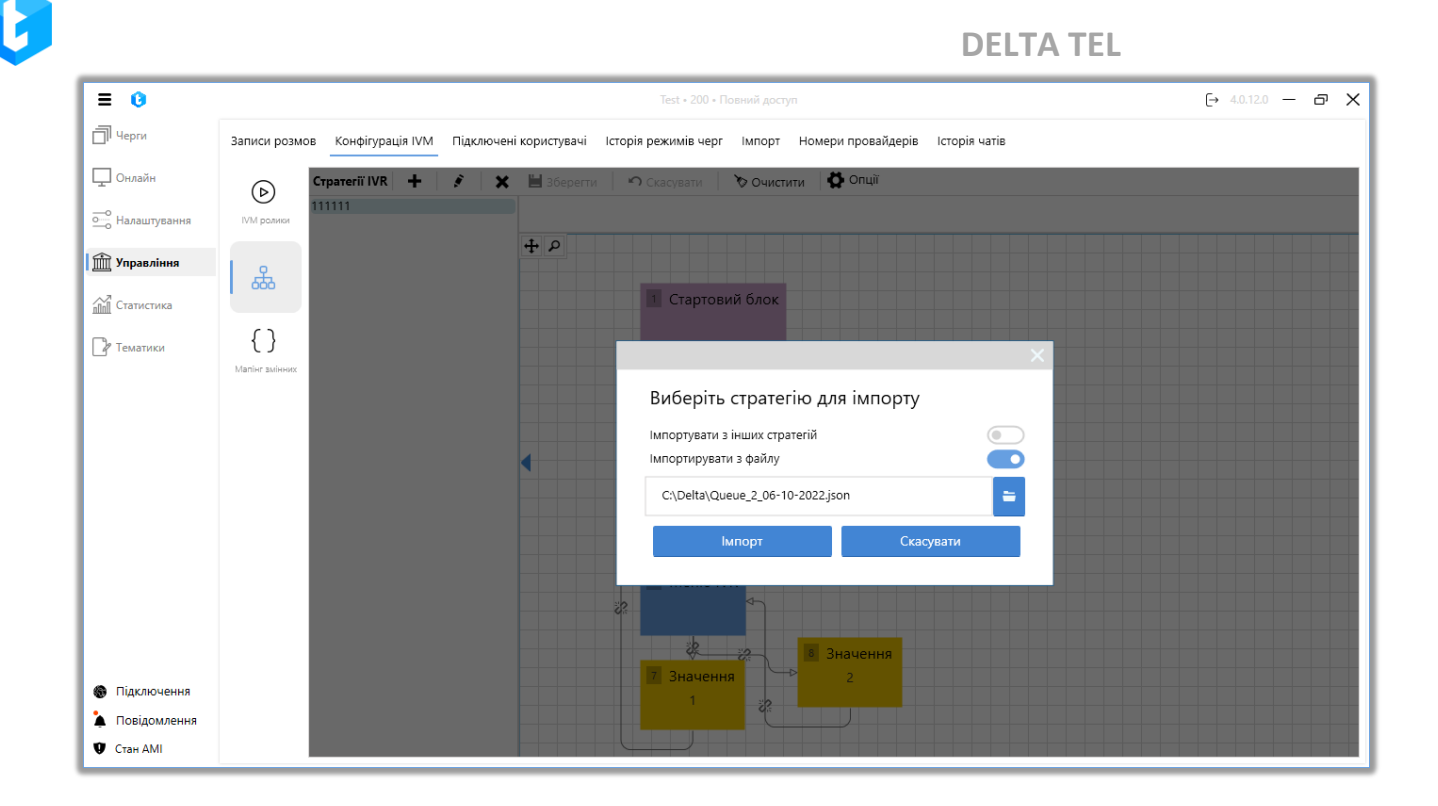

• «Імпортувати з інших стратегій» — у разі встановлення цього параметра стає доступний імпорт стратегії з уже створених у системі стратегій IVR. Для цього необхідно вибрати потрібну стратегію зі списку, що випадає, і натиснути кнопку «Імпорт».

| = 0                |                      |                 |                        | Test • 200 • Повний доступ                                   | [→ 4.0.12.0 - | - 0 | × |
|--------------------|----------------------|-----------------|------------------------|--------------------------------------------------------------|---------------|-----|---|
| П Черги            | Записи розмов Конфіг | /рація IVM П    | Тідключені користувачі | Історія режимів черг Імпорт Номери провайдерів Історія чатів |               |     |   |
| 🖵 Онлайн           | (р)                  | /R <b>+</b>   . | 🖌 🗶 💾 Зберегти         | <ul> <li>Скасувати Очистити Орий</li> </ul>                  |               |     |   |
| ••••• Налаштування | IVM ролики           |                 | t o                    |                                                              |               |     |   |
| 👚 Управління       | L &                  |                 | Ţμ                     |                                                              |               |     |   |
| Статистика         | 000                  |                 |                        | 1 Стартовий блок                                             |               |     |   |
| 🖓 Тематики         | { }                  |                 |                        |                                                              |               |     |   |
|                    | Manier змінних       |                 |                        |                                                              |               |     |   |
|                    |                      |                 |                        |                                                              |               |     |   |
|                    |                      |                 |                        | Імпортирувати з файлу                                        |               |     |   |
|                    |                      |                 |                        | 111111 v                                                     |               |     |   |
|                    |                      |                 |                        | Імпорт Скасувати                                             |               |     |   |
|                    |                      |                 |                        |                                                              |               |     |   |
|                    |                      |                 |                        | 2                                                            |               |     |   |
|                    |                      |                 |                        |                                                              |               |     |   |
| Підключення        |                      |                 |                        | Значення                                                     |               |     |   |
| 🛓 Повідомлення     |                      |                 |                        |                                                              |               |     |   |
| 🖤 Стан АМІ         |                      |                 |                        |                                                              |               |     |   |

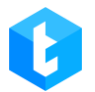

8. Перелік створених стратегій.

Під час налаштування стратегії IVR доступні для додавання такі елементи стратегії: «Стартовий блок», «Меню IVR», «Значення». При натисканні на блок правою клавішею миші з'являється контекстне меню з функціями:

«Зв'язати» — встановити перехід до обраного блоку. Після вибору цієї опції необхідно натиснути лівою кнопкою миші по блоку, до якого буде здійснено перехід. Переходи (зв'язки) між блоками відображаються у вигляді стрілок, що з'єднують блоки. При натисканні на зв'язок він буде підсвічений яскравочервоним кольором. Для видалення створеного зв'язку між елементами стратегії

необхідно натиснути на відповідний значок розриву 😤.

«Видалити» — видалити вибраний блок зі стратегії. «Копіювати» — копіювати обраний блок.

«Стартовий блок» — елемент, що позначає початок стратегії, є обов'язковим. Сам блок не має додаткових налаштувань.

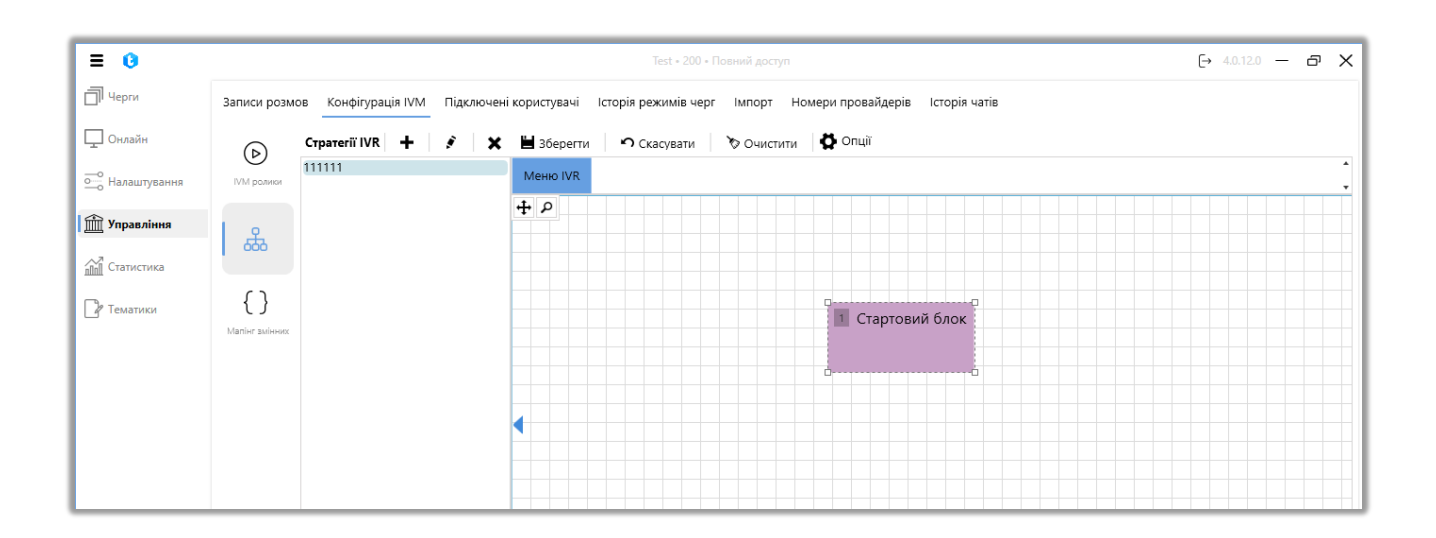

Блок **«Меню IVR»** дає змогу налаштувати взаємодію клієнта з інтерактивним IVR-меню, де для кожної кнопки можна задати свою логіку.

**DELTA TEL** 

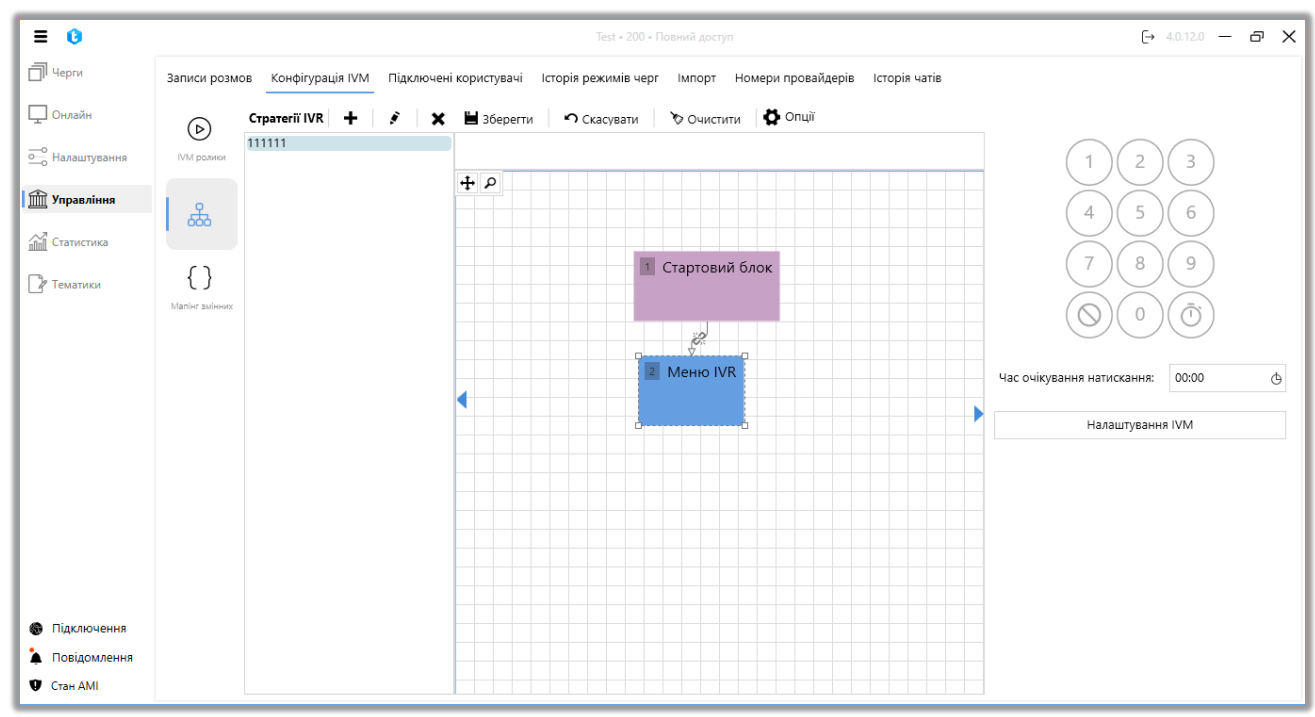

У блоці розташована цифрова клавіатура для налаштування функцій, доступних клієнту після натискання відповідної кнопки на клавіатурі телефону. Після натискання будь-якої цифри буде автоматично створено блок «Значення». Сам блок **«Значення»** не несе ніякої функціональності і використовується як умовне позначення натискання обраної кнопки клієнтом і переходу до наступного блоку «Меню IVR». Блок «Значення» повинен мати логічне завершення, інакше система не дозволить зберегти стратегію і буде відображене відповідне попередження.

Під цифровою клавіатурою розташовані такі кнопки:

«Помилкове введення» — додавання відповідного блоку в стратегію. Цей блок дає змогу задати логіку в разі натискання незапрограмованої кнопки користувачем.

**«Таймаут»** — додавання блоку «Таймаут». Цей блок дає змогу налаштувати логіку, коли користувач не здійснює введення протягом заданого часу.

У параметрі «Час очікування натискання» можна вказати, скільки часу система очікуватиме натискання кнопки абонентом (максимум до 30 секунд),

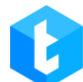

після чого відбудеться скидання дзвінка. Час очікування додається до часу, який необхідний системі на відтворення ролика або тексту, доданого в блоці «Налаштування IVM». Можна задати максимум 3 хвилини.

При натисканні на кнопку «Налаштування IVM» відкривається вікно налаштувань, де доступні такі функції:

| ≡ 0              |                                                      | Test • 200 • Повний достул       |                                  | (→ 4.0.12.0 — @ X     |
|------------------|------------------------------------------------------|----------------------------------|----------------------------------|-----------------------|
| П Черги          | Записи розмов Конфігурація IVM Підключені користувач | іі Історія режимів черг Імпорт І | Номери провайдерів Історія чатів |                       |
| 🖵 Онлайн         | CTpaterii IVR + 💰 🗙 💾 36epe                          | гти 🤊 Скасувати 🏷 Очистити       | , 🙀 Опції                        |                       |
| ощо Налаштування | 1111111<br>IVM ролнон                                |                                  |                                  | (1) $(2)$ $(3)$       |
| 前 Управління     | Ha                                                   | лаштування IVM                   |                                  |                       |
| ПП Статистика    | 555 (J. 1997)                                        | 🏷 Видалити усі Відтвор           | ити                              | 4 5 6                 |
| Па Тематики      | {}                                                   | Відтворити 🗙 beeline             | 93223423423_Partial_a * 0:00:00  | 0     7     8     9   |
|                  | Manier swieeex                                       |                                  |                                  |                       |
|                  |                                                      |                                  |                                  |                       |
|                  |                                                      |                                  |                                  | і натискання: 00:00 🕒 |
|                  |                                                      | кинути                           |                                  | Налаштування IVM      |
|                  | в                                                    | дтворити                         |                                  |                       |
|                  |                                                      | овторити                         |                                  |                       |
|                  |                                                      | роговорити текст                 |                                  |                       |
|                  |                                                      | роговорити змінну                |                                  |                       |
| 🛞 Підключення    |                                                      |                                  | Вастосувати Скасувати            |                       |
| 🏠 Повідомлення   |                                                      |                                  |                                  |                       |
| 🖤 Стан АМІ       |                                                      |                                  |                                  |                       |

• «Скидання» — закінчення дзвінка.

• «Відтворити» — запустити відтворення клієнту заздалегідь підготовленого звукового запису.

• «Повторити» — продублювати попередню інформацію.

• «Проговорити текст» — відтворити записаний текст Також можна додати відтворення значення змінної, вибравши відповідне поле проєкту зі списку, що випадає, і натиснувши кнопку «Додати змінну в шаблон» («+»).

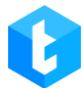

| Інфо Стратегія      | Відбір елементів Сортування Режими Розклад Користувачі Статистика Обробка |            |
|---------------------|---------------------------------------------------------------------------|------------|
| Розклад для різниці | у часі Мова черги АМD                                                     |            |
| 💾 Зберегти 🧳        |                                                                           | ×          |
|                     | Налаштування IVM                                                          | Ф          |
| + ρ                 | 🏷 Видалити усі Проговорити текст                                          | Ф          |
|                     | ■ Проговорити текст ★ Full_name ▼ +                                       |            |
|                     | Добрий день {Full_name}. Як ваші справи?                                  |            |
|                     |                                                                           | EL_Gmb_1 - |
|                     |                                                                           | ×î         |
|                     |                                                                           | ×          |
|                     | Скинути                                                                   | ×          |
|                     | Відтворити                                                                | ×          |
|                     | Повторити                                                                 | ×          |
|                     | Проговорити текст                                                         |            |
|                     | Проговорити змінну                                                        | ) Текст    |
|                     | Застосувати Скасувати                                                     | ٨          |
|                     |                                                                           |            |

• «Промовити змінну» — відтворити значення обраного поля. Доступні тільки поля, які були створені в системі Delta Tel.

• «Очікування» — утримування абонента на лінії задану кількість часу;

• «Пропущений дзвінок» — якщо абонент не дочекався з'єднання з оператором, то система присвоює елементу значення IsCallBackNeeded = true. Після чого можна налаштувати стратегію так, що елемент потрапить до «Пропущеної черги» і далі набирається автоматично відповідно до встановлених налаштувань роботи черги, щойно буде доступний перший вільний оператор.

• «Переведення на VOIP» — вибір доступних контекстів зі списку, що випадає, для переведення на певні транки за встановленим ключем. Самі контексти створюються на cepвepi Asterisk і автоматично завантажуються в систему. Наприклад, ця функція може використовуватися для переадресації на іншу чергу, якщо дзвінок від клієнта надійшов у неробочий час. • «Номер у черзі очікування» — озвучити абоненту його номер у черзі очікування з'єднання з оператором.

DELTA TEL

• «Переведення на оператора» — ця функція служить для переведення дзвінка з одного оператора на іншого. Блок закріплюється за кнопкою, якщо клієнт натискає на цю кнопку, то здійснюється переведення. Для роботи цієї функції необхідно провести відповідні налаштування на сервері Астеріск, і в налаштуваннях конфігураційного файлу Рјрhone оператора.

• «Переведення на чергу» — вибір черги зі списку, що випадає, на яку буде здійснено переведення дзвінка.

| = 0            | Test + 200 + Павний доступ                                                                                         | (→ 4.0.12.0 — @ X                  |
|----------------|----------------------------------------------------------------------------------------------------|------------------------------------|
| П Черги        | Записи розмов Конфігурація IVM Підключені користувачі Історія режимів черг Імпорт Номери провайдерів Історія чатів |                                    |
| 🖵 Онлайн       | (р) Стратегії IVR 🕂 💰 🗶 🗮 Зберегти 🤄 Скасувати 📎 Очистити 🔯 Опції                                                  |                                    |
| — Налаштування |                                                                                                    | 1 2 3                              |
| 🟦 Управління   | Налаштування IVМ                                                                                                   | 4 5 6                              |
| ПП Статистика  | 666 У Видалити усі Первести на чергу                                                                               |                                    |
| 🖓 Тематики     | { }                                                                                                    | .7 8 9                             |
|                | Martier auto-ocx                                                                                                   | $\mathcal{O}(0)(\mathbf{\bar{0}})$ |
|                |                                                                                                    |                                    |
|                |                                                                                                    | натискання: 00:00 С                |
|                | Трансфер на VOIP                                                                                                   | Налаштування IVM                   |
|                | Номер в черзі очікування                                                                                           |                                    |
|                | Перевести на оператора                                                                                             |                                    |
|                | Первести на чергу                                                                                                  |                                    |
|                | Змінна з БД                                                                                                    |                                    |
| 🚯 Підключення  | Застосувати Скасувати                                                                                              |                                    |
| 🌲 Повідомлення |                                                                                                    |                                    |
| 🛡 Стан АМІ     |                                                                                                    |                                    |

• «Змінна з БД» — ця функція дає змогу озвучувати інформацію клієнту зі змінних, отриманих із бази даних, під час опрацювання вхідних викликів за допомогою IVR.

При роботі з цим функціоналом необхідно вибрати створений у системі маппінг змінних і додати змінні, натиснувши кнопку «+», які будуть озвучені клієнту. Детальніше про створення та налаштування маппінгу змінних див. у розділі «Маппінг змінних».

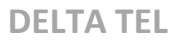

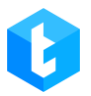

| Інфо Стратегія В         | ідбір елементів Сортування | Режими Розклад | Користувачі | Статистика | Обробка |          |
|--------------------------|----------------------------|----------------|-------------|------------|---------|----------|
| Розклад для різниці у ча | aci Мова черги AMD         |                |             |            |         |          |
| 💾 Зберегти 🖌             |                            |                |             |            |         | ×        |
|                          | Налаштування IVM           |                |             |            |         | Ф        |
| 4+ P                     | 🏷 Видалити усі             | Змінна з БД    |             |            |         | Ф        |
|                          | 🔒 Змінна з БД 🛛 🗙          | GetLoanByPhone | -           |            |         | ~        |
|                          |                            | loandId 🔹      | +           |            |         |          |
|                          |                            |                |             |            |         | EL_Gmb_1 |
|                          |                            |                |             |            |         | x        |
|                          |                            |                |             |            |         | ×        |
|                          | QTE                        |                |             |            |         | Ĵ        |
|                          | Стратегії IVR              |                |             |            |         | Û        |
|                          | Первести на чергу          |                |             |            |         |          |
|                          | Змінна з БД                |                |             |            |         |          |
|                          | Перевести на оператора     |                |             |            |         | ) Текст  |
|                          |                            | Застосуват     | и           | Скасуе     | ати     | ٨        |
|                          |                            |                |             |            |         | •        |

В якості змінних використовуються поля, які повертає функція в обраному маппінгу змінних.

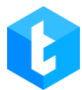

| Інфо Стратегія     | Відбір елементів Сортування | Режими Розклад Користувачі | Статистика Обробка |            |
|--------------------|-----------------------------|----------------------------|--------------------|------------|
| Розклад для різниц | і у часі Мова черги AMD     |                            |                    |            |
| 💾 Зберегти 🖌       |                             |                            |                    | ×          |
|                    | Налаштування IVM            |                            |                    | ф          |
| 4 P                | 🏷 Видалити усі              | Змінна з БД                |                    | <u>ه</u>   |
|                    | 🔒 Змінна з БД 🛛 🗙           | GetLoanByPhone •           |                    | ~          |
|                    |                             | loandid •                  |                    |            |
|                    |                             | PhoneNumber                |                    | EL_Gmb_1 - |
|                    |                             |                            |                    | ×          |
|                    |                             |                            |                    | ×          |
|                    | QTE                         |                            |                    | ×          |
|                    | Стратегії IVR               |                            |                    |            |
|                    | Первести на чергу           |                            |                    |            |
|                    | Змінна з БД                 |                            |                    |            |
|                    | Перевести на оператора      |                            |                    | ) Текст    |
|                    |                             | Застосувати                | Скасувати          | ٨          |
|                    |                             |                            |                    | •          |

У блоці під змінною, яку обирають, створюється і налаштовується текстовий шаблон із використанням змінних. Приклад налаштованого шаблону:

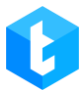

| Інфо Стратегія В        | Зідбір елементів Сортування | Режими Розклад Користувачі С               | Статистика Обробка |          |
|-------------------------|-----------------------------|--------------------------------------------|--------------------|----------|
| Розклад для різниці у ч | aci Мова черги AMD          |                                            |                    |          |
| 💾 Зберегти 🖌            |                             |                                            |                    | ×        |
|                         | Налаштування IVM            |                                            |                    | ¢        |
| <b>⊕</b> <i>₽</i>       | 🏷 Видалити усі              | Змінна з БД                                |                    | Ġ        |
|                         | 🔒 Змінна з БД 🛛 🗙           | GetLoanByPhone 🔹                           |                    | ~        |
|                         |                             | loandId •                                  |                    |          |
|                         |                             | За номером телефону {PhoneNumb<br>{loanid} | EL_Gmb_1           |          |
|                         |                             |                                            | ×                  |          |
|                         |                             |                                            | ×                  |          |
|                         | QTE                         |                                            | ×                  |          |
|                         | Стратегії IVR               |                                            |                    | ×        |
|                         | Первести на чергу           |                                            |                    | <u>.</u> |
|                         | Змінна з БД                 |                                            |                    |          |
|                         | Перевести на оператора      |                                            |                    | ) Текст  |
|                         |                             | Застосувати                                | Скасувати          | ٨        |
|                         |                             |                                            |                    |          |

Під час роботи з даним вікном налаштувань можна увімкнути можливість зміни послідовності обраних блоків натисканням іконки «замка» (А), яка за замовчуванням заблокована, щоб уникнути випадкового переміщення блоків під час налаштування. Запрограмовані кнопки, де вже закладена якась логіка, будуть виділені червоним підсвічуванням.

Після створення стратегії IVR, вона стає доступною для використання в стратегіях черг (параметр «Стратегії IVR»).

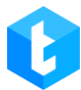

| Інфо Стратегія І        | Відбір елементів Сортування | Режими | Розклад    | Користувачі | Статистика | Обробка |   |           |
|-------------------------|-----------------------------|--------|------------|-------------|------------|---------|---|-----------|
| Розклад для різниці у ч | aci Мова черги AMD          |        |            |             |            |         |   |           |
| 💾 Зберегти 🖌            |                             |        |            |             |            |         | × | ^         |
|                         | Налаштування IVM            |        |            |             |            |         |   | Ġ         |
| ÷ ₽                     | 🏷 Видалити усі              | Страте | riï IVR    |             |            |         |   | Ģ         |
|                         | 🔒 Стратегії IVR 🛛 🗙         | 111111 |            |             |            | •       | · | ~         |
|                         |                             |        |            |             |            |         |   |           |
|                         |                             |        |            |             |            |         | E | L_Gmb_1 👻 |
|                         |                             |        |            |             |            |         |   | ×         |
|                         |                             |        |            |             |            |         |   | ×         |
|                         | QTE                         |        |            |             |            |         |   | ×         |
|                         | Стратегії IVR               |        |            |             |            |         |   | Ĵ         |
|                         | Первести на чергу           |        |            |             |            |         |   | <b>.</b>  |
|                         | Змінна з БД                 |        |            |             |            |         |   |           |
|                         | Перевести на оператора      |        |            |             |            |         |   | Текст     |
|                         |                             |        | Застосуват | ги          | Скасу      | вати    | л |           |
|                         |                             |        |            |             |            |         |   | •         |

### 3.4.2.3 Мапінг змінних

У розділі «Маппінг змінних» налаштовується відповідність даних між полями сутностей у Delta Tel та аргументами, які приймають функції або процедури, передані зовнішнім системам для отримання інформації за зазначеними у функції полями. Цей функціонал забезпечує інтеграцію з іншими системами, даючи змогу здійснювати API-запити, наприклад, за номером телефону та отримувати дані про клієнтів зі сторонніх систем, таких як CRM. Отримані дані можна використовувати для озвучування інформації клієнту під час обробки вхідних викликів за допомогою IVR.

Для створення маппінгу змінних необхідно натиснути кнопку «+», після чого в діалоговому вікні, яке відкриється, ввести назву змінної та натиснути кнопку «Зберегти». Зазначена назва відображатиметься під час роботи зі

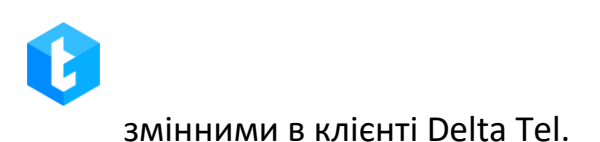

| = 0                                                   | Test + 200 + Повний доступ                                                                                         | (→ 4.0.12.0 — ♂ X |
|-------------------------------------------------------|----------------------------------------------------------------------------------------------------|-------------------|
| П Черги                                               | Записи розмов Конфігурація IVM Підключені користувачі Історія режимів черг Імпорт Номери провайдерів Історія чатів |                   |
| 🖵 Онлайн                                              | (Þ) Малінг змінних + 💰 🗶                                                                                           |                   |
| • Налаштування                                        | 1111<br>IVM ролион<br>2222                                                                                         |                   |
| 🟦 Управління                                          | æ                                                                                                    |                   |
| 📶 Статистика                                          | Kowthyvetp IVR                                                                                                    |                   |
| 🛛 Тематики                                            |                                                                                                    |                   |
|                                                       |                                                                                                    |                   |
|                                                       | Додати маппінг змінних                                                                                             |                   |
|                                                       | Hasea GetLoanByPhone                                                                                               |                   |
|                                                       | Зберегти Скасувати                                                                                                 |                   |
|                                                       |                                                                                                    |                   |
|                                                       |                                                                                                    |                   |
|                                                       |                                                                                                    |                   |
|                                                       |                                                                                                    |                   |
| <ul> <li>Підключення</li> <li>Повідомлення</li> </ul> |                                                                                                    |                   |
| Ф Стан АМІ                                            |                                                                                                    |                   |

Після створення змінної необхідно вибрати функцію, яку вона буде викликати. Для цього в блоці «Інформація про функцію» обирають необхідну функцію зі списку, що випадає, з переліком доступних функцій або процедур, створених у базі даних, які можуть запитувати дані у сторонньої системи. Функції автоматично відображаються в списку після їх створення фахівцем зі знанням SQL. Щоб оновити список доступних функцій, необхідно натиснути відповідну кнопку «Оновити», розташовану праворуч від списку функцій.

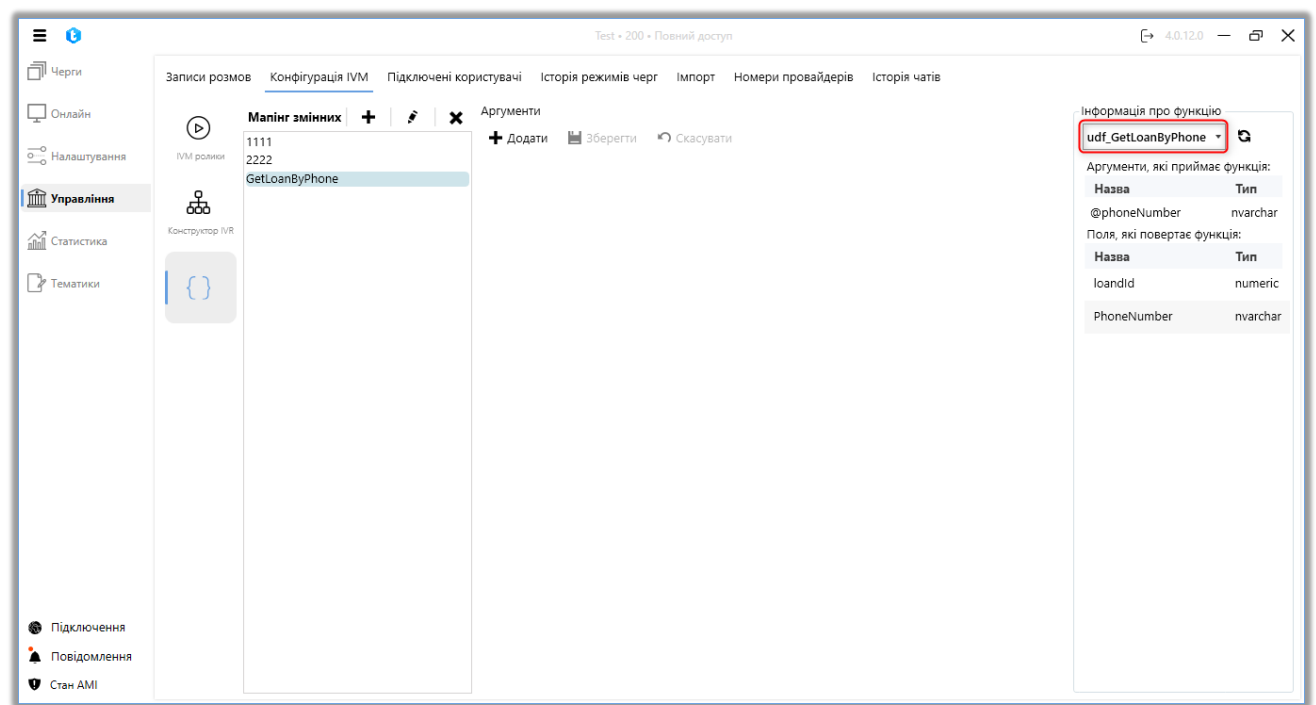

ВАЖЛИВО: для отримання змінної з БД необхідно створити функцію в SQL Server, яка повертатиме таблицю. Функція повинна повертати тільки один рядок; якщо вона повертає більше, система забере тільки перший рядок. Дані, які повертатиме функція, не повинні містити ком (обмеження Asterisk Agi). Якщо дані можуть містити кому, використовуйте функцію REPLACE в SQL Server, щоб замінити її на інший символ (крапку, пробіл тощо). Функція повинна знаходитися в схемі [crm]. Функції в інших схемах будуть недоступні для використання в цій функціональності. Приклад функції:

```
DELTA TEL
SET ANSI_NULLS ON
G0
SET QUOTED IDENTIFIER ON
GO
CREATE FUNCTION [crm].[udf_GetLoanByPhone](
@phoneNumber NVARCHAR(MAX))
RETURNS @returned TABLE (loandId NUMERIC, PhoneNumber NVARCHAR(MAX))
AS
BEGIN
    INSERT INTO @returned (loandId, PhoneNumber)
    SELECT 1.ID, p.PhoneNumber
    FROM Test.dbo.loans (NOLOCK) 1
    JOIN Test.dbo phones (NOLOCK) p ON p.CID = 1.ID
    WHERE p.PhoneNumber = @phoneNumber;
    RETURN;
END
```

Після вибору функції будуть відображені такі її параметри:

| ≡ 0                                                                                                    | Test • 200 • Повний доступ                                                                                                    | [→ 4.0.12.0                                                                                                    | - @ X                                                                   |
|----------------------------------------------------------------------------------------------------|----------------------------------------------------------------------------------------------------|----------------------------------------------------------------------------------------------------|-------------------------------------------------------------------------|
| 🗍 Черги                                                                                                    | Записи розмов Нофігурація IVM Підключені користувачі Історія режимів черг Імпорт Номери провайдерів Історія чатів                                                                                              |                                                                                                    |                                                                         |
| <ul> <li> Онлайн</li> <li> Налаштування</li> <li> Маравління</li> <li> Тарасління</li> <li> Статистика</li> <li> Тематика</li> </ul> | Maniur zawimux     +     *     Aprymetru       Maniur zawimux     +     *     X     Aprymetru       1111<br>2222<br>GetLoanByPhone     +     Active State     Coccysanu       Coccrpycop IVR     -     -     - | Інформація про функція<br>udf_GetLoanByPhone<br>Аргументи, які прийман<br>Назва<br>ФрhoneNumber<br>Поля, які повертає фун<br>Назва<br>Ioandid | ю<br>• С<br>• с функція:<br>Тип<br>nvarchar<br>нкція:<br>Тип<br>numeric |
| Підключення                                                                                                    |                                                                                                    | PhoneNumber                                                                                                    | nvarchar                                                                |
| 🎍 Повідомлення<br>🖤 Стан АМІ                                                                                                    |                                                                                                    |                                                                                                    |                                                                         |

«Аргументи, які приймає функція» — дані, які передаються функцією в сторонню систему. У блоці відображається така інформація про аргументи, що приймаються функцією:

- «Назва» назва аргументу в обраній функції;
- «Тип» тип даних, які може приймати аргумент.

«Поля, які повертає функція» — дані, які передаватимуться сторонньою системою в Delta Tel. Ці поля будуть доступні для вибору під час роботи зі змінними з бази даних у функціоналі «Налаштування IVM». У блоці відображається така інформація про поля, які повертає функція:

- «Назва» назва поля;
- «Тип» тип даних.

Щоб передати аргументи в обрану функцію, необхідно створити маппінг аргументів, натиснувши на кнопку «Додати». Після чого в блоці «Аргументи» встановлюється відповідність між обраними полями сутностей у Delta Tel i вказуваною назвою аргументу з функції, у який буде передано значення з цього поля. Назва, що вводиться, має збігатися з назвами прийнятих функцією аргументів. Якщо функція не має аргументів, тоді маппінг аргументів не потрібен.

| ≡ 0                    | Test • 200 • Повний доступ                                                                                         | [→ 4.0.12.0 -                                    | - 8 X            |
|------------------------|----------------------------------------------------------------------------------------------------|--------------------------------------------------|------------------|
| П Черги                | Записи розмов Нонфігурація IVM Підключені користувачі Історія режимів черг Імпорт Номери провайдерів Історія чатів |                                                  |                  |
| — Онлайн<br>— о        | Малінг змінних + і і Х Артументи<br>1111 + Додати В зберегти Скасувати                                             | Пнформація про функцію<br>udf_GetLoanByPhone ▼   | G                |
| о <u></u> Налаштування | M pomer 2222<br>GetLoanByPhone WorkItem • PhoneNumber • Ø @phoneNumber                                             | Аргументи, які приймає                           | функція:         |
| Управління             | Koverpyeep I/R                                                                                                    | назва<br>@phoneNumber<br>Поля, які повертає функ | nvarchar<br>ція: |
| ппп Статистика         |                                                                                                    | Назва                                            | Тип              |
| 🛯 Р Тематики           |                                                                                                    | loandId                                          | numeric          |
|                        |                                                                                                    | PhoneNumber                                      | nvarchar         |
|                        |                                                                                                    |                                                  |                  |
| 🚯 Підключення          |                                                                                                    |                                                  |                  |
| 🛓 Повідомлення         |                                                                                                    |                                                  |                  |
| 🖤 Стан АМІ             |                                                                                                    |                                                  |                  |

Після внесення всіх необхідних даних потрібно натиснути кнопку «Зберегти».

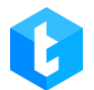

## 3.4.3 Підключені користувачі

На цій вкладці відображаються всі підключені користувачі до системи Delta Tel у режимі реального часу, їх дані та час, проведений у системі. За допомогою цієї вкладки може здійснюватись моніторинг підключених користувачів у системі, а також їх відключення від використання системи. У вкладці є такі колонки:

| ≡ 0                                       |               |                |                |             | Test • 200 • П       | овний дост | /п                 |               | [→ 4.0.12.0 | - 8 | × |
|-------------------------------------------|---------------|----------------|----------------|-------------|----------------------|------------|--------------------|---------------|-------------|-----|---|
| П Черги                                   | Записи розмов | в Конфігурація | IVM Підключені | користувачі | Історія режимів черг | Імпорт     | Номери провайдерів | Історія чатів |             |     |   |
| 🖵 Онлайн                                  | Логін         | Версія клієнта | Адреса клієнта | Час підклю  | чення                |            |                    |               |             |     |   |
| ——<br>О—————————————————————————————————— | 200           | 4.0.12.0       | 192.168.0.9    | 21:04:40    |                      |            |                    |               |             |     |   |
| 前 Управління                              | y.tka         | 4.0.12.0       | 192.168.0.9    | 14:55:11    |                      |            |                    |               |             |     |   |
| Статистика                                |               |                |                |             |                      |            |                    |               |             |     |   |
| 🛯 Тематики                                |               |                |                |             |                      |            |                    |               |             |     |   |
|                                           |               |                |                |             |                      |            |                    |               |             |     |   |
|                                           |               |                |                |             |                      |            |                    |               |             |     |   |
|                                           |               |                |                |             |                      |            |                    |               |             |     |   |
|                                           |               |                |                |             |                      |            |                    |               |             |     |   |
|                                           |               |                |                |             |                      |            |                    |               |             |     |   |
|                                           |               |                |                |             |                      |            |                    |               |             |     |   |
|                                           |               |                |                |             |                      |            |                    |               |             |     |   |
|                                           |               |                |                |             |                      |            |                    |               |             |     |   |
| 🛞 Підключення                             |               |                |                |             |                      |            |                    |               |             |     |   |
| 🏠 Повідомлення                            |               |                |                |             |                      |            |                    |               |             |     |   |
| 🛡 Стан АМІ                                |               |                |                |             |                      |            |                    |               |             |     |   |

- *«Логін»* логін користувача системи.
- «Версія клієнта» відображення поточної версії Delta Tel, яка

встановлена на робочий комп'ютер користувача.

- *«Адреса клієнта»* ІР адреса підключеного користувача.
- «Час підключення» дата та час входу користувача до системи.

## 3.4.4 Історія режимів черг

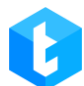

На цій вкладці відображаються внесені зміни до роботи режимів черг за вибраний період. Інформація про зміни, що вносяться, буде представлена у вигляді таблиці зі створеними чергами, де можна додатково відфільтрувати список за необхідними параметрами в стовпцях. Також користувачеві доступний фільтр сортування створених черг.

| = 0            |        |             |                  |                        | Test • 200 • Повний    | доступ        |                         | [→ 4.0.1 | 2.0 - | - 0 | × |
|----------------|--------|-------------|------------------|------------------------|------------------------|---------------|-------------------------|----------|-------|-----|---|
| П Черги        | Записи | розмов Конф | ігурація IVM Під | ключені користувачі Іс | торія режимів черг Імп | орт Номери пр | овайдерів Історія чатів |          |       |     |   |
| 🖵 Онлайн       | Усі че | рги         | • Від :          | 19.06.2020 🗸 0:00      | ✔ До: 19.06.202        | 24 🗸 23:00    | ⊷ 🔁 Оновити             |          |       |     |   |
| о Налаштування | ld T   | ld черги 🔻  | Параметр 🔻       | Останнє значення 🔻     | Поточне значення 🔻     | Оновлено 🔻    | Дата/Час 🔻              |          |       |     | • |
| 👚 Управління   | 1      | 2047        | AutoStart        | False                  | True                   | 5             | 20.01.2022 10:16:24     |          |       |     |   |
| ПП Статистика  | 2      | 2047        | AutoStart        | True                   | False                  | 5             | 20.01.2022 10:16:53     |          |       |     |   |
|                | 3      | 2044        | AlgorithmMode    | ProgressiveAlgoritm    | IvmAlgorithm           | 2009          | 24.01.2022 13:55:41     |          |       |     |   |
| и тематики     | 4      | 2044        | LinesPerUser     | 0                      | 5                      | 2009          | 24.01.2022 13:56:00     |          |       |     |   |
|                | 5      | -1          | AlgorithmMode    | ProgressiveIncoming    | IndividualIncoming     | 2009          | 24.01.2022 14:00:41     |          |       |     |   |
|                | 6      | 2044        | AutoStart        | False                  | True                   | 2009          | 26.01.2022 15:04:36     |          |       |     |   |
|                | 7      | 2044        | AlgorithmMode    | IvmAlgorithm           | ProgressiveAlgoritm    | 2009          | 26.01.2022 15:04:36     |          |       |     |   |
|                | 8      | 2049        | AlgorithmMode    | ProgressiveAlgoritm    | Predictive             | 2010          | 26.01.2022 15:51:05     |          |       |     |   |
|                | 9      | 2049        | LinesPerUser     | 1                      | 10                     | 2010          | 26.01.2022 15:51:16     |          |       |     |   |
|                | 10     | 2049        | AlgorithmMode    | Predictive             | ProgressiveAlgoritm    | 2010          | 26.01.2022 15:51:16     |          |       |     |   |
|                | 11     | 2041        | AlgorithmMode    | ProgressiveIncoming    | IndividualIncoming     | 2009          | 26.01.2022 16:56:55     |          |       |     |   |
|                | 12     | 2041        | AlgorithmMode    | IndividualIncoming     | ProgressiveIncoming    | 2009          | 27.01.2022 13:33:37     |          |       |     |   |
|                | 13     | 2051        | AutoStart        | False                  | True                   | 2009          | 27.01.2022 14:03:28     |          |       |     |   |
| Підключення    | 14     | 2041        | AutoStart        | False                  | True                   | 2009          | 27.01.2022 14:19:21     |          |       |     |   |
| Повідомлення   | 15     | 2049        | AutoStart        | False                  | True                   | 2009          | 27.01.2022 17:00:10     |          |       |     |   |
| Стан АМІ       |        |             |                  |                        |                        |               |                         |          |       |     |   |

## 3.4.5 Імпорт

За допомогою цієї вкладки відбувається заповнення системи даними. Перед початком імпорту необхідно створити щонайменше один проект. Доступно два типи імпорту:

• «Мапінг імпорту API» — налаштування проведення імпорту даних в систему за допомогою API .

• «Імпорт із файлу» — завантаження даних у систему за допомогою файлу Excel .

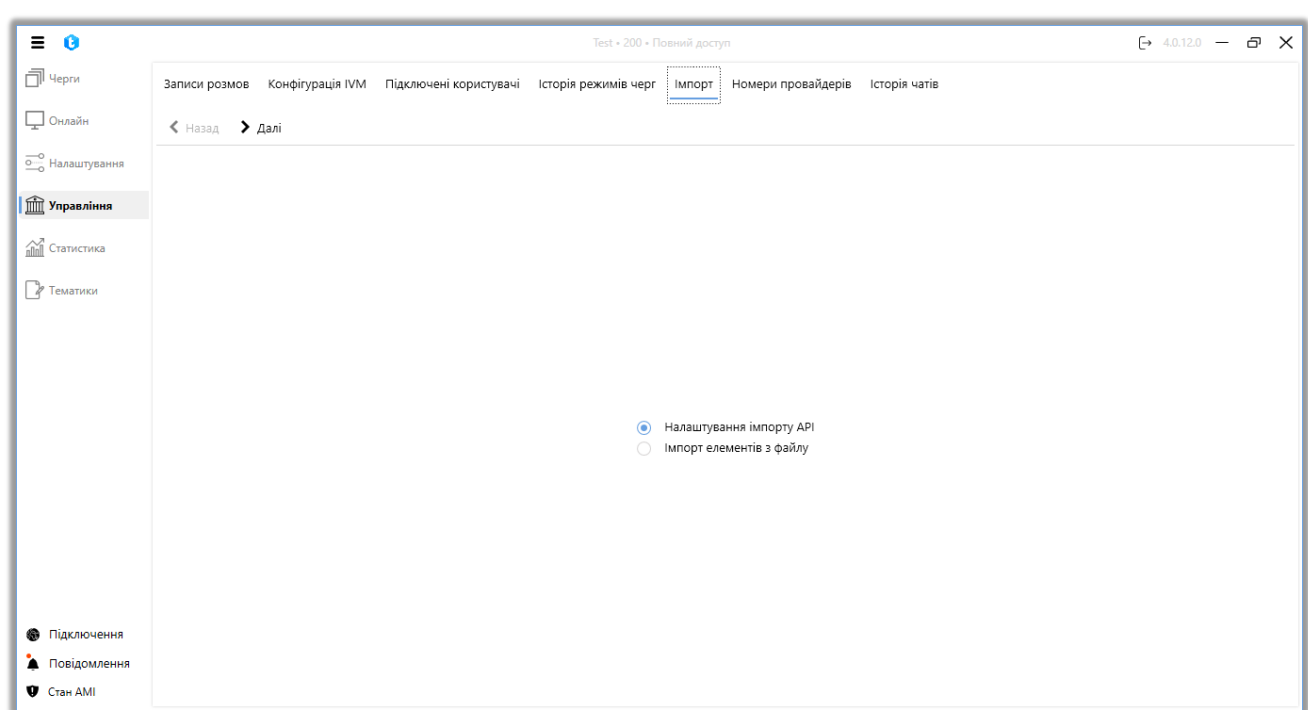

## 3.4.5.1 Налаштування імпорту АРІ

«Імпорт API » дозволяє здійснювати імпорт даних по API до Delta Tel з CRM. На першому етапі необхідно вибрати проект зі списку, в який буде вироблятися імпорт по API і натиснути «Далі». За потреби можна вибрати файл для завантаження (лише файли у форматі «.json»).

| ≡ 0             | Test - 200 -                                                              | Повний доступ                             | [→ 4.0.12.0 — & ×                    |
|-----------------|---------------------------------------------------------------------------|-------------------------------------------|--------------------------------------|
| П Черги         | Записи розмов Конфігурація IVM Підключені користувачі Історія режимів чер | r Імпорт Номери провайдерів Історія чатів |                                      |
| 🖵 Онлайн        | < назад<br>> Далі                                                         |                                           |                                      |
| оо Налаштування | 1) Виберіть проєкт :                                                      |                                           |                                      |
| 👚 Управління    | Проект 1<br>2) Виберіть файл (Опціон                                      | ально) :                                  | Поточний маліні для обраного проєкту |
| ПП Статистика   |                                                                           | <b>=</b>                                  |                                      |
| 🖓 Тематики      |                                                                           |                                           |                                      |
|                 |                                                                           |                                           |                                      |
|                 |                                                                           |                                           |                                      |
|                 |                                                                           |                                           |                                      |
|                 |                                                                           |                                           |                                      |
|                 |                                                                           |                                           |                                      |
|                 |                                                                           |                                           |                                      |

Також на цьому етапі користувач може натиснути кнопку «Поточний мапінг

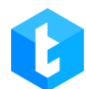

для обраного проекту», після чого в окремому вікні буде відображено інформацію про попередній проведений мапінг API в систему. Якщо мапінг ще не проводився — вікно не відчиниться. У цьому вікні відображається наступна інформація: дата створення імпорту, ID користувача, що його створив, та поля, за якими проводився мапінг із CRM -системи.

| Поточний      | мапіні           | гдля API імпо     | орту                 |           |            |
|---------------|------------------|-------------------|----------------------|-----------|------------|
|               |                  |                   | . ,                  |           |            |
| Дата створен  | <b>ня:</b> 13.02 | 2.2023 00:00 Id к | ористувача: 3025     |           |            |
| Мапінг төлөфо | uip              |                   | Малінг полів проєкту |           |            |
|               | пь               |                   |                      |           |            |
| Default       | :                | PhoneNumber       | Contract start date  | :         | ContractId |
|               |                  |                   | Field                | :         | MyField    |
|               |                  |                   | 🗛 Full name          | :         | ClientName |
|               |                  |                   | IsArchived           | :         | StatusArh  |
|               |                  |                   | UserId               | :         | UserId     |
|               |                  |                   |                      | Скасирати |            |

При виникненні помилки «Додайте поля в проект перед мапінгом» необхідно додати у вибраний проект щонайменше одне поле (в налаштуваннях проектів) або вибрати інший проект із уже доданими полями.

| ×                                                       |
|---------------------------------------------------------|
| Необхідно додати поля в проєкт перед виконанням мапінгу |
| ОК                                                      |

На третьому етапі користувач налаштовує мапінг форматів номерів телефонів, що приймаються з CRM відповідно до встановленої ознаки. Після

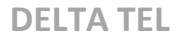

внесення всіх потрібних параметрів натиснути «Далі».

| = 0             | Test + 200 + Повний доступ                                                                                         | [→ 4.0.12 | .0 — 0. | 8 X |
|-----------------|----------------------------------------------------------------------------------------------------|-----------|---------|-----|
| П Черги         | Записи розмов Конфігурація IVM Підключені користувачі Історія режимів черг Імпорт Номери провайдерів Історія чатів |           |         |     |
| 🖵 Онлайн        | < назад<br>> Далі                                                                                                  |           |         |     |
| оо Налаштування | 3) Виконайте мапінг телефонів :                                                                                    |           |         |     |
| 前 Управління    | + Додати 🗶 Видалити 🏷 Очистити                                                                                     |           |         |     |
| ПП Статистика   | Default • Ø PhoneNumber                                                                                            |           |         |     |
| 🕑 Тематики      |                                                                                                    |           |         |     |
|                 |                                                                                                    |           |         |     |
|                 |                                                                                                    |           |         |     |
|                 |                                                                                                    |           |         |     |
|                 |                                                                                                    |           |         |     |

На четвертому етапі необхідно виконати мапінг полів. Установивши співвідношення між необхідними полями БД Delta Tel та полями з яких відбуватиметься наповнення з БД CRM.

| ≡ 0              |                                                          | Test • 200 • Повний доступ                                  | [→ 4.0.12.0 — @ X |
|------------------|----------------------------------------------------------|-------------------------------------------------------------|-------------------|
| П Черги          | Записи розмов Конфігурація IVM Підключені користувачі Ін | сторія режимів черг Імпорт Номери провайдерів Історія чатів |                   |
| 🖵 Онлайн         | < Назад<br>> Далі                                        |                                                             |                   |
| о Налаштування   | 4) Виконайте мапінг полів :                              |                                                             |                   |
| 1 2 Управління 4 | 🕶 Field                                                  | ⊘ MyField                                                   | 3 >               |
| ПП Статистика    | Full_name                                                | Ø                                                           |                   |
| C Toursey        | er Itemid                                                | e Id                                                        | \$                |
| Гематики         | NumberOfDaysOverdue                                      | Ð                                                           |                   |
|                  | PDP                                                      | Ð                                                           |                   |
|                  | Phone                                                    | Ê                                                           |                   |
|                  | IsArchived                                               | 🔗 StatusArh                                                 | Ø                 |
|                  | IsCallBackNeeded                                         | Ø                                                           |                   |
|                  | NextCall                                                 | Ø                                                           |                   |
|                  | RetryCount                                               | Ø                                                           |                   |
|                  | Status                                                   | Ø                                                           |                   |
|                  | TimeDifference                                           | Q                                                           |                   |
|                  | UserId                                                   | C Userid                                                    | Ø                 |
| 🚳 Підключення    |                                                          |                                                             |                   |
| 🗼 Повідомлення   |                                                          |                                                             |                   |
| 🖤 Стан АМІ       |                                                          |                                                             |                   |

- 1. Найменування поля у базі даних Delta Tel;
- 2. Найменування ключа json ;
- 3. Чекбос, що показує поле буде унікальним ідентифікатором (sql

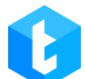

ключем). Значення ключа записуються у додаткове поле «Keyld» таблиці «Workltems».

Мапінг полів здійснюється виходячи зі списку полів доступних для даного проекту, а також системних полів, які необхідно промапити відповідним чином з полями CRM, які вказуються в конфігураційному JSON-файлі «deltaTelBoxConfig.json» (що знаходиться в CRM на шляху ServerService\config). Під час налаштування конфігураційного файлу **deltaTelBoxConfig.json** значення записуються у форматі json файлу, де спочатку записується json ключ, а потім через двокрапку його значення. Пари таких значень розділяються між собою за допомогою ком (після останньої пари кома не ставиться).

Після того як був проведений мапінг, потрібно встановити чекбокс, задаючи цим ключ для MySQL (колонка в рядках якої немає повторюваних значень, тобто унікальний ідентифікатор), запобігаючи дублювання даних. Системні поля не можуть бути ключем, лише поля закріплені за цим проектом. Суть даного мапінгу у присвоєння полям Delta Tel значень полів із CRM. Після внесення всіх даних натиснути "Далі".

При успішному імпорті, якщо мапінг правильний, система відобразить повідомлення «Імпорт був успішно виконаний», якщо ні — «Помилка імпорту». При успішному імпорті дані з полів БД СRM потраплять до відповідних полів БД Delt Tell Box.

213

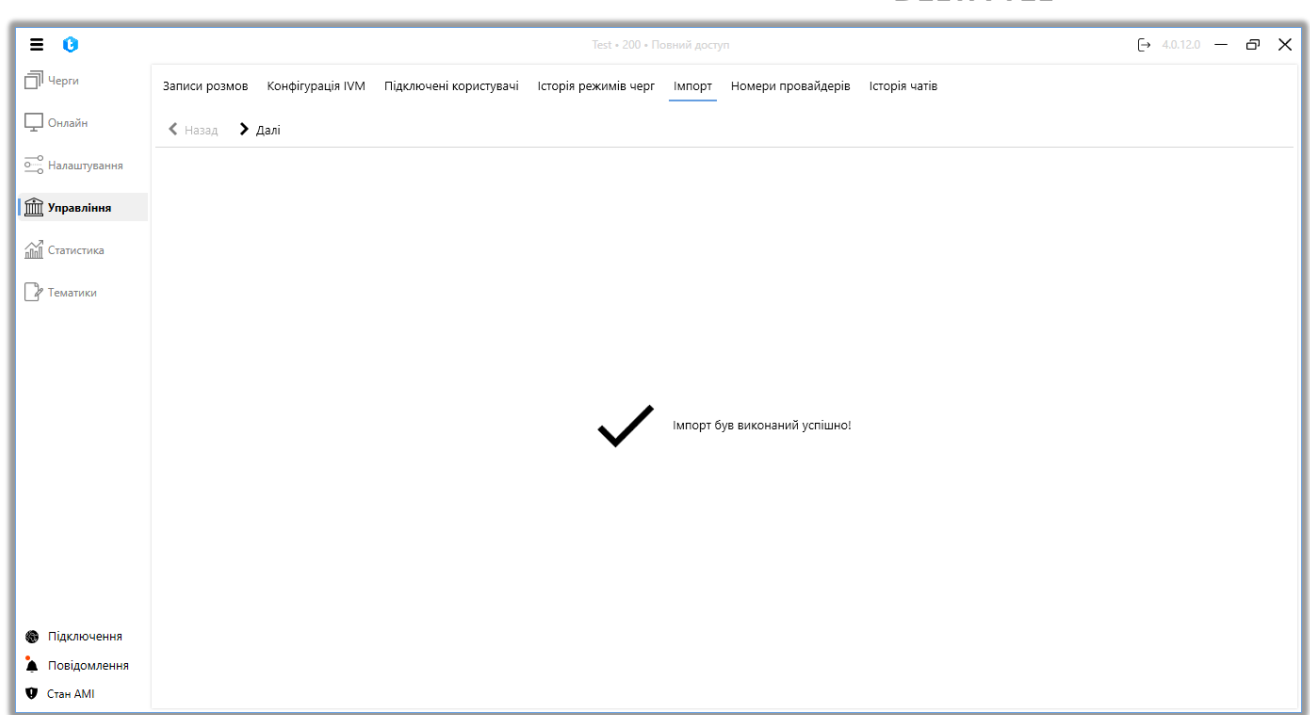

## 3.4.5.2 Імпорт елементів з файлу

Через цю вкладку здійснюється імпорт проектів у Delta Tel. При цьому типі імпорту дані із файлу завантажують у систему для раніше створеного проекту відповідно до промаплених полів. Щоб налаштувати та провести імпорт проектів у систему, необхідно на першому етапі:

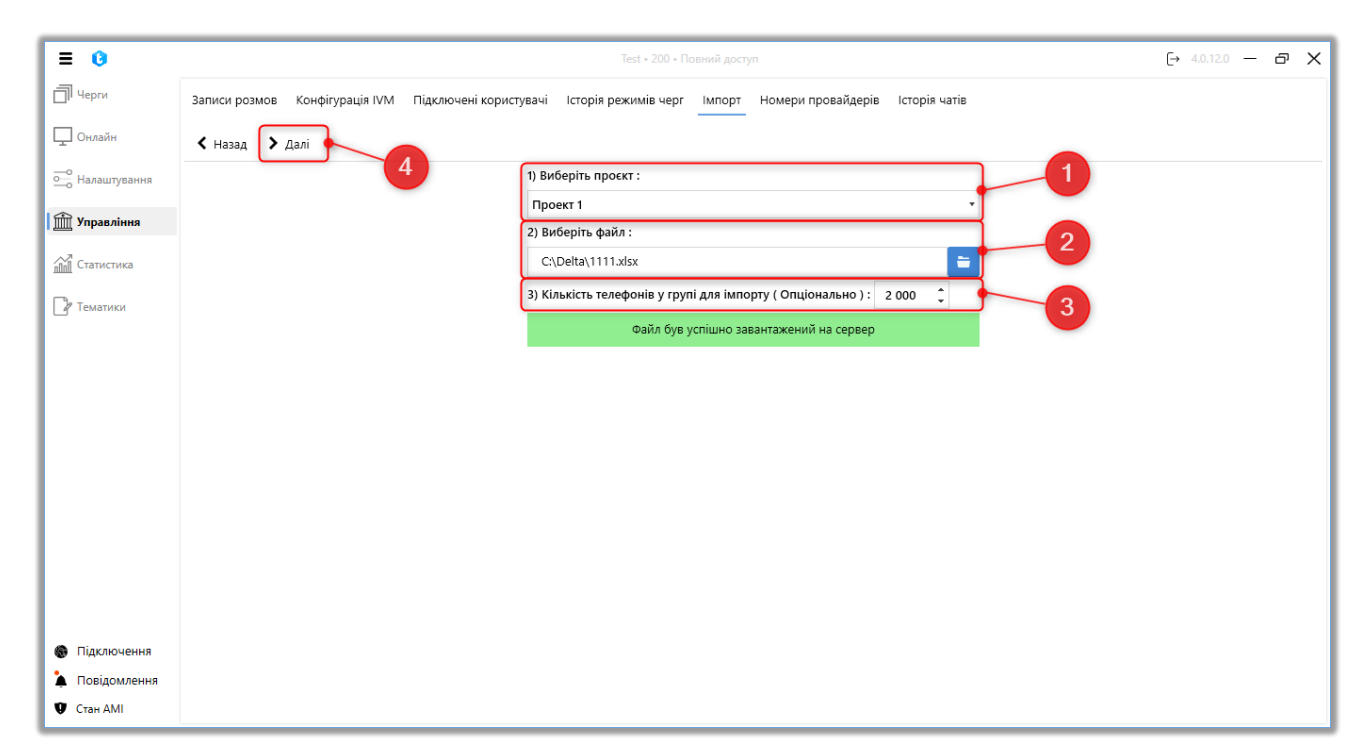

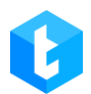

**1.** Вибрати проект, до якого буде зроблено імпорт. Проект повинен мати поля (щонайменше одне поле), інакше імпорт не буде проведено, а користувачеві буде відображено відповідне попередження.

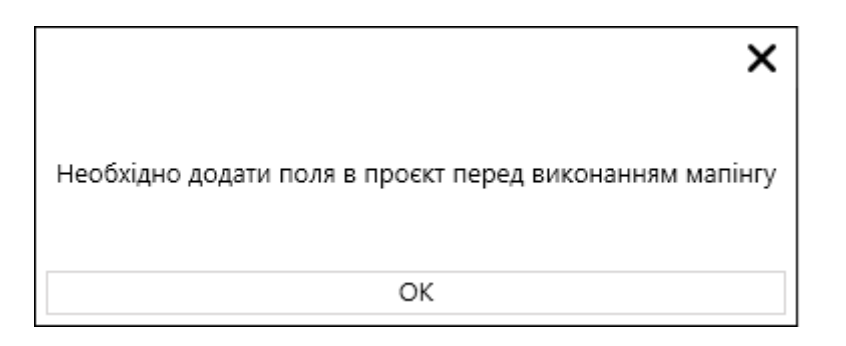

**2.** Виберіть файл імпорту. Якщо файл не вибрано, користувачеві буде відображено відповідне повідомлення.

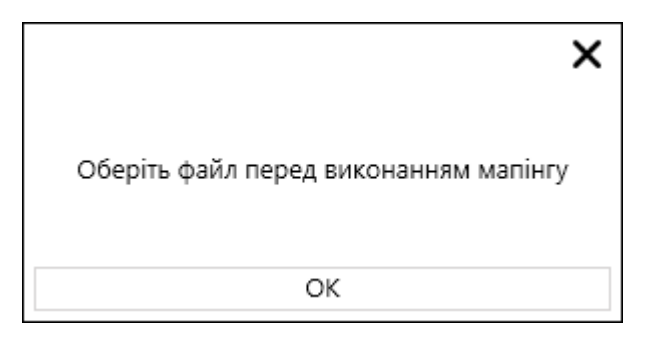

**3.** Кількість телефонів у групі для імпорту (опціонально) — телефони для імпорту з файлу будуть поділені на групи за вказаною кількістю. Ця функція використовується для зменшення навантаження на систему під час імпорту великої кількості телефонних номерів із файлу.

4. Натиснути кнопку «Далі».

На другому етапі необхідно виконати мапінг відповідних типів телефонів та вказати мапінг користувачів. Якщо мапінг телефонів не заповнити, елементи не будуть прив'язані до якогось типу і не будуть імпортовані в систему.

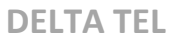

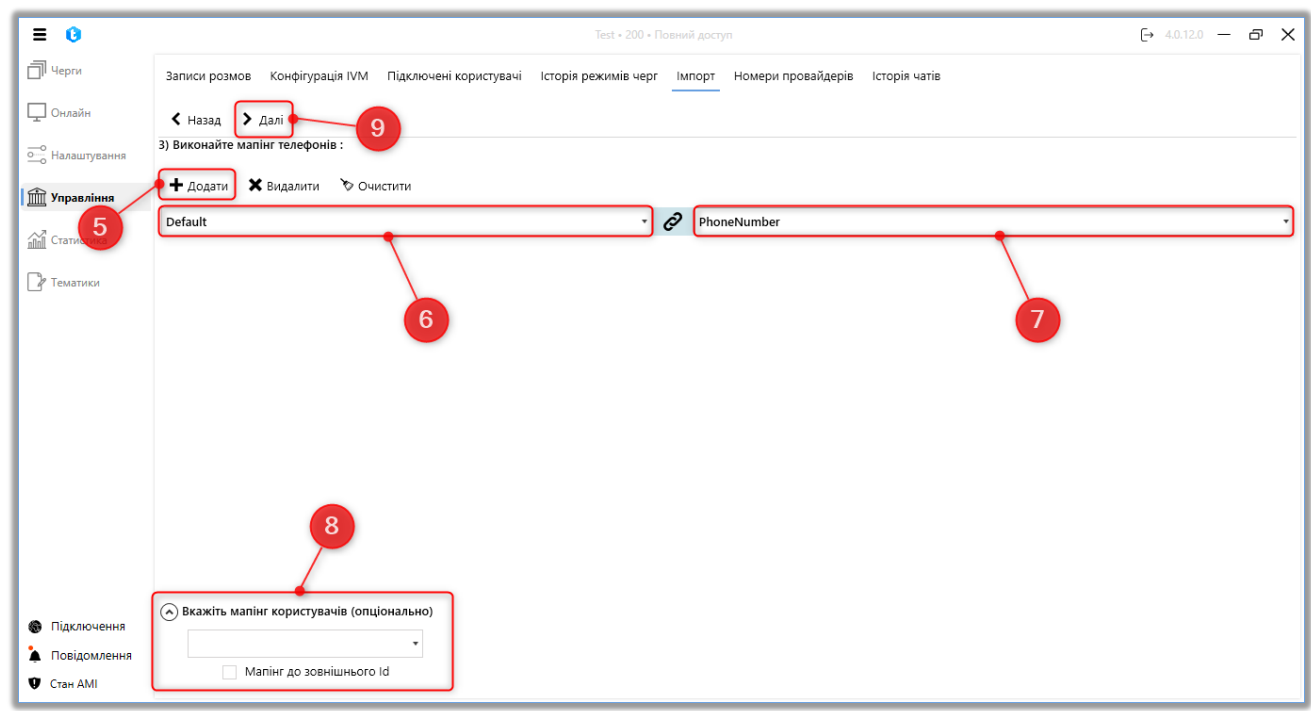

- 5. Додати блок із полями мапінгу;
- 6. Вибрати тип телефону;
- 7. Вибрати відповідне поле у файлі імпорту;

8. Вказати мапінг користувачів вибравши необхідне поле, яке містить зовнішній іd користувача з CRM. Якщо не вказано зовнішній id система запише 0. Це налаштування призначено в першу чергу для проектів, які використовують у своїх чергах режим ProgressiveIndividualAlgorithm ;

9. Натиснути «Далі».

На третьому етапі встановлюється ключове поле і виконується мапінг полів проекту, які будуть передані дані з полями з файлу. Ключове поле — колонка в рядках якої немає значень, що повторюються, для запобігання дублювання даних.
| = 0               | Test + 200 + Павний доступ                                                                                         | (→ 4.0.120 — @ X |
|-------------------|----------------------------------------------------------------------------------------------------|------------------|
| П Черги           | Записи розмов Конфігурація IVM Підключені користувачі Історія режимів черг Імпорт Номери провайдерів Історія чатів |                  |
| 🖵 Онлайн          | К Назад Халі 12                                                                                                    |                  |
| •••• Налаштування | 4) Виконайте мапінг полів :                                                                                        |                  |
| 🟦 Управління      | Field Ø                                                                                                    | •                |
| Статистика        | Ful_name 🖉 Name                                                                                                    | • 8              |
| 🖓 Тематики        |                                                                                                    | - 10             |
| (11)              | NumberOfDaysOverdue                                                                                                |                  |
|                   | Phone 3                                                                                                    |                  |
|                   |                                                                                                    |                  |
|                   |                                                                                                    |                  |
|                   |                                                                                                    |                  |
|                   |                                                                                                    |                  |
|                   |                                                                                                    |                  |
|                   |                                                                                                    |                  |
| Пілключення       |                                                                                                    |                  |
| а Повідомлення    |                                                                                                    |                  |
| 🖤 Стан АМІ        |                                                                                                    |                  |

**10.** Виконати мапінг полів Delta Tel із полями з імпортованого файлу;

**11.** Встановити ключове поле (інакше в систему можуть потрапляти дублікати елементів);

**12.** Натиснути «Далі».

Після успішного імпорту система відобразить повідомлення «Імпорт був виконаний успішно!», якщо імпорт не вдався — «Помилка імпорту». Також система покаже кількість успішно імпортованих елементів та кількість елементів, які не вдалося імпортувати. Під час успішного імпорту дані з полів файлу потраплять у відповідні поля бази даних Delta Tel.

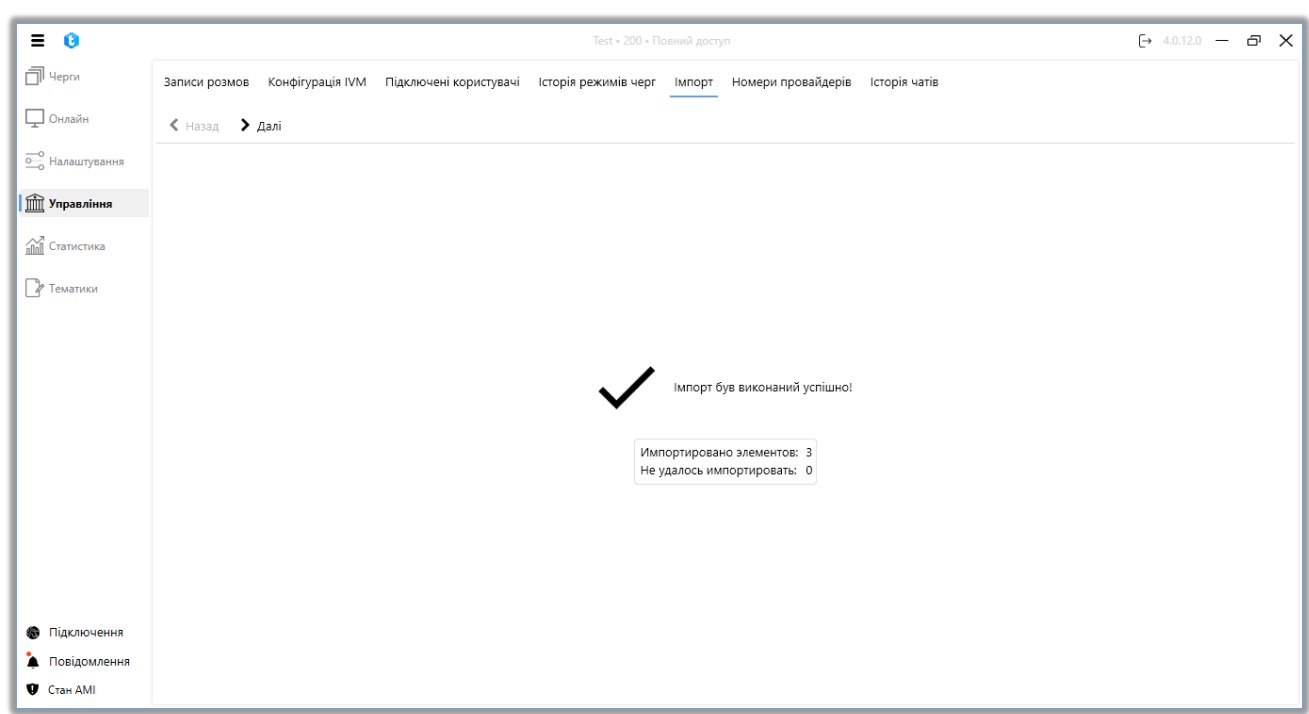

ВАЖЛИВО : Якщо при імпорті буде промаплено порожній номер телефону, система прибере цей запис з імпорту. Файл імпорту має бути у форматі *.xlsx* . При імпорті мають бути коректно вказані назви полів із налаштувань проекту. Також система ігноруватиме порожні комірки при імпорті.

## 3.4.6 Номери провайдерів

Через вкладку «Номери провайдерів» користувачі можуть самостійно додавати та видаляти телефонні номери в транках різних операторів телефонії на сервер Asterisk, де спеціалістом з телефонії створюється спеціальний файл, за допомогою якого додавання нових транків на АТС буде здійснюватися автоматично. Також необхідно, щоб додані оператори вже були внесені до файлу на сервері Asterisk з усіма необхідними параметрами підключення. Після додавання, такі номери стають доступними для редагування на вкладці «Транки» (можна вказати його маску, префікс і т.д.). Для роботи з цією вкладкою необхідно активне підключення SSH/SFTP.

Вкладка включає в себе список створених операторів телефонії, а також

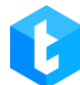

таблицю з номерами операторів телефонії, яка розділена на три колонки:

- [Номер] відображення номера оператора;
- [Пароль] поле для введення пароля, якщо оператор використовує

його. Для зміни або введення пароля потрібно двічі натиснути на поле.

• [Дата створення] — поле, в яке автоматично записується дата додавання нового номера провайдера.

У вікні налаштування номерів провайдерів присутні наступні кнопки:

| = 0                |                         | 2              | 3            |                              | Test = 333 = Повн | ий доступ                        | (→ 4.1.1.0 <b>— D</b> | × |
|--------------------|-------------------------|----------------|--------------|------------------------------|-------------------|----------------------------------|-----------------------|---|
| П черги            | Записи розмов           | Конфігурація І | VM Підключен | ні користувачі Історія режим | ів черг Імпорт    | Номери провайдерів Історія чатів |                       |   |
| Онлайн             | 📕 Зберегти 🖍            | Скасувати      | 🔉 Перезавант | гажити транки                |                   | <b>e</b>                         |                       |   |
| Налаштування       | Провайдери              | + ×            | Номери       | Введіть нові номери          |                   | 🕂 Додати 🛛 🗙 Видалити            |                       |   |
|                    | TestTesterisk           | I I            | Номер        | Пароль                       | Дата створе       | ння                              |                       |   |
| управління         | testerisk               | 4 5            | 79633333322  |                              | 06.09.2024        |                                  |                       |   |
| <u></u> Статистика | testbe<br>ba_test       |                | 79633333311  |                              | 06.09.2024        |                                  |                       |   |
| 🖓 Тематики         | DeltaTest<br>dummyTrunk |                | 79633333355  |                              | 06.09.2024        |                                  |                       | 1 |
|                    |                         |                | 79633333366  |                              | 06.09.2024        |                                  |                       |   |
| Підключення        |                         |                | 79633333377  |                              | 06.09.2024        |                                  |                       |   |
| 🌲 Повідомлення     |                         |                |              |                              |                   |                                  |                       |   |
| 🖤 Стан АМІ         |                         |                |              |                              |                   |                                  |                       |   |

• «Зберегти» — застосувати зроблені зміни до редагованого файлу з транками (на сервер Asterisk).

• «Скасувати» — скасувати всі не збережені зміни.

• «Перезавантажити транки» — кнопка перезавантаження транків. Після додавання нових телефонів провайдера та їх збереження, необхідно перезавантажити транки.

• «+» — кнопка додавання нового провайдера. У вікні, що відкрилося, необхідно ввести назву провайдера. Ця назва буде додаватися на сервері

**DELTA TEL** Asterisk як префікс до номерів телефонів. Під час додавання нового провайдера можна використовувати цифри, букви, символи «+» і « ».

• «Х» — видалити обраного провайдера та всі його номери.

• «Номери» — форма введення телефонного номера для додавання. Можливо вказати декілька телефонних номерів через кому. Телефонні номери для введення надаються провайдерами телефонії. Неможливо використовувати один і той же номер.

• «Додати» — додавання нового телефона провайдера, який був введений в поле «Номери». Кнопка неактивна, якщо не введені номери для додавання.

• «Видалити» — видалити обрані номери телефонів. Кнопка неактивна, якщо не обрано жодного номера.

# 3.4.7 Історія чатів

На вкладці «Історія чатів» можна переглянути історію листування в чатах за вибраний період. Інформація про чати представлена в табличному вигляді, де в кожному стовпці буде виведено відповідну інформацію.

| ≡ 0        |                    |                           |                 |                     | омежений доступ до чер |                     |                    | (→ 5.1.5.0 — c | s X |
|------------|--------------------|---------------------------|-----------------|---------------------|------------------------|---------------------|--------------------|----------------|-----|
| Черги      | Записи розмов Ко   | онфігурація IVM Підкля    | очені користува | ачі Історія режимів | черг Імпорт Ном        | ери провайдерів Іст | орія чатів         |                |     |
| Онлайн     | Від: 03.01.2025    | • 0:00 • Да               | 08.01.2025      | ✓ 18:24 ✓           | 💭 Знайти               |                     |                    |                |     |
| штування   | Для групування пер | ретягніть заголовок стовп | ця              |                     |                        |                     |                    |                |     |
| іння       | Переглянути чат    | Логін користувача         | Г Сервіс Т      | Початок чату 🛛 🔻    | Ім'я користувача       | Номер телефону      | 🖲 Ім'я оператора 🛛 |                |     |
|            | Відобразити        | Naru                      | Telegram        | 1/3/2025 5:03:07 PM |                        | +3806306306063      | Tom                |                |     |
| ка         | Відобразити        | Naru                      | Telegram        | 1/3/2025 5:32:56 PM |                        | +3806306306063      | Tom                |                |     |
| ики        | Відобразити        | Naru                      | Telegram        | 1/3/2025 5:43:30 PM |                        | +3806306306063      | Tom                |                |     |
|            | Відобразити        | Naru                      | Telegram        | 1/3/2025 6:00:48 PM |                        | +3806306306063      | Tom                |                |     |
|            | Відобразити        | Naru                      | Telegram        | 1/3/2025 6:18:12 PM |                        | +3806306306063      | Tom                |                |     |
|            | Відобразити        | Naru                      | Telegram        | 1/3/2025 6:23:56 PM |                        | +3806306306063      | Tom                |                |     |
|            | Відобразити        | Naru                      | Telegram        | 1/3/2025 6:27:32 PM |                        | +3806306306063      |                    |                |     |
|            | Відобразити        | Naru                      | Telegram        | 1/8/2025 4:44:26 PM |                        | +3806306306063      | Tom                |                |     |
|            | Відобразити        | Naru                      | Telegram        | 1/8/2025 6:05:35 PM |                        | +3806306306063      | Tom                |                |     |
|            |                    |                           |                 |                     |                        |                     |                    |                |     |
|            |                    |                           |                 |                     |                        |                     |                    |                |     |
|            |                    |                           |                 |                     |                        |                     |                    |                |     |
| цключення  |                    |                           |                 |                     |                        |                     |                    |                |     |
| відомлення |                    |                           |                 |                     |                        |                     |                    |                |     |
| Стан АМІ   |                    |                           |                 |                     |                        |                     |                    |                |     |

У стовпчиках міститься така інформація:

• «Переглянути чат» — після натискання на кнопку «Відобразити» відкриється вікно з історією листування в обраному чаті. Повідомлення оператора і користувача відображатимуться різним кольором. У вікні перегляду вказуються назви відправлених і отриманих файлів, які зберігаються за шляхом: «...Service\ReceivedFiles». Також користувач може переглядати відправлені зображення в чаті. Для цього достатньо навести курсор миші на мініатюру, після чого зображення відобразиться в повному розмірі.

|                | DELTA TEL                                                                                                    |                  |
|----------------|----------------------------------------------------------------------------------------------------|------------------|
| ≡ 0            | Test + 200 + Обмежений доступ до черг                                                                              | [→ 5.1.5.0 — @ 🗙 |
| 🗍 Черги        | Записи розмов Конфігурація IVM Підключені користувачі Історія режимів черг Імпорт Номери провайдерів Історія чатів |                  |
| 🖵 Онлайн       | Від: 03.01.2025 V 0:00 V До: 08.01.2025 V 18:24 V 2 Знайти                                                         |                  |
| о Налаштування | Для групування перетягніть заголовок стовпця                                                                       |                  |
| 🟦 Управління   | Переглянути чат Логін користувача 🔻 Сервіс 🏋 Початок чату 📑 Ім'я користувача Номер телефону 🌹 Ім'я оператора 🌹     |                  |
| A Cromercus    | Відобразити Naru Telegram 1/3/2025 5:03:07 PM +3806306306063 Tom                                                   |                  |
| ппп статистика | Відобразити Naru Telegram 1/3/2025 5:32:56 PM +3806306306063 Tom                                                   |                  |
| 🛯 Тематики     | Відобразити Naru 🟮 — 🗆 🗙                                                                                           |                  |
|                | Відобразити Naru                                                                                                   |                  |
|                | Відобразити Naru Добрий вечір, чи можете ви відправити мені<br>дого вашої компанії?                                |                  |
|                | Відобразити Naru 1/8/2025 6:06:44 РМ                                                                               |                  |
|                | Відобразити Naru                                                                                                   |                  |
|                | Відобразити Naru Добрий вечір!                                                                                     |                  |
|                | Відобразити Naru Тот                                                                                               |                  |
|                | Звісно, ось наше лого:                                                                                             |                  |
|                | 1/8/2025 6/07:30 PM                                                                                                |                  |
|                |                                                                                                    |                  |
|                | No -revision                                                                                                    |                  |
| Підключення    | V DELTA M                                                                                                    |                  |
| 🌲 Повідомлення | hyrozania.                                                                                                    |                  |
| 🛡 Стан АМІ     |                                                                                                    |                  |

• «Логін користувача» — відображення логіна користувача, використовуваного ним у месенджері.

• «Сервіс» — відображення назви сервісу, яку було задано в адміністративній панелі чат-бота.

• «Початок чату» — дата і час початку чату.

• «Номер телефону» — відображення номера телефону клієнта, з яким велося листування в чаті.

• «Ім'я оператора» — відображення ПІБ оператора, яке вказано в налаштуваннях користувачів.

## 3.5 Статистика

У цьому розділі користувачеві надається детальна статистика щодо роботи системи та операторів, а також доступ до формування звітів. Розділ складається з чотирьох внутрішніх вкладок: «Загальна статистика», «Оператори», «Транки», «Майстер звітів».

# 0

## 3.5.1 Загальна статистика

На цій вкладці відображається загальна статистика щодо роботи черг, створених у системі Інформація про всі черги або групи черг виводиться тільки в розрізі одного дня, від 00:00:00 до 23:59:59 за серверним часом. Якщо обрана якась конкретна черга, тоді можливо встановити період для відображення історичних даних.

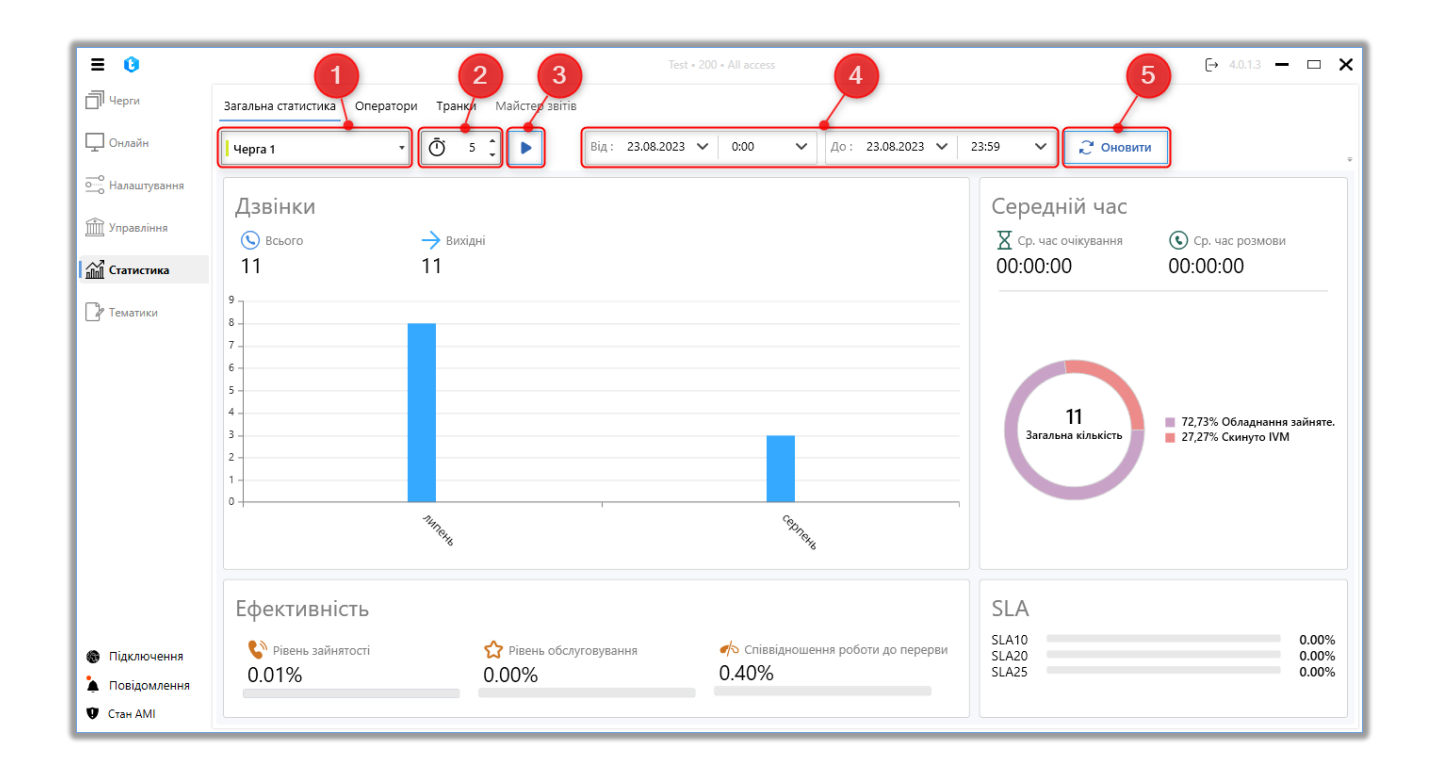

У вікні «Загальна статистика» розміщені наступні елементи керування відображуваною інформацією:

1. Вибір черги для відображення загальної статистики щодо неї.

2. Встановлення таймера для автоматичного оновлення інформації на вкладці. Час вказується в хвилинах.

3. Кнопка запуску автоматичного оновлення загальної статистики згідно встановленого таймера.

4. Задання часового періоду для відображення загальної статистики для обраної черги. Цей параметр недоступний під час перегляду інформації по

всіх чергах.

 «Оновити» — кнопка актуалізації інформації на вкладці «Загальна статистика».

Відображена інформація щодо черг в вікні «Загальна статистика» розділена на чотири блоки.

У блоку **«Дзвінки»** відображається кількість здійснених наборів у вигляді гістограми за певний період. Графік може відображати дані за днями, тижнями, місяцями або роками, залежно від встановленого часового періоду.

• «Всього» — загальна кількість здійснених дзвінків з усіх черг або в рамках обраної черги за вказаний період.

• «Вихідні» — кількість усіх автоматичних та ручних дзвінків.

• «Вхідні» — кількість вхідних дзвінків, які потрапили до операторів (відбулася з'єднання).

• «Пропущені» — загальна кількість дзвінків, які не потрапили до операторів.

У блоку **«Ефективність»** відображаються основні показники для оцінки ефективності роботи операторів, де представлені наступні параметри:

• «Рівень зайнятості» — відображення відсоткового співвідношення часу, який оператори проводять у розмові, до загального часу роботи операторів. Цей параметр розраховується поділом часу, проведеного операторами у розмові, на загальний час роботи оператора та множення результату на 100.

• «Рівень обслуговування» — відображення рівня якості обслуговування клієнтів операторами. Цей параметр розраховується як відношення кількості дзвінків, в яких клієнти підняли трубку, до загальної кількості дзвінків.

• «Співвідношення роботи до перерви» — відображення співвідношення часу, який оператори проводять у робочих статусах, до часу,

проведеного у неробочих статусах (статуси без встановленого прапорця «Ураховувати в робочий час»). Чим нижче значення цього параметра, тим вища завантаженість операторів. Цей параметр розраховується як загальний час, проведений операторами у неробочих статусах, поділений на час, проведений у робочих статусах.

У блоку «Середній час» відображається наступна інформація:

• «Ср. час очікування» — середній час, який клієнт проводить на лінії в очікуванні з'єднання з оператором.

• «Ср. час розмови» — середнє значення тривалості всіх розмов користувачів за вибраний період. Розраховується як різниця між часом завершення та часом початку розмови.

• «Середній час очікування операторів»? - середній час, який оператор проводить в очікуванні дзвінка. Рахується як загальний час перебування оператора в статусі «В очікуванні», поділений на кількість переходів оператора в цей статус. Додатково, статистику за цим параметром можна переглянути для кожного оператора на вкладці «Оператори».

Нижче цих параметрів розташована кругова діаграма, яка відображає причини завершення дзвінків у відсотках від загальної кількості наборів за вибраний період часу.

У блоку **«SLA»** (Service Level Agreement) відображається рівень обслуговування клієнтів, де:

«SLA10» — відображення відсотка від загальної кількості дзвінків що надійшли, які були прийняті протягом 0-10 секунд.

«SLA20» — відображення відсотка від загальної кількості дзвінків що надійшли, які були прийняті протягом 10-20 секунд.

«SLA25» — відображення відсотка від загальної кількості дзвінків що надійшли, які були прийняті через 20 секунд і більше.

225

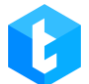

За замовчуванням статистика відображається лише після натискання кнопки «Оновити» або при встановленні та запуску таймера, що дозволяє зменшити навантаження на сервер.

#### 3.5.2 Оператори

На цій вкладці надається детальна інформація про роботу операторів, така як початок зміни, середній час розмови та час у робочих статусах. Також відображається кількість дзвінків (всього, прийнятих, пропущених) та інформація про SLA (за певну кількість секунд) за обраний період часу. Цей період встановлюється в полях «Від» і «До». Назви місяців при виборі дати виводяться мовою, встановленою в операційній системі сервера. Після вибору черги та задання часового періоду потрібно натиснути кнопку «Оновити».

Функція «Оновити через» дозволяє автоматично оновлювати виведену інформацію в вікні «Оператори» через заданий проміжок часу. Для активації цієї функції необхідно встановити потрібний часовий інтервал у хвилинах (від 5 до 60) та натиснути кнопку «Старт» .

|                            |                                                                  |                                         |                                     |                     | DEL                                      | TA TEL                  |                                     |                   |
|----------------------------|------------------------------------------------------------------|-----------------------------------------|-------------------------------------|---------------------|------------------------------------------|-------------------------|-------------------------------------|-------------------|
| ≡ 0                        |                                                                  |                                         | Test • 200 • A                      | \ll access          |                                          |                         | [→ 4.0.1.3                          | ×                 |
| П Черги                    | Загальна статистика Операто                                      | ри Транки Майстер звітів                |                                     |                     |                                          |                         |                                     |                   |
| Онлайн                     | (D) 5 , Від                                                      | : 23.08.2022 🗸 0:00                     | ✔ До: 23.08.2023                    | ✓ 23:59 ✓           | С Оновити Звіт Е                         | xcel ~                  |                                     | # E.              |
| Налаштування<br>Управління | Усі черги 🔻                                                      | 51 32 32 00:0                           | X ()<br>00:16 00:00:42 1%           | ☆ ♣<br>14% 0%       | (10) (15) (20) (25)<br>0% 0% 17% 0%      | (25)<br>33%             |                                     | ÷                 |
| татистика                  | Для групування перетягніть заг<br>Ім'я оператора <b>У Груп</b> а | оловок стовпця<br>Средній час розмови У | Співвідношення<br>роботи до перерви | Рівень зайнятості 🛛 | Ср. кіл. оброблених<br>дзвінків в годину | <b>Т</b> Вхідні дзвінки | <ul> <li>Вихідні дзвінки</li> </ul> | т <b>Т</b> Вихідн |
| ематики                    | Дмитрий Вовкула                                                  | 00:00:13                                | 0,0%                                | 1,3%                | 3,80                                     | 2                       | 33                                  | 11                |
|                            | Nurken                                                           | 00:00:09                                | 0,0%                                | 28,4%               | 225,00                                   | 1                       | 7                                   | 4                 |
|                            | Admin                                                            | 00:00:06                                | 0,0%                                | 0,0%                | 0,00                                     | 0                       | 0                                   | 3                 |
|                            | Євгеній Дигало                                                   | 00:00:18                                | 0,0%                                | 0,0%                | 0,00                                     | 0                       | 0                                   | 3                 |
|                            | Operator                                                         | 00:00:19                                | 6,7%                                | 25,3%               | 80,16                                    | 0                       | 3                                   | 8                 |
| ключення                   |                                                                  |                                         |                                     |                     |                                          |                         |                                     |                   |
| домлення                   |                                                                  |                                         |                                     |                     |                                          |                         |                                     |                   |
| ан АМІ                     | 4                                                                |                                         |                                     |                     |                                          |                         |                                     | •                 |

У блоці статистики операторів по всіх чергах відображається така інформація:

• «Всього дзвінків» — загальна кількість дзвінків за встановлений період для обраної черги.

• К «Прийняті дзвінки» — загальна кількість прийнятих дзвінків (встановлене з'єднання з оператором) за обраний період.

• X «Ср. час очікування» — середній час очікування, який клієнт проводить на лінії, чекаючи з'єднання з оператором.

• • • «Час розмови \ Час роботи» — відображення рівня завантаженості операторів у відсотковому співвідношенні. Цей параметр обчислюється як час, проведений операторами у розмові, поділений на час роботи оператора та помножений на 100.

С «К-сть дзвінків, де клієнт підняв трубку \ Загальна к-сть дзвінків»
 відображення рівня обслуговування клієнтів операторами. Цей параметр розраховується як кількість дзвінків, де клієнт підняв трубку, поділена на загальну кількість дзвінків.

• «Загальний не робочий час \ Час роботи» — відображення співвідношення часу, проведеного операторами у робочих статусах, до часу, проведеного в неробочих статусах (без активного прапорця "Ураховувати у робочий час"). Чим менше це значення, тим вища завантаженість операторів. Цей параметр розраховується як загальний неробочий час, поділений на час у роботі.

• (25) «Прийняті за X секунд \ Усі прийняті» — відображення у відсотковому співвідношенні швидкості прийняття операторами дзвінків від загальної кількості, здійснених за обраний період (від моменту початку дзвінка до відповіді). Цей показник розраховується шляхом поділу кількості дзвінків, прийнятих за встановленими часовими інтервалами (до 5, від 5 до 10, від 10 до 15, від 15 до 20, від 20 до 25, 25 і більше секунд), на загальну кількість дзвінків. Результат помножується на 100 для отримання відсоткового значення.

Докладне пояснення інформації, що відображається в кожному стовпчику, було розглянуто раніше у розділі «Онлайн».

У системі є два типи відображення статистики за операторами: базовий та плитки. Кнопка для зміни типу відображення розташована в правому верхньому куті вкладки.

В базовому режимі інформація на вкладці буде представлена у вигляді таблиці з переліком операторів та їх статистикою.

228

| Image: Concentration       Sarranawa cranicruxa       Oneparopin       Tpankoi       Makreep zeitis       Sarranawa cranicruxa       Oneparopin       Tpankoi       Makreep zeitis       Sarranawa cranicruxa       Oneparopin       Tpankoi       Makreep zeitis       Sarranawa cranicruxa       Oneparopin       Tpankoi       Makreep zeitis       Sarranawa cranicruxa       Oneparopin       Tpankoi       Makreep zeitis       Sarranawa cranicruxa       Sarranawa cranicruxa       Oneparopin       Tpankoi       Makreep zeitis       Sarranawa cranicruxa       Sarranawa cranicruxa                                                                                                    |                            |                                                                  |                                                                              |                                           |                       | DEL                                                           | TA TEL                  |                                     |                 |  |  |
|----------------------------------------------------------------------------------------------------|----------------------------|------------------------------------------------------------------|------------------------------------------------------------------------------|-------------------------------------------|-----------------------|---------------------------------------------------------------|-------------------------|-------------------------------------|-----------------|--|--|
| Image: Construint Construint Constr                                                                                                    | ≡ 0                        |                                                                  |                                                                              | Test • 200 • A                            | ll access             |                                                               |                         | [→ 4.0.1.3                          | x               |  |  |
| Пакалаузнаня                                                                                                    | ]] Черги                   | Загальна статистика Операто                                      | ри Транки Майстер звітів                                                     |                                           |                       |                                                               |                         |                                     |                 |  |  |
| Маашиувания         Yei черги         Yei черги                                                                                                    | Онлайн                     | Ō 5 Від                                                          | ў 5 ↓ Від: 23.08.2022 ∨ 0:00 ∨ До: 23.08.2023 ∨ 23:59 ∨ 23:59 ∨ Звіт Ехсеl ∨ |                                           |                       |                                                               |                         |                                     |                 |  |  |
| Статистика<br>Ма поразора V разма Ставица<br>Тематися<br>Митерий Вовкула<br>Салистика<br>Митерий Вовкула<br>Салистика<br>Митерий Вовкула<br>Салистика<br>Митерий Вовкула<br>Салистика<br>Митерий Вовкула<br>Салистика<br>Митерий Вовкула<br>Салистика<br>Митерий Вовкула<br>Салистика<br>Митерий Вовкула<br>Салистика<br>Митерий Вовкула<br>Салистика<br>Митерий Вовкула<br>Салистика<br>Митерий Вовкула<br>Салистика<br>Митерий Вовкула<br>Салистика<br>Митерий Вовкула<br>Солособа<br>Солособ | Налаштування<br>Управління | Усі черги 🔻                                                      | 51 32 32 000                                                                 | X (S) (S) (S) (S) (S) (S) (S) (S) (S) (S) | ☆ ♣<br>14% 0%         | (10) (15) (20) (25)<br>0% 0% 17% 0%                           | (25-)<br>33%            |                                     |                 |  |  |
| Дмитрий Всекула         00:00:13         0,0%         1,3%         3,80         2         33         1           Nurken         00:00:09         0,0%         28,4%         225,00         1         7         4           Admin         00:00:06         0,0%         0,0%         0,0%         0,0         0         3           Свгений Дигало         00:00:18         0,0%         0,0%         0,00         0         3           Орегаtor         00:00:19         6,7%         25,3%         80,16         0         3         8           аключення         жаключення         1         1         1         1         1         1         1         1         1         1         1         1         1         1         1         1         1         1         1         1         1         1         1         1         1         1         1         1         1         1         1         1         1         1         1         1         1         1         1         1         1         1         1         1         1         1         1         1         1         1         1         1         1                                                                                                    | атистика                   | Для групування перетягніть заго<br>Ім'я оператора <b>У Група</b> | оловок стовпця<br>Средній час розмови У                                      | Співвідношення<br>роботи до перерви       | Рівень зайнятості 🏾 🎙 | <ul> <li>Ср. кіл. оброблених<br/>дзвінків в годину</li> </ul> | <b>У</b> Вхідні дзвінки | <ul> <li>Вихідні дзвінки</li> </ul> | <b>т</b> Вихідн |  |  |
| Nurken         00:00:09         0.0%         28,4%         225,00         1         7         4           Admin         00:00:06         0,0%         0,0%         0,00         0         0         3           Свленій Дигало         00:00:18         0,0%         0,0%         0,00         0         0         3           Орегаtor         00:00:19         6,7%         25,3%         80,16         0         3         8           Іцаслючення         вадомлення         вадомле                                                                                                    | ематики                    | Дмитрий Вовкула                                                  | 00:00:13                                                                     | 0,0%                                      | 1,3%                  | 3,80                                                          | 2                       | 33                                  | 11              |  |  |
| Аdmin 000006 0,0% 0,0% 0,00 0 0 3<br>Свгеній Дигало 00:00:18 0,0% 0,0% 0,00 0 0 3<br>Оperator 00:00:19 6,7% 25,3% 80,16 0 3 8<br>ідключення<br>овідомлення                                                                                                    |                            | Nurken                                                           | 00:00:09                                                                     | 0,0%                                      | 28,4%                 | 225,00                                                        | 1                       | 7                                   | 4               |  |  |
| Евгеній Дигало         00:00:18         0,0%         0,0%         0,00         0         3           Орегатог         00:00:19         6,7%         25,3%         80,16         0         3         8           ключення         відомлення         000000000000000000000000000000000000                                                                                                    |                            | Admin                                                            | 00:00:06                                                                     | 0,0%                                      | 0,0%                  | 0,00                                                          | 0                       | 0                                   | 3               |  |  |
| Орегаtor 00:00:19 6,7% 25,3% 80,16 0 3 8<br>ключення<br>ідомлення                                                                                                    |                            | Євгеній Дигало                                                   | 00:00:18                                                                     | 0,0%                                      | 0,0%                  | 0,00                                                          | 0                       | 0                                   | 3               |  |  |
| лючення<br>домлення                                                                                                    |                            | Operator                                                         | 00:00:19                                                                     | 6,7%                                      | 25,3%                 | 80,16                                                         | 0                       | 3                                   | 8               |  |  |
| відомлення                                                                                                    | <b>і</b> ключення          |                                                                  |                                                                              |                                           |                       |                                                               |                         |                                     |                 |  |  |
|                                                                                                    | овідомлення                |                                                                  |                                                                              |                                           |                       |                                                               |                         |                                     |                 |  |  |

Шкала в стовпцях «Співвідношення роботи до перерви» і «Рівень завантаження» змінює свій колір індивідуально для кожного оператора в залежності від його показників.

ВАЖЛИВО: відображається статистика лише для тих операторів, які були залучені до роботи черги за вибраний період часу.

Також можна переключитися на відображення статистики операторів у вигляді плиток. Окрім вибору черги, можна відсортувати користувачів за ім'ям, кількістю вихідних дзвінків, кількістю вхідних дзвінків, загальною кількістю дзвінків і середньою кількістю дзвінків за годину. Тоді в залежності від показників оператора буде змінюватися його порядковий номер на вкладці.

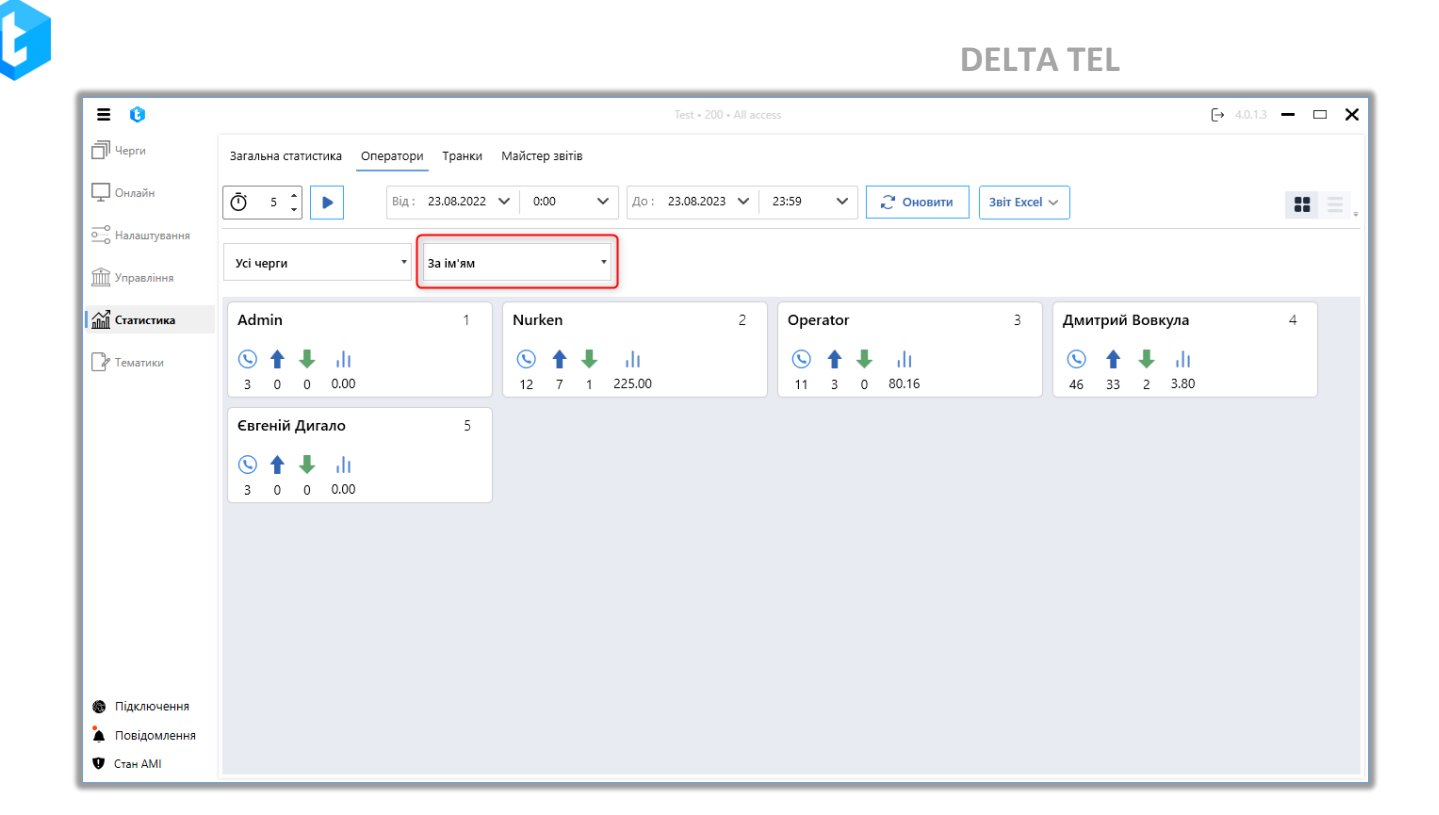

Крім того, на вкладці передбачена можливість створення декількох типів попередньо встановлених або користувацьких звітів у форматі Excel. Для цього потрібно натиснути кнопку «Звіт Excel» і обрати потрібний тип звіту зі списку, попередньо вказавши потрібну чергу.

| = 0            |                               |                      | Te                     | est • 200 • All access    |                                         |                     | [→ 4.0.1.3         | ×            |
|----------------|-------------------------------|----------------------|------------------------|---------------------------|-----------------------------------------|---------------------|--------------------|--------------|
| П Черги        | Загальна статистика Операт    | ори Транки Майстер з | ввітів                 |                           |                                         |                     |                    |              |
| 🖵 Онлайн       | Ō 5 Ĵ                         | д: 23.08.2022 🗸 0:00 | ✔ До: 23               | .08.2023 🗸 23:59 🗸        | С Оновити Зві                           | T Excel 🗸           |                    | <b>= =</b> . |
| Налаштування   | Усі черги                     | 51 32 32             | X<br>00:00:16 00:00:42 |                           | (5) (10) (15) (20) (2<br>0% 0% 0% 17% 0 | 5) (25)<br>% 33%    |                    |              |
| пп Статистика  | Для групування перетягніть за | головок стовпця      | 🖕 Співвідношенн        | 18 <b>v</b> Dianu - Xunan | . 💂 Ср. кіл. оброблени                  | IX 💌 Buiaui anniuuu | · Provinci comiumo | ÷            |
| П Тематики     | Пм я оператора у Прупа        | оргория              | роботи до пере         | ерви У Рівень заинятост   | <b>дзвінків в годину</b>                | у вхідні дзвінки    | ээ                 | ј БИХІДН     |
|                | Дмитрии вовкула               | 00:00:00             | 0,0%                   | 1,370                     | 3,60                                    | 1                   | 7                  | 4            |
|                | Nurken                        | 00:00:09             | 0,0%                   | 28,470                    | 225,00                                  | -                   | ,                  | 4            |
|                | Admin                         | 00:00:06             | 0,0%                   | 0,0%                      | 0,00                                    | 0                   | 0                  | 3            |
|                | Євгеній Дигало                | 00:00:18             | 0,0%                   | 0,0%                      | 0,00                                    | 0                   | 0                  | 3            |
|                | Operator                      | 00:00:19             | 6,7%                   | 25,3%                     | 80,16                                   | 0                   | 3                  | 8            |
|                |                               |                      |                        |                           |                                         |                     |                    |              |
|                |                               |                      |                        |                           |                                         |                     |                    |              |
|                |                               |                      |                        |                           |                                         |                     |                    |              |
|                |                               |                      |                        |                           |                                         |                     |                    |              |
|                |                               |                      |                        |                           |                                         |                     |                    |              |
|                |                               |                      |                        |                           |                                         |                     |                    |              |
| 🛞 Підключення  |                               |                      |                        |                           |                                         |                     |                    |              |
| 🗼 Повідомлення |                               |                      |                        |                           |                                         |                     |                    |              |
| 🖤 Стан АМІ     | 4                             |                      |                        |                           |                                         |                     |                    | +            |

Для створення користувацьких звітів користувач повинен мати відповідні права доступу в модулі «Майстер звітів». Крім звітів, створених користувачами, в системі також доступні кілька попередньо встановлених звітів:

• У звіті по черзі вхідної лінії містяться дані про дзвінки за певний період часу для обраної черги.

• В звіті «Статистика IVR» відображається статистика роботи IVR за обраний період.

• У звіті «Статистика операторів» містяться дані по всіх операторах за всіма чергами за вибраний період.

• У звіті «Статистика чату» містяться дані про обробку чатів операторами.

• В звіті «Статистика операторів» виводяться дані зі статистики операторів обраної черги за встановлений період.

• У звіті «Звіт по операторах вхідної лінії» містяться дані по операторах вхідних черг.

• У звіті «Income SLA» формується статистика роботи операторів залежно від їх SLA.

## 3.5.3 Транки

На цій вкладці відображається завантаженість ліній зв'язку для всіх використовуваних транків. Навантаження відображається у вигляді кількості здійснених наборів для кожного транка протягом вибраного періоду.

Для перегляду інформації щодо транків за певний період необхідно додати бажані транки або групи транків у блок «Транки», встановити часовий інтервал, вказавши необхідну дату та час, після чого натиснути кнопку «Оновити».

231

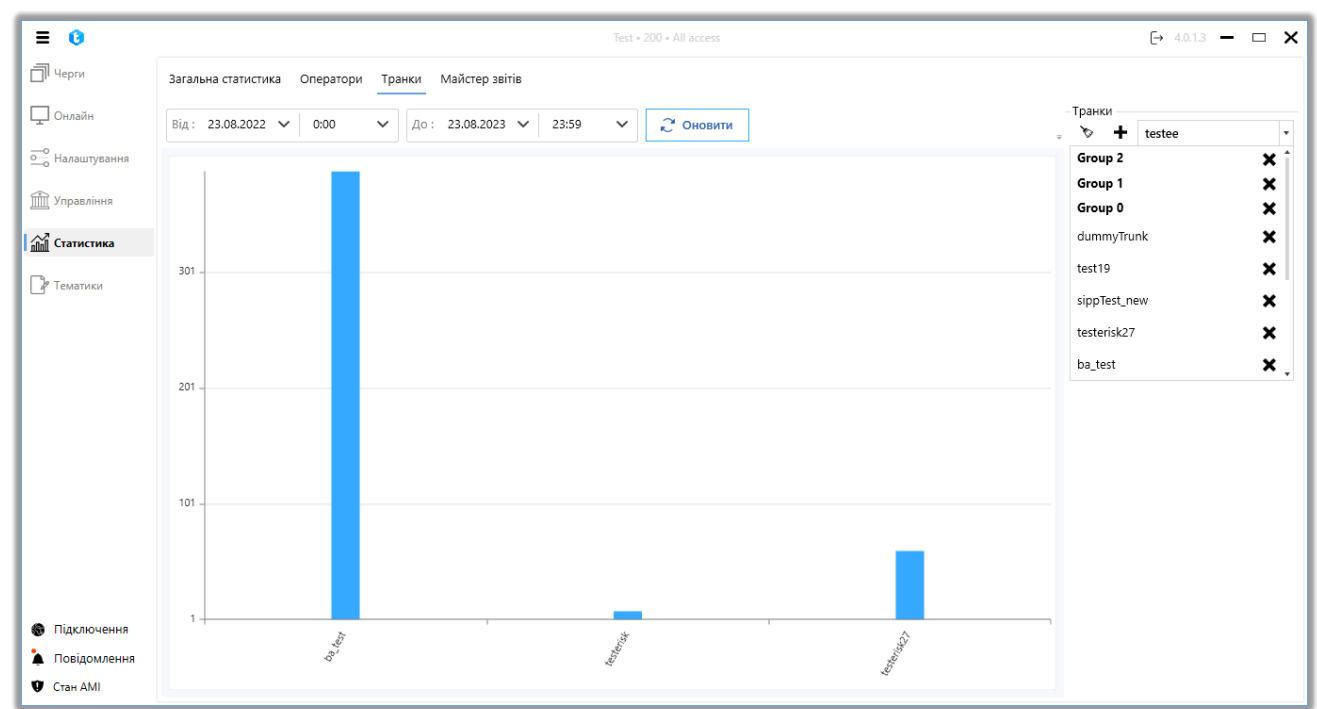

## 3.5.4 Майстер звітів

Майстер звітів — дозволяє створювати звітність за допомогою SQL скриптів, яку можна експортувати у вигляді excel файлів або переглядати результат безпосередньо в самому клієнті у вкладці «Результат». Для зручності можна групувати збережені SQL скрипти об'єднуючи їх у папки. Назви папок та файлів звітів не повинні повторюватися.

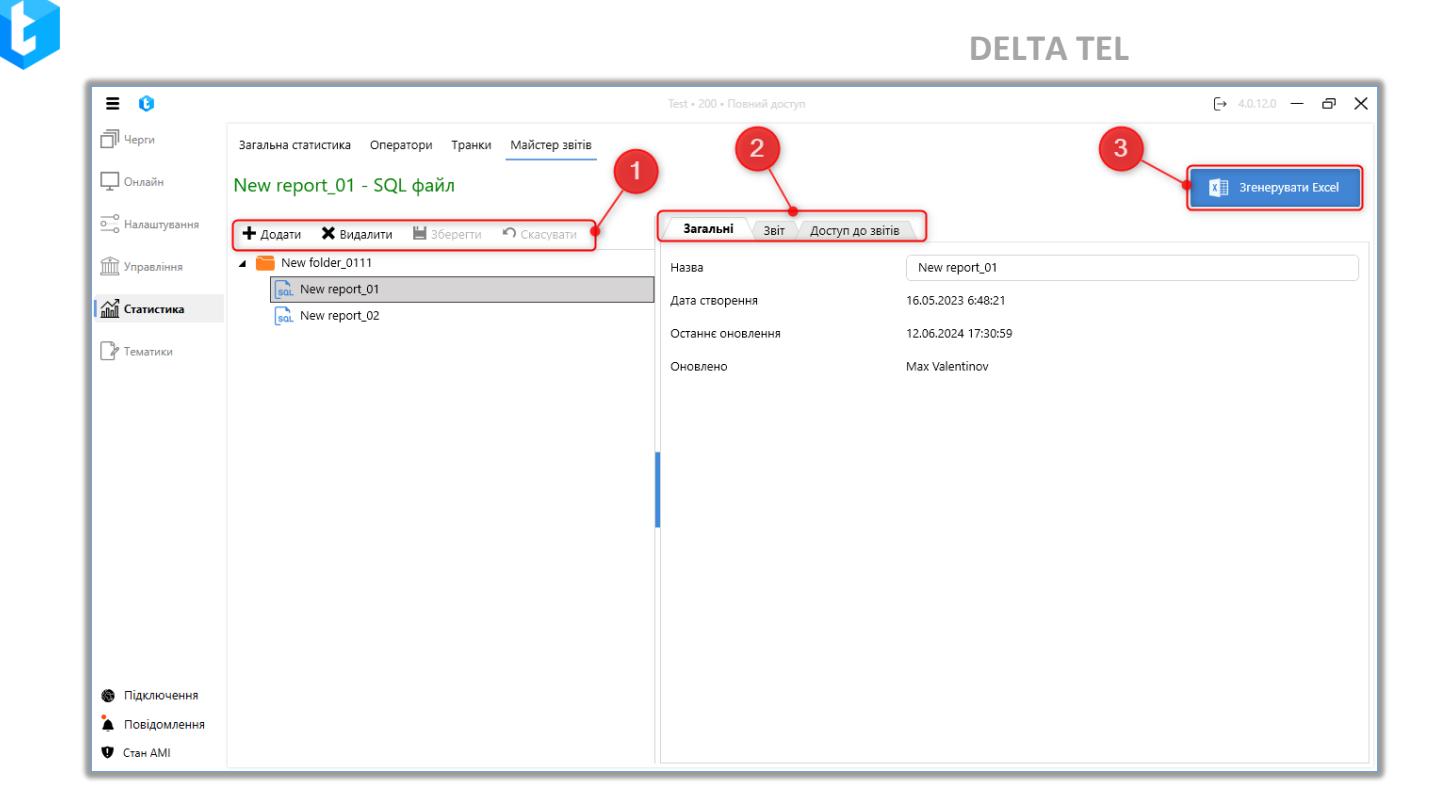

## 1. Вікно управління та групування звітів.

Кнопка «Додати» — додавання нової папки або файлу звіту. При виділенні однієї з папок всі наступні папки файли будуть створюватися всередині неї, що дозволяє групувати їх у зручному для сприйняття вигляді.

Кнопка «Видалити» — видалення звіту або папки (так само видаляються всі вкладені папки та звіти). Дату та час видалення елементів можна переглянути в базі даних.

Кнопка «Зберегти» — збереження змін.

Кнопка «Скасувати» — скасовує всі останні внесені незбережені зміни.

## 2. Вкладки з налаштуваннями створеного звіту.

Перед початком роботи з цим вікном необхідно вибрати папку або звіт у вікні «Управління та групування звітів». Вкладка містить чотири підвкладки: Загальні, SQL скрипт, Результат, Доступ до звітів.

Вкладка **«Загальні»** містить базову інформацію щодо звіту. На цій вкладці доступна зміна назви звіту, відображається інформація про дату та час створення звіту, дату та час останнього оновлення, а також яким користувачем вона була проведена.

На вкладці **«Звіт»** створюються та налаштовуються SQL-скрипти, які будуть використовуватися для формування обраного звіту. Звіт буде сформовано відповідно до кількості доданих сторінок і скриптів.

На верхній панелі вкладки розташовані кнопки додавання макросів «@DateFrom» і «@DateTo», значення яких за замовчуванням підтягуються з полів «від» і «до» у вкладці «Статистика», розділ «Оператори».

За необхідності, натиснувши кнопку «+» з правого боку, можна додати додаткові сторінки у звіті. Щоб перейменувати вкладку, необхідно двічі натиснути на її назву в заголовку. Вкладку можна видалити, натиснувши кнопку «х» у її заголовку.

| = 0              |                                                     | Test • 200 • Повний доступ                                  | (→ 4.0.12.0 — @ X     |
|------------------|-----------------------------------------------------|-------------------------------------------------------------|-----------------------|
| П Черги          | Загальна статистика Оператори Транки Майстер звітів |                                                             |                       |
| 🖵 Онлайн         | New report_01 - SQL файл                            |                                                             | х 🗄 Згенерувати Excel |
| ощо Налаштування | 🛨 Додати 🗙 Видалити 🗎 Зберегти 🄊 Скасувати          | Загальні Звіт Доступ до звітів                              |                       |
| 🟦 Управління     | New folder_0111                                     | ПраteFrom Від : 19.06.2024 V 0:00 V До : 19.06.2024 V 23:59 | ✓ @DateTo             |
|                  | Sol. New report_01                                  |                                                             | goutto                |
| Статистика       | soL New report_02                                   | Page1 ×                                                     | +                     |
| Р Тематики       |                                                     | Адреса вставки: А1                                          |                       |
|                  |                                                     | Поле вводу скрипта:                                         |                       |
|                  |                                                     | SELECT id FROM WorkItems                                    |                       |
|                  |                                                     |                                                             |                       |
|                  |                                                     |                                                             |                       |
|                  |                                                     |                                                             |                       |
|                  |                                                     |                                                             |                       |
|                  |                                                     |                                                             |                       |
|                  |                                                     |                                                             |                       |
|                  |                                                     |                                                             |                       |
|                  |                                                     |                                                             |                       |
|                  |                                                     | Script1 x Script2 x                                         | +                     |
|                  |                                                     | Tables                                                      | -                     |
| тидключення      |                                                     | Fields                                                      |                       |
| Повідомлення     |                                                     | 1603                                                        |                       |
| 🖤 Стан АМІ       |                                                     |                                                             |                       |

«Адреса вставки» — вибір комірки у звіті, в яку буде вставлено результат обробки створеного скрипта.

«Поле введення скрипта» — текстове поле для вставки SQL-скрипта для обраного звіту. Доступні команди SELECT та інші команди для вибірки і сортування даних.

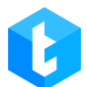

Один звіт може містити кілька сторінок Excel, і на кожній сторінці може бути створено кілька SQL-скриптів. Результат кожного зі скриптів можна розмістити в зазначену комірку в параметрі «Адреса вставки». За необхідності, натиснувши кнопку «+» з правого боку, можна додати додаткові скрипти на сторінку звіту.

У нижній частині вкладки відображається підказка з доступними для роботи таблицями. Необхідну таблицю можна додати в скрипт подвійним клацанням правою кнопкою миші.

На вкладці **«Доступ до звітів»** налаштовуються права генерації обраного звіту користувачами. Для відкриття доступу до звітів усередині папки в користувача також має бути виставлено доступ до самої папки.

| ≡ 0                                                |                                                     | Test • 200 • Повний доступ                                                                                                    | [→ 4.0.12.0 — 🗗 🗙   |
|----------------------------------------------------|-----------------------------------------------------|----------------------------------------------------------------------------------------------------|---------------------|
| П Черги                                            | Загальна статистика Оператори Транки Майстер звітів |                                                                                                    |                     |
| 🖵 Онлайн                                           | New report_01 - SQL файл                            |                                                                                                    | X Згенерувати Excel |
| — Налаштування                                     | 🕂 Додати 🗙 Видалити 🗎 Зберегти 🤊 Скасувати          | Загальні Звіт Доступ до звітів                                                                                                    |                     |
| 📺 Управління                                       | New folder_0111      New report 01                  | 🗎 Зберегти 🤊 Скасувати 🔎                                                                                                    |                     |
| <b>п</b> п Статистика                              | sal New report_02                                   |                                                                                                    |                     |
| Р Тематиси                                         |                                                     | <ul> <li>Operator</li> <li>SuperUser</li> <li>Вибрати усіх</li> <li>Вибрати усіх</li> <li>Вибрати усіх</li> <li>Вибрати усіх</li> <li>Вибрати усіх</li> <li>Арослав Ткаченко</li> <li>Admin</li> <li>Дасоb Elordi</li> <li>Дасоb Elordi</li> <li>Тарас Шевченко</li> </ul> |                     |
| Підключення                                        |                                                     |                                                                                                    |                     |
| <ul> <li>Повідомлення</li> <li>Стан АМІ</li> </ul> |                                                     |                                                                                                    |                     |

## 3. Згенерувати Excel.

Кнопка збереження згенерованих даних, що виводяться скриптом із вкладки «SQL скрипт», у форматі звіту .xlsx. Після натискання кнопки система пропонує вибрати каталог для збереження файлу звіту.

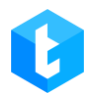

#### 3.6 Тематики

Тематики являють собою форму, в якій оператор під час дзвінка або після його завершення, до моменту отримання нового дзвінка, фіксує тему звернення або результат контакту з клієнтом у вигляді «дерева дій» (просування за створеним сценарієм залежно від обраних варіантів відповідей). Після створення тематик оператору стає доступний вибір тем і їхніх підтем у вікні РјРhone для спілкування з клієнтом. Вони можуть використовуватися як для вхідних, так і для вихідних дзвінків. Тематики зберігаються в БД Delta Tel, таблиця dbo.ConversationThemes.

Цей інструментарій допомагає без інтеграції з CRM фіксувати теми розмов операторів із клієнтами.

| ≡ 0            | Test - 200 - Повний д                                                                          | payn                                                                                                    | [→ 4.0.12.0 — @ 🗙 |
|----------------|------------------------------------------------------------------------------------------------|----------------------------------------------------------------------------------------------------|-------------------|
| П Черги        | Налаштування тематик Поля                                                                      |                                                                                                    |                   |
| 🖵 Онлайн       | 🗎 Зберегти 🤊 Скасувати                                                                         |                                                                                                    |                   |
| — Налаштування | 🗞 Очистити                                                                                     | 🏷 Очистити                                                                                                    |                   |
| 🗰 Управління   | Тематики+                                                                                      | Теми звітів 🕂                                                                                                    |                   |
| Статистика     | <ul> <li>▶ Негативний контакт</li> <li>+×</li> <li>▶ Позитивний контакт</li> <li>+×</li> </ul> | Звіт 1                                                                                                    | ×                 |
| [] Тематики    | Р Давінок +Х                                                                                   | Позитивний контакт — Реструктурізація ¥<br>Позитивний контакт — Обіцянка оплати 100 ¥<br>Позитивний контакт — Обіцянка оплати 100 ¥<br>Позитивний контакт — Обіцянка оплати 30 ¥<br>Негативний контакт — Відмова ¥ | •                 |
| 🛞 Підключення  |                                                                                                |                                                                                                    |                   |
| 🗼 Повідомлення |                                                                                                |                                                                                                    |                   |
| 🖤 Стан АМІ     |                                                                                                |                                                                                                    |                   |

На вкладці «Поля» створюються, налаштовуються та видаляються поля тематики. Поля тематик можуть використовуватися під час опрацювання чатів для внесення додаткової інформації щодо теми звернення або результату

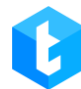

контакту. Під час опрацювання чату оператор може вибирати і заповнювати ці

поля тематик, вносячи отриману від клієнта інформацію.

| = 0                | Test • 200 • Повний доступ                   | [→ 4.0.12.0 — @ X |
|--------------------|----------------------------------------------|-------------------|
| П Черги            | Налаштування тематик Поля                    |                   |
| 🖵 Онлайн           | 🕇 Додати 🖻 Редагувати 🗰 Видалити             |                   |
| ••••• Налаштування | Для групування перетягніть заголовок стовпця |                   |
| 📺 Управління       | Имя поля Т     Field 11                      |                   |
| 🚮 Статистика       | Number     Text                              |                   |
| 🕼 Тематики         |                                              |                   |
|                    |                                              |                   |
|                    |                                              |                   |
|                    |                                              |                   |
|                    |                                              |                   |
|                    |                                              |                   |
|                    |                                              |                   |
|                    |                                              |                   |
|                    |                                              |                   |
|                    |                                              |                   |
| 🛞 Підключення      |                                              |                   |
| 🗼 Повідомлення     |                                              |                   |
| 🖤 Стан АМІ         |                                              |                   |

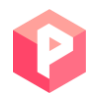

# 4 PjPhone

**PjPhone** — софтфон, який використовується для здійснення дзвінків із клієнтської програми. Залежно від бізнес-потреб можна вибрати одну з трьох версій:

• «Portable» – не вимагає встановлення системних файлів на жорсткий диск, запускається безпосередньо з папки. У цій версії використовується тип підключення UDP-TCP. Під час використання софтфона з підключенням по TCP користувачам заборонено запускати більше однієї версії РјРhone на одному комп'ютері. Під час спроби відкрити другий екземпляр програми користувач побачить попередження: «Не вдається запустити другий екземпляр РјРhone».

|                                                | × |
|------------------------------------------------|---|
| Не вдається запустити другий екземпляр PjPhone |   |
| ОК                                             |   |

• «ClickOnce» — при запуску програми оператором вона автоматично оновлюватиметься до останньої актуальної версії без переустановки програми. Ця версія софтфону працює з усіма типами транспортних протоколів.

• «MSI» — версія, яка під час запуску встановлює всі необхідні системні файли програми на жорсткий диск. Але для інсталяції нової версії необхідно повністю оновлювати всю папку програми. Ця версія працює з усіма типами підключень.

Основні функції софтфону:

• Приймати дзвінки;

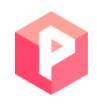

- Здійснювати дзвінки;
- Перенаправляти дзвінки;
- Фіксація тем розмови із абонентами;
- Робота із чатами.

В нижній частині вікна PjPhone'а відображається така інформація:

| • Онлайн          | 00:00:03      |                   | • – □ ×    |
|-------------------|---------------|-------------------|------------|
| 🏥 Основне 👔 👤 🖸 🔇 | 3             |                   |            |
|                   | Зареєстровани | й                 |            |
| Введіть номер     |               |                   | ~ ***      |
|                   | <b>N</b>      |                   |            |
| •)                |               |                   |            |
| <u>ه</u>          |               |                   |            |
|                   |               |                   |            |
|                   |               |                   |            |
|                   |               |                   |            |
|                   |               |                   |            |
| Ø1                |               | i 2 ① 0           |            |
| 11000 ് ക         |               | Outgoing Calls D2 | 4.0.12.0 🌈 |
|                   |               | Hepra 1           |            |

• «Операторів у логіні» — скільки операторів зараз в онлайні;

• «Операторів на паузі» — скільки операторів зараз перебувають на перерві та у статусі «Робочі питання»;

• «Дзвінків в очікуванні» — кількість дзвінків на IVM, які очікують на

з'єднання з оператором;

• «Оброблених дзвінків» — кількість дзвінків, оброблених певним оператором (вхідний, вихідний, вихідних ручних);

• Черга, у якій працює оператор;

• «Чати в очікуванні» — індикатор кількості клієнтів, які очікують з'єднання з операторів (перебувають у статусі «Wait»).

У верхній частині вікна інтерфейсу відображається поточний статус користувача та основні вкладки. Поруч зі статусом розташований індикатор, який сигналізує про доступність оператора приймати автоматичні дзвінки: зелений колір вказує на можливість як приймати, так і здійснювати дзвінки, а жовтий - на те, що користувач не може приймати та здійснювати автоматичні дзвінки через відсутність реєстрації.

Також, якщо користувач перебуває не в статусі «Офлайн», відображається час його перебування в автоматичних і ручних статусах. Для автоматичних статусів час перебування в статусі скидається після отримання дзвінка, а в ручних статусах час логірується з моменту переходу в цей статус до моменту його зміни, незалежно від кількості здійснених ручних дзвінків.

| • Онлайн            | 00:00:24      |            |
|---------------------|---------------|------------|
| 🏥 Основне 👔 👤 🖸 🕑 🚱 |               |            |
|                     |               |            |
| Введіть номер       |               | ~ ***      |
|                     |               |            |
|                     |               |            |
| •                   |               | 0          |
| T                   |               |            |
|                     |               |            |
|                     |               |            |
|                     |               |            |
|                     |               |            |
| Ø1 000              | 0 0 0 i 2 0 0 |            |
| 1↓1000 0 එ あ        |               | 4.0.12.0 🖌 |

На нижній панелі відображаються:

- Протокол, яким відбувається підключення (TCP чи UDP);
- зв'язок з сервером телефонії;
- Чи підключений PjPhone до DeltaBox;
- Який використовується SIP-аккаунт;
- Дата та час останнього запуску PjPhone.

|                   |            |   |         |         |            |     | <br> |        |         |     |
|-------------------|------------|---|---------|---------|------------|-----|------|--------|---------|-----|
| • Офлайн          |            |   |         |         |            |     | ٠    | -      |         | ×   |
| III Основне i 👤 🖸 | 00         | • |         |         |            |     |      |        |         |     |
|                   |            |   | Зміна ( | статусу |            |     |      |        |         |     |
| Введіть номер     |            |   |         |         |            |     |      | $\sim$ |         |     |
|                   |            |   |         |         |            |     |      |        |         |     |
| ••                |            |   |         |         |            |     |      |        | -0      |     |
| <u>ه</u>          |            |   |         |         |            |     |      |        |         |     |
|                   |            |   |         |         |            |     |      |        |         |     |
|                   |            |   |         |         |            |     |      |        |         |     |
|                   |            |   |         |         |            |     |      |        |         |     |
|                   |            |   |         |         |            |     |      |        |         |     |
|                   |            |   |         |         |            |     |      |        |         |     |
|                   | <b>⊘</b> 0 | 0 | 0 ()    | 0 ©     | <b>i</b> 0 | 0 ① |      |        |         |     |
| ্↑↓1000 ୦ ୯ ଲ     |            |   |         |         |            |     |      |        | 4.0.12. | 0 🕼 |

# 4.1 Налаштування статусів

Статус PjPhone налаштовується у верхньому лівому куті вікна програми. Існує 7 типів встановлених статусів (користувач може створювати та перейменовувати статуси) :

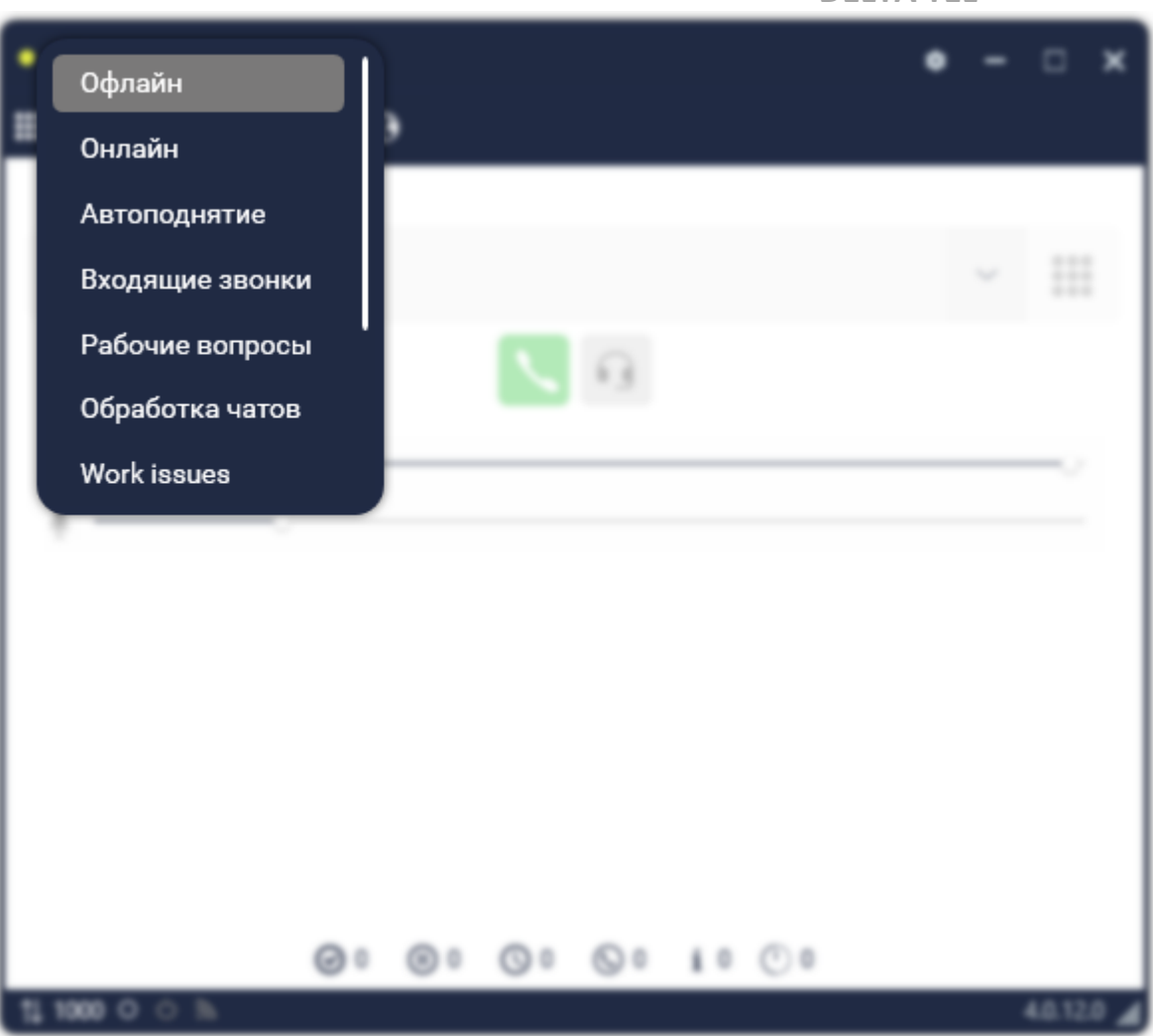

«Офлайн» — вхідні дзвінки не надходять.

Необхідно враховувати, що під час інтеграції з СRM-системою оператор може автоматично переводитися в статус «Офлайн» у наступних випадках: якщо користувач вручну змінив свій статус на «Офлайн» у CRM (запит на зміну статусу «SetStatus:Offline») або за відсутності активності оператора після закінчення встановленого таймера, за умови, що в налаштуваннях CRM увімкнено відповідний параметр.

«Вхідні дзвінки» — при знаходженні в цьому статусі система розподілятиме на користувача тільки вхідні дзвінки з автодозвону, якщо він доданий у черги для вхідних і вихідних дзвінків. Так само додатково оператор зможе здійснювати вихідні ручні дзвінки.

«Онлайн» — телефон може приймати відхиляти вхідні дзвінки. У цьому

статусі доступна обробка чатів;

«Автопідняття» — вхідні дзвінки приймаються автоматично. У цьому статусі доступна обробка чатів;

«Перерва» — технічна перерва, вхідні виклики не надходять.

«Обід» — обідня перерва, вхідні дзвінки не надходять.

«Робочі запитання» — телефон може здійснювати вихідні ручні дзвінки.

«Обробка чатів» — коли оператор починає працювати з чатом. Вхідні/вихідні дзвінки не надходять (налаштовано).

Для статусів «Онлайн» та «Автопідняття» заблоковано можливість введення даних у вікно набору номера.

#### 4.2 Вікно налаштування РјРhone

Для відкриття діалогового вікна налаштувань потрібно натиснути на кнопку у вигляді шестерні, у верхньому правому кутку екрану софтфона. У верхній частині вікна параметрів знаходиться 3 вкладки:

1. «Обліковий запис» — у цьому розділі знаходяться персональні налаштування користувача софтфону, а саме:

Ø

| Обліковий запис        | Основні налаштування Пристрої |
|------------------------|-------------------------------|
| Підкл                  | очення до DeltaTellBox        |
| Логін до DeltaTellBox  | 200                           |
| Пароль до DeltaTellBox | ••• •                         |
| Адреса сервера         | 127.0.0.1                     |
| Порт сервера           | 12004                         |
| Під                    | лючення до Asterisk           |
| SIP аккаунт            | 1000                          |

## <u>Підключення до DeltaTellBox:</u>

• «Логін у DeltaTellBox» — дані з облікового запису користувача в Delta

Tel.

• «Пароль у DeltaTellBox» — дані з облікового запису користувача в Delta Tel.

• «Адреса сервера» — адреса машини, на якій розміщено сервер Delta

Tel .

- «Порт сервера» порт від ПК користувача до сервера програми.
- «Порт статистики» порт, яким передається інформація до правого

блоку загальної статистики роботи операторів та черги та до розділу «Статистика агента».

|                      | 4.0.1.0 / 192. | 168.0.9 / UDP |          | _ > |
|----------------------|----------------|---------------|----------|-----|
| Обліковий запис      | Основні на     | лаштування    | Пристрої |     |
| і іорт сервера       | -              | 12004         |          | ^   |
| П                    | ідключення     | а до Asterisk |          |     |
| SIP аккаунт          |                | 1000          |          | ł   |
| Пароль до SIP аккаун | ту             | ••••          | Ø        |     |
| Адреса сервера       |                | 192.168.23.27 |          |     |
| Порт сервера         |                | 5060          |          | ł   |
|                      | PjPhon         | ie API        |          |     |

## <u>Підключення до Asterisk:</u>

• «SIP аккаунт» — СІП номер телефонії (реєструється системним адміністратором на сервері Asterisk).

• «Пароль SIP облікового запису» — пароль для SIP облікового запису,

який створюється на сервері Asterisk.

• «Адреса сервера» — IP-адреса машини, на якій розміщений сервер Asterisk .

• «Порт сервера» — порт від ПК користувача до сервера Asterisk.

|                        | 4.0.1.0 / 192.168.0.9 / UDP   | ×  |
|------------------------|-------------------------------|----|
| Обліковий запис        | Основні налаштування Пристрої |    |
| Пароль до SIP аккаунту | ••••                          | ^  |
| Адреса сервера         | 192.168.23.27                 |    |
| Порт сервера           | 5060                          |    |
|                        | PjPhone API                   | į. |
| Порт                   | 17001                         |    |
|                        | Domain                        |    |
| Windows Domain         | User Domain                   | ~  |
|                        | Зберегти Скасувати            |    |

## <u>PjPhone API:</u>

• «Порт PjPhone API» — налаштування порту, по якому відбуватиметься з'єднання софтфона з модулем роботи в чатах за допомогою API

## Domain:

• «Windows Domain» — введення назви доменної групи.

2. «Основні налаштування». У цій вкладці можна відредагувати параметри програми, що виставляються за замовчуванням, а також налаштувати додаткові можливості. Доступні такі параметри:

Ø

DELTA TEL

|                       | 4.0.1.0 / 192.168.0.9 / UDP |              | × |
|-----------------------|-----------------------------|--------------|---|
| Обліковий запис       | Основні налаштування        | Пристрої     |   |
| Автоматична реєстра   | ція                         | $\checkmark$ | ^ |
| Зберігати історію (дн | ів)                         | ¥            |   |
| Очистити історію      |                             | Очистити     | I |
| Активувати вікно при  | 1 вхідному виклику          | $\checkmark$ |   |
| Сховати до трею при   | натисканні кнопки "закрити" |              |   |
| Поверх всіх вікон     |                             |              | ~ |
|                       | Зберегти                    | Скасувати    |   |

• «Автоматична реєстрація» — автоматична авторизація при запуску програми;

• «Зберігати історію (днів)» — період зберігання історії вхідних дзвінків;

• «Очистити історію» — ручне очищення історії дзвінків;

• «Активувати вікно під час вхідного виклику» — активує вікно під час надходження вхідного дзвінка;

• «Сховати до трею при натисканні кнопки «Закрити» » — згортає РјРhone в трей при натисканні на іконку "х"(закрити) у верхньому правому кутку;

• «Поверх всіх вікон» — має РјРhone поверх всіх вікон;

| P |  |
|---|--|
|   |  |
|   |  |
|   |  |

| Обліковий запис      | Основні налаштування | Пристрої |   |
|----------------------|----------------------|----------|---|
|                      |                      |          | 1 |
| Прозорий, якщо не а  | активний             |          |   |
| Сигнал при заверше   | нні дзвінка          |          |   |
| Сигнал при з'єднанн  | i                    |          |   |
| Сигнал під час очіку | вання                |          | ļ |
| Автопривітання       |                      |          |   |
| Повідомляти коли за  | кінчується час       |          | , |
|                      |                      |          | _ |

• «Прозорий, якщо не активний» — вікно стає прозорим для видимості тих вікон, що знаходяться за ним;

• «Сигнал при завершенні дзвінка» — сповіщає користувача про завершення дзвінка;

• «Сигнал при з'єднанні» — сповіщає користувача про з'єднання з клієнтом;

• «Сигнал під час очікування» — коли оператор ставить клієнта на очікування, то для останнього програється музика;

• «Автовітання» — озвучення вітального ролика;

• «Повідомляти, коли закінчується час» — після досягнення критичної тривалості дзвінка, таймер з часом розмови буде виділений червоним кольором;

Ø

**DELTA TEL** 

|                      | 4.0.1.0 / 192.168.0.9 / UDP |           | × |
|----------------------|-----------------------------|-----------|---|
| Обліковий запис      | Основні налаштування        | Пристрої  |   |
| Автопривітання       |                             |           | ^ |
| Повідомляти коли за  | акінчується час             |           |   |
| Повідомити за        |                             | 30 ~      |   |
| Для підключення до   | DeltaBox                    |           |   |
| Зберігати файли (дні | is)                         | 1 ~       |   |
| Динамічний розмір    | вмісту                      |           | ~ |
|                      | Зберегти                    | Скасувати |   |

• «Повідомити за» — вибір періоду часу, коли з'являтиметься повідомлення про критичну тривалість розмови;

• «Для підключення до DeltaBox» — система ігноруватиме налаштування конфігурацій, які пов'язані з підключенням до DeltaTellBox;

• «Зберігати файли (днів)» — в чаті, між оператором і клієнтом, може відбуватися обмін файлами. У цьому параметрі вказується тривалість зберігання цих файлів. Самі файли зберігаються на сервері програми у системну папку;

• «Динамічний розмір вмісту» — після завершення дзвінка через РjPhone, вікно програми не змінює форми;

|                       |                      |              | - |
|-----------------------|----------------------|--------------|---|
| Обліковий запис       | Основні налаштування | Пристрої     |   |
| Для підключення до    | DeltaBox             | $\checkmark$ |   |
| Зберігати файли (дні  | в)                   | 1 ~          |   |
| Динамічний розмір в   | змісту               |              |   |
| <u>і́кі</u> мова      |                      | Українська ч |   |
| Залишатися в статусі, | у сплячому режимі    |              |   |
|                       |                      |              |   |
|                       |                      |              |   |

• «Мова» — вибирається мова інтерфейсу для софтфона;

• «Залишатися в статусі, в сплячому режимі» — при переведенні системи в сплячий режим, PjPhone залишатиметься активним у встановленому статусі.

• Вибір кольору інтерфейсу програми зі списку доступних.

3. Вкладка «Пристрої» дозволяє вибрати драйвер мікрофона та динаміка, з якими працюватиме софтфон.

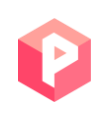

| Обліковий запис | Основні налаштування              | Пристрої |   |
|-----------------|-----------------------------------|----------|---|
|                 | -                                 |          |   |
| Мікрофон        | Микрофон (Realtek High D          | efiniti  | v |
| Динаміки        | Громкоговоритель и наушники (Re 🗸 |          | ~ |
|                 |                                   |          |   |
|                 |                                   |          |   |
|                 |                                   |          |   |
|                 |                                   |          |   |
|                 |                                   |          |   |
|                 |                                   |          |   |
|                 |                                   |          |   |

# 4.3 Вкладки основного вікна РјРhone

На фронтальному вікні PjPhone знаходяться 5 вкладок: «Основне», «Інфо», «Телефонна книга», «Історія» та «Статистика агента».

Вкладка «Основне» розташована на початковому вікні PjPhone і відкриває доступ до таких функцій:
Ø

**DELTA TEL** 

| • Онлайн        |         |              | 00:00:07 |            |      | • | _ | □ ×        |
|-----------------|---------|--------------|----------|------------|------|---|---|------------|
| 🏭 Основне 🗴 👤 🖸 | 00      |              |          |            |      |   |   |            |
|                 |         |              |          |            |      |   |   |            |
| Введіть номер   |         |              |          |            |      |   | ~ |            |
|                 |         |              | •        | _          |      |   |   |            |
|                 |         |              |          |            |      |   |   |            |
| ·               |         |              |          |            |      |   |   |            |
| L               |         |              |          |            |      |   |   |            |
|                 |         |              |          |            |      |   |   |            |
|                 |         |              |          |            |      |   |   |            |
|                 |         |              |          |            |      |   |   |            |
|                 |         |              |          |            |      |   |   |            |
| ତ               | )1 (1)0 | <b>(</b> ) 0 | © 0      | <b>i</b> 2 | () O |   |   |            |
| 1000 ് ് ക      |         |              |          |            |      |   |   | 4.0.12.0 🔏 |

Введення номеру телефона та кнопки здійснення дзвінка.

Кнопка розгортання цифрової клавіатури.

Функціонал суфлювання. Під час натискання на цю кнопку користувачеві відкривається вікно зі списком операторів, ролі яких було відібрано в налаштуваннях суфлювання, і доступом до таких функцій:

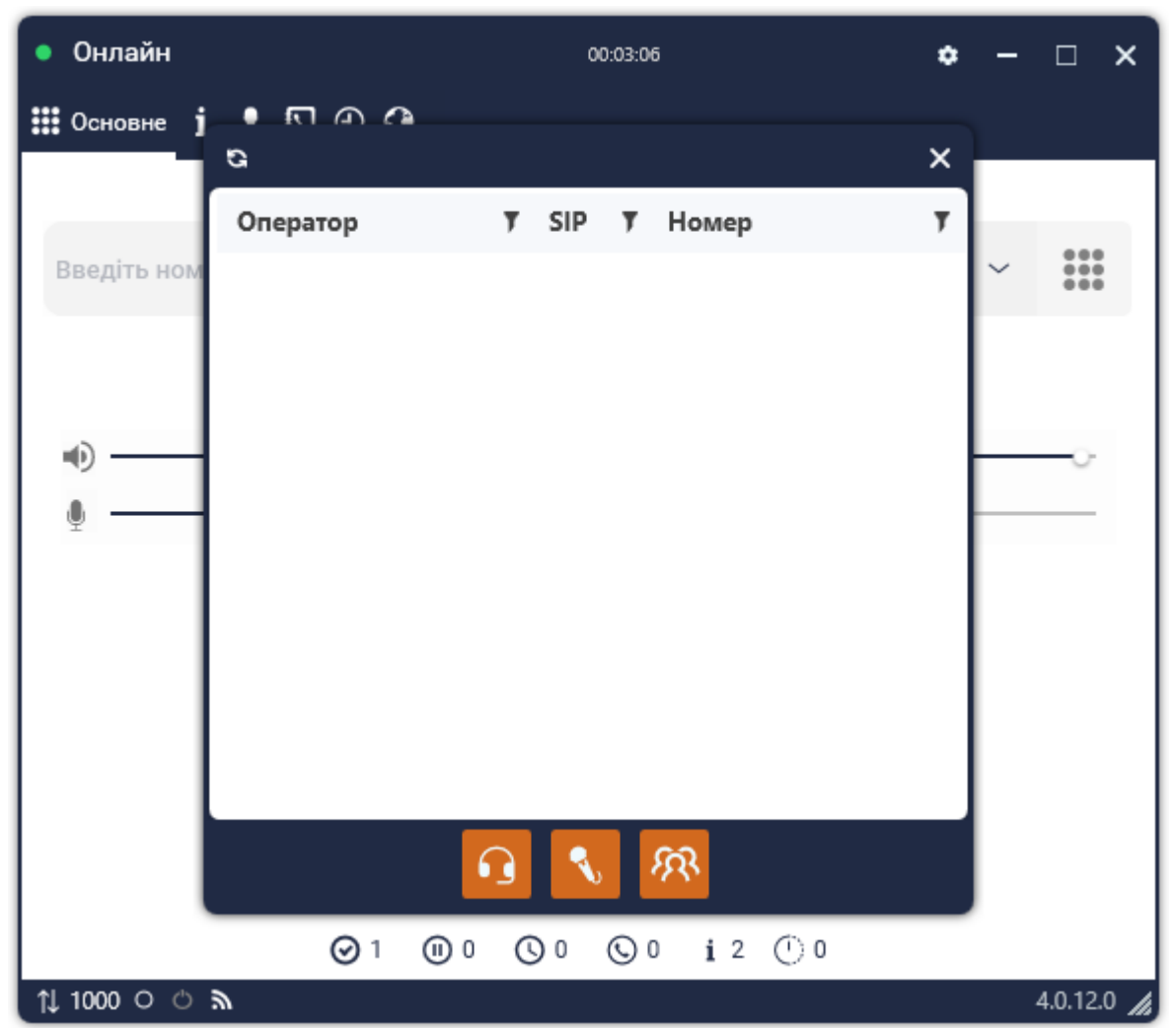

• «Підслуховування» — прослуховування розмови оператора з клієнтом, при цьому користувача не буде чути оператору і клієнту;

• «Суфлювання» — підключення до дзвінка як суфлера, коли клієнт не

буде чути користувача, але буде чути оператор;

• «Полілог» — підключення до дзвінка як третього співрозмовника.

Для доступу до цього функціоналу в налаштуваннях ролі поточного користувача має бути активне налаштування «Доступне суфлювання дзвінків».

Панелі керування гучності динаміка та мікрофона.

Під час здійснення дзвінка замість поля введення номера відображається:

**DELTA TEL** Автоподнятие ٠ × 🏭 Основне 🧯 👤 🖸 🚱 306330632063 00:00:06 Черга 1 .... Auto/255780 testerisk • 0001 ⊙ 1 0 🕕 i 2 🕐 0 ↑↓ 1000 ୦ ୯ እ 4.0.12.0

- Статус дзвінка (Підключення, Підключено, Завершено);
- Номер абонента і тривалість дзвінка;
- Черга, у якій перебуває поточний користувач;
- Кнопка розгортання цифрової клавіатури;
- Кнопка утримання виклику;
- Кнопка переадресації виклику;
- Кнопка скидання виклику;
- Ідентифікатор дзвінка (вхідний, вихідний);
- Використовуваний транк.

Друга вкладка «Інфо» призначена для роботи з тематиками. Оператор під час розмови може вибрати тему і підтему розмови з клієнтом із попередньо створених. Після вибору тематики і натискання «Відправити», інформація щодо здійсненого дзвінка буде збережена в базі даних. Детальніше про створення та налаштування тематик у розділі «Тематики».

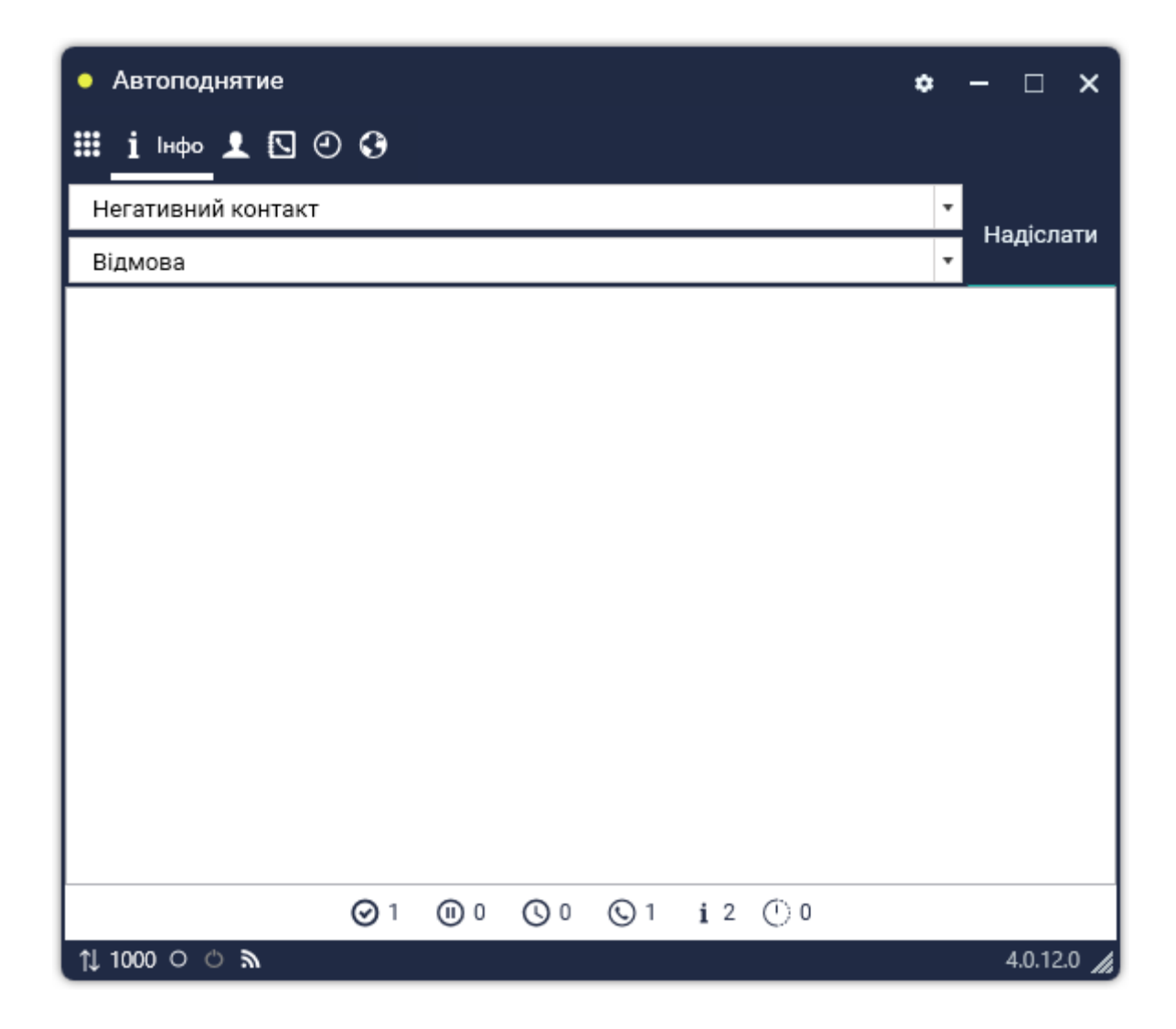

Третя вкладка «Статистика оператора» відображає детальну інформацію про користувача:

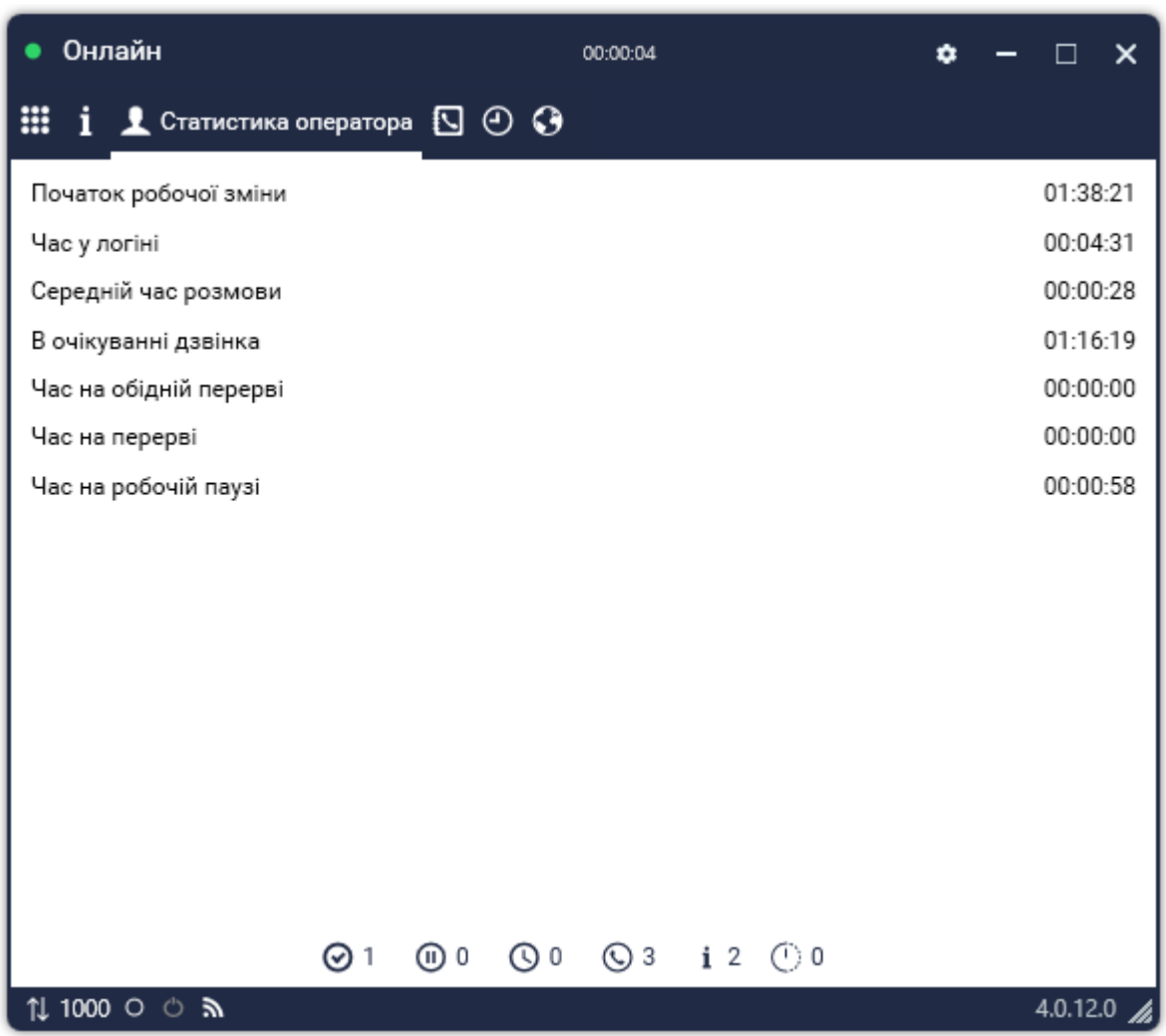

• «Початок робочої зміни» — о котрій годині оператор почав роботу;

• «Час у логіні» — сумарний час у робочих статусах;

• «Середній час розмови» — середній час розмови оператора за робочу зміну;

• «В очікуванні дзвінка» — скільки часу оператор перебував у статусі «В очікуванні»;

• «Час на обідній перерві» — скільки часу оператор перебував на обіді. Також у цій статистиці враховуються користувацькі статуси, для яких увімкнено налаштування «Включити час у статус: Обід»;

• «Час на перерві» — скільки часу оператор перебував на перерві. Також у цій статистиці враховуються користувацькі статуси, для яких увімкнено налаштування «Включити час у статус: Перерва»;

• «Час на робочій паузі» — скільки часу оператор перебував у статусі

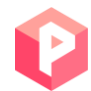

«Робочі питання». Також у цій статистиці враховуються користувацькі статуси, для яких увімкнено налаштування «Включити час у статус: Робочі питання».

Четверта вкладка «Телефонна книга» відкриває доступ до перегляду телефонних контактів, створених у Delta Tel.

| • (         | Онлайн        | 00:00:38               | ◆ - □ ×    |
|-------------|---------------|------------------------|------------|
|             | і 👤 🖸 Тел.кни | ™ @ <b>G</b>           |            |
|             |               |                        | Оновити    |
|             |               | Max Valentinov<br>1000 |            |
|             |               | Operator<br>304        |            |
|             |               | Vana Bubien<br>298     |            |
|             |               |                        |            |
|             |               |                        |            |
|             |               | ⊘1 00 0 03 i 2 00      |            |
| <b>1</b> ↓1 | 000 O O D     |                        | 4.0.12.0 🔏 |

П'ята вкладка «Історія» відкриває доступ до перегляду історії дзвінків. У верхній частині області знаходяться фільтри відображення дзвінків:

• «Всі» — всі дзвінки;

•

- 🖌 Прийняті вхідні;
- Вихідні дзвінки;
- 🖌 Пропущені вхідні.

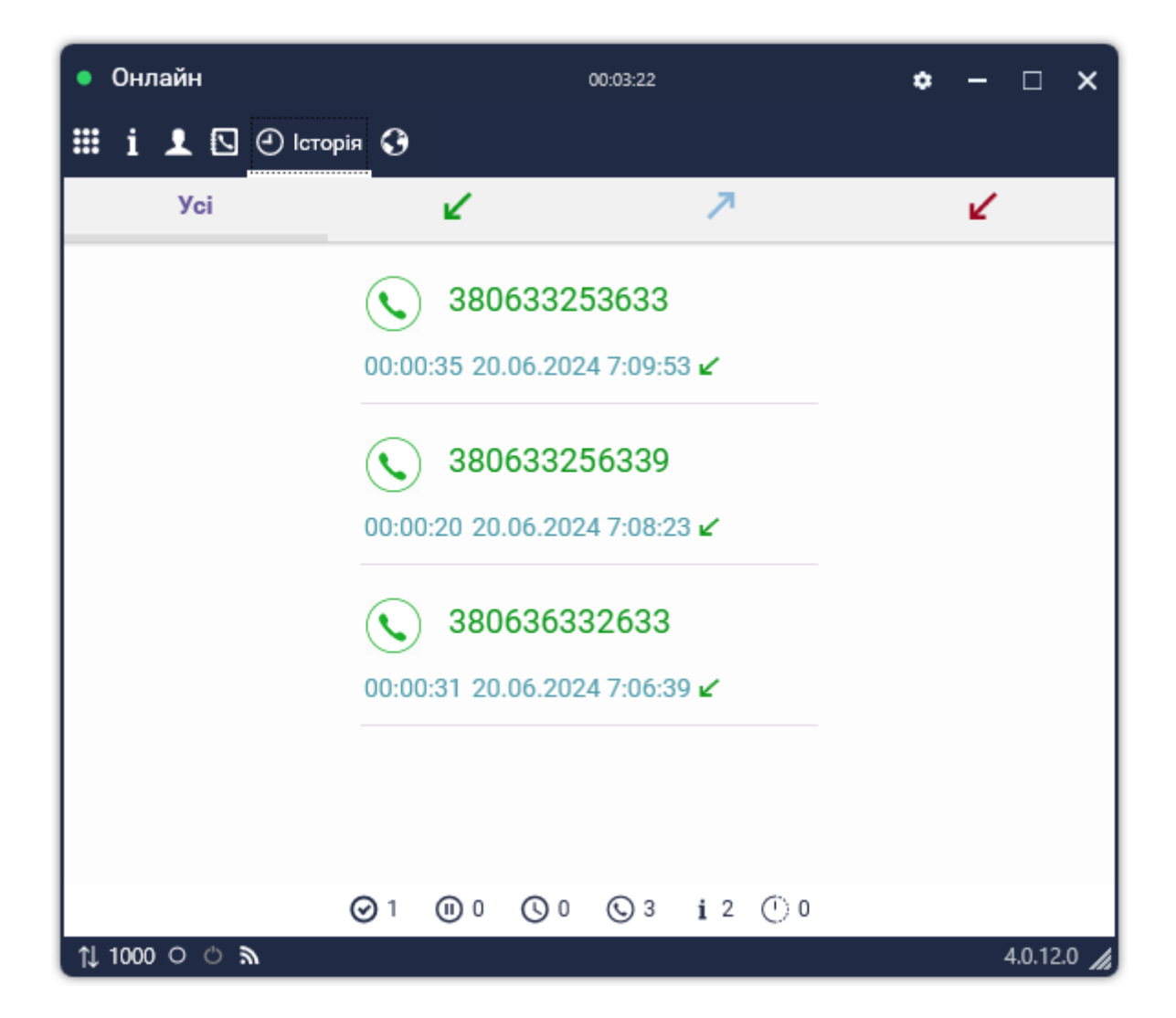

На останній вкладці «Чати» здійснюється комунікація з користувачами за допомогою чату. Клієнт може спілкуватися з оператором у текстовому форматі, з можливістю редагування повідомлень, отримувати й надсилати необхідні документи та зображення, проставляти тематику чату та переглядати історію діалогу. Також користувач може переглядати історію чату і завантажувати відправлені раніше файли. Файли зберігатимуться на АРР-сервері до їх ручного видалення.

| • Обработка чатов | 00:14:56                   | ٠ | ×              |
|-------------------|----------------------------|---|----------------|
| ≣ i L 🖸 🕑 🕃       | Чат                        |   |                |
| Naru ×            | Naru (Telegram)            |   |                |
|                   | 05 червня                  |   |                |
|                   | /start<br>16:04            |   |                |
|                   | <b>111</b><br>16:04        |   |                |
|                   |                            |   | Max Valentinov |
|                   | xlsx 1111.xlsx             |   | 16:06 🗸        |
|                   |                            |   |                |
| c                 | Введите текст для отправки |   |                |
| p                 | ⊘1 00 0 0 0 i 2 0 0        |   |                |
| 1000 ໐ ຕໍ ຈົ      |                            |   | 4.0.11.0 🔏     |

Для відкриття додаткового меню користувачеві необхідно в чаті, що відкрився, натиснути відповідну іконку біля імені клієнта. За допомогою функцій у цьому меню, що випадає, можна очистити чат, переглянути історію листування за обраний період або переадресувати чат на іншого оператора (оператор має бути в мережі та доступний для приймання чатів). Ø

#### **DELTA TEL**

| Chat processing       | 00:00:24 🏼 🗢 🗆 🗙                                                                                                    |
|-----------------------|----------------------------------------------------------------------------------------------------|
| <b>≣ i ⊥ ⊡ ⊙ G</b>    | Чат                                                                                                    |
| Naru                  | Naru (Telegram) +38063                                                                                                    |
|                       | Тема чату<br>Оберіть тематику чату<br>♥ ♥ ♪↓                                                                                               |
|                       | 13:27<br>Тот<br>Добрий день, вас вітає оператор Олег! Чим можу вам<br>допомогти?<br>Введіть текст для відправки<br>⊘ 1 @ 0 ⊙ 0 ⊙ 0 і 1 ⊙ 0 |
| †↓ 1000 ് ന് <b>ത</b> | 5.1.5.0 //                                                                                                    |

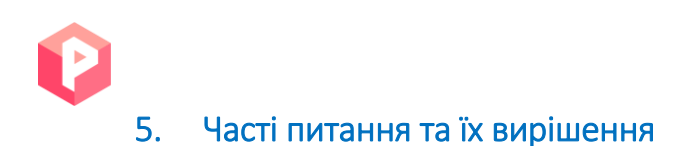

У цьому розділі зібрані відповіді на поширені запитання користувачів, що можуть виникати під час експлуатації продуктів Delta Tel і PjPhone .

### 5.1 Помилка «ConnectionError»

При виникненні цієї помилки необхідно відкрити порти між ПК користувача та сервером телефонії Delta Tel у діапазоні 16601-16605.

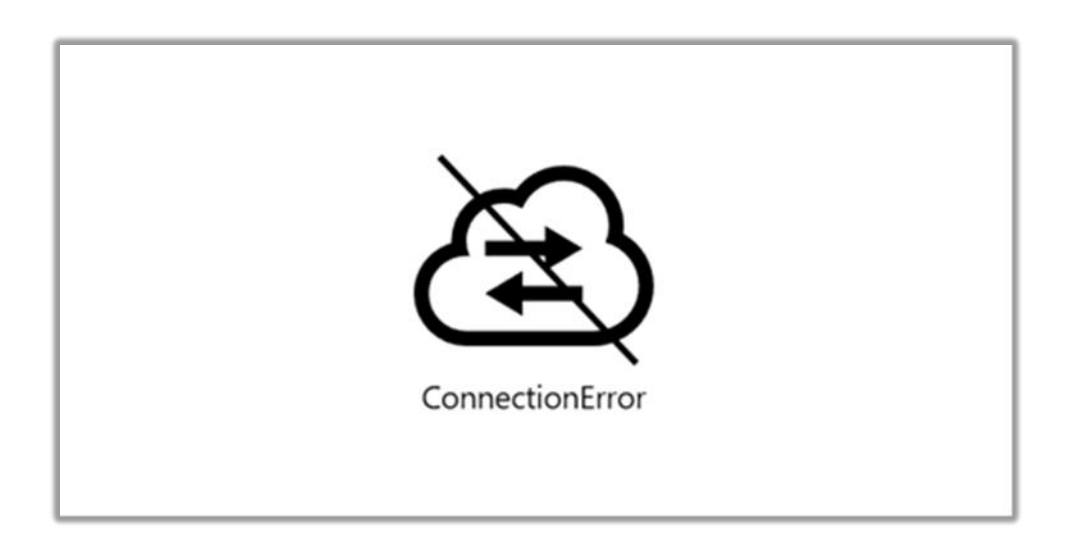

## 5.2 Не горить піктограма підключення до Delta Tel

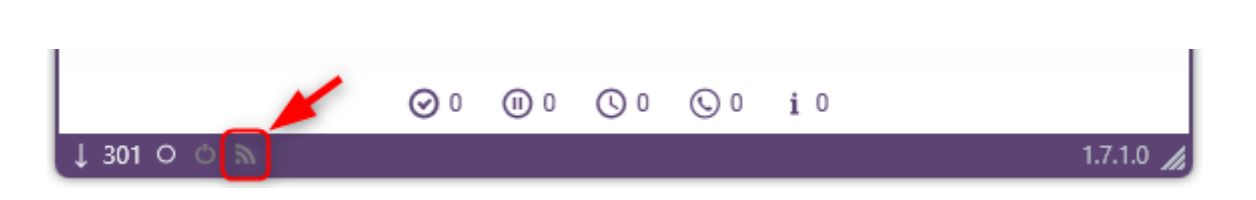

Необхідно відкрити порт 49813 між ПК користувача та сервером телефонії Delta Tel. Також потрібно перевірити правильність введення логіну та пароля в налаштуваннях PjPhone i Delta Tel.

| Oğnailer   |                        | 4.0.1.0 / 192.168.0.9 / UDP |           | × ×     |
|------------|------------------------|-----------------------------|-----------|---------|
| III 1 1    | Обліковий запис        | Основні налаштування        | Пристрої  |         |
|            | Підк                   | лючення до DeltaTellBox     |           | ^       |
|            | Логін до DeltaTellBox  | 200                         |           |         |
|            | Пароль до DeltaTellBox | ¢                           | ø         |         |
|            | Адреса сервера         | 127.0.0.1                   |           |         |
|            | Порт сервера           | 12004                       |           |         |
|            | пі                     | дключення до Asterisk       |           |         |
|            | SIP аккаунт            | 1000                        |           | v       |
|            |                        | 36ерегти                    | Скасувати |         |
| 1 1000 O C | -                      |                             |           | 40.10 🖌 |

| ≡ 0                                                |                                                                                                    |           |                                                                                                    | Test • 2                                                    | 00 • All access |                                                                 |              |               |                | €        | 4.0.1.3 —  | • × |
|----------------------------------------------------|----------------------------------------------------------------------------------------------------|-----------|----------------------------------------------------------------------------------------------------|-------------------------------------------------------------|-----------------|-----------------------------------------------------------------|--------------|---------------|----------------|----------|------------|-----|
| П Черги                                            | Користувачі Групи користувачів Ролі                                                                                | і Поля    | Проєкти ч                                                                                                    | іерги Тран                                                  | ки Групит       | ранків Статуси опе                                              | раторів Чорн | ний список    | Типи телефонів | Контакти | Групи черг |     |
| 🖵 Онлайн                                           | Налаштування сервера                                                                                               |           |                                                                                                    |                                                             |                 |                                                                 |              |               |                |          |            |     |
| 🛁 Налаштування                                     | 🕂 Додати 💰 Редагувати 🗙 Видалит                                                                                    | ги 🕂 До,  | дати в тел. книжі                                                                                                    | ку                                                          |                 |                                                                 |              |               |                |          |            |     |
| ∰ Управління<br>∰ Статистика<br>№ Тематики         | Для групування перетягніть заголовок стоє<br>Повне ім'я <b>У SIP оператора</b><br>Admin 301<br>Max Valentinov 1000 | энця<br>В | Головна інфора<br>Активний кори<br>Астивний кори<br>Повне ім'я<br>Мах Valentin<br>Логин в Delta<br>200<br>Пароль в Delta | лація<br>нстувач<br>стувач може о<br>оv<br>юх<br>вох<br>вох | гримувати пар   | жовку та дзвінки<br>SIP оператора<br>1000<br>SIP пароль<br>•••• | :            | ID 5 CRM<br>6 | ×              |          |            |     |
|                                                    |                                                                                                    |           | Supervisor                                                                                                    |                                                             |                 |                                                                 | ~            |               |                |          |            |     |
| Підключення                                        |                                                                                                    |           |                                                                                                    |                                                             |                 |                                                                 | Зберегти     | Скасуват      | и              |          |            |     |
| <ul> <li>Повідомлення</li> <li>Стан АМІ</li> </ul> |                                                                                                    |           |                                                                                                    |                                                             |                 |                                                                 |              |               |                |          |            |     |

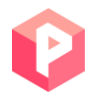

### 5.3 Замість типу підключення відображається ERROR

Помилка ERROR буде відображатися на нижній панелі інтерфейсу PjPhone, якщо відсутнє підключення через UDP або TCP (залежно від версії софтфону). При виникненні такої помилки варто перевірити коректність налаштувань підключення.

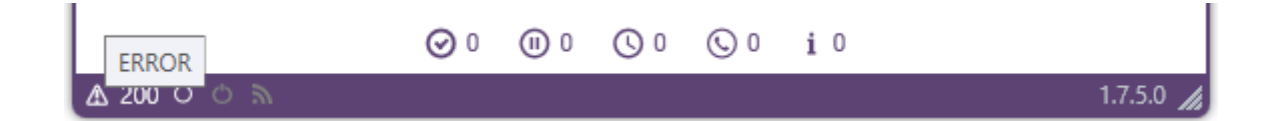

### 5.4 Не підтягуються усі робочі статуси

Необхідно перевірити мережу, до якої підключено користувача. У ПК користувача немає підключення до Delta Tel. Після підключення до потрібної мережі необхідно змінити статус на «Офлайн», а потім на «Онлайн».

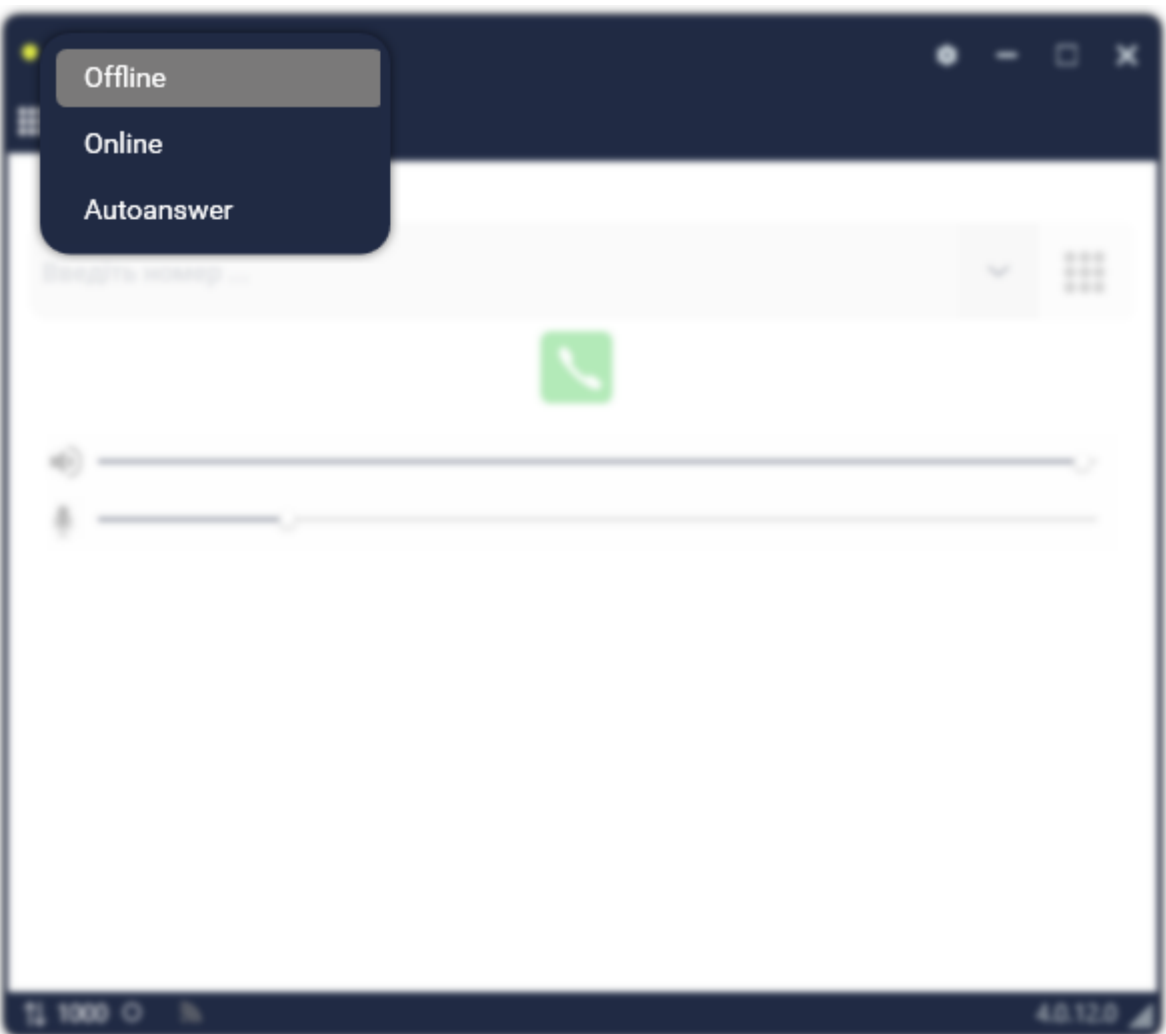

# 5.5 Оператор не чує клієнта (або клієнт не чує оператора)

Оператору необхідно здійснити тестовий дзвінок на номер 880. Він повинен почути себе. Якщо нічого не чути, тоді це сигналізує про проблеми з гарнітурою або ПК.

| • Рабочие вопросы   |     | 00:00:                             | 11           |     | ٠ | - | × |
|---------------------|-----|------------------------------------|--------------|-----|---|---|---|
| 🏭 Основне i 上 🖸 🕑 😯 |     |                                    |              |     |   |   |   |
|                     | Πί  | ідключен<br><b>880</b><br>00:00:05 | 10           |     |   |   |   |
|                     | 1   | 2                                  | 3            |     |   |   |   |
|                     | 4   | 5                                  | 6            |     |   |   |   |
|                     | 7   | 8                                  | 9            |     |   |   |   |
|                     | *   | 0                                  | #            |     |   |   |   |
|                     |     | 🤇                                  |              |     |   |   |   |
| Ø1 (                | 1 0 | 0 0                                | 3 <b>i</b> 2 | 0 ① |   |   |   |

# 5.6 Ліцензія закінчується чи прострочена

Система повідомляє користувачів про закінчення дії ліцензії або її прострочення.

| = 0                    |             | Лицензия просрочена!   Test • 200 • All access 🕞 40.13 🚽 🗖 |       |      |            |       |        |               |                    |               |                | <b>×</b> |            |  |
|------------------------|-------------|------------------------------------------------------------|-------|------|------------|-------|--------|---------------|--------------------|---------------|----------------|----------|------------|--|
| П Черги                | Користувачі | Групи користувачів                                         | Ролі  | Поля | Проєкти    | Черги | Транки | Групи транків | Статуси операторів | Чорний список | Типи телефонів | Контакти | Групи черг |  |
| 🖵 Онлайн               | Налаштуванн | я сервера                                                  |       |      |            |       |        |               |                    |               |                |          |            |  |
| ••• Налаштування       |             | Ліцензія                                                   |       |      |            |       |        |               |                    |               |                |          |            |  |
| 📺 Управління           |             |                                                            |       |      |            |       |        |               |                    |               |                |          |            |  |
| <u>^</u> ₹             | G           | Версія серверу:                                            |       |      | 4.0.1.6    |       |        |               |                    |               |                |          |            |  |
| <u>іліі</u> Статистика | 996         | Статус ліцензії :                                          |       |      | Overdue    |       |        |               |                    |               |                |          |            |  |
| 🛯 Тематики             | Базові      | Час закінчення ліцен:                                      | 3iï : |      | 10.08.2023 |       |        |               |                    |               |                |          |            |  |

|              |                             |       |                                      |                                                    | <b>DELTA TEL</b>            |                    |
|--------------|-----------------------------|-------|--------------------------------------|----------------------------------------------------|-----------------------------|--------------------|
| ≡ 🚯          |                             |       | Лицензия заканчивается. До завершени | ия срока действия: 1 дня   Test • 200 • All access |                             | [→ 4.0.1.3 🗕 🗆     |
| 🗍 Очереди    | 🔎 Поиск очереди             |       | Инфо Стратегия Выборка (             | Сортировка Режимы Расписание Пс                    | льзователи Статистика Обраб | отка               |
| Онлайн       | 2. Outgoing Calls P2        | 110   | Расписание для разницы во времен     | и Речь очереди АМD                                 |                             |                    |
| —о Контроль  | 6. Для пропущенних<br>🕇 010 | 010 🕨 | Outgoing Calls P2                    |                                                    |                             |                    |
| 📶 Статистика |                             | ±0    | Пользователи                         |                                                    |                             |                    |
| 🛯 Тематики   | 7. <b>Черга 1</b><br>↑ 1 1  | 2 0   | Пользователи                         | () В сети<br>0                                     | О Активные поль<br>О        | зователи в очереди |

Якщо відображається одне з цих повідомлень, перевірте стан вашої ліцензії у вкладці «Налаштування сервера» у розділі «Ліцензія». За допомогою ключа сервера для активації згенеруйте новий ліцензійний ключ і введіть його в полі «Ліцензійний ключ», після чого натисніть кнопку «Застосувати».

Ліцензія софтфону PjPhone прив'язана до ліцензії Delta Tel і виходить автоматично під час його запуску.

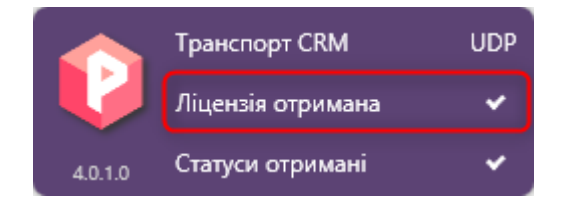

#### 5.7 Картка клієнта не відкривається

Якщо при з'єднанні з абонентом автоматично не відкривається картка, необхідно перевірити коректність заповнення даних користувачів у Delta M CRM, Delta Tel та PjPhone. Також перевірити збіг наступних полів:

• Поле ПІБ з Delta M CRM ( Адміністрація  $\rightarrow$  Управління користувачами  $\rightarrow$  Ролі та користувачі ) має збігатися з логіном у Delta Tel (« Налаштування», розділ « Користувачі » ) та з логіном у PjPhone ( розділі « Підключення до DeltaTellBox » );

Код телефонії з СRМ ( Адміністрація → Управління користувачами
 → Ролі та користувачі ) з SIP номер у Delta T ell B ох ( Установки → Користувачі
 ) та з SIP акаунтом у PjPhone ( розділ «Підключення до сервера Asterisk» );

• Пароль телефонії з СRM з паролем Sip-акаунта в PjPhone (*розділ* «Підключення до сервера Asterisk»);

 ID користувача з CRM ( Адміністрація → Керування користувачами → Ролі та користувачі ) з полем «Зовнішній іd» у Delta T ell B ox ( Установки → Користувачі ).

Необхідно перевірити закритий або відкритий порт 11007, оскільки команда на відкриття картки клієнта передається через цей порт. Перевірити чи увімкнена служба Web API в WPF. Також переглянути коректність налаштувань боксу та заповнення конфігураційних файлів.